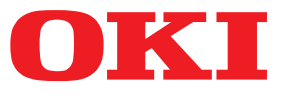

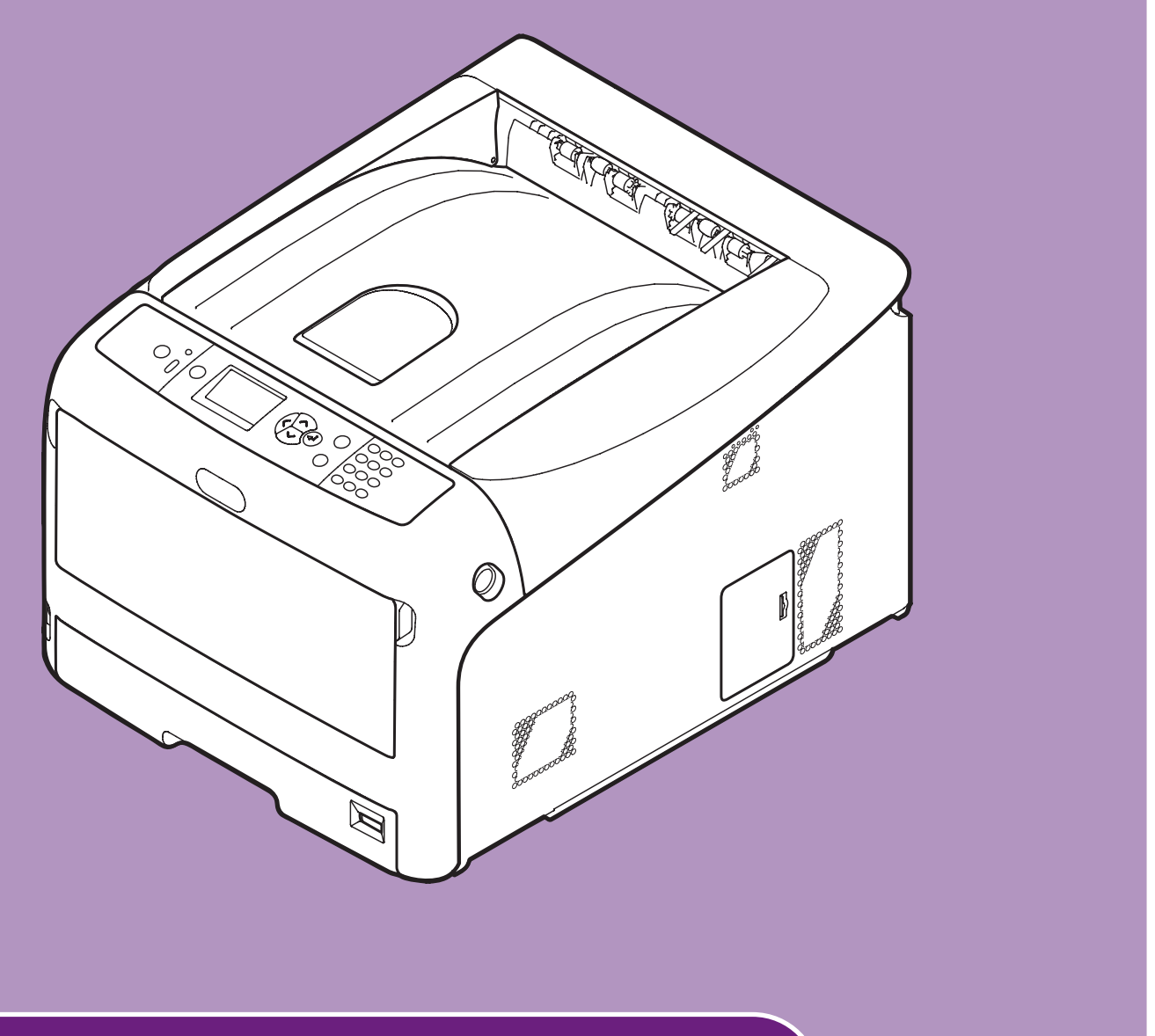

# Brugervejledning

# Opsætning

Denne vejledning understøtter de følgende modeller. C822n/C822dn

Denne vejledning indeholder forholdsregler for sikker brug af dette produkt.
 Sørg venligst for at læse denne vejledning, inden du bruger dette produkt.

# Om produktgarantien

Der er gjort alt, hvad der er muligt for at sikre, at oplysningerne i dette dokument er komplette, nøjagtige og up-to-date. Producenten påtager sig ikke ansvaret for følgerne af fejl, der er uden for Oki's kontrol. Producenten kan heller ikke garantere, at ændringer af software og udstyret, som er foretaget af andre producenter og ikke omtalt i denne håndbog, ikke påvirker anvendeligheden af oplysningerne i denne. Omtale af softwareprodukter fremstillet af andre firmaer kan ikke nødvendigvis opfattes som en godkendelse fra producentens side.

Selvom vi har gjort os de største anstrengelser for at gøre dette dokument så nøjagtigt og brugbart som muligt, kan vi ikke give nogen garanti, direkte eller indirekte, for nøjagtigheden eller fuldstændigheden af oplysningerne heri.

Alle rettigheder reserveret af Oki Electric Industry Co., Ltd. Du må hverken kopiere, overføre, oversætte osv. indholdet heri uden tilladelse. Du skal i opnå skriftlig tilladelse fra Oki Electric Industry Co., Ltd., inden du gør en eller flere af ovenstående.

© 2012 Oki Electric Industry Co., Ltd.

OKI er et registreret varemærke tilhørende Oki Electric Industry Co., Ltd.

Energy Star er et varemærke tilhørende United States Environmental Protection Agency.

Microsoft, Windows, Windows Server og Windows Vista er registrerede varemærker tilhørende Microsoft Corporation.

Apple, Macintosh, Rosetta, Mac og Mac OS er registrerede varemærker tilhørende Apple Inc.

Andre produktnavne og handelsnavne er registrerede varemærker eller varemærker tilhørende deres ejere.

Dette produkt er i overensstemmelse med betingelserne i Rådets direktiver 2014/30/ EU (EMC), 2014/35/EU (LVD), 2014/53/EU (RED), 2009/125/EC (ErP) og 2011/65/ EU(RoHS), ajourført hvor gældende, angående tilnærmelsen af lovene for medlemslandene vedrørende Elektromagnetisk kompatibilitet, Lavstrøm, Terminaludstyr for radio og telekommunikation, Energirelaterede produkter og Restriktioner for brug af visse skadelige midler i elektrisk og elektronisk udstyr.

Følgende kabler blev brugt til at vurdere dette produkt til EMC direktiv 2014/30/EU overholdes, og konfigurationer andre end dette kan påvirke denne overholdelse.

| kabeltype | længde<br>(meter) | kerne | skærm |
|-----------|-------------------|-------|-------|
| Strøm     | 1,8               | ×     | ×     |
| USB       | 5,0               | ×     | ~     |
| LAN       | 15,0              | ×     | ×     |

# • ENERGY STAR

Mållande for ENERGY STAR programmet er USA, Canada og Japan. Det gælder ikke i andre lande. Dette produkt er kun i overensstemmelse med ENERGY STAR v2.0.

# • Førstehjælp i nødsituationer

Vær forsigtig med tonerpulver:

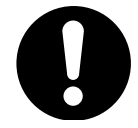

Hvis det sluges, skal du give små mængder koldt vand og søge lægehjælp. FORSØG IKKE at fremprovokere opkast.

Hvis tonerpulveret indåndes, skal den pågældende person ud i frisk luft. Søg lægehjælp.

Hvis der kommer tonerpulver i øjnene, skylles med rigeligt vand i mindst 15 minutter, idet øjnene holdes åbne. Søg lægehjælp.

Spildt tonerpulver skal tørres op med koldt vand og sæbe for at forhindre, at det kommer på huden eller tøjet.

# Miljøoplysninger

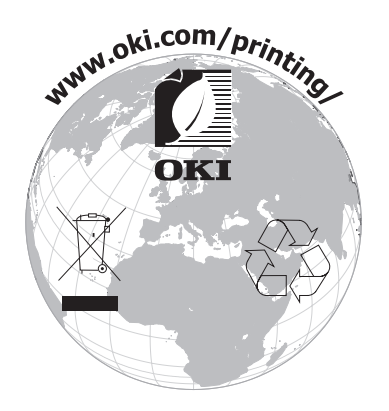

# Af hensyn til din sikkerhed

Læs brugervejledningen af hensyn til din sikkerhed, inden du bruger produktet.

## Sikkerhedsforanstaltninger

ADVARSEL Advarsel giver yderligere oplysninger, som, hvis de ignoreres, kan resultere i personskade. FORSIGTIG FORSIGTIG Forsigtighed giver yderligere oplysninger, som, hvis de ignoreres, kan resultere i, at udstyret ikke fungerer eller bliver beskadiget.

# Generelle foranstaltninger

| ADVARSEL                                                                                                    |                                                                                                    |                                                                                                    |  |  |
|----------------------------------------------------------------------------------------------------|----------------------------------------------------------------------------------------------------|----------------------------------------------------------------------------------------------------|--|--|
| Rør ikke ved<br>sikkerhedsafbryderen inde<br>i printeren. Ellers kan<br>det forårsage elektrisk<br>stød, når der opstår<br>højspænding. Derudover kan<br>roteringsgearene resultere i<br>personskade.                     | Brug ikke stærkt brændbare<br>sprays i nærheden af<br>printeren. Ellers kan det<br>forårsage brand, da dele af<br>printeren er varme.                                                                                                    | Træk el-ledningen<br>ud, og kontakt et<br>kundeservicecenter, hvis<br>dækslet er<br>usædvanligt varmt, udsender<br>røg, lugter usædvanligt eller<br>udsender mærkelige lyde.<br>Ellers kan det føre til brand.                                               |  |  |
| Træk el-ledningen<br>ud, og kontakt et<br>kundeservicecenter, hvis der<br>trænger væske, som f.eks.<br>vand, ind i printerens indre<br>dele.<br>Ellers kan det føre til brand.                                            | Træk el-ledningen ud, og<br>fjern fremmedlegemer, som<br>f.eks. papirclips, hvis de<br>falder ind i printeren. Ellers<br>kan det forårsage elektrisk<br>stød og/eller brand og<br>dermed føre til personskader.                                          | Du må hverken betjene og/<br>eller demontere printeren på<br>anden vis end den, der er<br>angivet i brugervejledningen.<br>Ellers kan det forårsage<br>elektrisk stød og/eller<br>brand og dermed resultere i<br>personskader.                               |  |  |
| Træk el-ledningen<br>ud og kontakt et<br>kundeservicecenter, hvis<br>printeren tabes, eller dækslet<br>beskadiges.<br>Ellers kan det forårsage<br>elektrisk stød og/eller<br>brand og dermed resultere i<br>personskader. | Træk stikket ud med jævne<br>mellemrum for at rengøre<br>stikbladene og basedelen<br>mellem bladene.<br>Hvis el-stikket forbliver isat i<br>længere tid, bliver basedelen<br>støvet, og stikket kan blive<br>kortsluttet, hvilket kan føre<br>til brand. | Rengør ikke spildt toner med<br>en støvsuger.<br>Hvis du bruger en støvsuger til<br>rengøring af spildt toner, kan<br>det gå i brand pga. gnisterne<br>fra elektrisk kontakt.<br>Hvis der spildes toner på<br>gulvet, skal det tørres af med<br>en våd klud. |  |  |
| Normalizet ikke materialer i et<br>udluftningshul.<br>Ellers kan det forårsage<br>elektrisk stød og/eller<br>brand og dermed resultere i<br>personskader.                                                                 | Du må ikke stille en kop med<br>væske, som f.eks. vand, oven<br>på printeren.<br>Ellers kan det forårsage<br>elektrisk stød og/eller<br>brand og dermed resultere i<br>personskader.                                                                     | Rør ikke ved fuserenheden<br>og andre dele, når du åbner<br>printerdækslet.<br>Ellers kan det forårsage<br>forbrændinger.                                                                                                    |  |  |
| Smid ikke tonerpatroner<br>og billedtromlepatroner ind<br>i åben ild. Ellers kan det<br>forårsage støveksplosion, der<br>fører til forbrændinger.                                                                         | Brug ikke en anden<br>strømledning, et andet kabel<br>eller en anden jordleder<br>end dem, der er angivet i<br>brugervejledningen.<br>Det kan forårsage brand.                                                                                           | Der gives ingen garanti<br>for brugen af UPS<br>(nødstrømskilde) eller<br>invertere. Brug ikke en<br>nødstrømskilde (UPS) eller<br>inverterer.<br>Det kan forårsage brand.                                                                                   |  |  |

# 

Gå ikke nærmere mod papirets udgangsområde, når strømmen er tændt, og mens den udskriver. Ellers kan det resultere i personskade.

Rør ikke ved en beskadiget LCD-skærm. Hvis der siver væske (flydende krystal) ud af LCD-skærmen, og det kommer i øjne eller mund, skal du skylle med en stor mængde vand. Følg om nødvendigt lægens anvisninger.

# Vejledningens sammensætning

De følgende vejledninger følger med dette produkt.

• Hurtig guide

Denne giver hurtige beskrivelser af, hvordan denne printer installeres.

• Brugervejledning (Opsætning) ---- Dette dokument

De grundlæggende betjeninger beskrives for at hjælpe med til forståelsen af denne printer. Der gives beskrivelser af den indledende opsætning, herunder printerinstallation og de indledende netværksindstillinger samt fejlfinding og vedligeholdelsesprocedurer.

• Brugervejledning (Avanceret)

Den avancerede vejledning beskriver de avancerede betjeninger af hver enkelt funktion. Der er også oplysninger om anvendte indstillinger for hjælpeprogrammer og netværk.

# Om denne vejledning

# Betegnelser i dette dokument

De følgende betegnelser anvendes i denne vejledning.

! Bemærk

• Angiver vigtige oplysninger om betjeninger. Sørg for at læse afsnit med dette mærke.

**//**Memo

• Angiver ekstra oplysninger om betjeninger. Du bør læse afsnit med dette mærke.

Reference

• Angiver, hvor du bør kigge, når du vil have flere detaljerede oplysninger eller relaterede oplysninger.

# 

• Advarsel giver yderligere oplysninger, som, hvis de ignoreres, kan resultere i personskade.

## **⚠ FORSIGTIG**

• Forsigtighed giver yderligere oplysninger, som, hvis de ignoreres, kan resultere i, at udstyret ikke fungerer eller bliver beskadiget.

# Symboler i dette dokument

De følgende symboler anvendes i denne vejledning.

| Symboler      | Beskrivelse                                                                                                    |
|---------------|----------------------------------------------------------------------------------------------------|
| []            | <ul> <li>Indikerer menunavne på displayskærmen.</li> <li>Indikerer menu-, vindue- og dialognavne på computeren.</li> </ul>                                       |
| п п           | <ul> <li>Indikerer meddelelser og indtastningstekst på displayskærmen.</li> <li>Indikerer filnavne på computeren.</li> <li>Indikerer referencetitler.</li> </ul> |
| < >-knap/tast | Indikerer en hardwaretast på betjeningspanelet eller en tast på computerens tastatur.                                                                            |
| >             | Indikerer, hvordan du kommer hen til det ønskede element i menuen på denne printer eller computeren.                                                             |
| Din printer   | Indikerer en printer, du ønsker at bruge eller vælge.                                                                                                    |

# Anvendt notation i denne vejledning

De følgende notationer anvendes muligvis i denne vejledning.

- C822n/C822dn $\rightarrow$ C822
- Microsoft<sup>®</sup> Windows<sup>®</sup> 7 64-bit udgave operativsystem→ Windows 7 (64bit-version) \*
- Microsoft<sup>®</sup> Windows Vista<sup>®</sup> 64-bit udgave operativsystem  $\rightarrow$  Windows Vista (64bit-version) \*
- Microsoft<sup>®</sup> Windows Server<sup>®</sup> 2008 R2 64-bit udgave operativsystem  $\rightarrow$  Windows Server 2008 \*
- Microsoft<sup>®</sup> Windows Server<sup>®</sup> 2008 64-bit udgave operativsystem→ Windows Server 2008 (64bit-version) \*
- Microsoft<sup>®</sup> Windows<sup>®</sup> XP x64 udgave operativsystem  $\rightarrow$  Windows XP (x64-version) \*
- Microsoft<sup>®</sup> Windows Server<sup>®</sup> 2003 x64 udgave operativsystem  $\rightarrow$  Windows Server 2003 (x64-version) \*
- Microsoft<sup>®</sup> Windows<sup>®</sup> 7 operativsystem  $\rightarrow$  Windows 7 \*
- Microsoft<sup>®</sup> Windows Vista<sup>®</sup> operativsystem $\rightarrow$  Windows Vista \*
- Microsoft<sup>®</sup> Windows Server<sup>®</sup> 2008 operativsystem→ Windows Server 2008 \*
- Microsoft<sup>®</sup> Windows<sup>®</sup> XP operativsystem→ Windows XP \*
- Microsoft<sup>®</sup> Windows Server<sup>®</sup> 2003 operativsystem  $\rightarrow$  Windows Server 2003 \*
- Microsoft<sup>®</sup> Windows<sup>®</sup> 2000 operativsystem→ Windows 2000
- Generisk navn for Windows 7, Windows Vista, Windows Server 2008, Windows XP, Windows Server 2003 og Windows 2000 $\rightarrow$  Windows
- \* Hvis der ikke er nogen speciel beskrivelse, følger 64bit-versionen med i Windows 7, Windows Vista, Windows Server 2008, Windows XP og Windows Server 2003. (64bit-version og Windows Server 2008 R2 medfølger i Windows Server 2008.)

Hvis der ikke er nogen speciel beskrivelse, bruges Windows 7 som Windows, Mac OS X 10.7 som Mac OS X og C822dn bruges som printeren i eksemplerne i dette dokument.

Afhængigt af dit OS eller din model kan beskrivelsen i dette dokument være forskellig.

# Indhold

|    | Om produktgarantien                                      | 2  |
|----|----------------------------------------------------------|----|
|    | ENERGY STAR                                              | 3  |
|    | Førstehjælp i nødsituationer                             | 3  |
|    | Miljøoplysninger                                         | 3  |
|    | Af hensyn til din sikkerhed                              | 4  |
|    | Vejledningens sammensætning                              | 5  |
|    | Om denne vejledning                                      | 5  |
| 1. | Opsætning                                                | 10 |
|    | Kontrol af produkter                                     |    |
|    | Kontrol af pakkens indhold                               |    |
|    | Betjeningspanel<br>Sådan bruges tastaturet med ti taster |    |
|    | Sådan bruges funktionstasten                             |    |
|    | Navne på komponenter                                     |    |
|    | Tilgængelige funktioner                                  |    |
|    | Kontrol af installationsmiljøet<br>Installationsmiljø    |    |
|    | Installationssted                                        |    |
|    | Forberedelse af din printer                              |    |
|    | Udpakning                                                |    |
|    | Installation af forbrugskomponenter                      |    |
|    | Installation af tilbehør                                 |    |
|    | Ilægning af papir                                        |    |
|    | Tænd/sluk                                                |    |
|    | Installation af ekstraudstyr                             |    |
|    | Testudskrivning fra printeren                            |    |
|    | Tilslutning til en computer<br>Netværksforbindelse       |    |
|    | USB-forbindelse                                          | 50 |
|    | Ved tilføjelse af ekstraudstyr                           |    |

| 2. | Grundlæggende udskrivning 56                                                                                       |
|----|----------------------------------------------------------------------------------------------------|
|    | Understøttet papir56                                                                                               |
|    | Sådan udskrives der fra bakken61                                                                                   |
|    | Sådan udskrives der fra den generelle bakke63                                                                      |
|    | Bekvemme udskrivningsfunktioner68                                                                                  |
|    | Annullering af udskrivning72                                                                                       |
|    | Indstilling af den tid, der skal gå, inden printeren skifter til<br>strømbesparelsestilstand73                     |
|    | Indstilling af den tid, der skal gå, inden printeren skifter til dvaletilstand 74<br>Begrænsninger i dvaletilstand |
|    | Indstillinger for automatisk slukning (Automatisk sluk)77<br>Indstilling af den automatiske sluk-tid               |
|    | Indstilling af den tid, der skal gå, inden printeren skifter til automatisk sluk-tilstand 78                       |
|    | Indstilling af summeren79                                                                                          |
| 3. | Fejlfinding 80                                                                                                    |
|    | Når der vises en fejlmeddelelse på displayskærmen<br>(Når ALARM-kontrollampen lyser/blinker)80                     |
|    | Når der opstår papirstop/når en fejlmeddelelse ikke forsvinder, selv efter papirstoppet er blevet fjernet81        |
|    | Når der vises en meddelelse om udskiftning af forbrugskomponenter eller vedligeholdelsesenheder                    |
|    | Når meddelelsen om papirudskiftning eller papirstørrelsesfejl vises                                                |
|    | Andre fejlmeddelelser96                                                                                            |
|    | Når du ikke kan udskrive fra den generelle bakke                                                                   |
|    | Andre problemer                                                                                                    |
|    | Kan ikke udskrive fra en computer101                                                                               |
|    | Kan ikke installere en printerdriver vellykket103                                                                  |
|    | OS-specifikke begrænsninger104                                                                                     |
|    | Problemer med billedkvaliteten105                                                                                  |
|    | Problemer med indføring108                                                                                         |
|    | Maskinproblemer                                                                                                    |

| 4.  | Vedligeholdelse                                                                                                    | 112        |
|-----|----------------------------------------------------------------------------------------------------|------------|
|     | Udskiftning af forbrugskomponenter og vedligeholdelsesenheder<br>Udskiftning af tonerpatroner                        | 112<br>113 |
|     | Udskiftning af billedtromlen                                                                                         | 118        |
|     | Udskiftning af bæltet                                                                                                | 121        |
|     | Udskiftning af fuseren                                                                                               | 124        |
|     | Rengøring<br>Rengøring af printerens overflade<br>Rengøring af papirindføringsrullerne<br>Rengøring af LED-hovederne |            |
|     | Flytning eller transport af printeren                                                                                |            |
| 5.  | Bilag                                                                                                    | 133        |
|     | Betjeningspanelets menuliste<br>Kontrol af printerens status med displayskærmen<br>Betjeningspanelets menuliste      |            |
|     | Grundlæggende trin i Windows                                                                                         |            |
|     | Specifikationer                                                                                                    |            |
| Ind | leks                                                                                                    | 145        |
| Cor | ntact Us                                                                                                    | 146        |

# 1. Opsætning

1. Opsætning

#### Opsætningen forklares i dette kapitel.

#### Opsætningsflow

- 1. Kontrol af produkterKontrol af pakkens indhold
- Kontrol af navne på betjeningspanelet, og hvordan det betjenes
- Kontrol af navne på produktdele
- Kontrol af ekstraudstyr

 $\sqrt{}$ 

- 2. Kontrol af installationsmiljøet
- Kontrol af installationsmiljøet
- Kontrol af installationsstedet

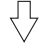

#### 3. Forberedelse af en printer

- Udpakning
- Fjernelse af polstringsmaterialer
- Installation af forbrugskomponenter
- Ilægning af papir
- Tænd/sluk
- Installation af ekstraudstyr
- Testudskrivning fra printeren

# ļ

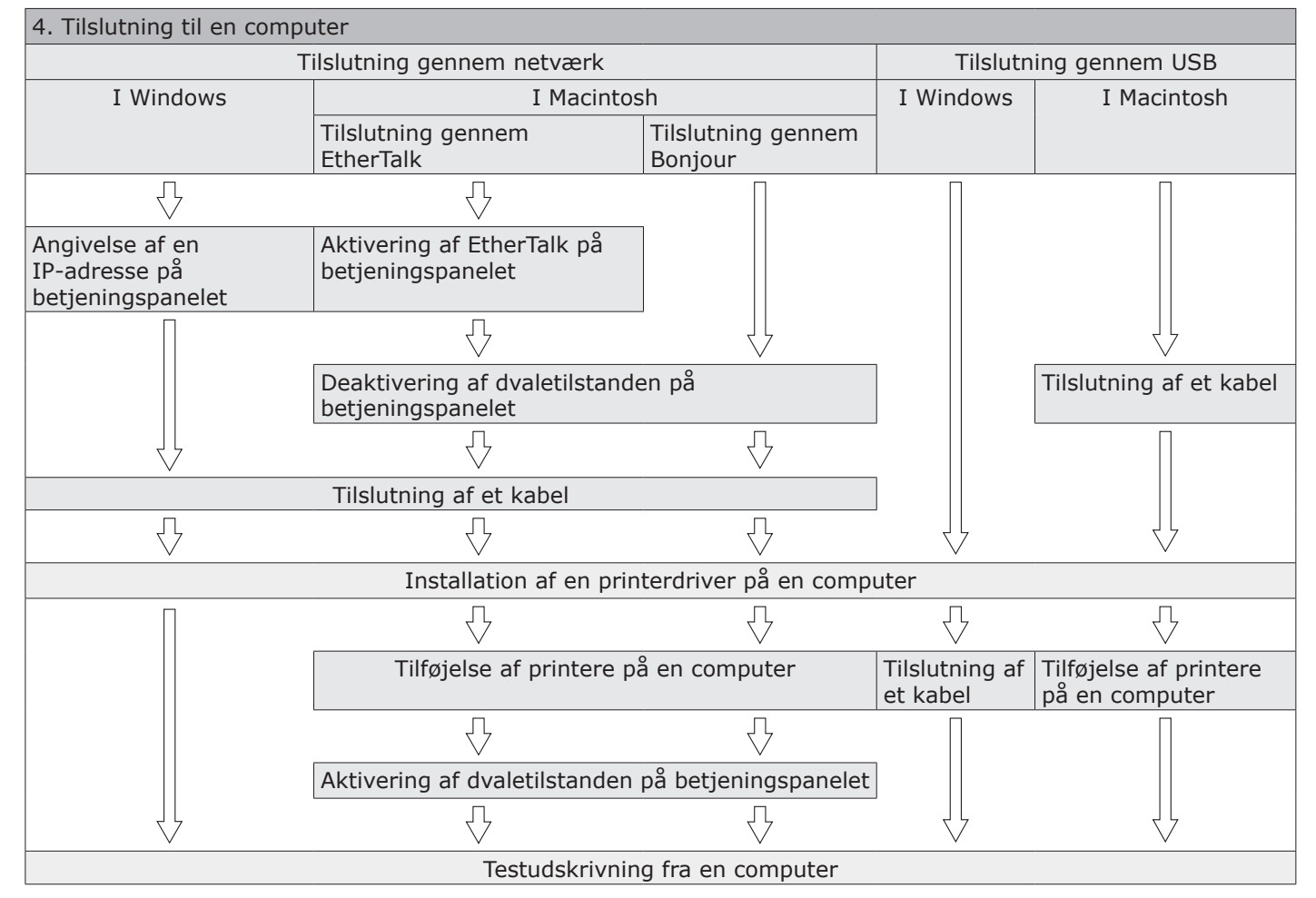

# Kontrol af produkter

Dette afsnit giver et overblik over printeren.

# Kontrol af pakkens indhold

Kontrollér, at du har modtaget alt det, der vises herunder.

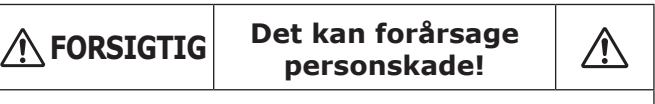

• Man skal være mindst to personer om at løfte printeren sikkert, da den vejer ca. 37 kg eller 40 kg.

#### Reference

- Få detaljerede oplysninger om, hvordan pakken åbnes, i "Udpakning" s. 17.
- Printer

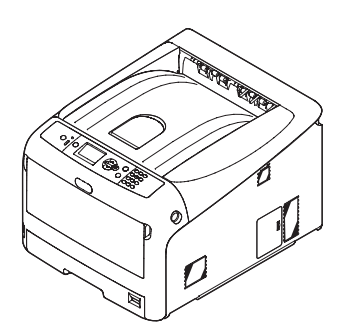

- Fire billedtromler (sort, gul, magenta og cyan)
- Fire starttonerpatroner (sort, gul, magenta og cyan)

! Bemærk

• Starttonerpatronerne er installeret i billedtromlerne, som installeres i printeren inden forsendelsen.

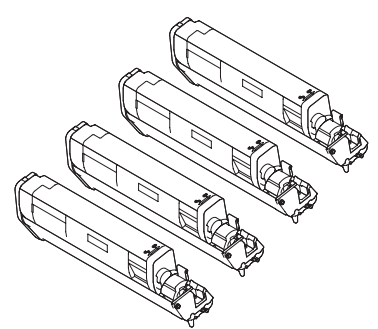

• Lamelgitter til emission

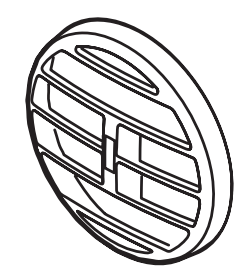

- Hurtig guide
- Software DVD-ROM

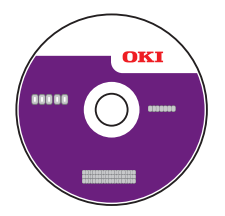

• Vekselstrømsledning

#### ! Bemærk

- Der følger ikke et Ethernet-kabel og et USB-kabel med din printer. Anskaf dem separat.
- Emballage- og polstringsmaterialer skal bruges, hvis printeren skal transporteres. Smid dem ikke væk.

#### Betjeningspanel

Dette afsnit forklarer navnene og funktionerne på betjeningspanelets komponenter, og hvordan man indtaster tekst.

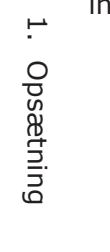

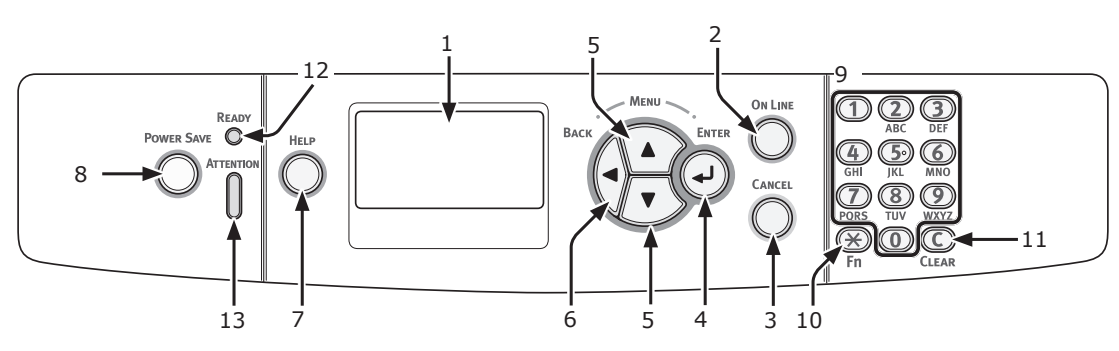

| Nr. | Navn                                              | Funktion                                                                                                    |
|-----|---------------------------------------------------|----------------------------------------------------------------------------------------------------|
| 1   | Displayskærm                                      | Viser brugsanvisninger og printerens status.                                                                                                    |
| 2   | Knappen < <b>ON LINE</b><br>(ONLINE)>             | Skifter mellem online- og offline-tilstand.                                                                                                    |
| 3   | Knappen < <b>CANCEL</b><br>(ANNULLER)>            | Annullerer den aktuelle udskrift øjeblikkeligt.                                                                                                    |
| 4   | Knappen < <b>ENTER</b> >                          | <ul><li>Viser menuskærmen.</li><li>Bekræfter det fremhævede element.</li></ul>                                                                                                    |
| 5   | Knappen <b><scroll< b=""> (RUL)&gt;</scroll<></b> | Vælger menuen eller ruller skærmen.                                                                                                    |
| 6   | Knappen < <b>BACK</b><br>(TILBAGE)>               | Vender tilbage til den forrige skærm.                                                                                                    |
| 7   | Knappen < <b>HELP</b> (HJÆLP)>                    | Viser hjælpeskærmen. Tryk på knappen < <b>HELP</b> (HJÆLP)>, knappen<br>< <b>BACK</b> (TILBAGE)> eller knappen < <b>CANCEL</b> (ANNULLER)> for at lukke.                                                                                                    |
| 8   | Knappen < <b>POWER SAVE</b><br>(STRØMBESPARELSE)> | <ul> <li>Går ind eller ud af strømbesparelsestilstanden.</li> <li>Går ud af dvaletilstanden.</li> <li>Lyser grønt i strømbesparelsestilstanden og blinker grønt i dvaletilstanden.</li> </ul>                                                                                                    |
| 9   | Tastatur med ti taster                            | <ul> <li>Indtaster tal.</li> <li>Indtaster alfabetiske tegn og symboler.</li> <li>En adgangskode kan kun indtastes med et tastatur med ti taster.</li> </ul>                                                                                                    |
| 10  | Tasten < <b>Fn</b> >                              | Viser menuskærmen for udstyrsindstilling med en genvejsfunktion.                                                                                                    |
| 11  | Tasten < <b>CLEAR</b> (RYD)>                      | Udfører de følgende handlinger, alt efter de indtastede elementer, når den<br>trykkes eller holdes nede.<br>• Minimerer en indstillingsværdi.<br>• Indtaster nul for en indstillingsværdi.<br>• Sletter et tegn.<br>• Annullerer et valgt element.<br>Vender tilbage til de forrige indstillinger. Ikke tilgængelig ved indtastning af<br>en IP-adresse. |
| 12  | Kontrollampen < <b>READY</b><br>(KLAR)>           | Lyser grønt i online-tilstand og slukkes i offline-tilstand.                                                                                                    |
| 13  | Kontrollampen<br>< <b>ATTENTION</b> (ALARM)>      | Lyser eller blinker orange, når der opstår en fejl i enheden.                                                                                                    |

# Sådan bruges tastaturet med ti taster

Brug det til indtastning af tal og tegn.

Hver gang der trykkes på en numerisk tast, skifter indtastede tal og tegn cyklisk i den følgende rækkefølge:

<**1**>: 1

 $\begin{array}{l} <\mathbf{2}>: a \rightarrow b \rightarrow c \rightarrow 2 \rightarrow a \\ <\mathbf{3}>: d \rightarrow e \rightarrow f \rightarrow 3 \rightarrow d \\ <\mathbf{4}>: g \rightarrow h \rightarrow i \rightarrow 4 \rightarrow g \\ <\mathbf{5}>: j \rightarrow k \rightarrow l \rightarrow 5 \rightarrow j \\ <\mathbf{6}>: m \rightarrow n \rightarrow o \rightarrow 6 \rightarrow m \\ <\mathbf{7}>: p \rightarrow q \rightarrow r \rightarrow s \rightarrow 7 \rightarrow p \\ <\mathbf{8}>: t \rightarrow u \rightarrow v \rightarrow 8 \rightarrow t \\ <\mathbf{9}>: w \rightarrow x \rightarrow y \rightarrow z \rightarrow 9 \rightarrow w \\ <\mathbf{0}>: 0 \end{array}$ 

Funktionerne af tasterne <\*> og <**C**> er følgende:

- <\*>: Funktionstast (kun tilgængelig, når standbyskærmen vises.)
- <C>: Sletter et tegn ved indtastning af en adgangskode.

Tryk f.eks. på  $\langle 2 \rangle \rightarrow$  knappen  $\langle ENTER \rangle \rightarrow$  $\langle 2 \rangle \rightarrow \langle 2 \rangle \rightarrow$  knappen  $\langle ENTER \rangle \rightarrow \langle 2 \rangle$  $\rightarrow \langle 2 \rangle \rightarrow \langle 2 \rangle \rightarrow$  knappen  $\langle ENTER \rangle$  for at indtaste "abc".

# Sådan bruges funktionstasten

Tryk på numeriske taster efter at have trykket på tasten **<Fn>**, når meddelelsen "**Klar til udskrivning**" vises på displayskærmen. Funktionsmenuen, der svarer til det indtastede nummer, vises.

1 Tryk på tasten **<Fn>**.

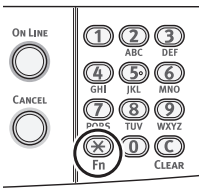

2 Tryk på de numeriske taster (0-9) for at vise det ønskede funktionselement, og tryk på knappen <ENTER>.

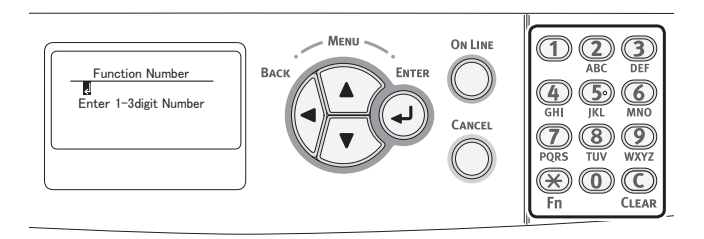

3 Indstillingsskærmen for den valgte funktion vises. Kontrollér eller redigér indstillingerne.

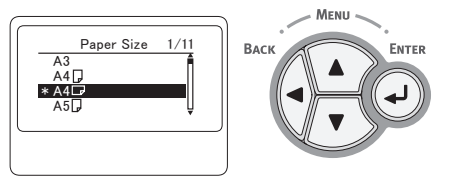

## Liste over funktionsmenuer

| Funktionsnr. | Funktionsmenu             |
|--------------|---------------------------|
| 1            | Krypteret Job             |
| 2            | Gemte Job                 |
| 10           | Papirstørrelse (Bakke 1)  |
| 11           | X-dimension (Bakke 1)     |
| 12           | Y-dimension (Bakke 1)     |
| 13           | Medietype (Bakke 1)       |
| 14           | Medievægt (Bakke 1)       |
| 15           | Legal papir (Bakke 1)     |
| 16           | Anden størrelse (Bakke 1) |
| 20           | Papirstørrelse (Bakke 2)  |
| 21           | X-dimension (Bakke 2)     |
| 22           | Y-dimension (Bakke 2)     |
| 23           | Medietype (Bakke 2)       |
| 24           | Medievægt (Bakke 2)       |

| Funktionsnr. | Funktionsmenu              |
|--------------|----------------------------|
| 25           | Legal papir (Bakke 2)      |
| 26           | Anden størrelse (Bakke 2)  |
| 80           | Papirfremfører             |
| 90           | Papirstørrelse (MP-bakke)  |
| 91           | X-dimension (MP-bakke)     |
| 92           | Y-dimension (MP-bakke)     |
| 93           | Medietype (MP-bakke)       |
| 94           | Medievægt (MP-bakke)       |
| 95           | Bakkeanvendelse (MP-bakke) |
| 100          | Konfiguration              |
| 101          | Netværk                    |
| 102          | Forbrugsrapport            |
| 103          | Fejllog                    |
| 200          | Energisparetid             |
| 201          | Sleep Time                 |
| 202          | Auto.sluk tid              |
| 210          | Fejlrapport                |
| 220          | X-justering                |
| 221          | Y-justering                |
| 222          | Dobbeltsidet X-just.       |
| 223          | Dobbeltsidet Y-just.       |
| 230          | Paper Black Setting        |
| 231          | Papir farveindstilling     |
| 232          | Trans. sort indstilling    |
| 233          | Trans. Farveindstilling    |
| 234          | SMR indstilling            |
| 235          | BG indstilling             |
| 236          | Drum Cleaning              |
| 237          | Hex Dump                   |
| 300          | Justér densitet            |
| 301          | Justér registrering        |
| 302          | Udskriv just.mønster       |
| 310          | Cyan mørkhedsgrad          |
| 311          | Magenta mørkhedsgrad       |
| 312          | Yellow mørkhedsgrad        |
| 313          | Black mørkhedsgrad         |

# Navne på komponenter

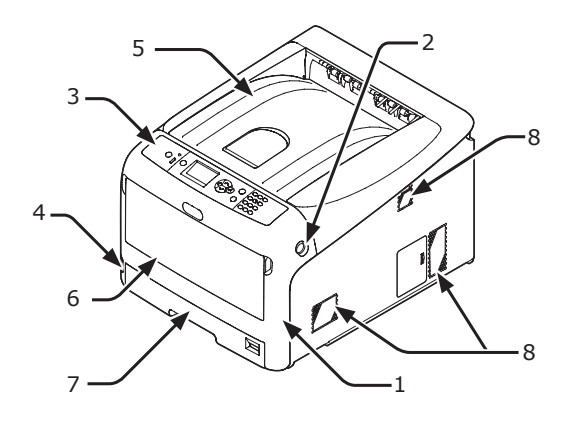

| Nr. | Navn                         |
|-----|------------------------------|
| 1   | Frontdæksel                  |
| 2   | Håndtag til åbning af dæksel |
| 3   | Betjeningspanel              |
| 4   | Tænd/sluk-kontakt            |
| 5   | Topdæksel                    |
| 6   | Generel bakke                |
| 7   | Bakke 1                      |
| 8   | Udluftningshuller            |

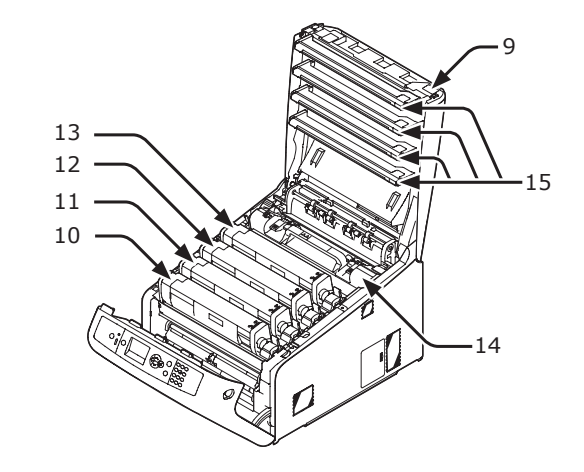

| Nr. | Navn                                     |
|-----|------------------------------------------|
| 9   | Knap til åbning af topdæksel             |
| 10  | Tonerpatron<br>Billedtromle (K: sort)    |
| 11  | Tonerpatron<br>Billedtromle (Y: gul)     |
| 12  | Tonerpatron<br>Billedtromle (M: magenta) |
| 13  | Tonerpatron<br>Billedtromle (C: cyan)    |
| 14  | Fuser                                    |
| 15  | LED-hoved (fire hoveder)                 |

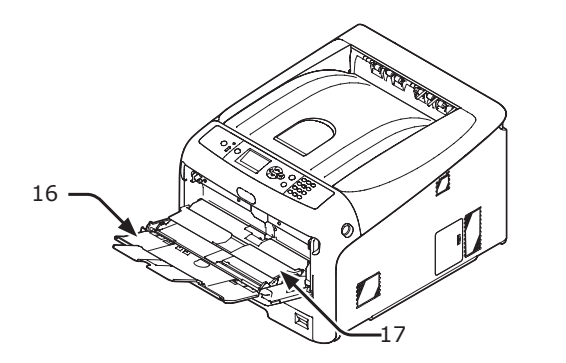

| Nr. | Navn           |  |
|-----|----------------|--|
| 16  | Generel bakke  |  |
| 17  | Papirsætdæksel |  |

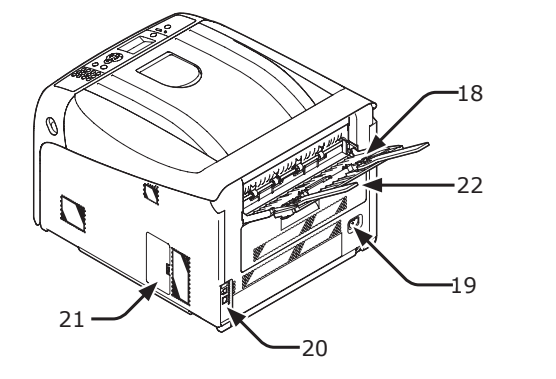

| Nr. | Navn                                              |  |
|-----|---------------------------------------------------|--|
| 18  | Stakker med forsiden opad                         |  |
| 19  | Vekselstrømsstik                                  |  |
| 20  | Grænsefladedel                                    |  |
| 21  | Adgangsdæksel                                     |  |
| 22  | Dupleksenhed (kun for modellen med dn-<br>navnet) |  |

• Grænsefladedel

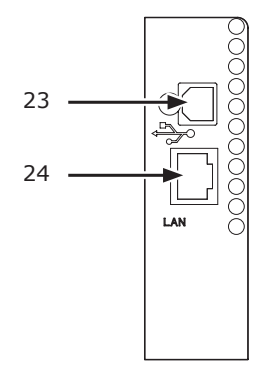

| Nr. | Navn                           |
|-----|--------------------------------|
| 23  | USB-grænsefladeforbindelse     |
| 24  | Netværksgrænsefladeforbindelse |

# Tilgængelige funktioner

Det følgende ekstraudstyr er tilgængeligt for din printer:

- Ekstra bakkeenhed (bakke 2)
- Ekstra RAM (256 MB eller 512 MB)

• 16 GB SD-hukommelseskortsæt

- Få detaljerede oplysninger om, hvordan ekstraudstyret installeres, i "Installation af ekstraudstyr" s. 24.
- Der bruges et SD-hukommelseskort for funktioner, som f.eks. mellemlagring ved kopiering af sektorer, lagring af sikre udskrifts-/krypterede udskriftsdata og som lagringsdestination til formulardata. Se venligst brugervejledningen (Avanceret) for information om lagringsfunktioner for sikker udskrivning, krypteret sikker udskrivning og formulardata.

# Kontrol af installationsmiljøet

## Installationsmiljø

Printeren skal installeres i det følgende miljø:

| Temperatur:                            | 10°C ~ 32°C                            |
|----------------------------------------|----------------------------------------|
| Fugtighed:                             | 20% ~ 80% RH<br>(relativ<br>fugtighed) |
| Maksimal<br>væsketermometertemperatur: | 25°C                                   |
| Anbefalet miljø:                       | 17 ~ 27°C,<br>50 ~ 70% RH              |

#### ! Bemærk

- Pas på kondensation. Det kan forårsage en funktionsfejl.
- Hvis du installerer din printer et sted, hvor den omgivende luftfugtighed er mindre end 30% RH, kan du bruge en luftfugter eller antistatisk måtte.

## 

- Installér den ikke nær høje temperaturer eller åben ild.
- Installér den venligst ikke et sted, hvorfra der startes en kemisk reaktion (laboratorium osv.).
- Installér den ikke nær en brandfarlig opløsning, som f.eks. sprit eller fortynder.
- Installér den ikke et sted, hvor små børnehænder kan nå den.
- Installér den ikke et ustabilt sted (vaklende stativ, hældende sted osv.).
- Installér den ikke et sted med meget fugt, støv, og hvor den rammes af direkte sollys.
- Installér den ikke i et miljø med salt luft og ætsende gas.
- Installér den ikke et sted med mange rystelser.
- Installér den ikke et sted, hvor printerens udluftningshul er lukket.

# 

- Stil den ikke direkte på tæppe med lange strenge.
- Installér den ikke i et aflukket rum med dårlig udluftning og cirkulation.
- Sørg for at lufte ud i rummet, hvis du bruger printeren i et lille rum i en længere periode.
- Installér den væk fra magnetfelter og støjkilder.
- Installér den væk fra skærme og fjernsyn.

# **Installationssted**

Stil printeren på en plan overflade, der er bred nok til, at printerbenene kan stå sikkert på overfladen.

Lad der være tilstrækkelig plads omkring printeren, som vist på nedenstående billeder.

Set fra oven

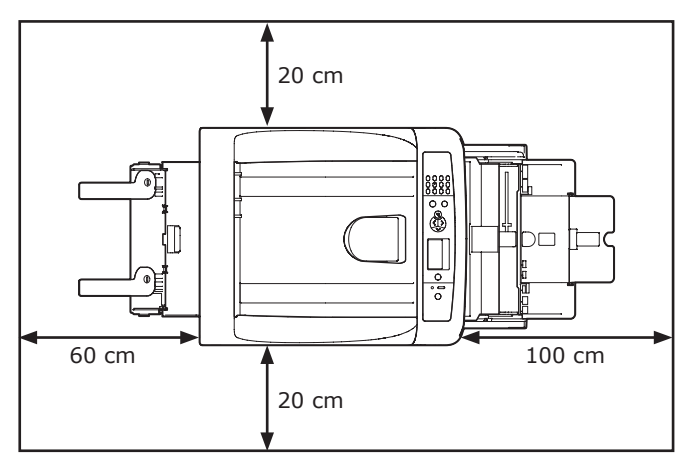

Set fra siden

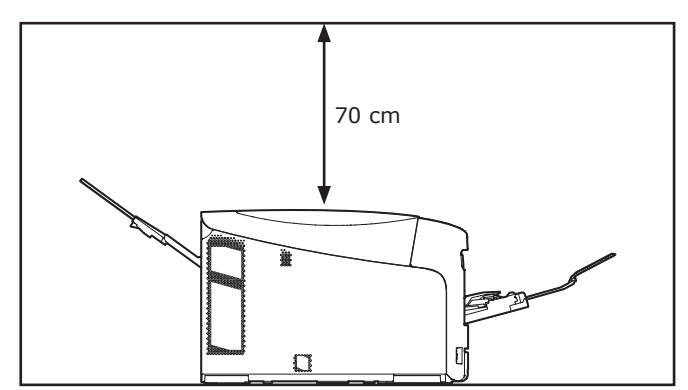

Opsætning

# Forberedelse af din printer

Dette afsnit forklarer, hvordan du pakker din printer ud, og hvordan du tænder og slukker den.

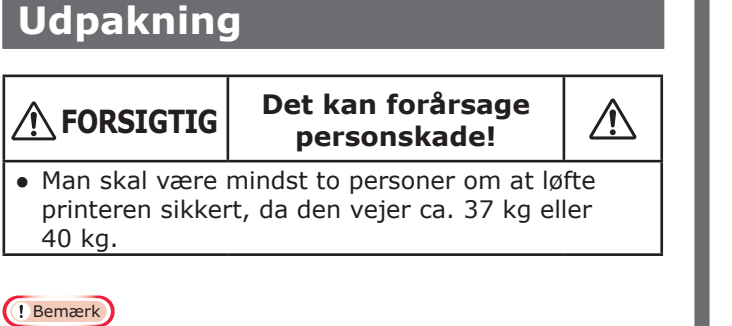

- Sørg for først at bruge de forbrugskomponenter eller vedligeholdelsesenheder, der fulgte med denne printer. Ellers vil forbrugskomponenternes eller vedligeholdelsesenhedernes levetid muligvis ikke blive vist korrekt, eller du vil måske ikke kunne bruge dem senere.
- Billedtromlen (det grønne rør) er meget skrøbeligt. Håndtér den forsigtigt.
- Udsæt ikke billedtromlen for direkte sollys eller meget kraftig indendørs belysning (ca. over 1500 lux). Selv under normal indendørs belysning skal du ikke lade den ligge i mere end 5 minutter.
- Emballage- og polstringsmaterialer skal bruges, hvis printeren skal transporteres. Smid dem ikke væk.
- 1 Tag din printer ud af æsken, og fjern alle polstringsmaterialer samt plastikposen fra din printer.
- 2 Fjern de to strimler beskyttende tape (1) på bagsiden af din printer.

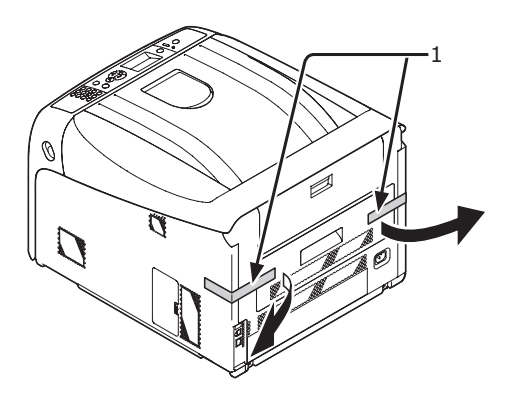

# Installation af forbrugskomponenter

 Stik fingeren ind i fordybningen på den højre side af printeren, og træk håndtaget til åbningen af frontdækslet (1) ud for at åbne frontdækslet (2) fremad.

#### ! Bemærk

 Åbn frontdækslet forsigtigt. Hvis du åbner det hurtigt, kan en generel bakke blive åbnet.

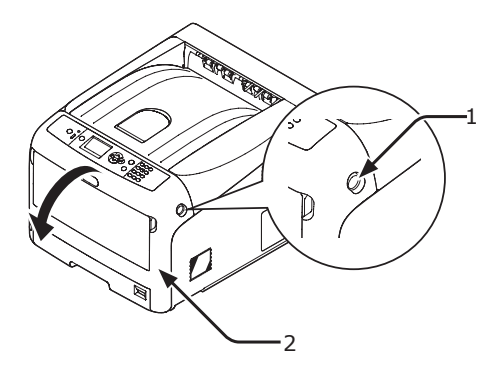

2 Tryk på knappen til åbning af topdækslet(3) og åbn topdækslet (4).

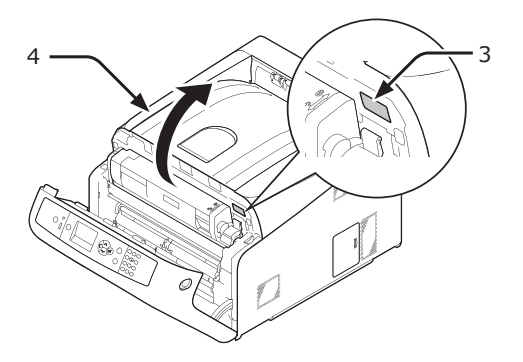

**3** Tag alle fire billedtromler ud af printeren.

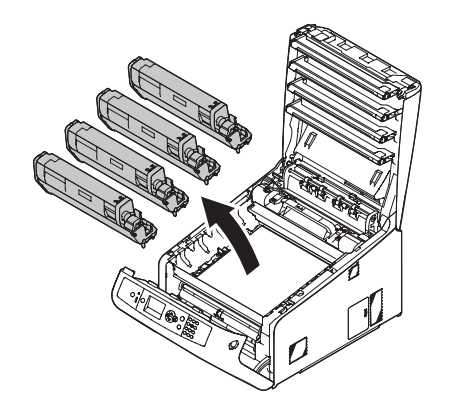

- 4 Fjern beskyttelsesarkene fra fire billedtromler.
  - (1) Stil en billedtromle på en avis. Fjern det tape (6), der sidder fast på beskyttelsesarket (5), og åbn det.

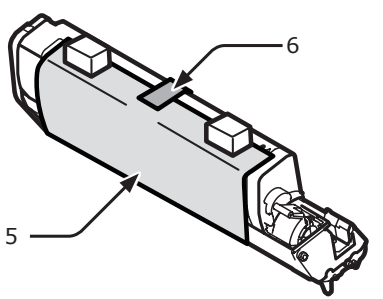

(2) Træk et beskyttelsesark ud i pilens retning.

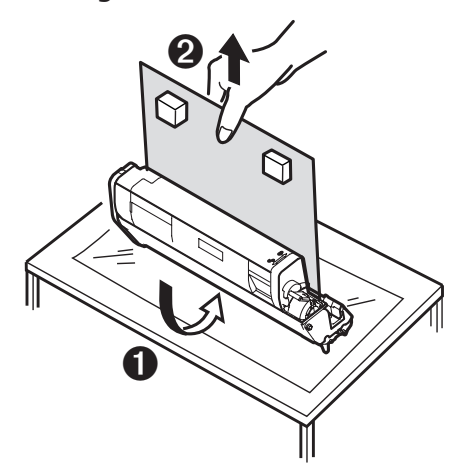

#### ! Bemærk

• Drej ikke tonerpatronens låsehåndtag.

5 Sæt de fire billedtromler tilbage i printeren.

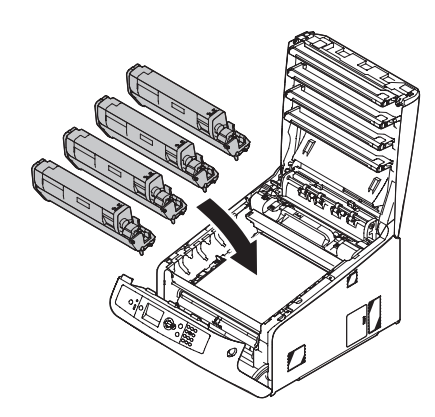

 Drej tonerpatronens blå håndtag (7) helt hen i pilens retning.
 Drej alle 4 tonerpatroners håndtag.

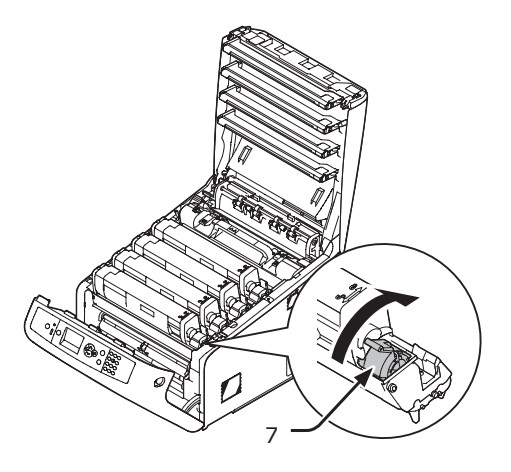

7 Luk topdækslet (4) ved at trykke hårdt på begge sider af dækslet.

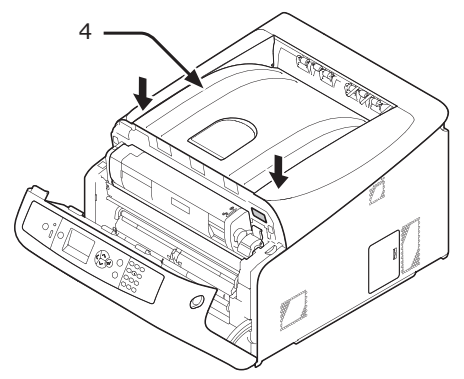

## 8 Luk frontdækslet (2).

#### ! Bemærk

• Frontdækslet kan ikke lukkes sikkert, hvis topdækslet ikke er lukket.

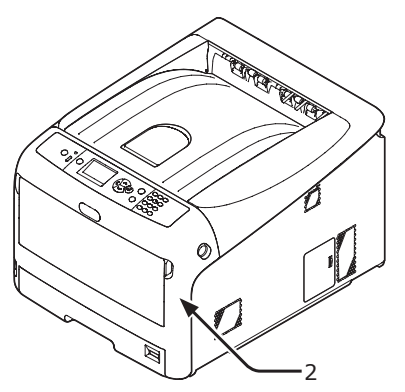

# Installation af tilbehør

Hvis du ønsker at justere retningen af luften, der udsendes fra en printer, kan du installere et lamelgitter.

1 Installér det medfølgende lamelgitter (1) på lufthullet på siden af printeren.

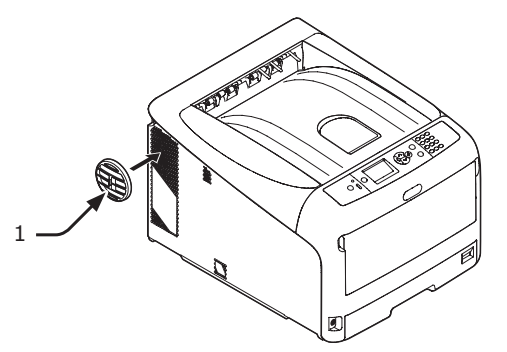

#### 0//Memo

• Drej et lamelgitter for at ændre retningen af den luft, der udsendes fra en printer.

# Ilægning af papir

#### Reference

- Få information om, hvordan man lægger papir i printeren, i "Understøttet papir" s. 56.
- 1 Træk papirbakken (1) ud.

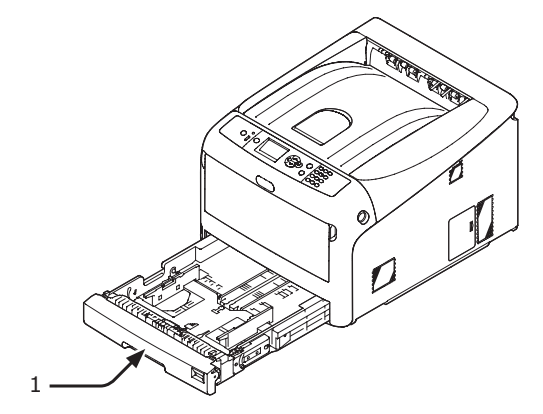

2 Stil papirstørrelsesknappen (2), så den passer til den ilagte papirstørrelse. Sæt knappen på [A4 ], når du ilægger papir i A4-størrelse med en landskabsretning.

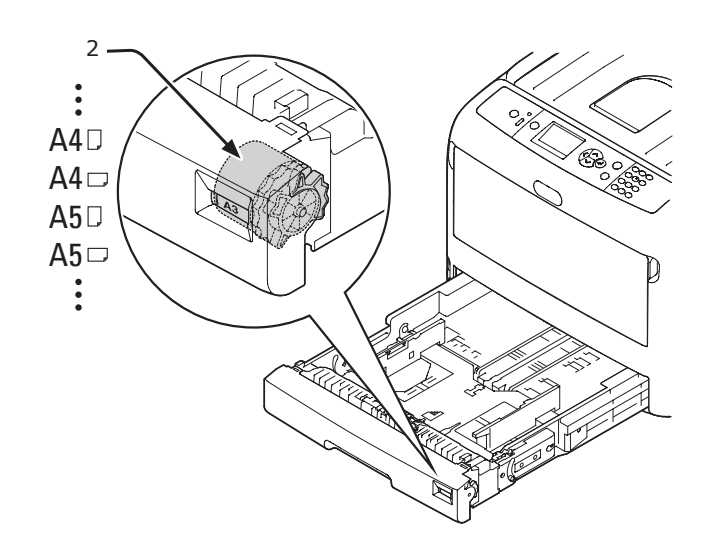

3

Før papirstyret (3) og papirstopperen (4) til størrelsen af det papir, der skal lægges i.

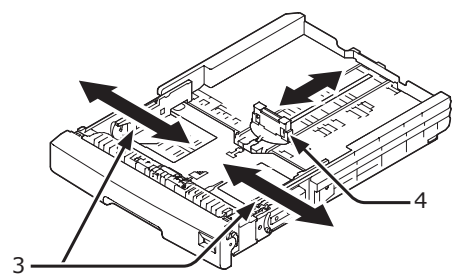

#### ! Bemærk

 Når du ilægger papir i A6-størrelse, skal du flytte papirstopperen (4) fremad og fjerne den én gang og derefter installere den på metaldelen.

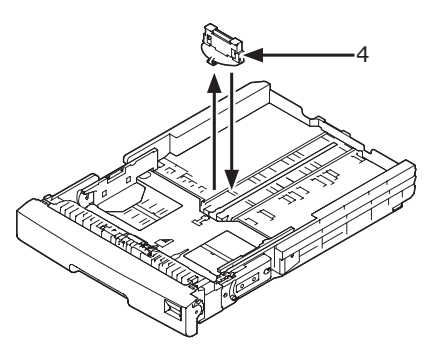

4 Bøj papiret frem og tilbage, og luft det derefter. Afret kanterne af papirstakken på en lige overflade.

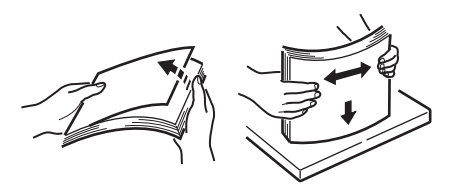

5 Ilæg papir med udskrivningssiden nedad, og tryk på det ovenfra.

#### ! Bemærk

 Ilæg ikke papir, der overstiger mærket [▼] (5) på papirstyret.

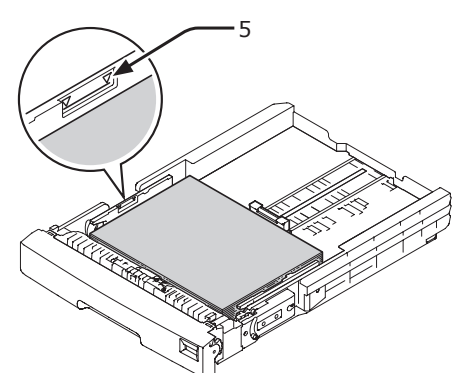

- 6 Kontrollér, om størrelsen af det ilagte papir svarer til papirstørrelsesknappens indstilling.
- 7 Stil papirbakken tilbage til printeren.
  - Hvis du ilægger papir, som du ikke kan vælge størrelsen på med papirstørrelsesknappens indstillinger, skal du indstille knappen på [Andet] og derefter indstille en papirstørrelse på betjeningspanelet.
- 8 Åbn den fil, du ønsker at udskrive, og udskriv den.

- 20 -

# Tænd/sluk

## Krav til strømforsyning

Strømforsyningen skal overholde følgende krav:

Strøm: 220 - 240 V AC (Område 198 - 264 V AC) Frekvens: 50/60 Hz ± 2%

#### ! Bemærk

- Hvis strømforsyningen er ustabil, kan du bruge en spændingsstabilisator.
- Denne printers maksimale strømforbrug er 1400 W. Kontrollér, at strømforsyningen er tilstrækkelig stor til at kunne bruge denne printer.
- Vi giver ingen garanti for betjening, hvis der anvendes et nødstrømssystem (UPS) eller en inverter. Brug ikke et nødstrømssystem (UPS) eller en inverter.

# 

#### Der er risiko for at få elektrisk stød og/eller forårsage brand.

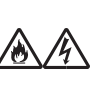

- Inden vekselstrømsledningen og jordlederen tilsluttes, skal du sørge for, at tænd/sluk-kontakten står på OFF (slukket).
- Sørg for at slutte jordlederen til en særlig jordklemme.
  Du må under ingen omstændigheder slutte jordlederen
- til et vandrør, et gasrør, en telefonledning eller en
- lynafleder og lignende.
  Sørg for at udføre tilslutningen til jordklemmen, inden du slutter vekselstrømsledningen til strømforsyningsstikket.
- Sørg for at sætte vekselstrømsledningen ind og tage den ud ved at holde i strømforsyningsstikket.
- Sæt vekselstrømsledningen helt ind i en stikkontakt.
- Du må ikke tage en vekselstrømsledning ind og ud med våde hænder.
- Installér en vekselstrømsledning et sted, der ikke trædes på, og stil ikke ting oven på en vekselstrømsledning.
- Brug ikke ledningen, mens den er bundet sammen.
- Brug ikke beskadigede vekselstrømsledninger.
   Brug ikke adaptere med fors udgages
- Brug ikke adaptere med flere udgange.
- Slut ikke denne printer og andre elektriske produkter til den samme stikkontakt. Især hvis printeren tilsluttes samtidig med et airconditionanlæg, en kopimaskine, en makulator osv., kan der forekomme elektrisk støj. Når du ikke kan undgå at slutte den til den samme stikkontakt, bør du bruge et kommercielt støjfilter eller en kommerciel støjreduktionstransformer.
- Brug den medfølgende vekselstrømsledning, og indsæt den direkte i stikkontakten. Brug ikke vekselstrømsledningen til andre produkter end printeren.
- Brug ikke en forlængerledning. Når du ikke kan undgå at bruge en, skal du bruge en på over 15 A eller derover.
- Hvis du bruger en forlængerledning, kan en printer muligvis ikke fungere normalt pga. et fald i vekselstrømmen.
- Under udskrivning må du ikke slukke for strømmen eller trække vekselstrømsledningen ud.
- Træk vekselstrømsledningen ud, hvis du ikke skal bruge printeren i en længere periode pga. fortløbende helligdage eller ferie.
- Vekselstrømsledningen må ikke sluttes til andre produkter.

# Sådan tændes printeren

1 Sæt vekselstrømsledningen (1) ind i din printers vekselstrømskontakt.

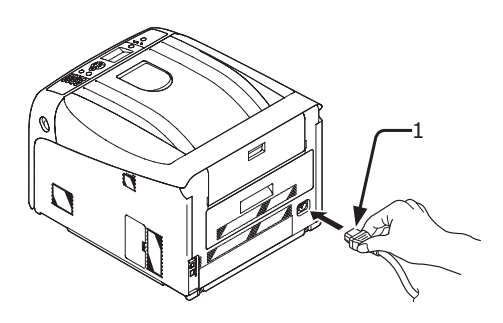

- 2 Sæt vekselstrømsledningen ind i stikkontakten.
- **3** Hold tænd/sluk-knappen (2) nede i ca. et sekund for at tænde for printeren.

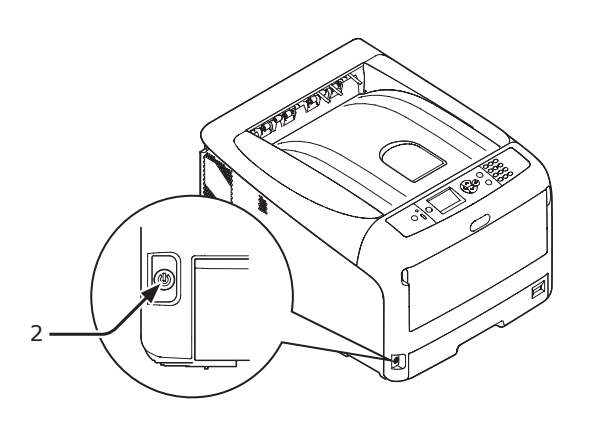

Meddelelsen **"Klar til udskrivning"** vises på betjeningspanelet.

#### Sådan slukkes printeren

 Hold tænd/sluk-kontakten (1) nede i ca. et sekund.

#### Meddelelsen "Lukker ned Vent. Printeren

**slukkes automatisk.**" vises på betjeningspanelet, og kontrollampen for tænd/sluk-kontakten blinker hver gang, der er gået 1 sekund. Derefter slukkes printeren automatisk, og kontrollampen for tænd/ sluk-kontakten slukkes.

#### (! Bemærk

• Det kan tage ca. 5 minutter at slukke for printeren. Vent, indtil den slukkes.

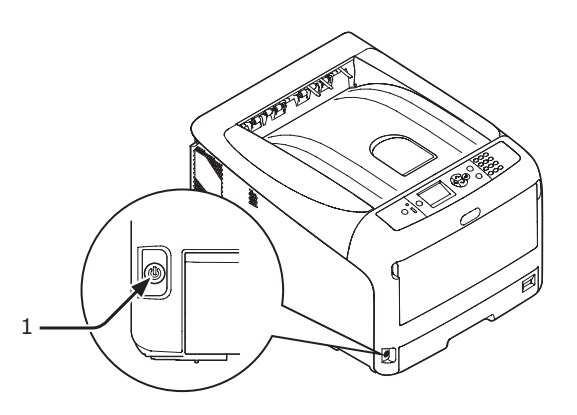

#### Når printeren ikke skal bruges i længere tid

Når printeren ikke skal bruges i længere tid pga. fortløbende helligdage, eller hvis du skal på ferie, eller når du udskifter eller tilslutter dele ved reparation eller vedligeholdelse, skal du trække vekselstrømsledningen ud.

#### **U**Memo

• Printeren vil ikke blive funktionelt svækket, selvom den efterlades uden tilslutning i en længere periode (over 4 uger).

### Strømbesparelsestilstand og dvaletilstand

To-faset strømbevarelse gør det muligt at spare på den strøm, printeren forbruger.

## Strømbesparelsestilstand

Når din printer ikke bruges i en bestemt tidsperiode, går den automatisk ind i strømbesparelsestilstanden for at reducere strømforbruget.

#### Du kan gå manuelt ind i

strømbesparelsestilstanden ved at trykke på knappen <**POWER SAVE** (STRØMBESPARELSE)> på betjeningspanelet.

#### Knappen < POWER SAVE

(STRØMBESPARELSE)> lyser grønt i denne tilstand.

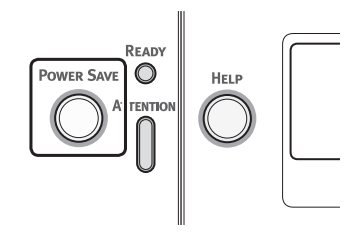

#### *∭* Memo

 Som standard er tidsintervallet, inden printeren går ind i strømbesparelsestilstand, sat til 1 minut. Få oplysninger om, hvordan du ændrer den tid, der går, inden printeren går ind i strømbesparelsestilstanden, i "Indstilling af den tid, der skal gå, inden printeren skifter til strømbesparelsestilstand" s. 73

#### Dvaletilstand

Din printer går automatisk fra strømbesparelsestilstanden til dvaletilstanden efter en bestemt tidsperiode.

I dvaletilstanden er din printerstatus næsten den samme, som når den er slukket.

Knappen **<POWER SAVE** (STRØMBESPARELSE)> blinker i dvaletilstanden.

! Bemærk

Printeren går ikke ind i dvaletilstanden, hvis der opstår en fejl.

**U**Memo

• Som standard er tidsintervallet, inden printeren går ind i dvaletilstand, sat til 15 minutter. Få oplysninger om, hvordan du ændrer den tid, der går, inden printeren går ind i dvaletilstanden, i "Indstilling af den tid, der skal gå, inden printeren skifter til dvaletilstand" s. 74

#### Reference

• Se brugervejledningen (Avanceret) for flere detaljerede oplysninger om dvaletilstand.

## Genoprettelse af en printer fra strømbesparelsestilstanden

For at genoprette printeren fra strømbesparelsestilstanden eller dvaletilstanden skal du trykke på knappen <**POWER SAVE** (STRØMBESPARELSE)> på betjeningspanelet.

#### 🖉 Memo

 Når printeren modtager et udskrivningsjob fra en computer eller en anden enhed, genoprettes den automatisk.

## Automatisk sluk-funktion

Når en bestemt tidsperiode er gået efter udskrivningen, slukkes denne printer automatisk.

#### 🖉 Memo

- Standardindstillingen for den tid, der går, inden printeren automatisk bliver slukket, er sat til 4 timer.
- Få oplysninger om, hvordan du ændrer den tid, der går, inden printeren automatisk bliver slukket, i "Indstillinger for automatisk slukning (Automatisk sluk)" s. 77.

#### ! Bemærk

• Mens du opretter forbindelse til et netværk, går en printer ikke ind i automatisk sluk-tilstand.

# Installation af ekstraudstyr

Dette afsnit beskriver, hvordan du installerer ekstraudstyr i printeren. Det følgende ekstraudstyr er tilgængeligt:

- Ekstra bakkeenhed (bakke 2)
- Ekstra RAM (256 MB eller 512 MB)
- 16 GB SD-hukommelseskortsæt

#### ! Bemærk

 Sørg for at slukke for din printer og at trække vekselstrømsledningen og Ethernet- eller USB-kablet ud, inden du installerer ekstraudstyr. Det kan beskadige printeren og ekstraudstyret, hvis du installerer ekstraudstyr, mens din printer er tændt.

#### 0/Memo

 Angiv indstillingerne for ekstraudstyret med en printerdriver, når du har installeret ekstraudstyret. Se "Ved tilføjelse af ekstraudstyr" s. 54

## Installation af en ekstra bakkeenhed

Installér en ekstra bakkeenhed, når du ønsker at øge din printers papirkapacitet. Du kan installere op til tre ekstra bakkeenheder. Efter installationen skal du konfigurere printerdriverens indstillinger.

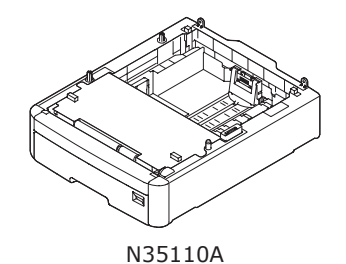

#### Reference

• Få specifikationerne for den ekstra bakkeenhed i "Understøttet papir" s. 56.

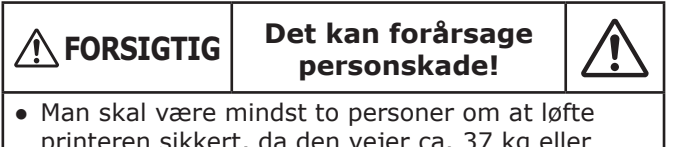

- printeren sikkert, da den vejer ca. 37 kg eller 40 kg.
- Sluk for din printer, og tag derefter vekselstrømsledningen og Ethernet- eller USB-kablet ud.

Reference

Sådan slukkes printeren" s. 22

2 Stil forsigtigt en printer på den ekstra bakke, mens du nivellerer bagsiden af en printer og den ekstra bakke.

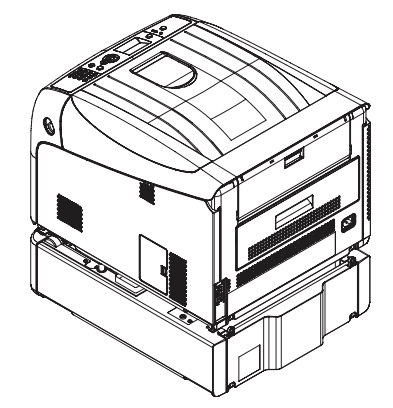

3 Sæt vekselstrømsledningen og Etherneteller USB-kablet ind i din printer, og tænd derefter på tænd/sluk-kontakten.

# Installation af ekstra RAM

Installér ekstra RAM for at øge din printers hukommelseskapacitet, hvis der skulle ske hukommelsesoverflow eller sorteringsfejl. Din printer understøtter 256 MB og 512 MB RAM.

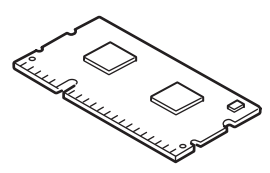

#### ! Bemærk

• Brug kun originale OKI-produkter. Der gives ingen garanti for ydeevnen, hvis man bruger andre produkter.

#### 0/Memo

- Ved bannerudskrivning anbefales det at installere ekstra hukommelse.
- Sluk for din printer, og tag derefter vekselstrømsledningen og Ethernet- eller USB-kablet ud.

#### Reference

- "Sådan slukkes printeren" s. 22
- 2 Åbn adgangsdækslet (1) på den højre side af printeren.

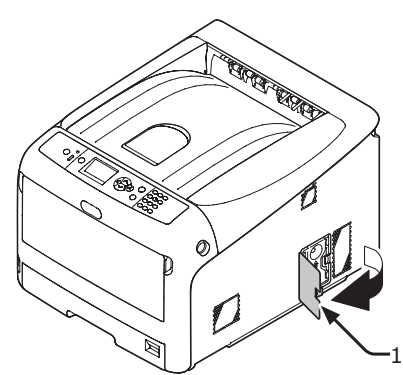

**3** Før metalpladen (2) opad for at fjerne den.

#### ! Bemærk

• Hvis SD-hukommelseskortholderen er fastgjort, skal du fjerne SD-hukommelseskortet.

(1) Stik fingeren ind i metalpladens (2) fordybning, og før den opad.

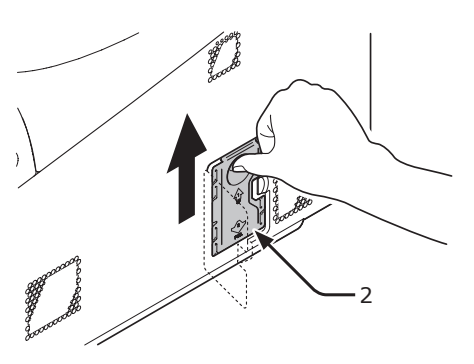

(2) Klem den nederste del af metalpladen (2), og træk den fremad.

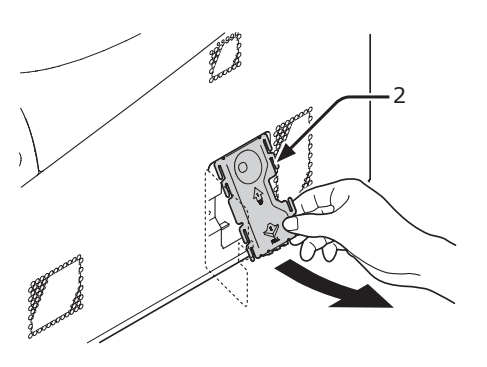

4 Kontrollér, at den LED (3), der er indikeret af pilene, slukkes. Vent til den slukker, hvis den er tændt.

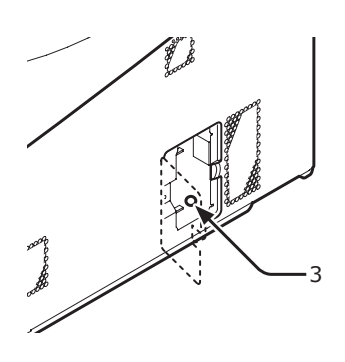

#### ! Bemærk

 Sørg for at kontrollere retningen af den ekstra RAM. Den ekstra RAM har små fordybninger på dens stikforbindelse, som er udstyret med en stikforbindelse af en rille.

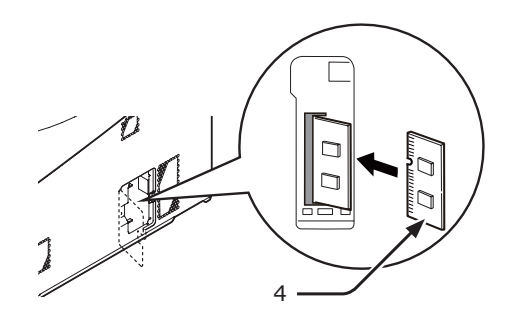

- 6 Installér metalpladen (2).
  - Indsæt først den øverste del af metalpladen (2) i printeren, og installér derefter metalpladen.

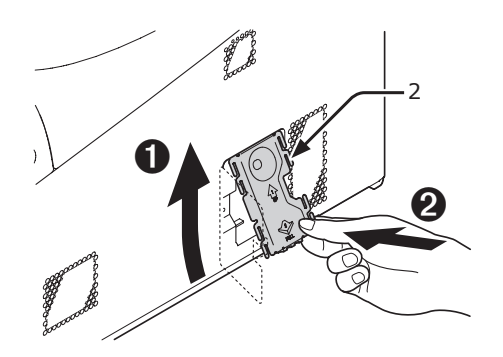

(2) Mens du holder i den nederste del af metalpladen (2), skal du skubbe metalpladen nedad og fastgøre den.

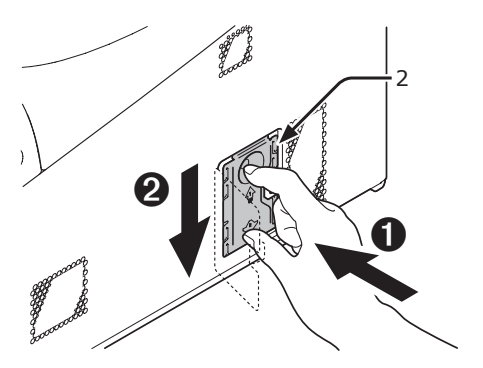

- ! Bemærk
- Fastgør SD-hukommelseskortholderen, inden du installerer metalpladen, hvis SDhukommelseskortholderen var fastgjort til printeren.

7 Luk adgangsdækslet (1).

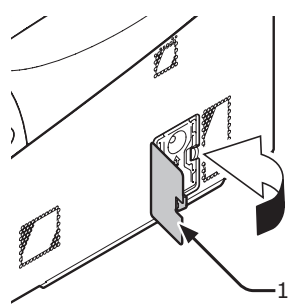

- 8 Sæt vekselstrømsledningen og Etherneteller USB-kablet ind i din printer, og tænd derefter på tænd/sluk-kontakten.
- 9 Tryk på knappen <ENTER> på betjeningspanelet.

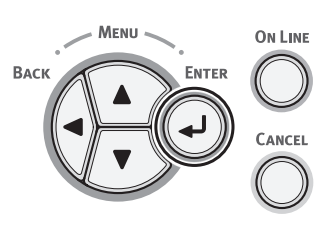

 Kontrollér, at der er valgt [Konfiguration (Configuration)], og tryk på knappen <ENTER>.

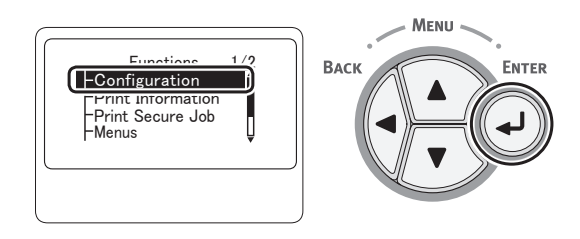

11 Tryk adskillige gange på rulleknappen
 ▼ for at vælge [System (System)], og tryk på knappen <ENTER>.

Menu

ENTER

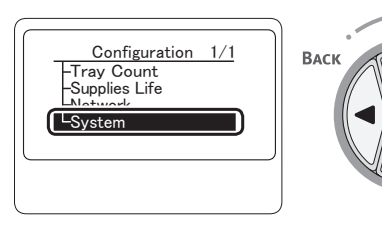

 12 Tryk adskillige gange på rulleknappen
 ▼ for at vælge [Total hukommelse (Total Memory)], og tryk på knappen
 <ENTER>.

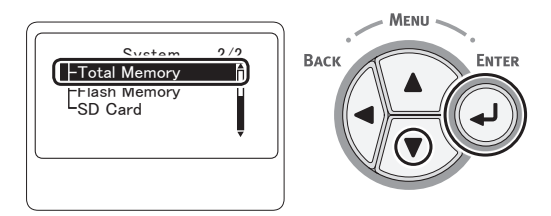

13 Kontrollér, at værdien af [Total hukommelse (Total Memory)] er steget.

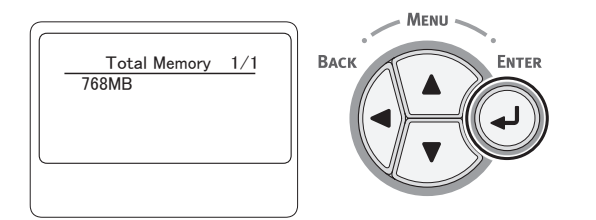

 Ved hukommelse, der er udvidet til 256 MB, er det [**512 MB** (512 MB)]; ved hukommelse, der er udvidet til 512 MB, er det [**768 MB** (768 MB)].

#### ! Bemærk

• Hvis værdien af [**Total hukommelse**] ikke er steget, skal du slukke for din printer og trække vekselstrømsledningen og Ethernet- eller USB-kablet ud, og geninstallér derefter den ekstra RAM.

14 Tryk på knappen <**ON LINE** (ONLINE)>.

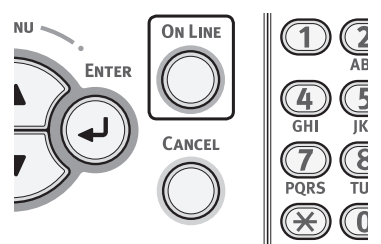

## Installation af 16-GB SDhukommelseskortsættet

Installér SD-hukommelseskortsættet til lagring af udskriftsdata eller en sikker udskrivning.

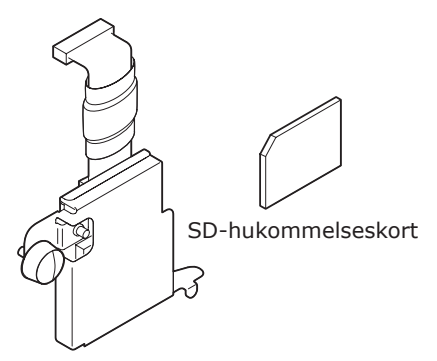

SD-hukommelsesholder

#### *∭* Memo

• SD-hukommelseskortholderen er fastgjort til SDhukommelseskortet.

#### ! Bemærk

- Brug kun originale OKI-produkter. Der gives ingen garanti for ydeevnen, hvis man bruger andre produkter.
- Du kan ikke bruge SD-hukommelseskortet, hvis beskyttelseskontakten til utilsigtet overskrivning er låst. Sørg for at frigive låsen.
- Sluk for din printer, og tag derefter vekselstrømsledningen og Ethernet- eller USB-kablet ud.

Reference
"Sådan slukkes printeren" s. 22

2 Åbn adgangsdækslet (1).

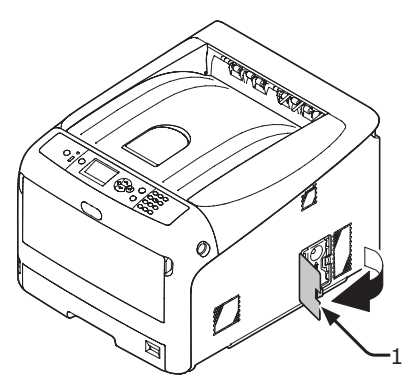

**3** Før metalpladen (2) opad for at fjerne den.

(1) Stik fingeren ind i metalpladens (2) fordybning, og før den opad.

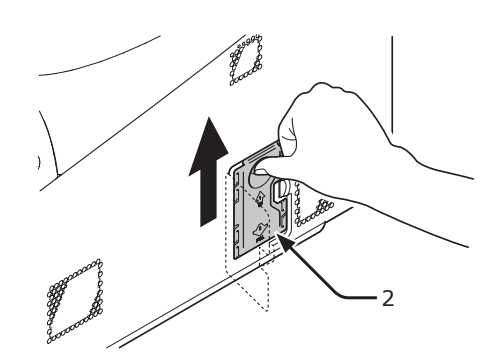

(2) Klem den nederste del af metalpladen (2), og træk den fremad.

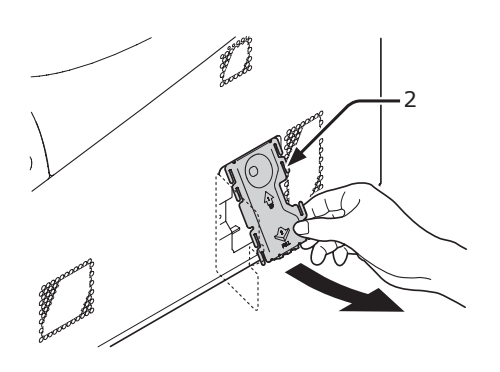

4 Kontrollér, at den LED (3), der er indikeret af pilene, slukkes. Vent til den slukker, hvis den er tændt.

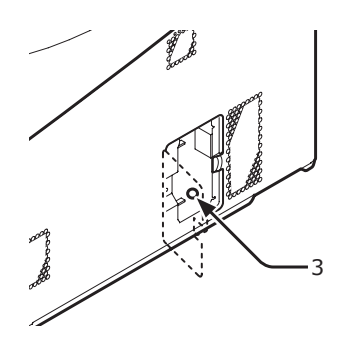

5 Installér SD-hukommelseskortet (4) i SD-hukommelseskortholderen (5).

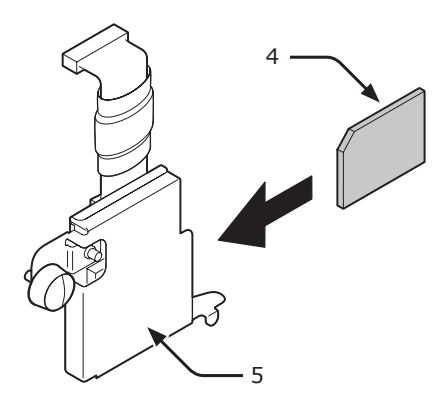

6 Installér SD-hukommelsesholderen i printeren med skruen (6) og flappen (7) til SD-hukommelseskortholderen, og fastgør stikforbindelsen (8).

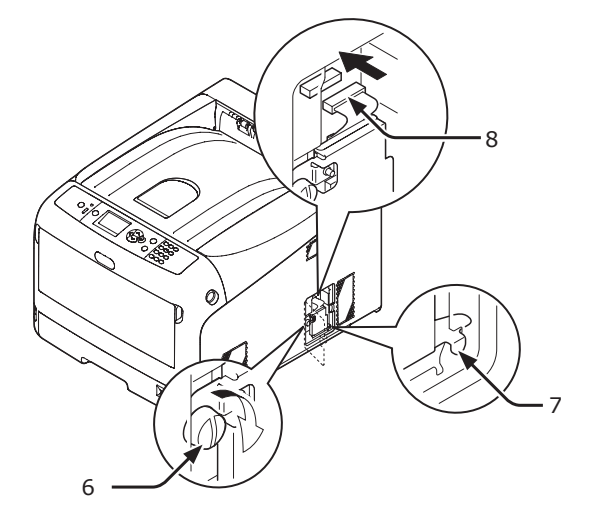

- 7 Installér metalpladen (2).
  - Indsæt først den øverste del af metalpladen (2) i printeren, og installér derefter metalpladen.

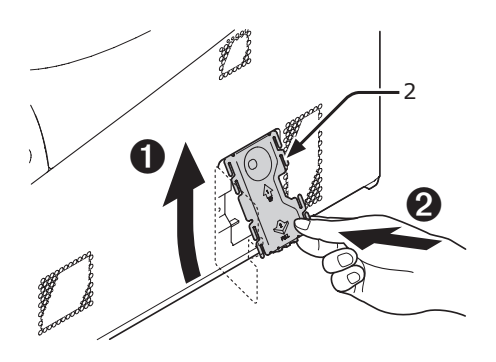

1. Opsætning

(2) Mens du holder i den nederste del af metalpladen (2), skal du skubbe metalpladen nedad og fastgøre den.

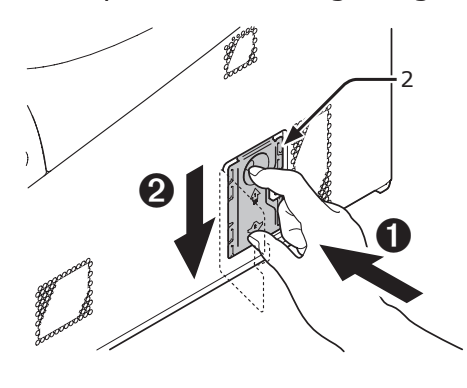

8 Luk adgangsdækslet (1).

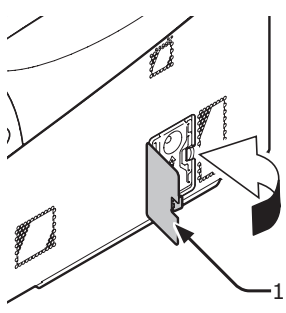

- 9 Sæt vekselstrømsledningen og Etherneteller USB-kablet ind i din printer, og tænd derefter på tænd/sluk-kontakten.
- 10 Tryk på knappen <**ENTER**> på betjeningspanelet.

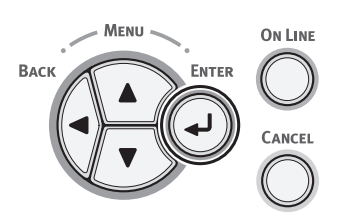

11 Kontrollér, at der er valgt [Konfiguration (Configuration)], og tryk på knappen <ENTER>.

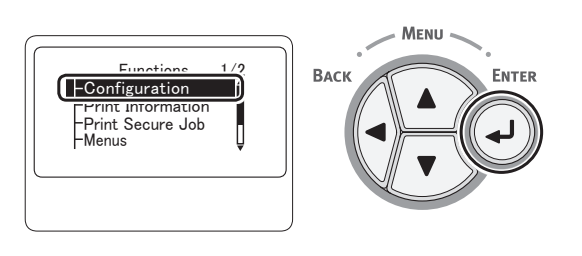

12 Tryk adskillige gange på rulleknappen
 ▼ for at vælge [System (System)], og tryk på knappen <ENTER>.

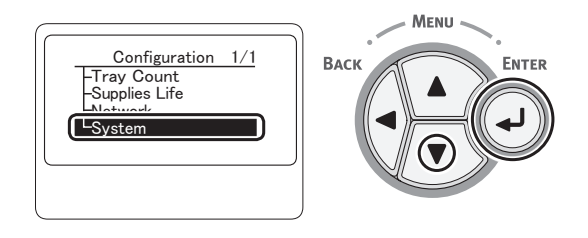

13 Tryk adskillige gange på rulleknappen ▼ for at vælge [SD Kort (SD Card)], og tryk på knappen <ENTER>.

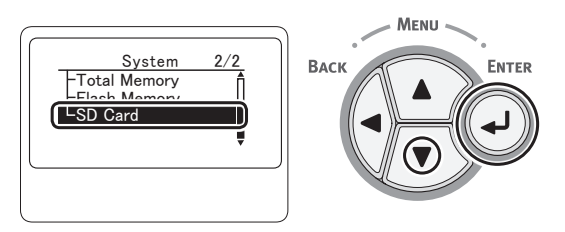

14 Kontrollér, at værdien af [SD Kort (SD Card)] er [16 GB (16 GB)].

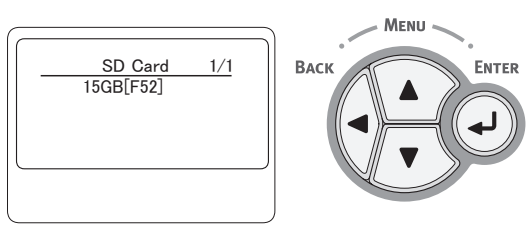

#### ! Bemærk

- [15 GB] vises muligvis i [SD Kort]. Dette er ikke en fejl.
- Hvis værdien af [SD Kort] ikke er steget, skal du slukke for din printer og trække vekselstrømsledningen og Ethernet- eller USB-kablet ud, og geninstallér derefter SD-hukommelseskortet.
- 15 Tryk på knappen <**ON LINE** (ONLINE)>.

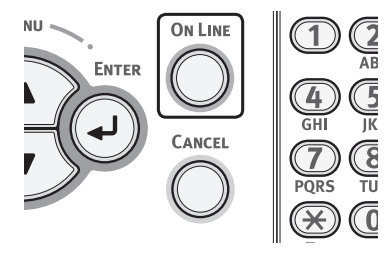

## Testudskrivning fra printeren

Kontrollér, at du kan udskrive med printeren. Kontrollér printerens detaljerede indstillinger og status ved at udskrive indholdet af indstillingerne (menukort).

#### ! Bemærk

- Tryk på knappen <**POWER SAVE** (STRØMBESPARELSE)> for at genoprette fra tilstanden, når en printer er i strømbesparelsestilstand.
- 1 Tryk på tasten **<Fn>** på betjeningspanelet.

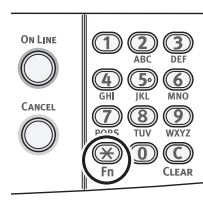

2 Indtast "100" ved hjælp af tastaturet med ti taster, og tryk på knappen <ENTER>.

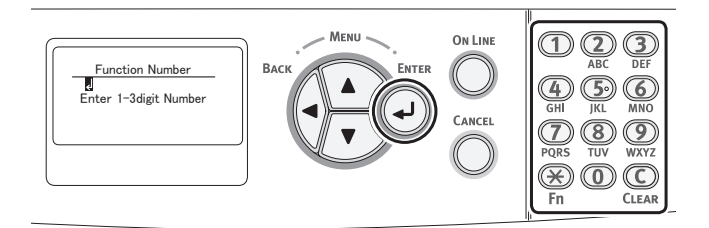

3 Tryk på knappen <ENTER>, når der vælges [Udfør (Execute)].

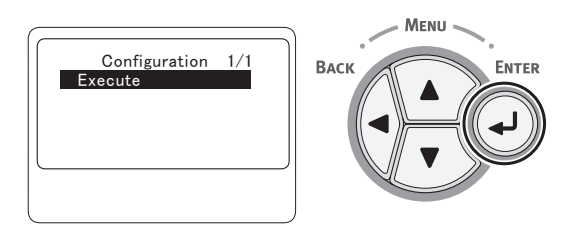

4 Når der er blevet lavet en udskrift af printerindstillingerne, udføres der en opsætning til udskrivning fra en printer.

Reference

<sup>•</sup> Du kan også udskrive rapporter og lister for hver funktion. Se brugervejledningen (Avanceret).

# 1. Opsætning

# • Tilslutning til en computer

Dette afsnit forklarer, hvordan du slutter din printer til en computer og installerer en printerdriversoftware ved hjælp af den medfølgende "Software DVD-ROM".

Forbered en computer med et dvd-drev.

## Tilslutningsmetode

Du kan vælge hvilken som helst af de følgende tilslutningsmetoder:

- "Netværksforbindelse" s. 32
- "USB-forbindelse" s. 50

## Produktkrav

Din printer understøtter de følgende operativsystemer:

- Windows 7/Windows 7 (64bit-version)
- Windows Vista/Windows Vista (64bit-version)
- Windows Server 2008 R2
- Windows Server 2008/Windows Server 2008 (x64-version)
- Windows XP/Windows XP (x64-version)
- Windows Server 2003/Windows Server 2003 (x64-version)
- Windows 2000
- Mac OS X 10.3.9 til 10.7

#### ! Bemærk

- I Windows XP/Windows 2000 skal Internet Explorer 6.0 eller senere (MSXML 3.0) installeres.
- Afhængigt af versionen af printerdriveren eller versionen af Windows eller Mac OS X, kan beskrivelsen være forskellig.

# Netværksforbindelse

Udfør den følgende procedure for at slutte din printer til en computer gennem netværk.

Sørg for at slutte din printer til et netværk med et Ethernet-kabel inden driverinstallationen.

1 Forbered et Ethernet-kabel (1) og en hub (2).

Forbered et Ethernet-kabel (kategori 5, snoet par, lige) og en hub separat.

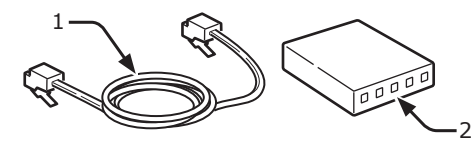

- 2 Sluk for din printer og computer.
  - "Sådan slukkes printeren" s. 22
- 3 Sæt den ene ende af Ethernet-kablet ind i netværksgrænsefladens forbindelse (3) på printerens bagside.
- 4 Sæt den anden ende af Ethernet-kablet ind i hubben (2).

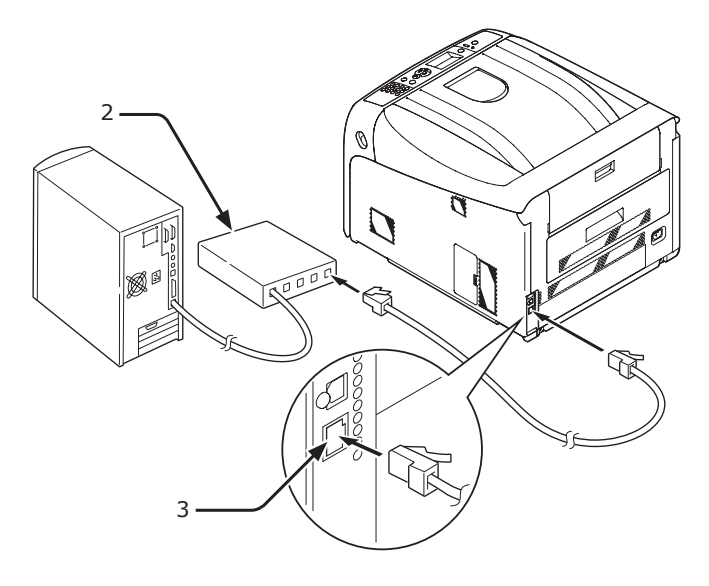

## Installation af printerdriver (for Windows)

For at udføre netværksforbindelsen med en Windows-computer skal du først indstille IPadresser for printeren og derefter installere en printerdriver på computeren.

Hvis der ikke er nogen DHCP-server eller BOOTP-server på netværket, er det nødvendigt at konfigurere IP-adressen manuelt på computeren eller printeren.

Hvis din netværksadministrator eller internetudbyder specificerer en unik IP-adresse for computeren og din printer, skal du indstille IP-adressen manuelt.

#### ! Bemærk

- Du skal udføre netværksindstillingen af din computer inden denne procedure.
- For at udføre denne procedure skal du være logget ind som administrator.
- Når du indstiller en IP-adresse manuelt, bedes du spørge netværksadministratoren eller din internetudbyder om hvilken IP-adresse, du skal bruge. Hvis IP-adressen er forkert indstillet, kan netværket gå ned, eller Internetadgangen kan blive deaktiveret.

#### // Memo

• Hvis du konfigurerer et lille netværk, der kun består af din printer og en computer, bedes du indstille IP-adresser som vist herunder (i overensstemmelse med RFC1918).

#### For computeren

| IP-adresse :            | 192.168.0.1~254                                       |  |  |
|-------------------------|-------------------------------------------------------|--|--|
| Undernetmaske :         | 255.255.255.0                                         |  |  |
| Standard-gateway :      | ikke anvendt                                          |  |  |
| DNS-server :            | ikke anvendt                                          |  |  |
| For printeren           |                                                       |  |  |
| IP-adresseindstilling : | Manuel                                                |  |  |
| IP-adresse :            | 192.168.0.1~254 (vælg en anden værdi end computerens) |  |  |
| Undernetmaske :         | 255.255.255.0                                         |  |  |
| Standard-gateway :      | 0.0.0.0                                               |  |  |
| Netværksstørrelse :     | Lille                                                 |  |  |

 For at indstille [Network Scale] skal du trykke på knappen <ENTER> og derefter vælge [Admin-opsætning] > [Netværksopsætning] > [Network Scale]. □ Indstil først printerens IP-adresse.

- 1 Tænd printeren.
- 2 Tryk på knappen <**ENTER**> på betjeningspanelet.

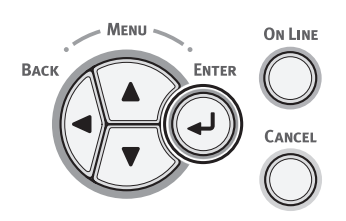

3 Tryk på rulleknappen ▼ for at vælge [Admin-opsætning (Admin Setup)], og tryk på knappen <ENTER>.

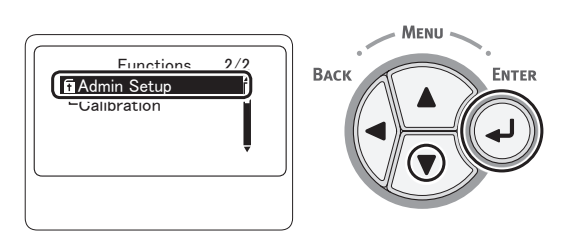

4 Indtast administratorkodeordet ved hjælp af numeriske taster (0-9). Standardkodeordet er "aaaaaa". Tryk på knappen <ENTER> efter hvert tegn, du indtaster.

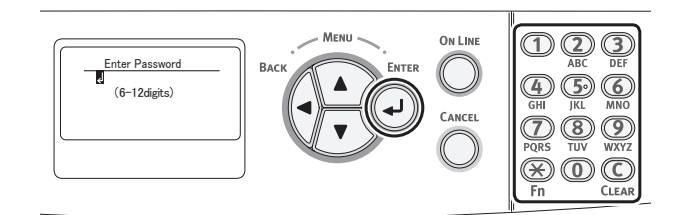

5 Tryk på knappen <**ENTER**>.

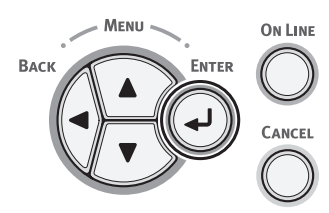

6 Kontrollér, at der er valgt [Netværksopsætning (Network Setup)], og tryk på knappen <ENTER>.

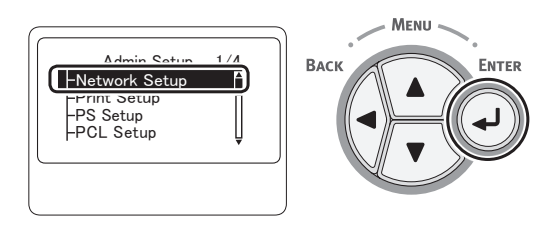

7 Tryk på ▼ for at vælge [IP Adresse opsætning (IP Address Set)], og tryk på knappen <ENTER>.

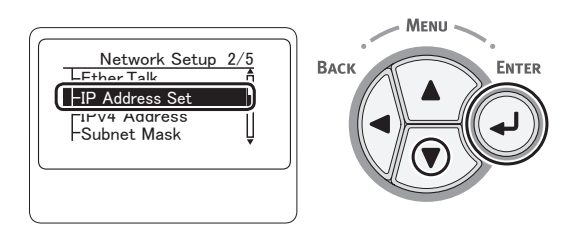

8 Hvis du indstiller IP-adressen manuelt, skal du trykke på rulleknappen ▼ og vælge [Manual (Manual)] og trykke på knappen <ENTER>. Gå videre til trin 9.

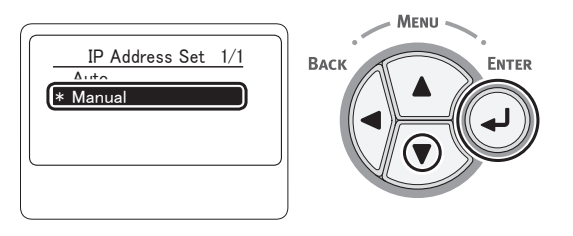

Hvis du opnår IP-adressen automatisk, skal du kontrollere, at der er valgt [**Auto** (Auto)] og derefter trykke på knappen **<ENTER**>.

Gå videre til trin 15.

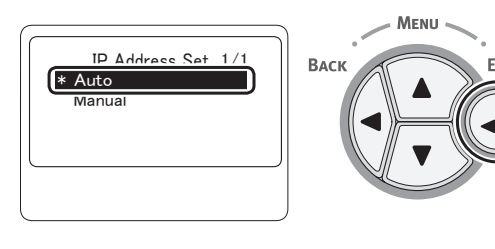

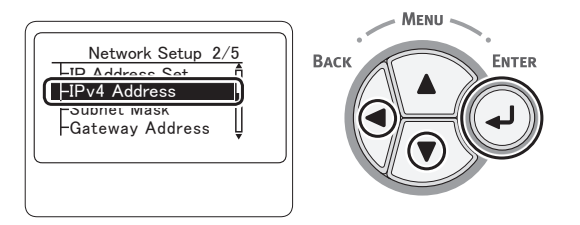

10 Indtast IP-adressen ved hjælp af de numeriske taster (0-9), og tryk på knappen <ENTER>.

Tryk på knappen **<ENTER>** for at gå videre til det næste felt.

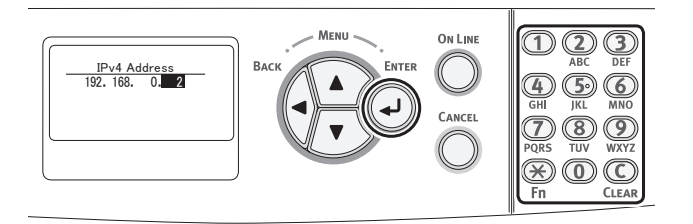

11 Tryk på knappen <BACK (TILBAGE)>, indtil [Netværksopsætning (Network Setup)] vises. Tryk på rulleknappen ▼ for at vælge [Subnet Maske (Subnet Mask)], og tryk på knappen <ENTER>.

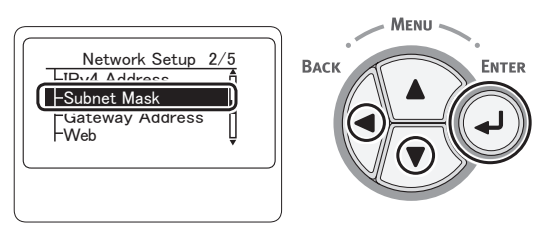

12 Indtast undernetmasken på den samme måde som IP-adressen.

Tryk på knappen <**ENTER**> for at gå videre til det næste felt.

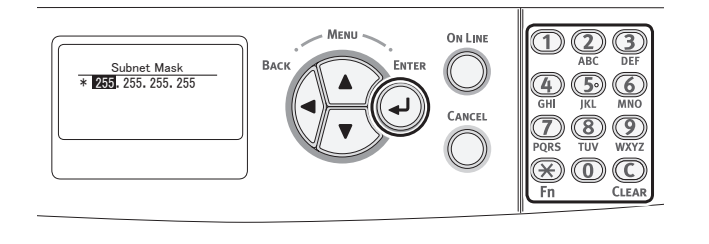

13 Tryk på knappen <BACK (TILBAGE)>, indtil [Netværksopsætning (Network Setup)] vises. Tryk på rulleknappen ▼ for at vælge [Gateway Adresse (Gateway Address)], og tryk på knappen <ENTER>.

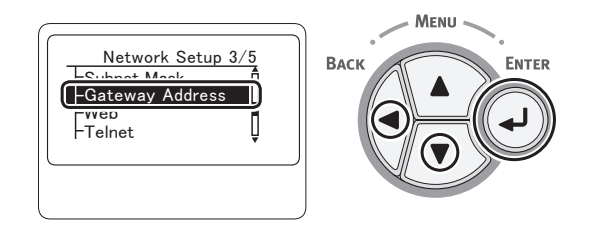

14 Indtast standard-gatewayadressen, og tryk på knappen <ENTER>.

Tryk på knappen **<ENTER>** for at gå videre til det næste felt.

Tryk på knappen **<BACK** (TILBAGE)>, når du har indtastet alle indstillinger.

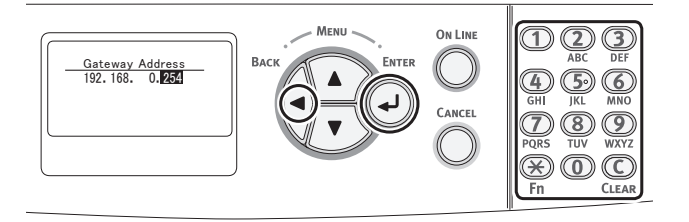

15 Tryk på knappen **<ON LINE** (ONLINE)> for at udføre alle netværksindstillinger, når opsætningsmenuskærmen vises.

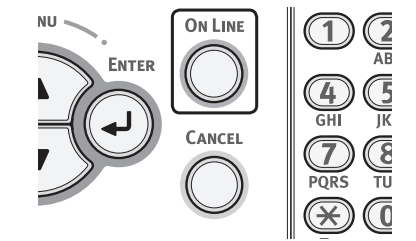

- Installér derefter printerdriveren på computeren.
- 1 Kontrollér, at din printer og computeren er tændt og tilsluttet, og indsæt derefter din "Software DVD-ROM" i computeren.
  Imreference
  - "Tilslutning af et Ethernet-kabel" s. 32
- 2 Klik på [Run setup.exe], når [Autoafspil] vises.

Hvis dialogboksen [**Kontrol af brugerkonti**] vises, skal du klikke på [**Ja**].

3 Vælg sproget, og klik derefter på [**Næste** (Next)].

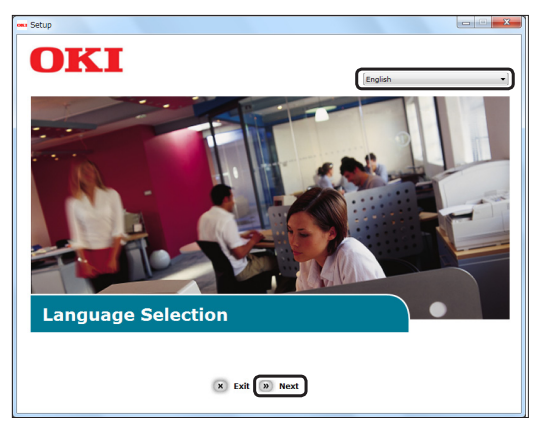

4 Vælg [**C822**], og klik derefter på [**Næste** (Next)].

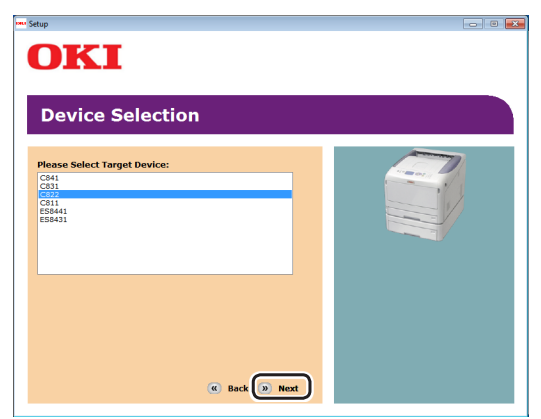

- 5 Læs licensaftalen, og klik derefter på [Jeg er enig].
- 6 Læs [Environmental advice for Users], og klik derefter på [Næste].

7 Vælg et afkrydsningsfelt for hvor, driveren skal installere fra [PCL-driver (PCL driver)], under [Program (Software)].

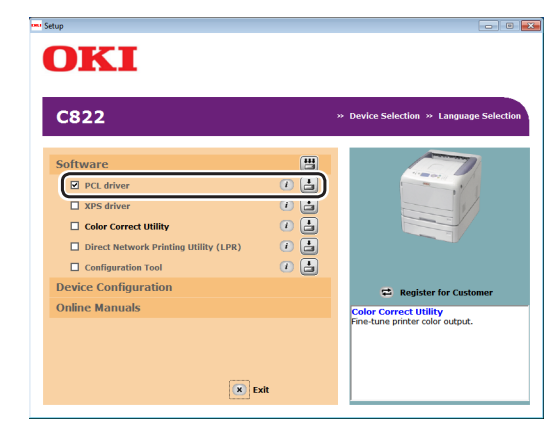

#### // Memo

- Markér afkrydsningfelterne for det software, der skal installeres, for at batchinstallere software.
   For at installere software separat skal du klikke på installationsknappen på den højre side af hvert element og følge de anvisninger, der vises på skærmen.
- 8 Klik på batchinstallationsknappen øverst.

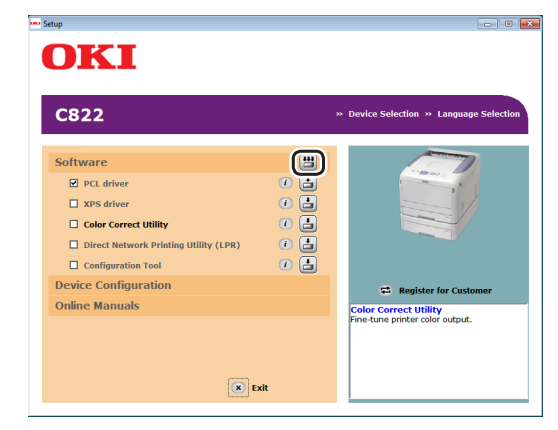

 9 Hvis dialogboksen [Windows Sikkerhed] vises, skal du klikke på [Installér denne printersoftware alligevel].

#### **10** Klik på [**Netværk** (Network)]. Enhedssøgningen starter.

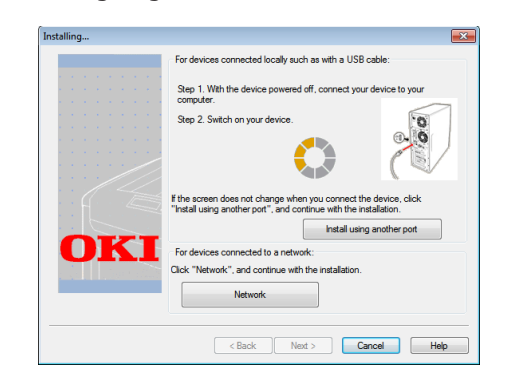

- Hvis printeren detekteres, installeres softwaren automatisk. Gå videre til trin 12.
- Hvis printeren ikke detekteres, vises skærmbilledet [**Se efter installerede enheder**]. Gå videre til trin 11.

#### 11 Klik på [**Genstart søgning** (Restart search)] for at genstarte enhedssøgningen.

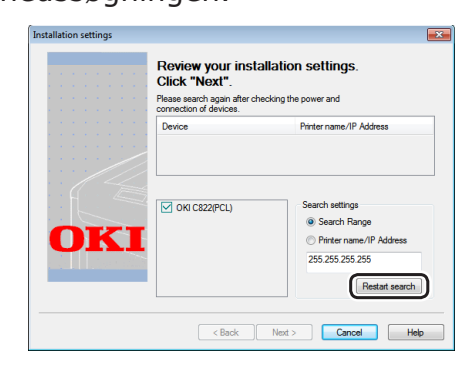

Når printeren vises, skal du vælge printeren og klikke på [**Næste** (Next)].

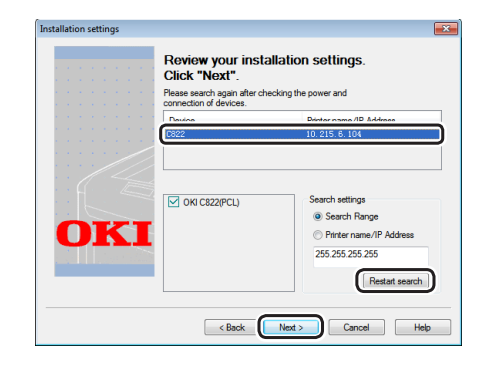

#### 🖉 Memo

- Hvis printeren ikke vises ved at klikke på [Genstart søgning], skal du vælge [IP Adresse] og indtaste IP-adressen, der er tildelt til din printer, og derefter klikke på [Næste].
- 12 Hvis dialogboksen [Windows Sikkerhed] vises, skal du klikke på [Installér denne printersoftware alligevel].

**13** Klik på [**Afslut** (Exit)] for at afslutte installationen.

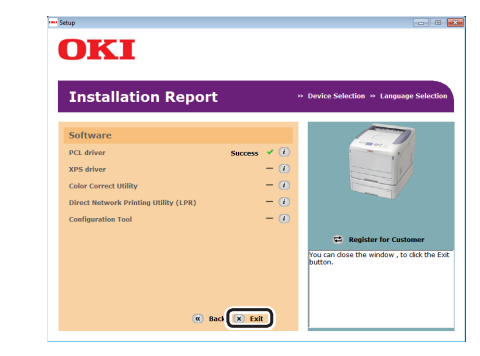

#### ! Bemærk

 Hvis dialogboksen, der beder dig om at genstarte computeren, bliver vist, skal du klikke på [Ja]. Computeren genstartes automatisk.

#### Reference

- Få oplysninger om, hvordan du konfigurerer bakkeindstillingerne gennem driveren, i "Ved tilføjelse af ekstraudstyr" s. 54.
- 14 Klik på [Start] > [Enheder og printere].
- 15 Kontrollér, at [OKI C822]-ikonet vises.

Højreklik på [**OKI C822**]-ikonet, og vælg et af menupunkterne, og kontrollér derefter, at de installerede printerdrivere vises i undermenuen.

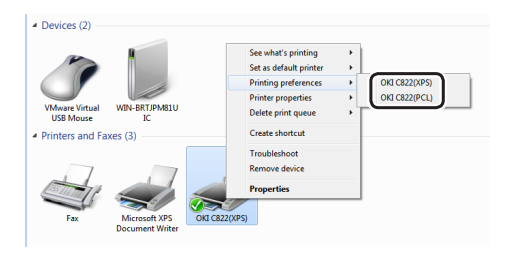

**16** Tag "Software DVD-ROM" ud af computeren.
- 1 Åbn en printerdriver korrekt.
- 2 Klik på testudskrivning. Installationen er afsluttet.
- Specificér indstillingerne med en printerdriver, hvis du installerer ekstraudstyr, som f.eks. en ekstra bakkeenhed eller SDhukommelseskortsættet. Se "Ved tilføjelse af ekstraudstyr" s. 54

## Installation af en printerdriver (I Mac OS X)

For at udføre netværksforbindelsen med et Macoperativsystem skal du installere en printerdriver på computeren og indstille din printer som en netværksprinter.

Vælg mellem følgende protokoller til din netværksforbindelse:

- TCP/IP
- Bonjour (Rendezvous i Mac OS X 10.3)
- EtherTalk understøttes ikke.
- Deaktivér antivirus-softwaren, inden du påbegynder denne procedure.

## Brug af TCP/IP (I Mac OS X 10.5 til 10.7)

- Installér først printerdriveren på computeren.
- 1 Sæt "Software DVD-ROM" ind i computeren.
- 2 Dobbeltklik på ikonet [**OKI**] på skrivebordet.
- 3 Dobbeltklik på [Driver] > [C822\_C811] > [Installationsprogram for Mac OSX].
- Indtast administratorkodeordet til Mac OS X, og klik derefter på [OK].
   Følg anvisningerne, der vises på skærmen, for at afslutte installationen.
- 5 Vælg [**Systemindstillinger**] fra Applemenuen.
- 6 Klik på [Udskriv & scan] ([Udskriv & fax (Print & Fax)] i Mac OS X 10.5 og 10.6).

| 7 | Klik på [ <b>+</b> ].              |                                       |     |
|---|------------------------------------|---------------------------------------|-----|
|   | Show All                           | Print & Fax                           |     |
|   | Click + to add a<br>printer or fax | No Printer Selected                   |     |
|   |                                    | Default Printer: Last Printer Used \$ |     |
|   | Default Paper Siz                  | e in Page Setup: A4 🗘                 |     |
|   | Click the lock to prevent          | further changes.                      | (?) |

- 8 Klik på [**Tilføj en anden printer eller** scanner] hvis du bruger Mac OS X 10.7.
- 9 Klik på [**IP**].

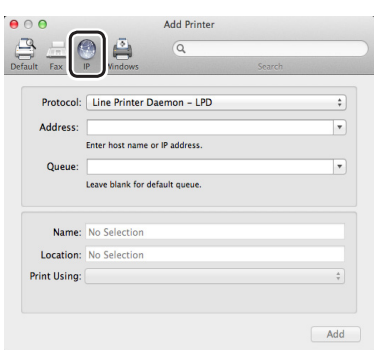

 Indtast IP-adresse i [Adresse]. Kontrollér, at [OKI C822(PCL)] vises i [Udskriv ved hjælp af (Print Using)].

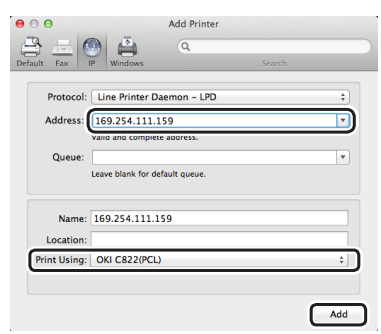

11 Klik på [Tilføj].

12 Kontrollér, at din printer vises i [**Printere** (Printers)], og at [**OKI C822**] vises i [**Type** (Kind)].

| Show All                | Print & Scan                                     |         |
|-------------------------|--------------------------------------------------|---------|
|                         |                                                  |         |
| Printers 169.254.58.143 | 169.254.58.143                                   |         |
| ldle                    | Open Print Queue Options & Supplies              |         |
|                         | Location:<br>Kind: OKI C822(PCL)<br>Status: Idle |         |
|                         | Share this printer on the network Sharing Prefe  | rences. |
| + -                     | Default printer: Last Printer Used 🗘             |         |
|                         | Default paper size: US Letter *                  |         |

#### ! Bemærk

- Hvis [OKI C822(PCL)] ikke vises korrekt i [Type], skal du klikke på [-] for at fjerne din printer fra [Udskriv & scan] ([Udskriv & fax] i Mac OS X 10.5 og 10.6) og derefter udføre proceduren igen fra trin 7 til 11.
- 13 Luk [Udskriv & scan] ([Udskriv & fax (Print & Fax)] i Mac OS X 10.5 og 10.6).
- 14 Tag "Software DVD-ROM" ud af computeren.

□ Afslut ved at testudskrive fra en computer.

- 1 Start [Tekstredigering].
- 2 Åbn en relevant fil.
- 3 Start udskrivningen. Installationen er afsluttet.
- Specificér indstillingerne med en printerdriver, hvis du installerer ekstraudstyr, som f.eks. en ekstra bakkeenhed. Se "Ved tilføjelse af ekstraudstyr" s. 54

## Brug af TCP/IP (I Mac OS X 10.3.9 til 10.4.11)

Når du opretter forbindelse til netværket med TCP/IP, er det nødvendigt at deaktivere dvaletilstanden i printeren. Installér derefter driveren på computeren, og indstil printeren som netværksprinteren.

// Memo

- Den følgende procedure bruger Mac OS X 10.4.11 som et eksempel. Afhængigt af et OS kan beskrivelsen variere.
- 1 Tryk på knappen **<ENTER>** på betjeningspanelet.

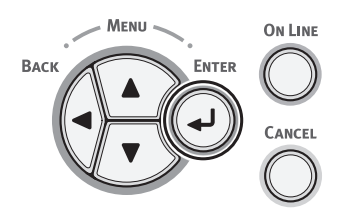

 2 Tryk adskillige gange på rulleknappen
 ▼ for at vælge [Admin-opsætning (Admin Setup)], og tryk på knappen
 <ENTER>.

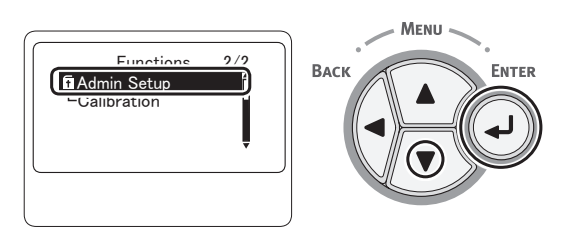

3 Indtast administratorkodeordet ved hjælp af numeriske taster (0-9). Standardkodeordet er "aaaaaa". Tryk på knappen <ENTER> efter hvert tegn, du indtaster.

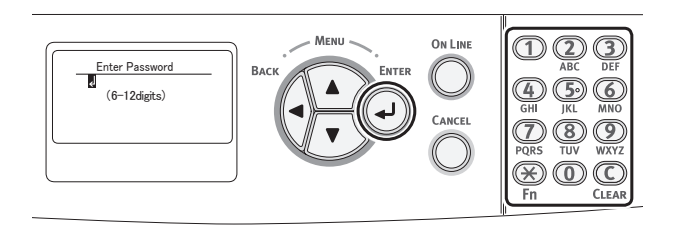

4 Tryk på knappen <**ENTER**>.

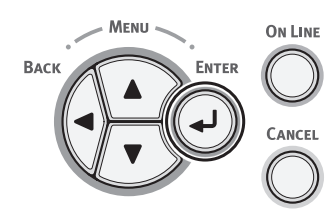

 5 Tryk adskillige gange på rulleknappen
 ▼ for at vælge [Power indstilling (Power Setup)], og tryk på knappen
 <ENTER>.

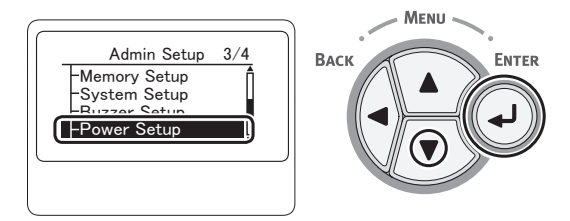

6 Tryk på rulleknappen ▼ for at vælge [Sleep (Sleep)], og tryk på knappen <ENTER>.

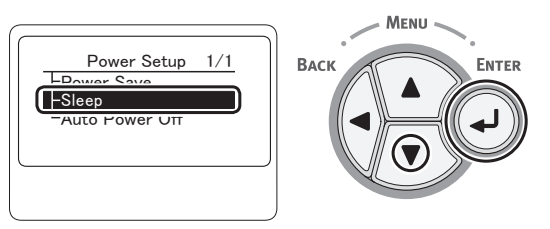

7 Tryk på rulleknappen ▼ for at vælge [Deaktivér (Disable)], og tryk på knappen <ENTER>.

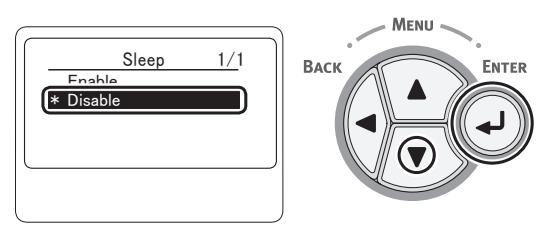

8 Tryk på **<ON LINE** (ONLINE)>-knappen for at forlade menutilstanden.

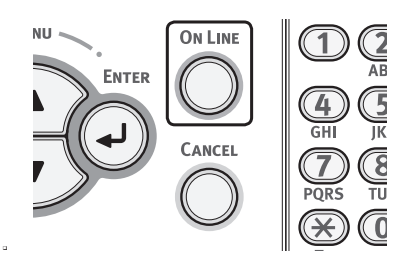

- Installér først printerdriveren på computeren.
- 1 Vælg [**Systemindstillinger**] fra Applemenuen.
- 2 Vælg [Netværk (Network)].

3

Vælg [**Konfigurationer for netværksport** (Network Port Configurations)] fra [**Vis** (Show)], og kontrollér derefter, at der er valgt [**Indbygget Ethernet** (Built-in Ethernet)].

> New... Rename

Delete...
Duplicate

Assist me... Apply Now

(?)

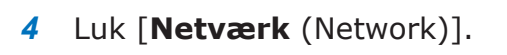

Click the lock to prevent further changes.

✓ Built-in Ethernet

Built-in FireWire

- 5 Sæt "Software DVD-ROM" ind i computeren.
- 6 Dobbeltklik på ikonet [OKI] på skrivebordet.
- 7 Dobbeltklik på mappen [Driver] > mappen [C822\_C811] > [Installationsprogram for Mac OSX].
- 8 Indtast administratorkodeordet til Mac OS X, og klik derefter på [OK]. Følg anvisningerne, der vises på skærmen, for at afslutte installationen.
- 9 I menuen [Gå] skal du vælge [Hjælpeprogrammer] og derefter dobbeltklikke på [Hjælpeprogram til printeropsætning].

! Bemærk

• Luk [Hjælpeprogram til printeropsætning], hvis det allerede kører, og åbn det igen.

10 Klik på [Tilføj (Add)].

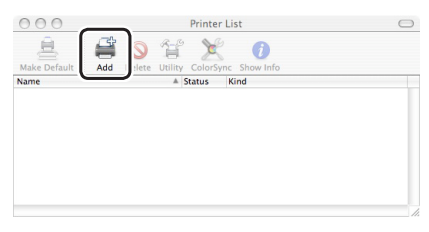

Hvis dialogboksen [**Du har ingen tilgængelige printere** (You have no printers available)] vises, skal du klikke på [**Tilføj** (Add)].

| You have no printers available.                     |
|-----------------------------------------------------|
| Would you like to add to your list of printers now? |
|                                                     |

11 Klik på [IP-printer]. I Mac OS X 10.3.9 skal du vælge [IPudskrivning] fra pop-up-menuen.

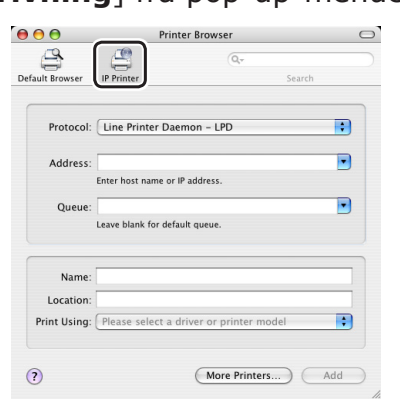

12 Indtast IP-adresse i [Adresse], og kontrollér derefter, at [OKI C822(PCL)] vises i [Udskriv ved hjælp af (Print Using)].

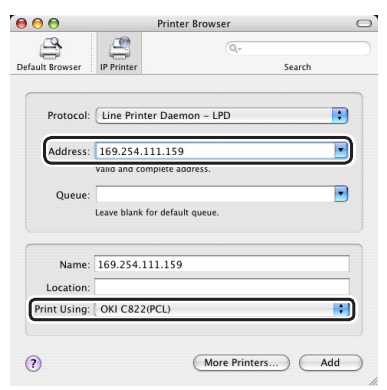

Opsæt på følgende måde i Mac OS X 10.3.9.

- *a* Indtast IP-adresse i [**Printeradresse**].
- b Vælg [Oki] fra [Printermodel], og vælg derefter [OKI C822(PCL)] fra driverlisten.
- 13 Klik på [Tilføj].

14 Kontrollér, at din printers navn visesi [Printerliste (Printer List)], og lukderefter vinduet.

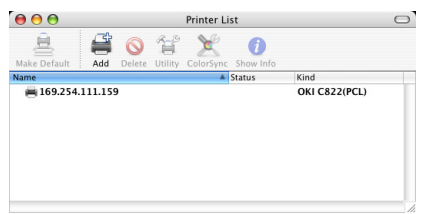

- 15 I menuen [Gå] skal du vælge
   [Programmer] og derefter
   dobbeltklikke på [Tekstredigering].
- **16** Vælg menuen [**Arkiv**] > [**Sidelayout**].
- 17 Vælg din printers navn fra [Format til].
- 18 Kontrollér, at [OKI C822(PCL)] vises korrekt under [Format til (Format for)].

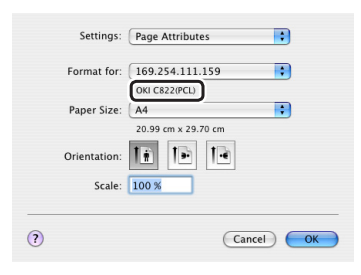

- **19** Klik på [**OK** (OK)].
- 20 Tag "Software DVD-ROM" ud af computeren.
- Aktivér derefter dvaletilstanden på printeren.

! Bemærk

- Deaktivér dvaletilstanden, hvis du bruger EtherTalk.
- 1 Tryk på knappen <**ENTER**> på betjeningspanelet.

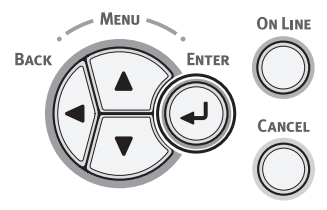

 2 Tryk adskillige gange på rulleknappen
 ▼ for at vælge [Admin-opsætning (Admin Setup)], og tryk derefter på knappen <ENTER>.

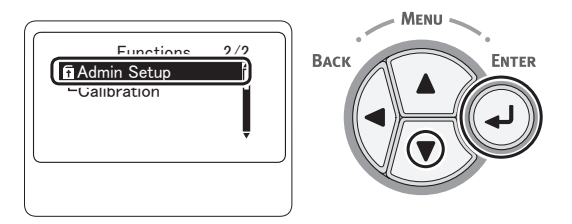

3 Indtast administratorkodeordet ved hjælp af numeriske taster (0-9). Standardkodeordet er "aaaaaa". Tryk på knappen <ENTER> efter hvert tegn, du indtaster.

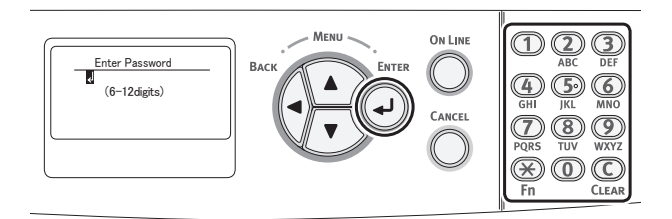

4 Tryk på knappen < ENTER>.

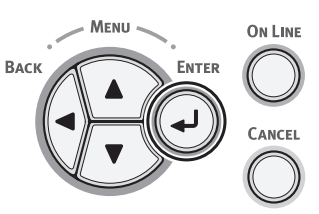

 5 Tryk adskillige gange på rulleknappen
 ▼ for at vælge [Power indstilling (Power Setup)], og tryk på knappen
 <ENTER>.

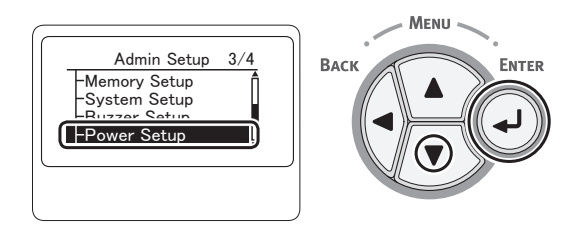

6 Tryk på rulleknappen ▼ for at vælge
 [Sleep (Sleep)], og tryk på knappen
 <ENTER>.

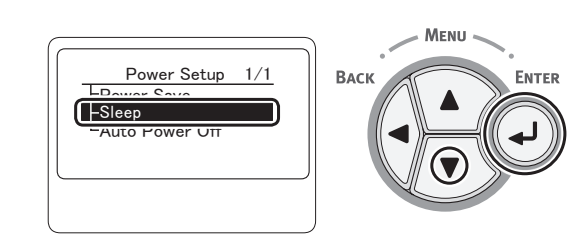

7 Tryk på rulleknappen ▼ for at vælge [Aktivér (Enable)], og tryk på knappen <ENTER>.

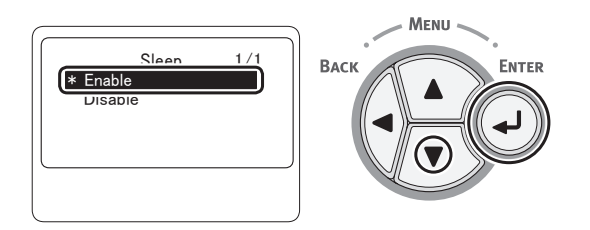

8 Tryk på **<ON LINE** (ONLINE)>-knappen for at forlade menutilstanden.

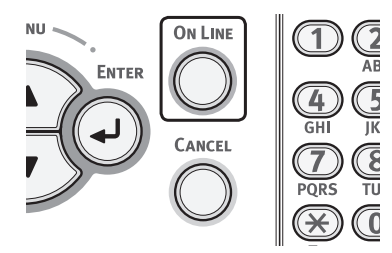

□ Afslut ved at testudskrive fra en computer.

- **1** Start [**Tekstredigering**].
- 2 Åbn en relevant fil.
- 3 Start udskrivningen. Installationen er afsluttet.
- Specificér indstillingerne med en printerdriver, hvis du installerer ekstraudstyr, som f.eks. en ekstra bakkeenhed. Se "Ved tilføjelse af ekstraudstyr" s. 54

## Brug af Bonjour (I Mac OS X 10.5 til 10.7)

Når du opretter forbindelse til netværket med Bonjour, er det nødvendigt at deaktivere dvaletilstanden i printeren. Installér derefter driveren på computeren, og indstil printeren som netværksprinteren.

- Deaktivér først dvaletilstanden på printeren.
- 1 Tryk på knappen **<ENTER**> på betjeningspanelet.

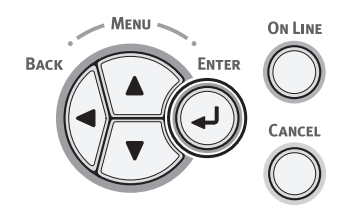

 2 Tryk adskillige gange på rulleknappen
 ▼ for at vælge [Admin-opsætning (Admin Setup)], og tryk på knappen
 <ENTER>.

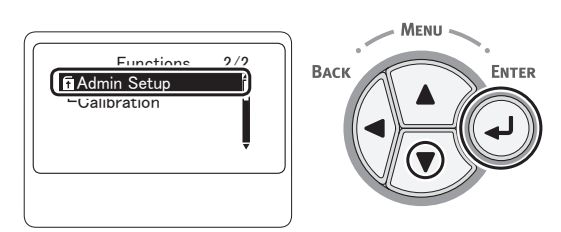

3 Indtast administratorkodeordet ved hjælp af numeriske taster (0-9). Standardkodeordet er "aaaaaa". Tryk på knappen <ENTER> efter hvert tegn, du indtaster.

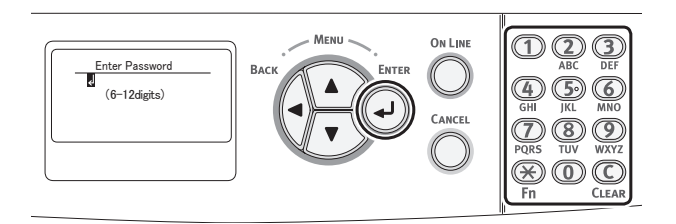

4 Tryk på knappen <**ENTER**>.

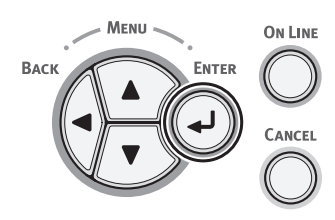

 5 Tryk adskillige gange på rulleknappen
 ▼ for at vælge [Power indstilling (Power Setup)], og tryk på knappen
 <ENTER>.

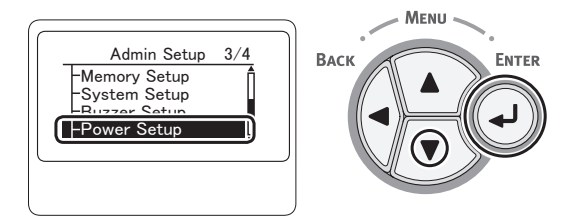

6 Tryk på rulleknappen ▼ for at vælge [Sleep (Sleep)], og tryk på knappen <ENTER>.

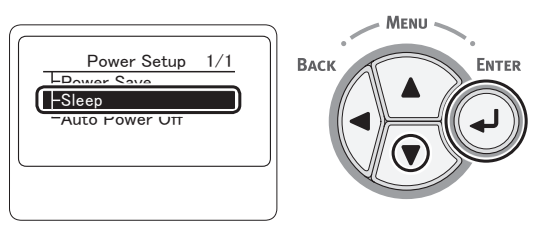

7 Tryk på rulleknappen ▼ for at vælge [Deaktivér (Disable)], og tryk på knappen <ENTER>.

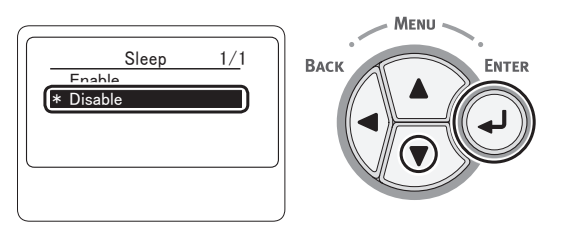

8 Tryk på **<ON LINE** (ONLINE)>-knappen for at forlade menutilstanden.

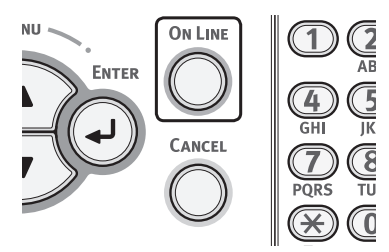

□ Installér derefter driveren på computeren.

1 Kontrollér, at din printer og computeren er tændt og tilsluttet.

Reference"Tilslutning af et Ethernet-kabel" s. 32

2 Sæt "Software DVD-ROM" ind i computeren.

- Dobbeltklik på ikonet [OKI] på skrivebordet.
- Dobbeltklik på mappen [Driver] > mappen [C822\_C811] > [Installationsprogram for Mac OSX].
- 5 Indtast administratorkodeordet, og klik derefter på [OK]. Følg anvisningerne, der vises på skærmen, for at

Følg anvisningerne, der vises på skærmen, for a afslutte installationen.

- 6 Vælg [**Systemindstillinger**] fra Applemenuen.
- 7 Klik på [Udskriv & scan] ([Udskriv & fax (Print & Fax)] i Mac OS X 10.5 og 10.6).
- 8 Klik på [+].

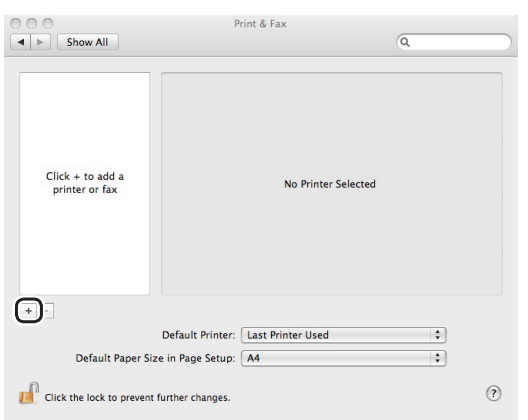

- 9 Vælg [Tilføj en anden printer eller scanner] i Mac OS X 10.7.
- 10 Klik på [Standard (Default)].

| 11 2 3 14                          | ID Mindow                    | Conrels |    |
|------------------------------------|------------------------------|---------|----|
| ax                                 | IF WINDOWS                   | Jearch  |    |
| rinter Name                        |                              | A Kind  |    |
|                                    |                              |         |    |
|                                    |                              |         |    |
|                                    |                              |         |    |
|                                    |                              |         |    |
|                                    |                              |         |    |
|                                    |                              |         |    |
|                                    |                              |         |    |
| Name:                              | No Selection                 |         |    |
| Name:                              | No Selection                 |         |    |
| Name:<br>Location:                 | No Selection<br>No Selection |         |    |
| Name:<br>Location:<br>Print Using: | No Selection<br>No Selection |         | \$ |
| Name:<br>Location:<br>Print Using: | No Selection<br>No Selection |         | \$ |

11 Vælg din printers navn, hvor [Type (Kind)] er [Bonjour], og kontrollér derefter, at [OKI C822(PCL)] vises i [Udskriv ved hjælp af (Print Using)]. Din printers navn vises i formatet "OKI-C822- (de sidste seks cifre i MAC-adressen)".

|                                    |           | Q                |         |   |
|------------------------------------|-----------|------------------|---------|---|
| ault Fax                           | IP Window | s                | Search  |   |
|                                    |           |                  |         | _ |
| OKI-C822-547                       | '0DS      |                  | Bonjour |   |
|                                    |           |                  |         |   |
|                                    |           |                  |         |   |
|                                    |           |                  |         |   |
|                                    |           |                  |         |   |
|                                    |           |                  |         |   |
|                                    |           |                  |         |   |
|                                    |           |                  |         |   |
| Nama                               | 041 (922  | 547005           |         |   |
| Name                               | OKI-C822- | -5470D5          |         |   |
| Name:<br>Location:                 | OKI-C822- | -5470D5          |         |   |
| Name:<br>Location:<br>Print Using: | OKI-C822- | -5470D5<br>(PCL) |         |   |
| Name:<br>Location:<br>Print Using: | ОКІ-С822- | -5470D5<br>(PCL) |         | ¢ |

- 12 Klik på [Tilføj (Add)].
- 13 Hvis vinduet [Installerbart ekstraudstyr] vises, skal du klikke på [Fortsæt].

Hvis du har installeret den ekstra bakkeenhed som ekstraudstyr, skal du inden installationen af printerdriveren konfigurere hvert element og derefter klikke på [**Fortsæt**].

14 Kontrollér, at din printer vises i [Printere (Printers)], og at [OKI C822(PCL)] vises i [Type (Kind)].

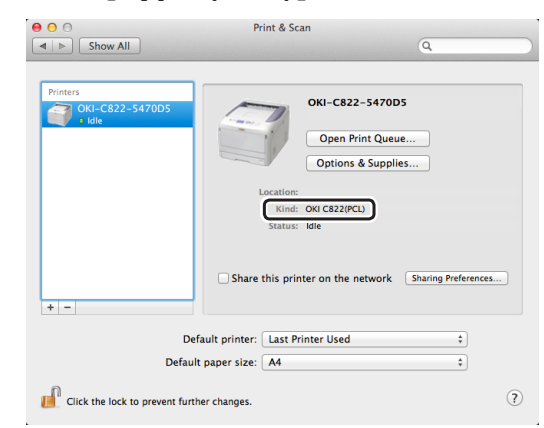

#### ! Bemærk

- Hvis [OKI C822(PCL)] ikke vises korrekt i [Type], skal du klikke på [-] for at fjerne din printer fra [Udskriv & scan] ([Udskriv & fax] i Mac OS X 10.5 og 10.6) og derefter udføre proceduren igen fra trin 8 til 13.
- **15** Luk [**Udskriv & scan**] ([**Udskriv & fax** (Print & Fax)] i Mac OS X 10.5 og 10.6).
- 16 Tag "Software DVD-ROM" ud af computeren.
- 16

ENTER

## Aktivér derefter dvaletilstanden på printeren.

! Bemærk

- Deaktivér dvaletilstanden, hvis du bruger Bonjour.
- 1 Tryk på knappen **<ENTER**> på betjeningspanelet.

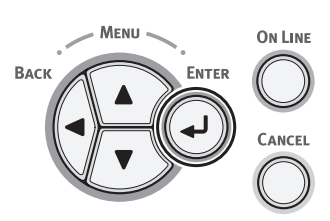

 2 Tryk adskillige gange på rulleknappen
 ▼ for at vælge [Admin-opsætning (Admin Setup)], og tryk derefter på knappen <ENTER>.

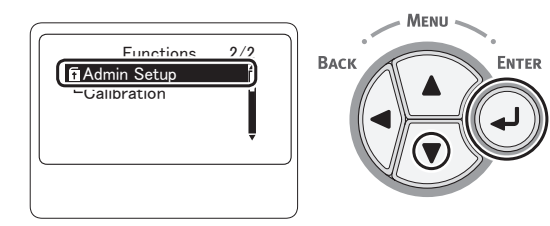

3 Indtast administratorkodeordet ved hjælp af numeriske taster (0-9). Standardkodeordet er "aaaaaa". Tryk på knappen <ENTER> efter hvert tegn, du indtaster.

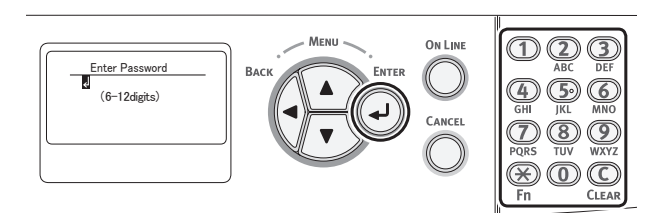

4 Tryk på knappen <ENTER>.

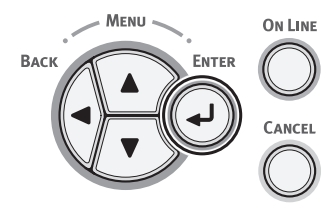

 5 Tryk adskillige gange på rulleknappen
 ▼ for at vælge [Power indstilling (Power Setup)], og tryk på knappen
 <ENTER>.

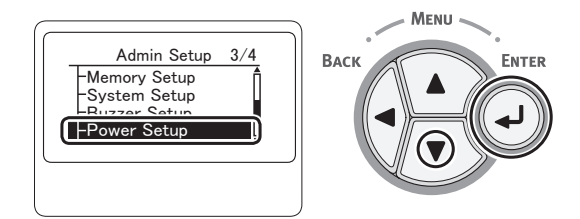

6 Tryk på rulleknappen ▼ for at vælge [Sleep (Sleep)], og tryk på knappen <ENTER>.

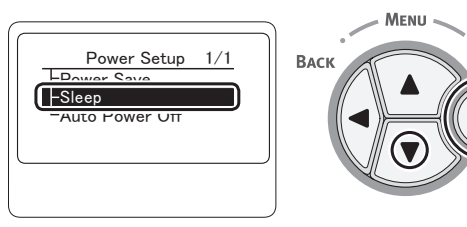

7 Tryk på rulleknappen ▼ for at vælge [Aktivér (Enable)], og tryk på knappen <ENTER>.

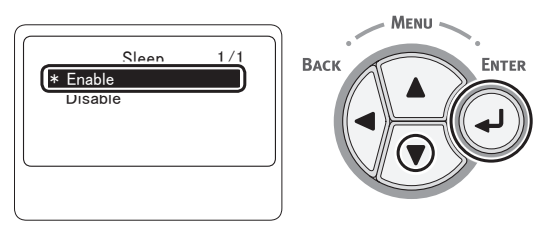

8 Tryk på **<ON LINE** (ONLINE)>-knappen for at forlade menutilstanden.

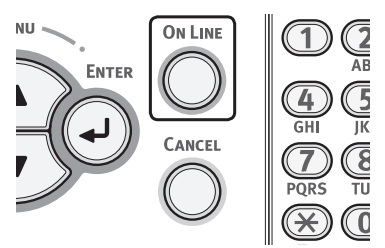

□ Afslut ved at testudskrive fra en computer.

1 Start [**Tekstredigering**].

- 2 Åbn en relevant fil.
- 3 Start udskrivningen. Installationen er afsluttet.
- Specificér indstillingerne med en printerdriver, hvis du installerer ekstraudstyr, som f.eks. en ekstra bakkeenhed. Se "Ved tilføjelse af ekstraudstyr" s. 54

## Brug af Bonjour (Rendezvous) (I Mac OS X 10.3.9 til 10.4.11)

Når du opretter forbindelse til netværket med Bonjour, er det nødvendigt at deaktivere dvaletilstanden i printeren. Installér derefter driveren på computeren, og indstil printeren som netværksprinteren.

// Memo

- Den følgende procedure bruger Mac OS X 10.4.11 som et eksempel. Afhængigt af et OS kan beskrivelsen variere.
- Deaktivér først dvaletilstanden på printeren.
- 1 Tryk på knappen <**ENTER**> på betjeningspanelet.

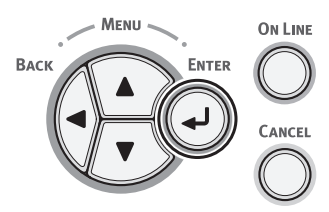

 2 Tryk adskillige gange på rulleknappen
 ▼ for at vælge [Admin-opsætning (Admin Setup)], og tryk på knappen
 <ENTER>.

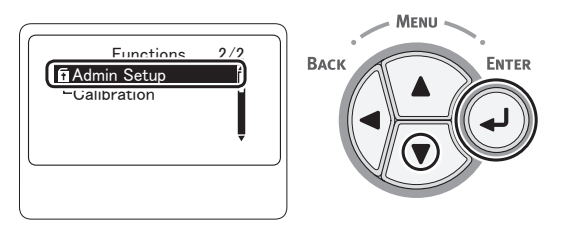

3 Indtast administratorkodeordet. Standardkodeordet er "aaaaaa". Tryk på knappen <**ENTER**> efter hvert tegn, du indtaster.

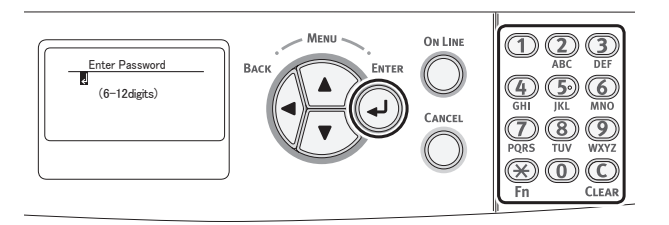

4 Tryk på knappen <ENTER>.

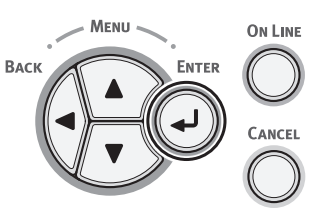

Tryk adskillige gange på rulleknappen 5 ▼ for at vælge [Power indstilling (Power Setup)], og tryk på knappen <ENTER>.

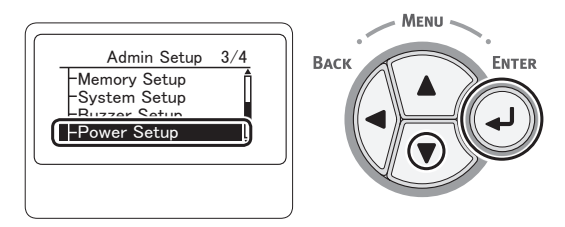

Tryk på rulleknappen ▼ for at vælge 6 [**Sleep** (Sleep)], og tryk på knappen <ENTER>.

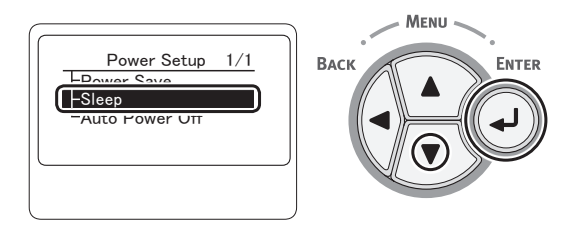

Tryk på rulleknappen ▼ for at vælge 7 [**Deaktivér** (Disable)], og tryk på knappen <ENTER>.

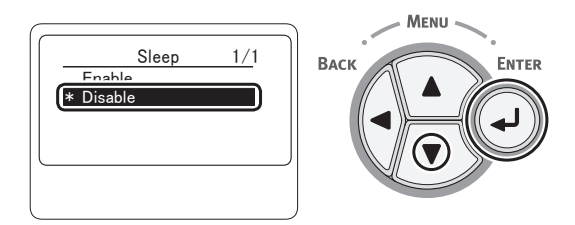

Tryk på **<ON LINE** (ONLINE)>-knappen 8 for at forlade menutilstanden.

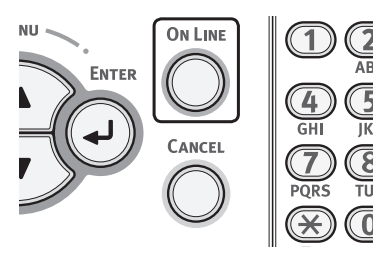

- □ Installér derefter printerdriveren på computeren.
- Kontrollér, at din printer og computeren 1 er tændt og tilsluttet. Reference
  - "Tilslutning af et Ethernet-kabel" s. 32
- Vælg [Systemindstillinger] fra Apple-2 menuen.

- 3 Vælg [Netværk (Network)].
- 4 Vælg [Konfigurationer for netværksport (Network Port Configurations)] fra [Vis (Show)], og kontrollér derefter, at der er valgt [Indbygget Ethernet (Built-in Ethernet)].

| Location: Automatic    | ÷)                                   |
|------------------------|--------------------------------------|
| Show: Network Port Cor | nfigurations 🛟                       |
| Port Configurations    | New<br>Rename<br>Delete<br>Duplicate |
|                        |                                      |

- 5 Luk [Netwark (Network)].
- Sæt "Software DVD-ROM" ind i 6 computeren.
- 7 Dobbeltklik på ikonet [**OKI**] på skrivebordet.
- 8 Dobbeltklik på mappen [**Driver**] > mappen [C822 C811] [Installationsprogram for Mac OSX].
- 9 Indtast administratorkodeordet, og klik derefter på [**OK**]. Følg anvisningerne, der vises på skærmen, for at afslutte installationen.
- 10 I menuen [Gå] skal du vælge [Hiælpeprogrammer] og derefter dobbeltklikke på [**Hjælpeprogram til** printeropsætning].
  - (! Bemærk
  - Luk [Hjælpeprogram til printeropsætning], hvis det allerede kører, og åbn det igen.

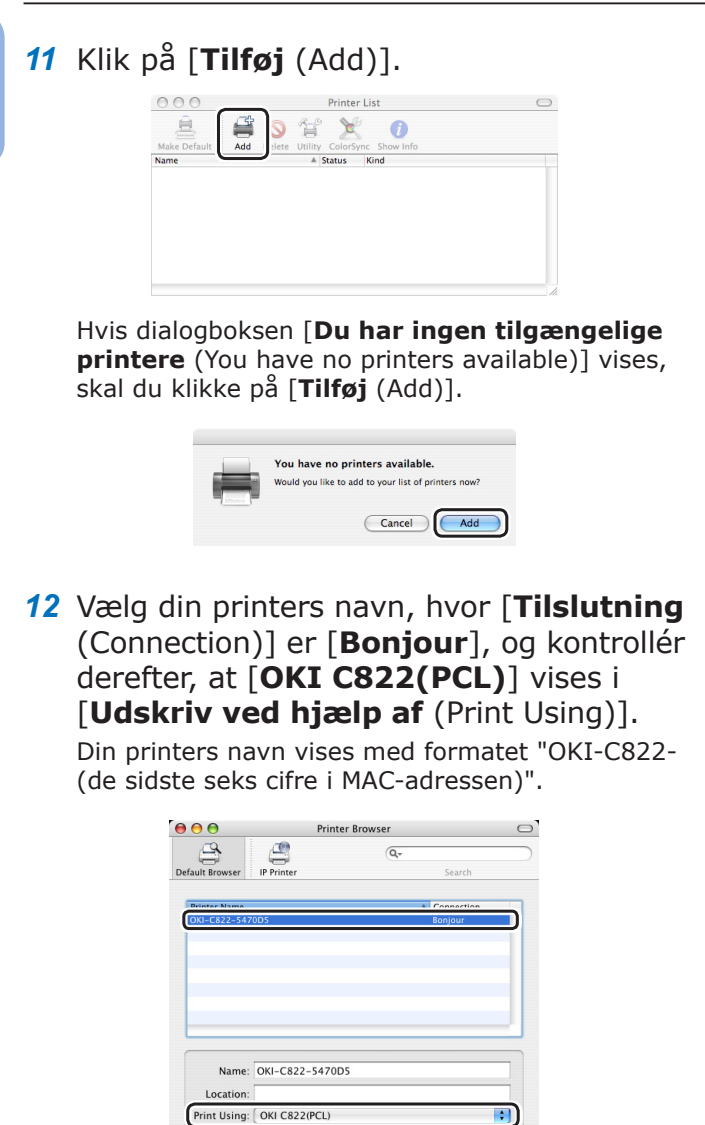

Opsæt på følgende måde i Mac OS X 10.3.9.

More Printers... Add

- a Vælg [**Rendezvous**] fra popupmenuen.
- **b** Vælg printeren på listen.
- C Vælg [Oki] fra [Printermodel], og vælg derefter [OKI C822(PCL)] fra driverlisten.
- 13 Klik på [Tilføj (Add)].

?

14 Hvis vinduet [Installerbart ekstraudstyr] vises, skal du klikke på [Fortsæt].

Hvis du har installeret den ekstra bakkeenhed som ekstraudstyr, skal du inden installationen af printerdriveren konfigurere hvert element og derefter klikke på [**Fortsæt**]. **15** Kontrollér, at din printers navn vises i [**Printerliste** (Printer List)], og luk derefter vinduet.

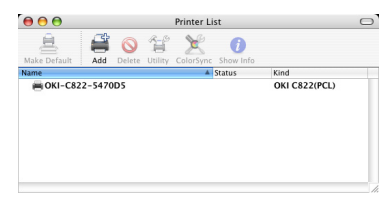

- 16 I menuen [Gå] skal du vælge [Programmer] > [Tekstredigering].
- 17 Vælg menuen [Arkiv] > [Sidelayout].
- 18 Vælg din printers navn fra [Format til].
- 19 Kontrollér, at [**OKI C822(PCL)**] vises korrekt under [**Format til** (Format for)].

| Settings    | Page Attributes |
|-------------|-----------------|
| Format for: | OKI-C822-5470D5 |
| Paper Size: | A4              |
| Orientation |                 |
| Scale       | 100 %           |
| ?           | Cancel OK       |

- 20 Klik på [OK (OK)].
- 21 Tag "Software DVD-ROM" ud af computeren.

Aktivér derefter dvaletilstanden på printeren.

- ! Bemærk
- Deaktivér dvaletilstanden, hvis du bruger Bonjour.
- Tryk på knappen < ENTER> på betjeningspanelet.

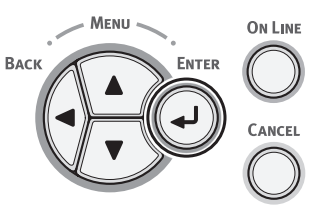

 2 Tryk adskillige gange på rulleknappen
 ▼ for at vælge [Admin-opsætning (Admin Setup)], og tryk derefter på knappen <ENTER>.

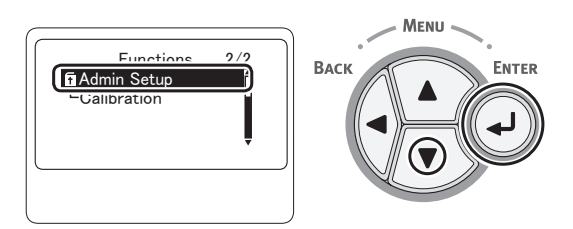

3 Indtast administratorkodeordet ved hjælp af numeriske taster (0-9). Standardkodeordet er "aaaaaa". Tryk på knappen <ENTER> efter hvert tegn, du indtaster.

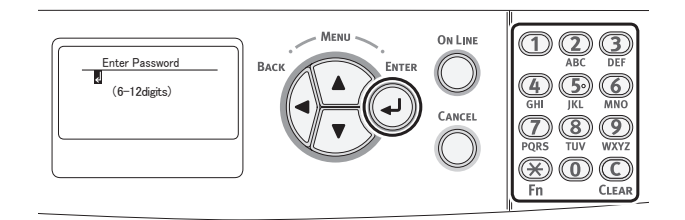

4 Tryk på knappen <**ENTER**>.

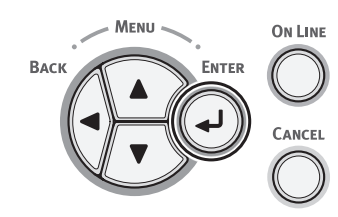

 5 Tryk adskillige gange på rulleknappen
 ▼ for at vælge [Power indstilling (Power Setup)], og tryk på knappen
 <ENTER>.

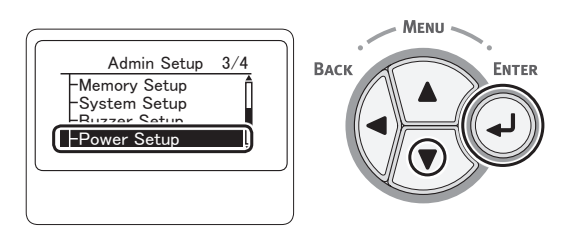

6 Tryk på rulleknappen ▼ for at vælge [Sleep (Sleep)], og tryk på knappen <ENTER>.

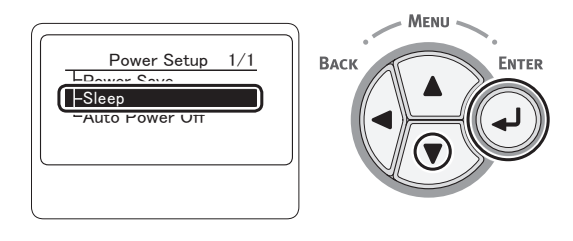

7 Tryk på rulleknappen ▼ for at vælge [Aktivér (Enable)], og tryk på knappen <ENTER>.

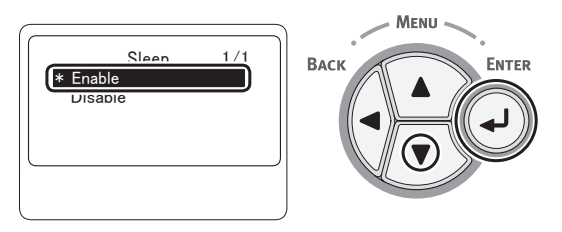

8 Tryk på **<ON LINE** (ONLINE)>-knappen for at forlade menutilstanden.

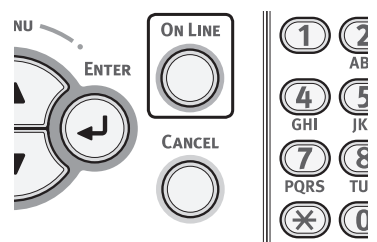

□ Afslut ved at testudskrive fra en computer.

- **1** Start [**Tekstredigering**].
- 2 Åbn en relevant fil.
- 3 Start udskrivningen. Installationen er afsluttet.
- Specificér indstillingerne med en printerdriver, hvis du installerer ekstraudstyr, som f.eks. en ekstra bakkeenhed. Se "Ved tilføjelse af ekstraudstyr" s. 54

## **USB-forbindelse**

Udfør den følgende procedure for at slutte din printer til en computer gennem USB.

## Tilslutning af et USB-kabel

1 Forbered et USB-kabel (1). Der følger ikke et USB-kabel med din printer. Forbered et USB 2.0-kabel separat.

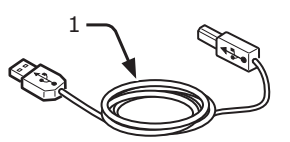

0//Memo

- Brug et USB 2.0 højhastighedskabel til en USB 2.0 højhastighedsforbindelse.
- 2 Sluk for din printer og computeren.
  - "Sådan slukkes printeren" s. 22
- 3 Sæt den ene ende af USB-kablet ind i USB-grænsefladestikforbindelsen (2) på printerens bagside.
- 4 Sæt den anden ende af USBkablet ind i computerens USBgrænsefladestikforbindelse.

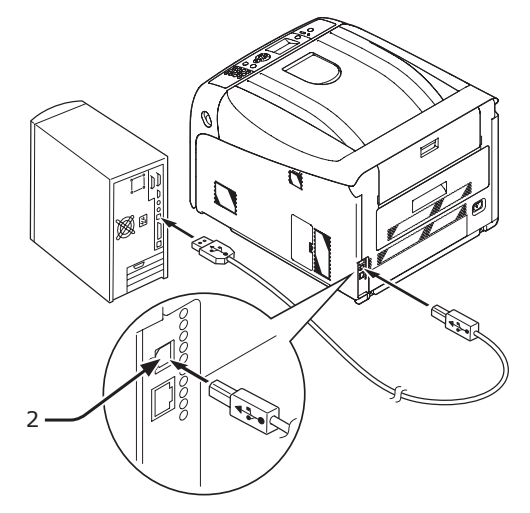

#### ! Bemærk

• I Windows skal du ikke sætte den anden ende af USB-kablet ind i computeren, før du får besked om det, mens en printerdriver installeres.

#### (! Bemærk)

 Sæt ikke USB-kablet ind i netværksgrænsefladens stikforbindelse. Det kan forårsage en funktionsfejl.

### Installation af en printerdriver (I Windows)

#### ! Bemærk

- Du skal være logget på som administrator for at udføre denne procedure.
- Kontrollér, at din printer er slukket, og at USB-kablet er taget ud af computeren.
- 2 Tænd computeren.
- 3 Sæt "Software DVD-ROM" ind i computeren.
- Klik på [Run setup.exe], når
   [Autoafspil] vises.

Hvis dialogboksen [**Kontrol af brugerkonti**] vises, skal du klikke på [**Ja**].

5 Vælg sproget, og klik derefter på [**Næste** (Next)].

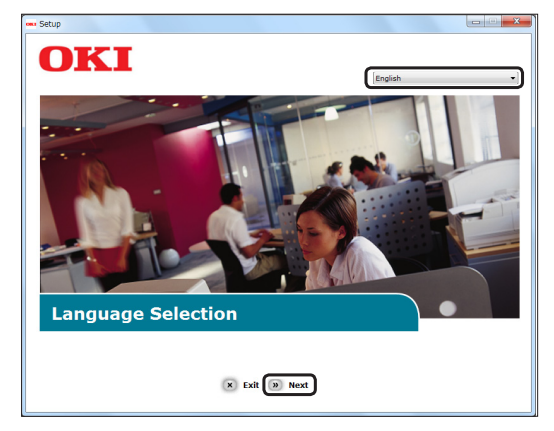

6 Vælg [**OKI C822**], og klik derefter på [**Næste** (Next)].

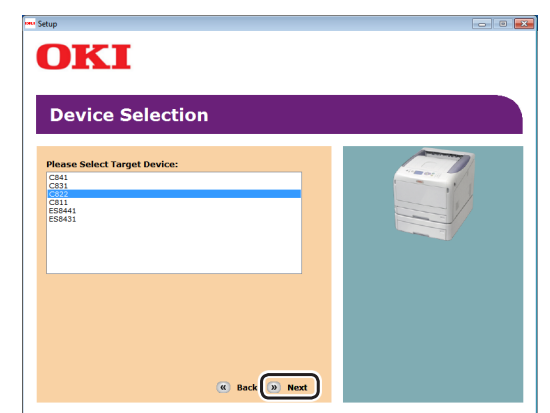

- 7 Læs licensaftalen, og klik derefter på [Jeg er enig].
- 8 Læs [Environmental advice for Users], og klik derefter på [Næste].

Vælg et afkrydsningsfelt for hvor, 9 driveren skal installere fra [PCL-driver (PS driver)], under [**Program** (Software)].

| C822                                  |          | » Device Selection » Language Selectio |
|---------------------------------------|----------|----------------------------------------|
| oftware                               | <b>#</b> |                                        |
| PCL driver                            |          |                                        |
| XPS driver                            | 01       |                                        |
| Color Correct Utility                 | 1        |                                        |
| Direct Network Printing Utility (LPR) | 1        |                                        |
| Configuration Tool                    | 1        |                                        |
| evice Configuration                   |          | 🛱 Register for Customer                |
| Online Manuals                        |          | Color Correct Utility                  |
| Online Manuals                        |          | Color Correct Utility                  |

#### **U**Memo

- Markér afkrydsningfelterne for det software, der skal installeres, for at batchinstallere software. For at installere software separat skal du klikke på installationsknappen på den højre side af hvert element og følge de anvisninger, der vises på skærmen.
- 10 Klik på knappen til batchinstallation øverst.

| C822                                  |     | » Device Selection » Language Selection |
|---------------------------------------|-----|-----------------------------------------|
| Software                              | (3) |                                         |
| PCL driver                            | 11  |                                         |
| XPS driver                            | 1   |                                         |
| Color Correct Utility                 | 0 🛓 |                                         |
| Direct Network Printing Utility (LPR) | 1   |                                         |
| Configuration Tool                    | 1   |                                         |
| Device Configuration                  |     | 😅 Register for Customer                 |
| Online Manuals                        |     | Color Correct Utility                   |
|                                       |     | Fine-tune printer color output.         |
|                                       |     |                                         |

Installationen starter.

11 Hvis dialogboksen [Windows **Sikkerhed**] vises, skal du klikke på [Installér denne printersoftware alligevel].

12 Når du slutter printeren til computeren, og du får besked om at tænde printeren, skal du slutte USB-kablet til computeren og tænde for din printer.

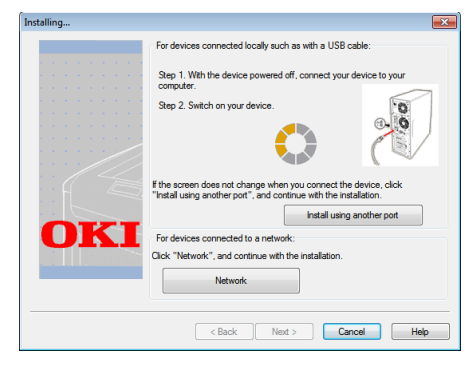

Følg anvisningerne, der vises på skærmen, for at afslutte installationen.

#### Reference

- "Tilslutning af et USB-kabel" s. 50
- 13 Klik på [Afslut (Exit)], og installationen bliver afsluttet.

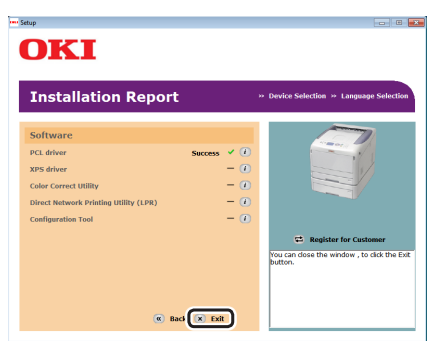

**14** Klik på [**Start**] > [**Enheder og printere**].

## 15 Kontrollér, at [OKI C822]-ikonet vises.

Højreklik på **[OKI C822**]-ikonet, og vælg et af menupunkterne, og kontrollér derefter, at de installerede printerdrivere vises i undermenuen.

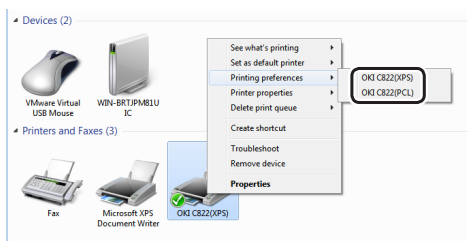

16 Tag "Software DVD-ROM" ud af computeren.

- 1 Åbn en printerdriver korrekt.
- 2 Klik på testudskrivning. Installationen er afsluttet.

## Installation af en printerdriver (I Mac OS X)

#### ! Bemærk

 Deaktivér antivirus-softwaren, inden du påbegynder denne procedure.

## I Mac OS X 10.5 og 10.7

- 1 Kontrollér, at din printer og computeren er tændt og tilsluttet.
  - Reference
  - "Tilslutning af et USB-kabel" s. 50
- 2 Sæt "Software DVD-ROM" ind i computeren.
- Dobbeltklik på ikonet [OKI] på skrivebordet.
- 4 Dobbeltklik på mappen [Driver] > mappen [C822\_C811] [Installationsprogram for Mac OSX].
- 5 Indtast administratorkodeordet, og klik derefter på [OK]. Følg anvisningerne, der vises på skærmen, for at afslutte installationen.
- 6 Vælg [**Systemindstillinger**] fra Applemenuen.
- 7 Klik på [Udskriv & scan] ([Udskriv & fax (Print & Fax)] i Mac OS X 10.5 og 10.6).

8 Klik på [+].

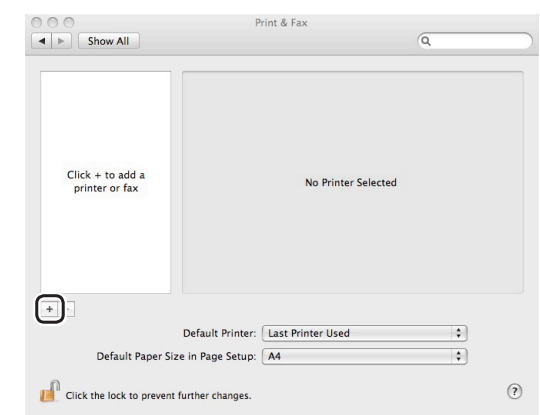

#### ! Bemærk

- Hvis printeren allerede vises i [Printere (Printers)], skal du vælge din printer og klikke på [-] for at slette. Klik bagefter på [+].
- 9 Vælg [Tilføj en anden printer eller scanner] i Mac OS X 10.7.
- 10 Vælg din printers navn, hvor [Type (Kind)] er [USB], og kontrollér derefter, at [OKI C822(PCL)] vises i [Udskriv ved hjælp af (Print Using)].

|               |              | Add Printe | er     |   |
|---------------|--------------|------------|--------|---|
| efault Fax    | IP Windows   | Q          | Search |   |
| Printer Name  |              |            | ▲ Kind |   |
| OKI DATA CORF | P C822       |            | USB    |   |
|               |              |            |        |   |
| Name:         | OKI DATA COR | RP C822    |        |   |
| Location:     | Mac          |            |        |   |
| Print Using:  | OKI C822(PCL | _)         |        | : |
|               |              |            |        |   |
|               |              |            |        |   |

11 Klik på [Tilføj (Add)].

1. Opsætning

- Indtast administratorkodeordet, og klik 1 Følg anvisningerne, der vises på skærmen, for at <u>+</u>
- I menuen [Gå] skal du vælge 6 [Hiælpeprogrammer] og derefter dobbeltklikke på [Hjælpeprogram til printeropsætning].

#### (! Bemærk

5

- Luk [Hjælpeprogram til printeropsætning], hvis det allerede kører, og åbn det igen.
- 7 Klik på [**Tilføj** (Add)].

derefter på [**OK**].

afslutte installationen.

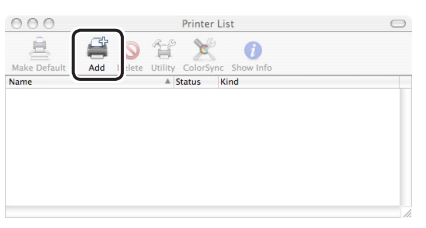

Hvis dialogboksen [Du har ingen tilgængelige printere (You have no printers available)] vises, skal du klikke på [Tilføj (Add)].

| You have no printers available.                     |
|-----------------------------------------------------|
| Would you like to add to your list of printers now? |
| Cancel                                              |

#### ( Bemærk

- Hvis printerens navn allerede vises, skal du vælge det og klikke på [Slet], og klik derefter på [Tilføj].
- 8 Vælg din printers navn, hvor [**Tilslutning** (Connection)] er [USB], og kontrollér derefter, at [OKI C822(PCL)] vises i [Udskriv ved hjælp af (Print Using)].

|                     | Printe        | er Browser |       |
|---------------------|---------------|------------|-------|
|                     | ()<br>Brinter | Q.+        | rch.  |
| erault browser i IP | rinter        | 364        | ch    |
| Brinter Mama        |               | + Conno    | rtian |
| C822                |               | USB        |       |
|                     |               |            |       |
|                     |               |            |       |
|                     |               |            |       |
|                     |               |            |       |
|                     |               |            |       |
|                     |               |            |       |
| Name: C8            | 22            |            |       |
| Location:           |               |            |       |
| Print Using: Ok     | (I C822(PCL)  |            | :     |
|                     |               |            |       |
|                     |               |            |       |
|                     |               |            |       |

Opsæt på følgende måde i Mac OS X 10.3.9.

- Vælg [**USB**] fra popup-menuen. а
- Vælg printeren på listen. b

12 Kontrollér, at din printers navn vises i [**Printere** (Printers)], og at [OKI C822(PCL)] vises i [Type (Kind)].

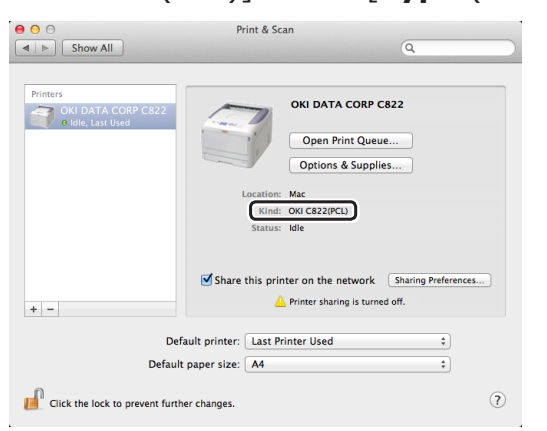

#### ! Bemærk

- Hvis [OKI C822(PCL)] ikke vises korrekt, skal du klikke på [-] for at fjerne din printer fra [Printere (Printers)] og derefter udføre proceduren igen fra trin 8 til 11.
- 13 Luk [Udskriv & scan] ([Udskriv & fax (Print & Fax)] i Mac OS X 10.5 og 10.6).
- 14 Tag "Software DVD-ROM" ud af computeren.

□ Afslut ved at testudskrive fra en computer.

- Start [Tekstredigering]. 1
- 2 Åbn en relevant fil.
- 3 Start udskrivningen. Installationen er afsluttet.

## I Mac OS X 10.3.9 til 10.4.11

**Ø**Memo

- Den nedenstående procedure bruger Mac OS X 10.4.11 som et eksempel. Afhængigt af dit OS kan beskrivelsen variere.
- 1 Kontrollér, at din printer og computeren er tændt og tilsluttet.

#### Reference

- "Tilslutning af et USB-kabel" s. 50
- Indsæt "Software DVD-ROM". 2
- Dobbeltklik på ikonet [**OKI**] på 3 skrivebordet.
- Dobbeltklik på mappen [**Driver**] > mappen 4 [C822\_C811] > [Installationsprogram for Mac OSX1.

- 9 Klik på [**Tilføj** (Add)].
- 10 Kontrollér, at din printers navn vises i [Printerliste (Printer List)], og luk derefter vinduet.

|        |     |        |       | Printer Li | st     |               |   |
|--------|-----|--------|-------|------------|--------|---------------|---|
|        |     | 0      | ĩ     | ×          | 0      |               |   |
| Name   | Add | Delete | ounty | Colorsync  | Status | Kind          | - |
| 🚔 C822 |     |        |       |            |        | OKI C822(PCL) |   |
|        |     |        |       |            |        |               |   |
|        |     |        |       |            |        |               |   |
| -      |     |        |       |            |        |               |   |
|        |     |        |       |            |        |               |   |
|        |     |        |       |            |        |               |   |
|        |     |        |       |            |        |               |   |
|        |     |        |       |            |        |               |   |
|        |     |        |       |            |        |               |   |
|        |     |        |       |            |        |               |   |

**11** Tag "Software DVD-ROM" ud af computeren.

□ Afslut ved at testudskrive fra en computer.

- **1** Start [**Tekstredigering**].
- 2 Åbn en relevant fil.
- 3 Start udskrivningen. Installationen er afsluttet.

## Ved tilføjelse af ekstraudstyr

#### I Windows

- 1 Klik på [Start] > [Enheder og printere].
- 2 Højreklik på ikonet [OKI C822], og vælg [Egenskaber]. (Hvis du har installeret flere printerdrivere skal du vælge [Egenskaber] >[OKI C822].)
- **3** Vælg fanen [**Enhedsindstillinger** (Device Options)].
- 4 Vælg [Hent printerindstillinger (Get Printer Settings)], hvis du bruger en netværksforbindelse. Hvis du bruger en USB-forbindelse, skal du indtaste det samlede antal bakker, herunder ikke medregnet den generelle bakke, i [Installerede papirbakker (Installed Paper Trays)].

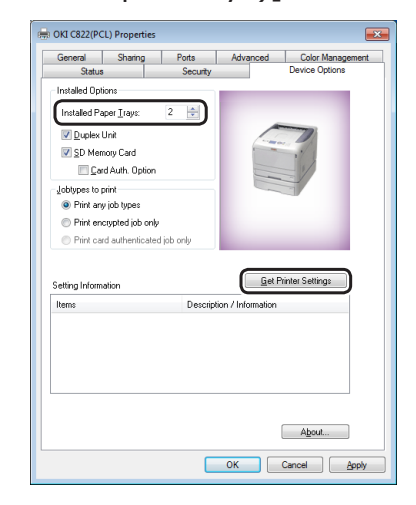

5 Klik på [**OK** (OK)].

#### I Mac OS X 10.5 til 10.7

- 1 Vælg [**Systemindstillinger**] fra Applemenuen.
- 2 Klik på [Udskriv & scan] ([Udskriv & fax (Print & Fax)] i Mac OS X 10.5 og 10.6).
- 3 Vælg din printers navn, og klik derefter på [**Indstillinger & forsyninger**].
- 4 Vælg fanen [**Driver**].

5 Vælg det tilgængelige antal bakker i [Installerede papirbakker: (Available Tray)], og klik derefter på [OK (OK)].

| Print Using:    | OKI C822(PCL)                                    | \$                  |
|-----------------|--------------------------------------------------|---------------------|
| Available Tray: | enge o pour printer and its optional hardware, r | check the printer's |
|                 |                                                  |                     |

## ■ I Mac OS X 10.3.9 til 10.4.11

- Den følgende procedure bruger Mac OS X 10.4.11 som et eksempel. Afhængigt af et OS kan beskrivelsen variere.
- I [Gå] skal du vælge [Hjælpeprogrammer] og derefter dobbeltklikke på [Hjælpeprogram til printeropsætning].
- 2 Vælg din printers navn, og klik derefter på [Vis info].
- **3** Vælg [**Installerbart ekstraudstyr** (Installable Options)].
- Vælg det tilgængelige antal bakker
   i [Installerede papirbakker: (Available Tray)], og klik derefter på
   [Anvend ændringer (Apply Changes)].

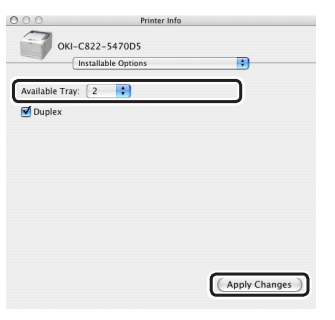

5 Luk [**Printerinfo** (Printer Info)].

# 2. Grundlæggende udskrivning

Dette kapitel beskriver, hvordan du udskriver dokumenter fra en computer.

## Understøttet papir

## Understøttede papirtyper

Ved højkvalitetsudskrivning skal du sørge for at bruge papirtyper, der lever op til krav, som f.eks. til materialekvalitet, vægt og overfladebehandling. Brug venligst digitalt fotoudskrivningspapir.

Hvis du ikke bruger det anbefalede papir, bedes du kontrollere udskriftskvaliteten og papirets bevægelse tilstrækkeligt på forhånd for at sikre, at der ikke er problemer. Din printer understøtter de følgende papirtyper.

| Papirtype         | Papirstørrelse        | i mm (tommer)                               | Papirvægt                            |
|-------------------|-----------------------|---------------------------------------------|--------------------------------------|
| Almindeligt papir | A3                    | 297 x 420                                   | 64 til 256 g/m <sup>2</sup>          |
|                   | A4                    | 210 x 297                                   | Ved dobbeltsidet udskrivning, 64 til |
|                   | A5                    | 148 x 210                                   | $220 \text{ g/m}^2$                  |
|                   | A6                    | 105 x 148                                   |                                      |
|                   | B4                    | 257 x 364                                   |                                      |
|                   | B5                    | 182 x 257                                   |                                      |
|                   | B6                    | 128 x 182                                   |                                      |
|                   | Letter                | 215,9 x 279,4<br>(8,5 x 11)                 |                                      |
|                   | Legal (13 tommer)     | 215,9 x 330,2<br>(8,5 x 13)                 |                                      |
|                   | Legal (13,5 tommer)   | 215,9 x 342,9<br>(8,5 x 13,5)               |                                      |
|                   | Legal (14 tommer)     | 215,9 x 355,6<br>(8,5 x 14)                 |                                      |
|                   | Executive             | 184,2 x 266,7<br>(7,25 x 10,5)              |                                      |
|                   | Tabloid               | (11 x 17)                                   |                                      |
|                   | Statement             | (5,5 x 8,5)                                 |                                      |
|                   | 8K<br>(260 x 368 mm)  | 260 x 368                                   |                                      |
|                   | 8K<br>(270 x 390 mm)  | 270 x 390                                   |                                      |
|                   | 8K<br>(273 x 394 mm)  | 273 x 394                                   |                                      |
|                   | 16K<br>(184 x 260 mm) | 184 x 260                                   |                                      |
|                   | 16K<br>(195 x 270 mm) | 195 x 270                                   |                                      |
|                   | 16K<br>(197 x 273 mm) | 197 x 273                                   |                                      |
|                   | Brugertilpasset       | Bredde:<br>64 - 297<br>Længde:<br>90 - 1321 | 64 til 256 g/m <sup>2</sup>          |

| Papirtype                  | Papirstørrelse                  | i mm (tommer)                  | Papirvægt                                                                                     |
|----------------------------|---------------------------------|--------------------------------|-----------------------------------------------------------------------------------------------|
| Konvolut                   | Com-10                          | 104,8 x 241,3<br>(4,125 x 9,5) | Konvolutter bør være 85 g/m <sup>2</sup> -papir, og<br>konvolutters flapper bør være foldede. |
|                            | DL                              | 110 x 220<br>(4,33 x 8,66)     |                                                                                               |
|                            | C5                              | 162 x 229<br>(6,4 x 9)         |                                                                                               |
|                            | C4                              | 229 x 324<br>(9 x 12,76)       |                                                                                               |
| Indekskort                 | Indekskort                      | 76,2 x 127<br>(3 x 5)          |                                                                                               |
| Etiket                     | A4                              | 210 x 297                      | 0,1 - 0,2 mm                                                                                  |
|                            | Letter                          | 215,9 x 279,4<br>(8,5 x 11)    |                                                                                               |
| Delvis<br>papirudskrivning | Omfattet af almindeligt         | papir <sup>*1</sup>            | 64 til 256 g/m <sup>2</sup>                                                                   |
| Farvepapir                 | Omfattet af almindeligt papir*2 |                                | 64 til 256 g/m <sup>2</sup>                                                                   |

Brug papir, der overholder de følgende betingelser\*<sup>1</sup>:

- Papir, der overholder kravene til almindeligt papir.
- Blæk, der bruges til en deludskrivning, er varmebestandig (230°C).

#### ! Bemærk

- Når du specificerer et udskriftsområde, bedes du tage hensyn til udskrivningspositionens forskelle på følgende måde: Startposition for udskrivning: ±2 mm, Papirskævhed: ±1 mm/100 mm, Billedudstrækning: ±1 mm/100 mm (når risvægt er 80 g/m<sup>2</sup>)
- Denne printer kan ikke udskrive på blæk.

Brug papir, der overholder de følgende betingelser\*2:

- Et farvestof eller blæk, der bruges til farvepapir, er varmebestandigt (230°C).
- Papir, der har de samme karakteristika som let papir og bruges til en elektronisk fotoprinter.

## Anbefalet papir

Din printer vil håndtere forskellige udskrivningsmedier, herunder et udvalg af papirvægte og -størrelser.

I dette afsnit givers der generelle råd til valg af medie, og det forklares, hvordan hver enkelt type bruges.

Man opnår den bedste ydeevne ved at bruge standard 75 - 90 g/m<sup>2</sup> papir, der er udformet til brug i kopimaskiner og laserprintere.

Det anbefales ikke at bruge kraftigt præget papir eller papir med en meget grov tekstur.

Der kan bruges forudskrevet stationært papir, men blækket må ikke være offset, når det udsættes for høje fusertemperaturer, der anvendes under udskrivningsprocessen.

## **⚠ FORSIGTIG**

- Konvolutter bør ikke have forvrængninger, bøjninger eller andre deformationer. De skal også være af den rektangulære flaptype med lim, der forbliver intakt, når den udsættes for varm rulletryksmeltning. Rudekonvolutter er ikke velegnede.
- Mærkater skal også være af den type, der anbefales til brug i kopimaskiner og laserprintere, hvor grundsiden er helt tildækket af mærkater. Andre typer mærkatprodukter kan beskadige printeren, da mærkaterne kommer af under udskrivningen.

## **Opbevaring af papir**

Opbevar papir under de følgende forhold for at bevare kvaliteten.

- Inde i et skab eller et andet tørt og mørkt sted
- På en plan overflade
- Temperatur: 20°C
- Fugtighed: 50% RH (relativ fugtighed)

Opbevar den ikke under følgende forhold.

- Direkte på gulvet
- I direkte sollys
- Nær indersiden af en ydervæg
- På en ujævn overflade
- Hvor der kan blive dannet statisk elektricitet
- På steder, der er meget varme, eller hvor der er bratte temperaturskift
- Nær en kopimaskine, airconditionanlæg, radiator eller rør

#### ! Bemærk

- Pak ikke papiret ud, før du skal bruge det.
- Lad ikke papiret stå udpakket i længere tid. Ellers kan udskrivningskvaliteten blive forringet.
- Afhængigt af det brugte medie, brugsforholdene og opbevaringsforholdene, kan der opstå en forringelse af papirkvaliteten, eller papiret kan blive krøllet.

## Papir på bakken

Din printer har to indbyggede bakker (bakke 1 og en generel bakke) og en ekstra bakkeenhed (bakke 2). Se de understøttede papirtyper og hver bakkes kapacitet på listen herunder.

#### ! Bemærk

• Der kan ikke udføres dobbeltsidet udskrivning på papir, der er angivet med en stjerne (\*).

| Bakke                    | Understøttet<br>papirstørrelse                                                                                                    | Papirkapacitet                                       | Papirvægt                                                                                                    |
|--------------------------|----------------------------------------------------------------------------------------------------|------------------------------------------------------|----------------------------------------------------------------------------------------------------|
| Bakke1                   | <ul> <li>A3</li> <li>A4</li> <li>A5</li> <li>B4</li> <li>B5</li> <li>A6*</li> <li>Letter</li> <li>Legal 13</li> <li>Legal 13.5</li> <li>Legal 14</li> <li>Executive</li> <li>Tabloid</li> <li>8K (260 x 368 mm)</li> <li>8K (270 x 390 mm)</li> <li>8K (273 x 394 mm)</li> <li>16K (184 x 260 mm)</li> <li>16K (195 x 270 mm)</li> <li>16K (197 x 273 mm)</li> <li>Brugertilpasset</li> </ul> | 300 ark<br>(når papirvægten er 80 g/m <sup>2</sup> ) | <ul> <li>Let<br/>(64 til 82 g/m<sup>2</sup>)</li> <li>Mellemlet<br/>(83 til 90 g/m<sup>2</sup>)</li> <li>Mellem<br/>(91 til 105 g/m<sup>2</sup>)</li> <li>Tung<br/>(106 til 128 g/m<sup>2</sup>)</li> <li>Ultra tung1<br/>(129 til 188 g/m<sup>2</sup>)</li> <li>Ultra tung2<br/>(189 til 220 g/m<sup>2</sup>)</li> </ul>                                                                                                    |
| Bakke2<br>(ekstraudstyr) | <ul> <li>A3</li> <li>A4</li> <li>A5</li> <li>B4</li> <li>B5</li> <li>Letter</li> <li>Legal 13</li> <li>Legal 13.5</li> <li>Legal 14</li> <li>Executive</li> <li>Tabloid</li> <li>8K (260 x 368 mm)</li> <li>8K (270 x 390 mm)</li> <li>8K (273 x 394 mm)</li> <li>16K (184 x 260 mm)</li> <li>16K (195 x 270 mm)</li> <li>16K (197 x 273 mm)</li> <li>Brugertilpasset</li> </ul>              | 530 ark<br>(når papirvægten er 80 g/m <sup>2</sup> ) | <ul> <li>Let<br/>(64 til 82 g/m<sup>2</sup>)</li> <li>Mellemlet<br/>(83 til 90 g/m<sup>2</sup>)</li> <li>Mellem<br/>(91 til 105 g/m<sup>2</sup>)</li> <li>Tung<br/>(106 til 128 g/m<sup>2</sup>)</li> <li>Ultra tung1<br/>(129 til 188 g/m<sup>2</sup>)</li> <li>!Bemærk</li> <li>Vægt af papir lagt i en ekstra<br/>bakkeenhed er 64 til<br/>176 g/m<sup>2</sup>.</li> <li>Vægt af papir, du kan<br/>udskrive, er op til 176 g/m<sup>2</sup>.</li> </ul> |

| Bakke    | Understøttet<br>papirstørrelse                                                                                                    | Papirkapacitet                                                                                  | Papirvægt                                                                                                    |
|----------|----------------------------------------------------------------------------------------------------|-------------------------------------------------------------------------------------------------|----------------------------------------------------------------------------------------------------|
| MP-bakke | <ul> <li>A3</li> <li>A4</li> <li>A5</li> <li>B4</li> <li>B5</li> <li>B6</li> <li>A6*</li> <li>Letter</li> <li>Legal 13</li> <li>Legal 13.5</li> <li>Legal 14</li> <li>Executive</li> <li>Tabloid</li> <li>Statement</li> <li>8K (260 x 368 mm)</li> <li>8K (270 x 390 mm)</li> <li>8K (273 x 394 mm)</li> <li>16K (184 x 260 mm)</li> <li>16K (197 x 273 mm)</li> <li>Brugertilpasset</li> <li>Com-10 konvolut*</li> <li>DL-konvolut*</li> <li>C4-konvolut*</li> <li>C5-konvolut*</li> <li>Indekskort*</li> </ul> | <ul> <li>100 ark<br/>(når papirvægten er 80 g/m<sup>2</sup>)</li> <li>10 konvolutter</li> </ul> | <ul> <li>Let<br/>(64 til 82 g/m<sup>2</sup>)</li> <li>Mellemlet<br/>(83 til 90 g/m<sup>2</sup>)</li> <li>Mellem<br/>(91 til 105 g/m<sup>2</sup>)</li> <li>Tung<br/>(106 til 128 g/m<sup>2</sup>)</li> <li>Ultra tung1<br/>(129 til 188 g/m<sup>2</sup>)</li> <li>Ultra tung2<br/>(189 til 220 g/m<sup>2</sup>)</li> <li>Ultra tung3<br/>(221 til 256 g/m<sup>2</sup>)</li> </ul> |

## Sådan udskrives der fra bakken

Den følgende procedure forklarer, hvordan man lægger papir i bakke 1 eller bakke 2 (ekstraudstyr).

- Denne procedure forklarer, hvordan man lægger papir i bakke 1. Den samme procedure gælder for bakke 2.
- 1 Træk papirbakken (1) ud.

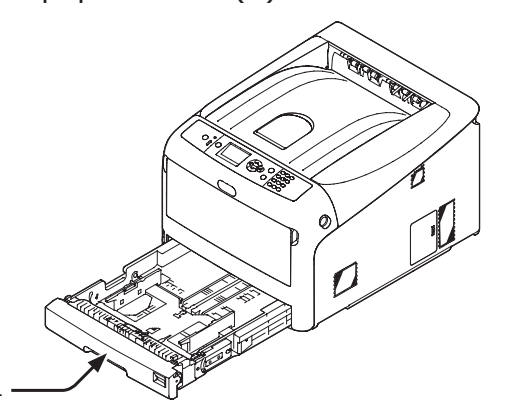

2 Stil papirstørrelsesknappen (2), så den passer til den papirstørrelse, der skal ilægges.

Sæt knappen på [A4 ], når du ilægger papir i A4-størrelse i horisontal retning.

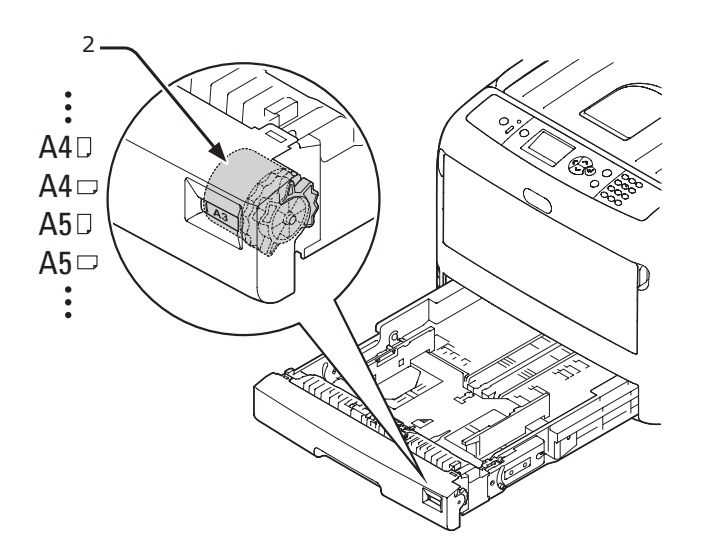

Før papirstyret (3) og papirstopperen
(4) til størrelsen af det papir, der skal lægges i.

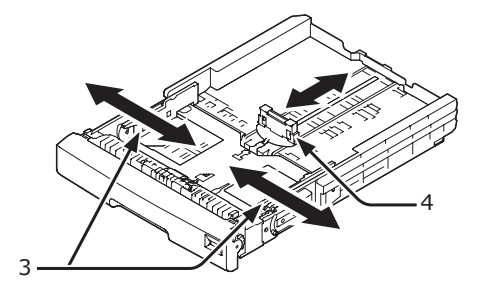

#### ! Bemærk

 Når du ilægger papir i A6-størrelse, skal du flytte papirstopperen (4) fremad og fjerne den én gang og derefter installere den på metaldelen.

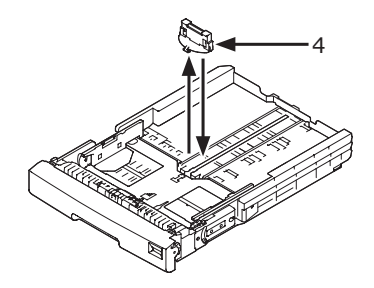

4 Bøj papiret frem og tilbage, og luft det derefter. Afret kanterne af papirstakken på en lige overflade.

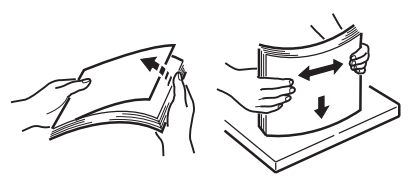

5 Ilæg papir med den trykte side nedad, og tryk på det ovenfra.

#### ! Bemærk

 Ilæg ikke papir, der overstiger mærket [▼] (5) på papirstyret.

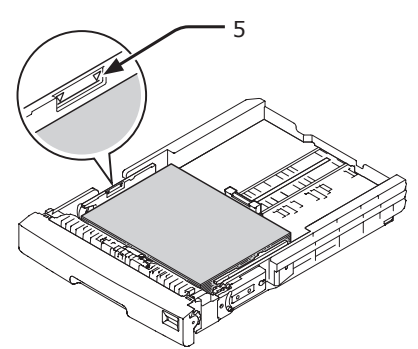

- **6** Fastgør det ilagte papir med papirstyret.
- 7 Kontrollér, om størrelsen af det ilagte papir svarer til papirstørrelsesknappens indstilling.
- 8 Stil papirbakken tilbage til printeren.
  - Hvis du ilægger papir, som du ikke kan vælge størrelsen på med papirstørrelsesknappens indstillinger, skal du indstille knappen på [Andet] og derefter indstille en papirstørrelse på betjeningspanelet.
  - Åbn den fil, du ønsker at udskrive, og udskriv den.
  - I menuen [Filer] skal du vælge [Udskriv].
  - (2) Klik på [Indstillinger] eller [Egenskaber].
  - (3) På fanen [**Tilpas størrelse**] skal du vælge en papirstørrelse fra [**Size**].
  - (4) Vælg [Bakke1] fra [Kilde].
  - (5) Start udskrivningen.

## Sådan udskrives der fra den generelle bakke

Denne procedure forklarer, hvordan man lægger papir i den generelle bakke.

#### ! Bemærk

- Læg ikke dokumenter af forskellig størrelse, type eller vægt i samtidigt.
- Når du tilføjer papir, skal du fjerne papiret fra den generelle bakke og afrette kanterne på begge papirstakke og bagefter lægge dem i igen.
- Ilæg ikke andet end papir til udskrivning i den generelle bakke.
- 1 Åbn den generelle bakke (1) fremad ved at indsætte fingrene i den forreste fordybning (2).

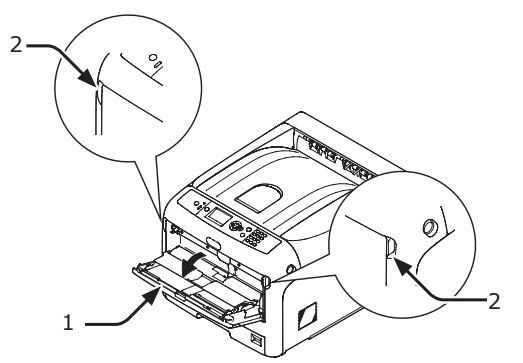

2 Træk papirstøtten (3) ud ved at holde i midterdelen.

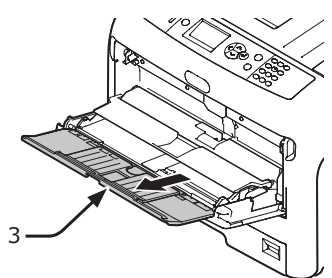

**3** Fold understøtten (4) ud.

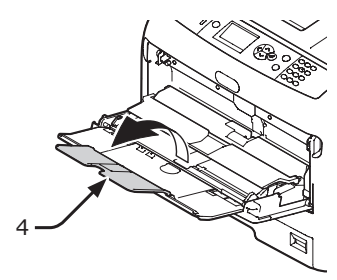

4 Åbn papirsættets dæksel (5).

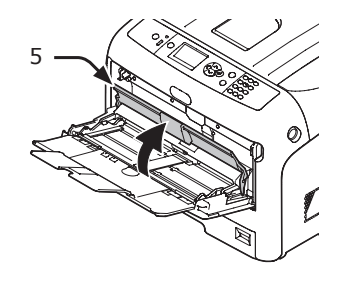

Juster det manuelle indføringspapirstyr
(6) til bredden af det papir, der skal ilægges.

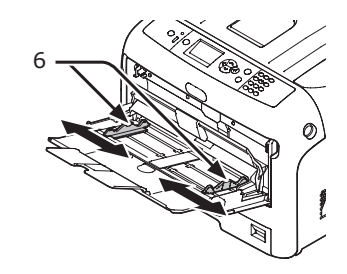

6 Indsæt papiret med den trykte side opad.

#### ! Bemærk

7

 Ilæg ikke papir, der overstiger mærket [▼] (7) på papirstyret.

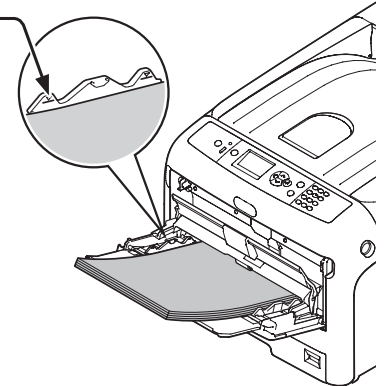

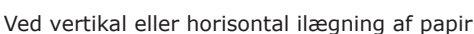

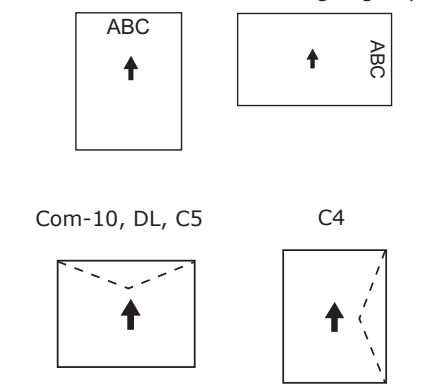

#### 0//Memo

- Når du lægger konvolutter i den generelle bakke, skal du ilægge den med forsiden i den retning, der er angivet herunder.
  - Com-10, DL og C5 indføres med foldet flap, og flappen bør være i den øverste side i indføringsretningen.
  - C4 indføres med foldet flap, og flappen bør være i den højre side i indføringsretningen.

#### ! Bemærk

- Papiret kan muligvis være foldet eller krøllet efter udskrivningen.
- Brug papir, der er blevet opbevaret under korrekte temperatur- og fugtighedsforhold. Brug ikke papir, der er blevet krøllet eller bøjet på grund af fugt.
- Udskriv ikke på bagsiden af papir, hvorpå en anden printer har udskrevet.
- Krølning af et postkort eller en konvolut kan muligvis forårsage et problem med blækabsorbering. Brug papir, der ikke er krøllet. Korrigér en papirkrølning inden for 2 mm.
- Hvis du udskriver en konvolut med en selvklæbende flap, kan det forårsage et problem med blækabsorbering.

7 Luk papirsættets dæksel (5).

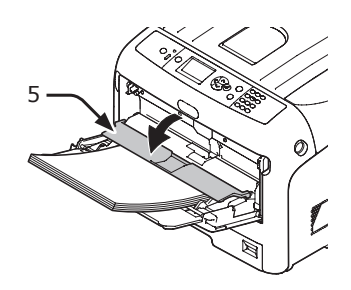

Hvis du altid udskriver på den samme papirstørrelse eller -type fra den generelle bakke, kan du registrere papiret på betjeningspanelet. Gå videre til trin 18, hvis du udskriver én gang.

#### ! Bemærk

 Tryk på knappen <**POWER SAVE** (STRØMBESPARELSE)> for at genoprette fra tilstanden, når en printer er i strømbesparelsestilstand.

### 8 Tryk på tasten <**Fn**>.

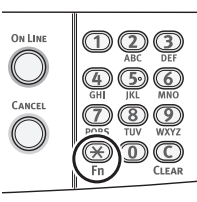

9 Indtast "90", og tryk på knappen <ENTER>.

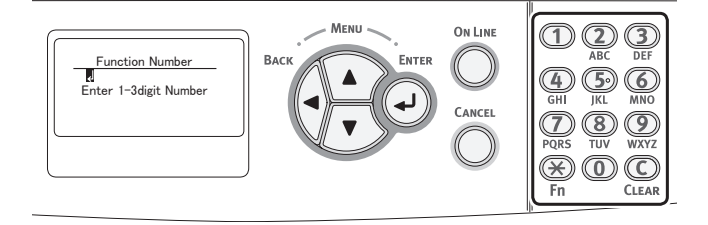

10 Når [Papirstørrelse (Paper Size)] vises, kan du vælge størrelsen af det ilagte papir og derefter trykke på knappen <ENTER>.

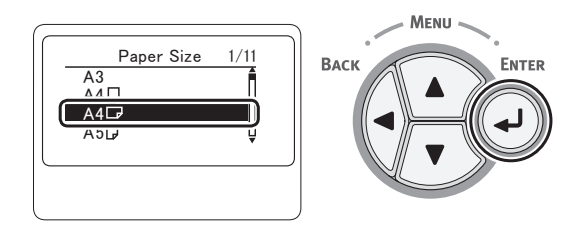

#### Reference

 Hvis der vælges [Tilpasset] som [Papirstørrelse], er du nødt til at registrere den tilpassede størrelse. Få oplysninger om registrering af den tilpassede størrelse i "Udskrivning i brugertilpassede størrelser" s. 69. 11 Tryk på knappen < BACK (TILBAGE)>, indtil [MP-bakke konfig. (MPTray Config)] vises.

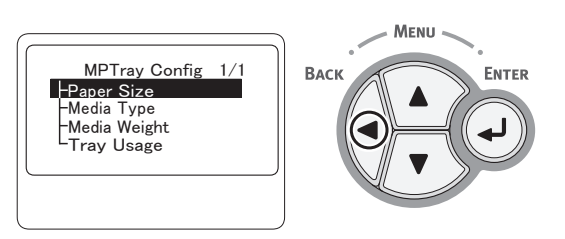

12 Tryk på rulleknappen ▼ for at vælge [Medietype (Media Type)], og tryk derefter på knappen <ENTER>.

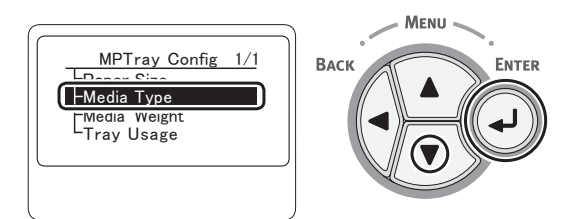

13 Tryk på rulleknappen [▼ for at vælge typen af det ilagte papir og tryk derefter på knappen <**ENTER**>.

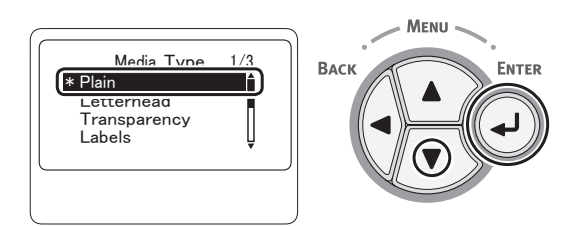

14 Tryk på knappen <BACK (TILBAGE)>, indtil [MP-bakke konfig. (MPTray Config)] vises.

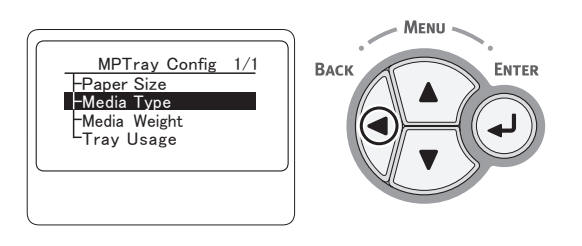

15 Tryk på rulleknappen ▼ for at vælge [Medievægt (Media Weight)], og tryk derefter på knappen <ENTER>.

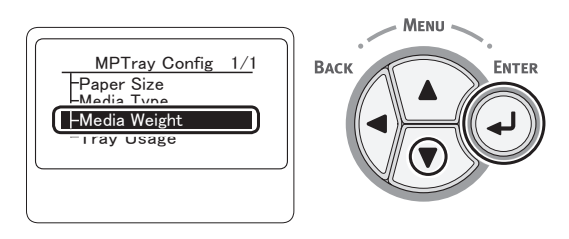

16 Tryk på rulleknappen ▼ for at vælge vægten af det ilagte papir og tryk derefter på knappen <ENTER>.

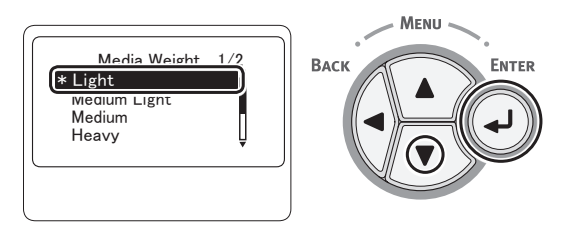

17 Tryk på **<ON LINE** (ONLINE)>-knappen for at forlade menutilstanden.

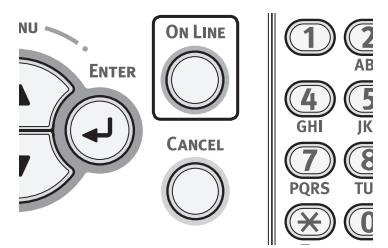

18 Åbn den fil, du ønsker at udskrive, og udskriv den ved at følge de nedenstående procedurer.

## I Windows

- I menuen [Filer] skal du vælge [Udskriv].
- (2) Klik på [Indstillinger] eller [Egenskaber].
- (3) På fanen [**Tilpas størrelse**] skal du vælge en papirstørrelse fra [**Size**].
- (4) Vælg [Generel bakke] fra [Kilde].
- (5) Start udskrivningen.

2

2

- 65 -

## I Mac OS X

- I menuen [Arkiv] skal du vælge [Sidelayout].
- (2) Vælg en papirstørrelse fra [**Papirstr**], og klik derefter på [**OK**].
- (3) I menuen [**Arkiv**] skal du vælge [**Udskriv**].
- (4) Vælg [**Opsætning**] fra panelmenuen.
- (5) Vælg [Generel bakke] fra [Papirkilde].
- (6) Start udskrivningen.

#### 0/Memo

- Hvis udskrivningsdialogen ikke indeholder de indstillinger, du forventer at se i Mac OS X 10.7, skal du klikke på knappen [Vis oplysninger] i bunden af [Printer]menuen.
- Hvis udskrivningsdialogen kun indeholder to menuer og ikke indeholder de indstillinger, du forventer at se i Mac OS X 10.5 til 10.6, skal du klikke på knappen ▼ på siden af [**Printer**]-menuen.

### Papirudskrivning

Din printer udskriver til stakkeren med forsiden nedad eller opad. De papirtyper, der kan udskrives til hver stakker, er følgende.

| Udskriv-<br>ning til<br>stakker | Understøt-<br>tet papir-<br>type                                                                                             | Papirudskrivnings-<br>kapacitet                                                                                                    |
|---------------------------------|----------------------------------------------------------------------------------------------------|----------------------------------------------------------------------------------------------------|
| Forsiden<br>nedad               | <ul><li> Almindeligt<br/>papir</li><li> Genbrugs-<br/>papir</li></ul>                                                        | <ul> <li>250 ark (når<br/>papirvægten er<br/>mindre end 80 g/m<sup>2</sup>)</li> </ul>                                                        |
| Forsiden<br>opad                | <ul> <li>Almindeligt<br/>papir</li> <li>Genbrugs-<br/>papir</li> <li>Konvolut</li> <li>Indekskort</li> <li>Etiket</li> </ul> | <ul> <li>100 ark (når<br/>papirvægten er<br/>mindre end 80 g/m<sup>2</sup>)</li> <li>10 ark (ultra tungt<br/>papir og konvolutter)</li> </ul> |

#### ! Bemærk

• Undgå at åbne eller lukke stakkeren med forsiden opad under udskrivning, da det kan give papirstop.

#### Brug af stakkeren med forsiden nedad

Papir leveres med den trykte side nedad og stables i den rækkefølge, det trykkes.

#### ! Bemærk

 Kontrollér, at stakkeren med forsiden opad (1) på printerens bagside er lukket. Hvis stakkeren med forsiden opad er åben, udskrives papiret altid til stakkeren med forsiden opad.

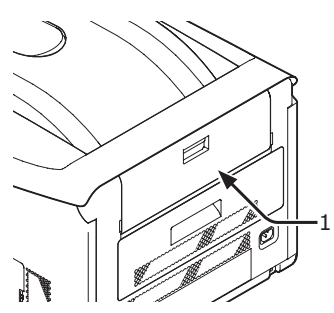

#### // Memo

• Åbn papirstøtten (2), så de udskrevne papirer ikke falder ned fra topdækslet.

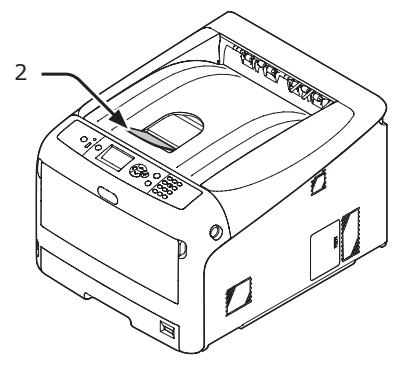

2 Grundlæggende udskrivning

## Brug af stakkeren med forsiden opad

Papir leveres med den trykte side opdad og stables i den rækkefølge, det trykkes.

1 Træk i stakkeren med forsiden opad (1) på printerens bagside, og åbn den udad.

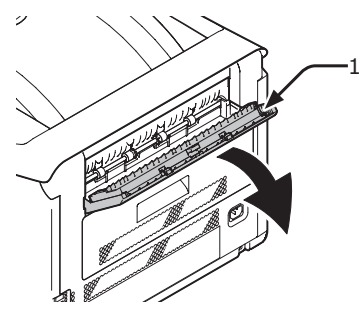

2 Fold papirstøtten ud (2).

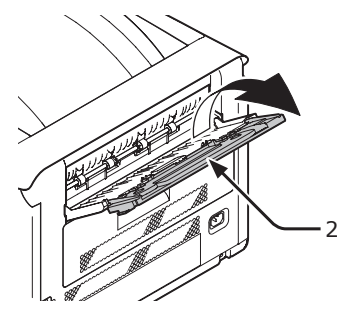

3 Åbn understøtten (3).

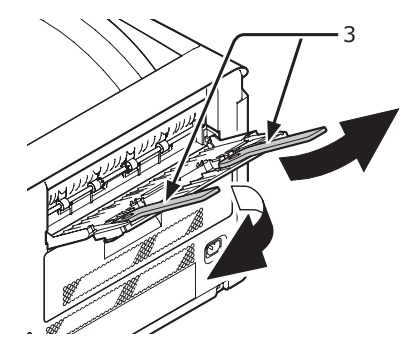

## Bekvemme udskrivningsfunktioner

Der findes følgende bekvemme udskrivningsfunktioner. Se brugervejledningen (Avanceret) for detaljerede oplysninger.

### Udskrivning på postkort, svarpostkort eller konvolutter

## **Uskrivning på etiketter**

#### Udskrivning på papir af tilpasset størrelse

Du kan registrere tilpassede papirstørrelser på printerdriveren, så du kan udskrive på papir, der ikke er standard, som f.eks. bannere.

## Skalering til sider

Du kan udskrive data, der er formateret til en sidestørrelse, på en anden sidestørrelse uden at ændre udskriftsdataene.

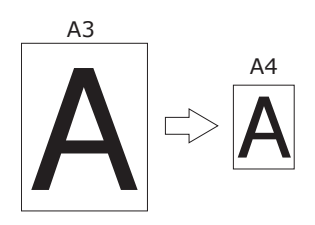

## ■ Ændring af sidelayout

Du kan ændre sidelayoutet til flerdobbelt udskrift, hæfteudskrift og plakatudskrift osv.

•Flerdobbelt udskrift •Hæfteudskrift

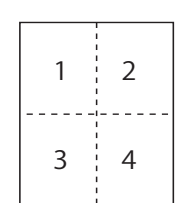

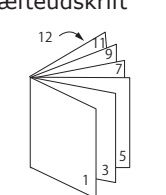

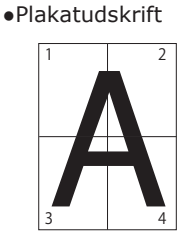

## Dobbeltsidet udskrivning

Du kan udskrive på begge side af et ark papir.

Dobbeltsidede udskrifter

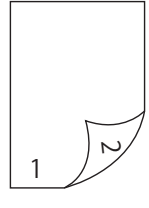

## ■ Ændring af farvedata til sort/hvid

## Ændring af udskriftskvalitet (opløsning)

Du kan ændre udskriftskvaliteten, så den passer til dine behov.

## Tonerbesparelse

Du kan spare toner ved at reducere udskrivningstætheden. En tonerbesparelse kan indstilles i 3 niveauer.

Når du udskriver med 100 % sort, kan du også vælge indstillingen uden en tonerbesparelse. Der kan spares en mængde toner, uden at det påvirker læsbarheden for små tegn.

Tonerbesparelse

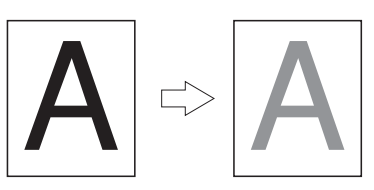

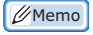

 Der er mange bekvemme udskriftsfunktioner ud over de ovenstående. Se brugervejledningen (Avanceret).

## Udskrivning i brugertilpassede størrelser

For at ilægge papir af tilpasset størrelse skal du registrere papirets bredde og længde inden udskrivningen. Det størrelsesinterval, du kan vælge, varierer alt efter papirbakken.

| Bakke                          | Tilgængeligt størrelsesinterval                                                                                   |
|--------------------------------|----------------------------------------------------------------------------------------------------|
| Bakke1                         | Bredde:<br>105 til 297 mm (4,1 til 11,7 tommer)<br>Længde:<br>148, 182 til 431,8 mm<br>(5,8, 7,2 til 17,0 tommer) |
| Bakke 2<br>(ekstraud-<br>styr) | Bredde:<br>148 til 297 mm (5,8 til 11,7 tommer)<br>Længde:<br>182 til 431,8 mm (7,2 til 17,0 tommer)              |
| Generel<br>bakke               | Bredde:<br>64 til 297 mm (2,5 til 11,7 tommer)<br>Længde:<br>90 til 1321 mm (3,5 til 52 tommer)                   |

#### ! Bemærk

- [Tilpasset] vises kun, når [Papirstørrelse] er indstillet til [Tilpasset].
- Det tilgængelige størrelsesinterval for dobbeltsidet udskrivning er det samme som for bakke 2.
- 1 Tryk på knappen <**ENTER**> på betjeningspanelet.

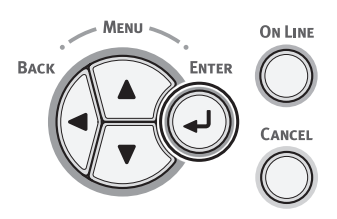

2 Tryk adskillige gange på rulleknappen ▼ for at vælge [Menuer (Menus)], og tryk på knappen <ENTER>.

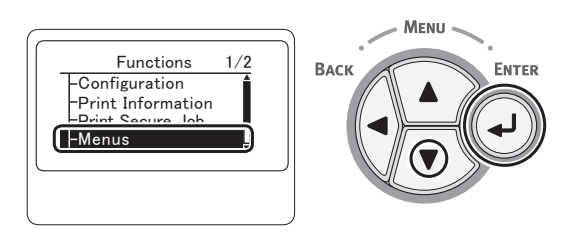

 Kontrollér, at der er valgt
 [Bakkekonfiguration (Tray Configuration)], og tryk på knappen
 <ENTER>.

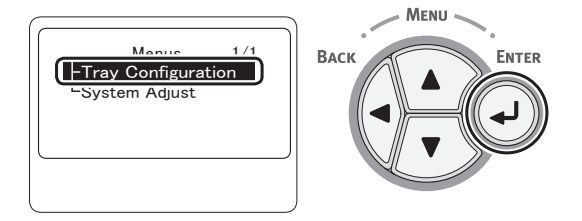

 4 Tryk adskillige gange på rulleknappen
 ▼ for at vælge [Bakkekonfiguration (Tray Config)] for den papirbakke, du har lagt papir i, og tryk derefter på knappen <ENTER>.

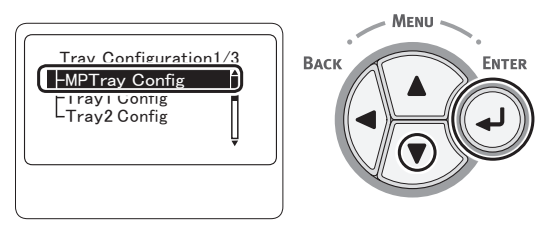

5 Kontrollér, at der er valgt [**Papirstørrelse** (Paper Size)], og tryk på knappen <**ENTER**>.

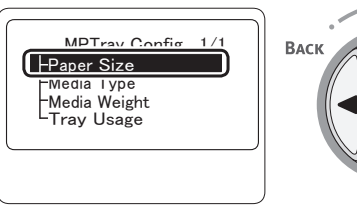

BACK

MENU

6 Tryk adskillige gange på rulleknappen ▼ for at vælge [Tilpasset (Custom)], og tryk derefter på knappen <ENTER>.

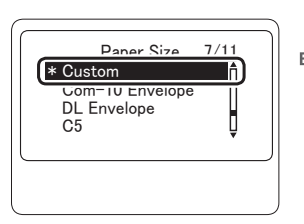

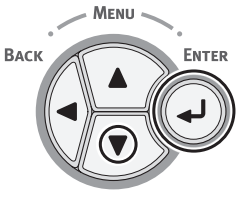

7 Tryk på knappen **<BACK** (TILBAGE)>.

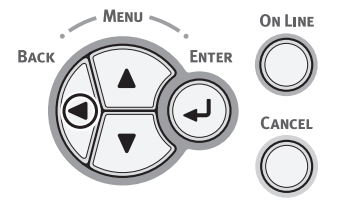

8 Tryk på rulleknappen ▼ for at vælge
 [X-dimension (X Dimension)], og tryk derefter på knappen <ENTER>.

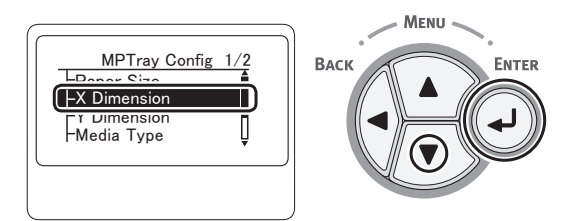

9 Indtast papirbreddeværdien ved hjælp af tastaturet med ti taster, og tryk derefter på knappen <ENTER>.

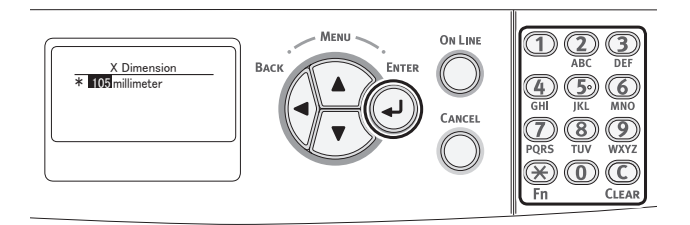

10 Tryk på knappen <BACK (TILBAGE)>.

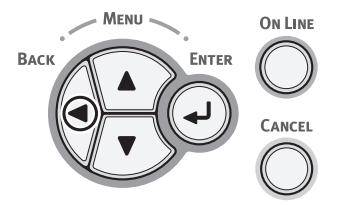

11 Tryk på rulleknappen ▼ for at vælge
 [Y-dimension (Y Dimension)], og tryk derefter på knappen <ENTER>.

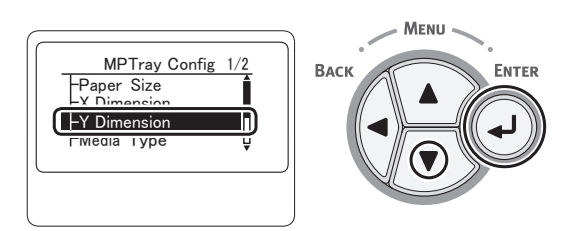

12 Indtast papirlængdeværdien ved hjælp af tastaturet med ti taster, og tryk derefter på knappen <**ENTER**>.

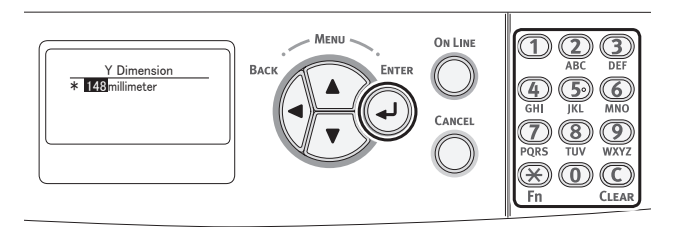

**13** Tryk på **<ON LINE** (ONLINE)>-knappen for at forlade menutilstanden.

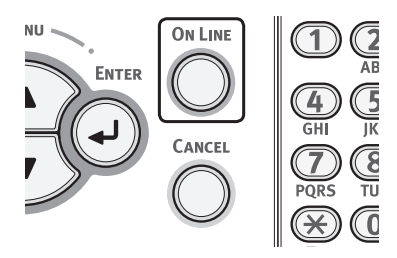

14 Specificér en tilpasning ved hjælp af følgende procedurer.

#### **I Windows**

- Klik på [Start], og vælg [Enheder og printere].
- (2) Højreklik på ikonet *Din printer*, og vælg den type printer, du ønsker at specificere fra [Udskriftsindstillinger].
- (3) På [Tilpas størrelse]-fanen skal du klikke på [Papirfremføringsfunktioner].
- (4) Klik på [Tilpas størrelse].
- (5) Indtast et navn og målene.
  - a Indtast et navn for den nye størrelse i feltet [Navn].
  - *b* Indtast dets mål i felterne [Bredde] og [Length].
- (6) Klik på [Tilføj] for at gemme den tilpassede papirstørrelse på listen, og klik derefter på [OK]. Du kan gemme op til 32 tilpassede størrelser.
- (7) Tryk på [**OK**], indtil dialogboksen [**Udskriftsindstillinger**] lukkes.
- (8) Åbn den fil, du ønsker at udskrive.

(9) Vælg den registrerede papirstørrelse, og start udskrivningen i udskrivningsdialogen.

## I Mac OS X

### ! Bemærk

- I Mac OS X-printerdriveren kan der indstilles en papirstørrelse, der ikke er i det tilgængelige interval, men billedet udskrives ikke korrekt. Indstil papirstørrelsen inden for det tilgængelige interval.
  - (1) Åbn den fil, du ønsker at udskrive.
  - (2) I menuen [Arkiv] skal du vælge [Sidelayout].
  - (3) Vælg [Styr tilpassede størrelser] fra [Papirstørrelse]
  - (4) Klik på [+] for at føje et element til listen over tilpassede papirstørrelser.
  - (5) Dobbeltklik på
     [Dobbeltsidet udskrivning (duplex)], og indtast et navn for den tilpassede papirstørrelse.
  - (6) Indtast målene i felterne [Bredde] og [Højde].
  - (7) Klik på [**OK**].
  - (8) Klik på [**OK**].
  - (9) I menuen [Arkiv] skal du vælge [Udskriv].
  - (10) Konfigurér om nødvendigt andre indstillinger, og start derefter udskrivningen.

00 Memo

- Hvis udskrivningsdialogen ikke indeholder de indstillinger, du forventer at se i Mac OS X 10.7, skal du klikke på knappen [Vis oplysninger] i bunden af [Printer]menuen.
- Hvis udskrivningsdialogen kun indeholder to menuer og ikke indeholder de indstillinger, du forventer at se i Mac OS X 10.5 til 10.6, skal du klikke på knappen ▼ på siden af [**Printer**]-menuen.

15 Åbn den fil, du ønsker at udskrive, og udskriv den med de følgende procedurer.

## I Windows

- I menuen [Filer] skal du vælge [Udskriv].
- (2) Klik på [Indstillinger] eller [Egenskaber].
- (3) På fanen [**Tilpas størrelse**] skal du vælge en papirstørrelse fra [**Size**].
- (4) Vælg [Generel bakke] fra [Kilde].
- (5) Start udskrivningen.

## I Mac OS X

- I menuen [Arkiv] skal du vælge [Sidelayout].
- (2) Vælg en papirstørrelse fra
   [Papirstørrelse], og klik derefter på
   [OK].
- (3) I menuen [Arkiv] skal du vælge [Udskriv].
- (4) Vælg [Opsætning] fra panelmenuen.
- (5) Vælg [Generel bakke] fra [Papirkilde].
- (6) Start udskrivningen.

0//Memo

- Hvis udskrivningsdialogen ikke indeholder de indstillinger, du forventer at se i Mac OS X 10.7, skal du klikke på knappen [Vis oplysninger] i bunden af [Printer]menuen.
- Hvis udskrivningsdialogen kun indeholder to menuer og ikke indeholder de indstillinger, du forventer at se i Mac OS X 10.5 til 10.6, skal du klikke på knappen ▼ på siden af [Printer]-menuen.

## Annullering af udskrivning

Tryk på knappen **<CANCEL** (ANNULLER)> på betjeningspanelet for at annullere igangværende udskrivningsjobs eller udskrivningsjob i forberedelse.

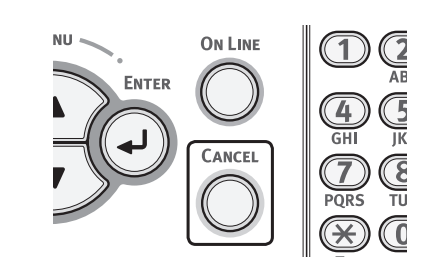

Når du trykker på knappen **<CANCEL** (ANNULLER)>, vises følgende meddelelse.

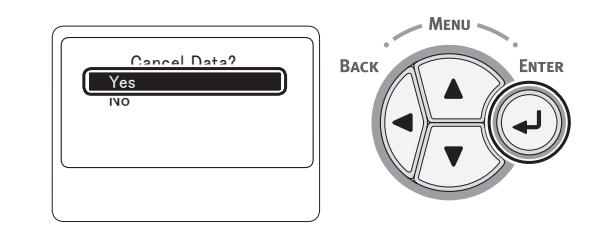

For at annullere udskrivningen skal du vælge [Ja (Yes)] og derefter trykke på knappen <ENTER>.

For at gå videre med udskrivningen skal du vælge [**Nej** (No)] og derefter trykke på knappen **<ENTER**>.

Hvis en printer ikke betjenes i ca. 3 minutter, mens denne meddelelse vises, vil meddelelsen forsvinde og udskrivningen fortsætte.
## Indstilling af den tid, der skal gå, inden printeren skifter til strømbesparelsestilstand

#### ! Bemærk

- Tryk på knappen <**POWER SAVE** (STRØMBESPARELSE)> for at genoprette fra tilstanden, når en printer er i strømbesparelsestilstand.
- Kontrollér, om meddelelsen "Klar til udskrivning" vises. Tryk på knappen <ON LINE (ONLINE)>, hvis meddelelsen ikke vises.
- 1 Tryk på tasten **<Fn>** på betjeningspanelet.

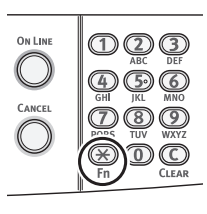

2 Indtast "200" ved hjælp af tastaturet med ti taster, og tryk derefter på knappen <**ENTER**>.

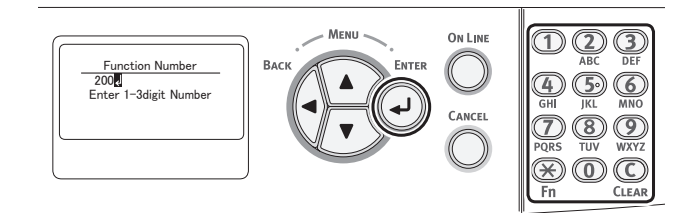

3 Tryk på rulleknappen ▼ eller ▲ for at specificere tiden, og tryk derefter på knappen <**ENTER**>.

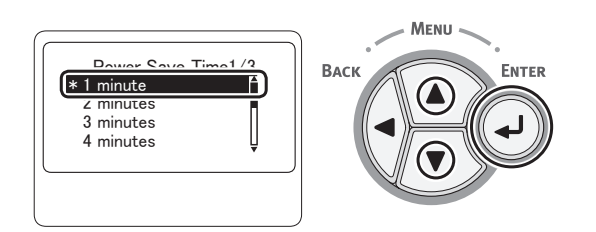

4 Tryk på knappen < ON LINE (ONLINE)>.

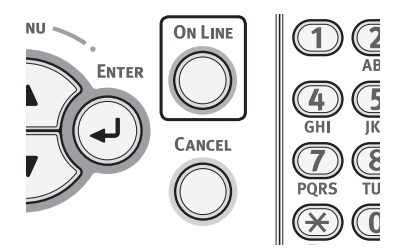

#### 🖉 Memo

- Strømbesparelsestiden kan vælges mellem følgende:
  - [1 minutter]
  - [2 minutter]
  - [3 minutter]
  - [4 minutter]
  - [5 minutter]
  - [10 minutter]
  - [15 minutter]
  - [30 minutter]
  - [60 minutter]
  - [120 minutter]

# • Indstilling af den tid, der skal gå, inden printeren skifter til dvaletilstand

#### ! Bemærk

- Tryk på knappen <**POWER SAVE** (STRØMBESPARELSE)> for at genoprette fra tilstanden, når en printer er i strømbesparelsestilstand.
- Kontrollér, om meddelelsen "Klar til udskrivning" vises. Tryk på knappen <ON LINE (ONLINE)>, hvis meddelelsen ikke vises.

#### Tryk på tasten < Fn> på betjeningspanelet.

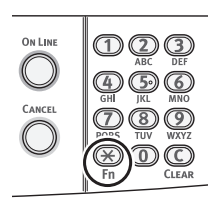

2 Indtast "201" ved hjælp af tastaturet med ti taster, og tryk derefter på knappen <**ENTER**>.

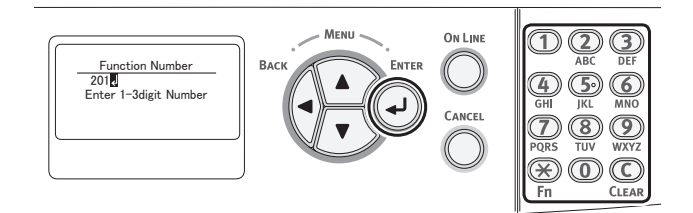

3 Tryk på ▼ eller ▲ for at specificere tiden, og tryk derefter på knappen <ENTER>.

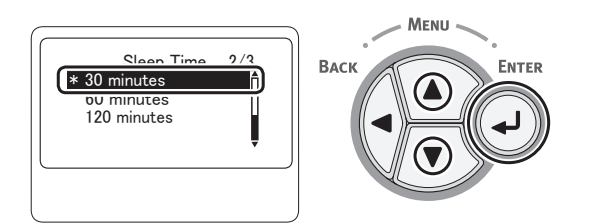

4 Tryk på knappen < ON LINE (ONLINE)>.

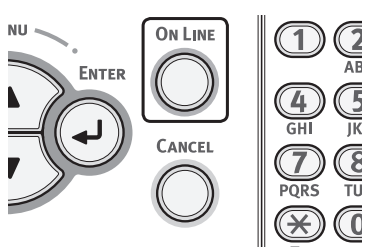

#### 000 Memo

- Dvaletiden kan vælges mellem følgende:
  - [1 minutter]
  - [2 minutter]
  - [3 minutter]
  - [4 minutter]
  - [5 minutter]
  - [10 minutter]
  - [15 minutter]
  - [30 minutter]
  - [60 minutter]
  - [120 minutter]

## Begrænsninger i dvaletilstand

Dette afsnit forklarer begrænsningerne, når dvaletilstanden er aktiveret.

Printeren går muligvis ikke ind i dvaletilstanden, hvis der vises en fejl.

### Begrænsninger ved printerdriver-hjælpeprogrammet

Når printeren går i dvaletilstand, gælder de følgende begrænsninger for printerdriveren og hjælpeprogramfunktionerne.

Når printeren går ind i dvaletilstand, skal du trykke på knappen <**POWER SAVE** (STRØMBESPARELSE)> på betjeningspanelet og kontrollere, at skærmen viser meddelelsen "Klar til udskrivning".

Hvis meddelelsen "**Klar til udskrivning**" vises, gælder de følgende begrænsninger ikke.

| os       | Softwarenavn                                                                      | Begrænsninger i<br>dvaletilstanden                                                                                                    | Anden løsningsmetode<br>end at trykke på<br>knappen <power save<br="">(STRØMBESPARELSE)&gt;</power> |
|----------|-----------------------------------------------------------------------------------|----------------------------------------------------------------------------------------------------|----------------------------------------------------------------------------------------------------|
| Windows  | ndows Konfigurationsværktøj Kan ikke specificere netværkets plugin-indstillinger. |                                                                                                    | -                                                                                                   |
|          | Opsætning af netværkskort                                                         | Kan ikke søge efter printeren eller justere indstillinger.                                                                                 | -                                                                                                   |
|          | Opsætning af sprog til<br>printerdisplay                                          | Du kan ikke ændre indstillinger, når<br>der er en USB-forbindelse.                                                                         | Opret forbindelse til printeren gennem netværket.                                                   |
|          | Driverinstallationsprogram                                                        | Hvis der er en forbindelse til<br>netværket, kan du ikke automatisk<br>få printerindstillingsinformation ved<br>installation af en driver. | -                                                                                                   |
| Mac OS X | Printerdrivere                                                                    | Hvis der er en USB-forbindelse,<br>kan du ikke udskrive.                                                                                   | Opret forbindelse til printeren gennem TCP/IP.                                                      |
|          | Opsætning af netværkskort                                                         | Kan ikke søge efter printeren eller justere indstillinger.                                                                                 | -                                                                                                   |

#### Begrænsninger for netværksfunktion

I dvaletilstanden gælder de følgende begrænsninger for netværksfunktioner.

### Går ikke i dvaletilstand

I de følgende tilfælde går en printer ikke i dvaletilstand.

- Hvis IPSec er aktiveret.
- Hvis NetBEUI er aktiveret.
- Hvis NetWare er aktiveret.
- Hvis EtherTalk er aktiveret.
- Hvis der oprettes en TCP-forbindelse. F.eks.: Hvis der oprettes en forbindelse med Telnet eller FTP.

I strømbesparelsestilstanden vil printeren gå i dvaletilstand efter et stykke tid, hvis forbindelsen afbrydes.

• Når modtagelse af e-mails aktiveres.

#### // Memo

 Hvis du ønsker at aktivere dvaletilstanden, bedes du deaktivere IPSec/NetBEUI/NetWare/modtagelse af e-mail.

### Kan ikke udskrive

I dvaletilstanden kan du ikke udskrive med de følgende protokoller.

- NetBEUI
- NBT
- NetWare
- EtherTalk<sup>\*</sup>
- Bonjour (Rendezvous)\*

\* I Mac OS X kan du ikke udskrive, mens dvaletilstanden er aktiveret, med en IP-udskrivningsforbindelse.

## Kan ikke søge/kan ikke specificere indstillinger

I dvaletilstanden kan du ikke søge eller specificere indstillinger med de følgende funktioner eller protokoller.

- PnP-X
- UPnP
- Bonjour (Rendezvous)
- LLTD
- MIB<sup>\*</sup>
- $\ast$  Du kan referere gennem visse understøttede MIB i dvaletilstanden (Få kommando).

#### Protokoller med klientfunktioner virker ikke

I dvaletilstanden vil de følgende protokoller med klientfunktioner ikke virke.

- E-mail-advarsler\*1
- SNMP Trap
- WINS<sup>\*2</sup>
- SNTP\*3
- \*1 Den tid, der går i dvaletilstanden, er ikke medregnet i intervallet for periodisk notifikation gennem e-mail-advarsel.
- \*2 Den tid, der går i dvaletilstanden, er ikke i medregnet i intervallet mellem WINS-opdateringer. Der udføres ikke jævnlige WINSopdateringer i dvaletilstanden, så de registrerede navne på WINSserveren slettes muligvis.
- \*3 Den tid, der går i dvaletilstanden, er ikke i medregnet i intervallet mellem opdatering for NTP-servere.

### Protokoller, der har brug for at have dvaletilstanden deaktiveret

Deaktivér dvaletilstanden, hvis du bruger de følgende protokoller.

- IPv6
- NetBEUI
- NetWare
- EtherTalk
- Bonjour (Rendezvous)<sup>\*</sup>
- \* I Mac OS X kan du ikke udskrive, mens dvaletilstanden er aktiveret, med en IP-udskrivningsforbindelse.

## Indstillinger for automatisk slukning (Automatisk sluk)

#### ! Bemærk

• I fabriksstandarden går en printer ikke ind i automatisk sluk-tilstand, mens den opretter forbindelse til netværket.

# Indstilling af den automatiske sluk-tid

Udfør følgende procedure for at aktivere automatisk sluk-tilstand, mens der oprettes forbindelse til netværket.

1 Tryk på knappen <**ENTER**> på betjeningspanelet.

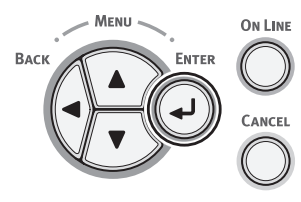

 2 Tryk adskillige gange på rulleknappen
 ▼ for at vælge [Admin-opsætning (Admin Setup)], og tryk på knappen
 <ENTER>.

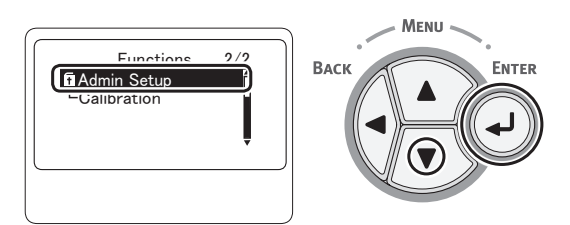

3 Indtast administratorkodeordet ved hjælp af numeriske taster (0-9). Standardkodeordet er "aaaaaa". Tryk på knappen <ENTER>, hver gang du indtaster et tegn.

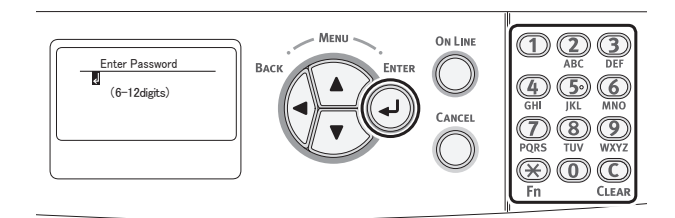

4 Tryk på knappen <**ENTER**>.

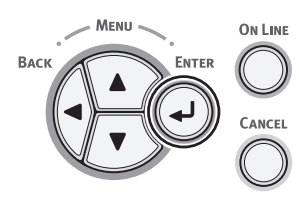

 5 Tryk adskillige gange på rulleknappen
 ▼ for at vælge [Power indstilling (Power Setup)], og tryk på knappen
 <ENTER>.

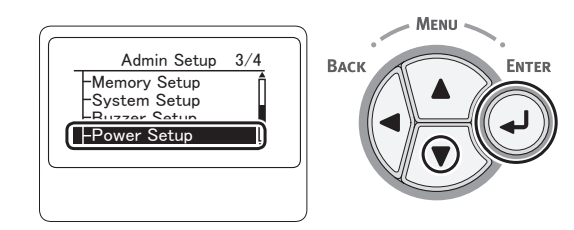

 6 Tryk adskillige gange på rulleknappen
 ▼ for at vælge [Automatisk slukning (Auto Power Off)], og tryk på knappen
 <ENTER>.

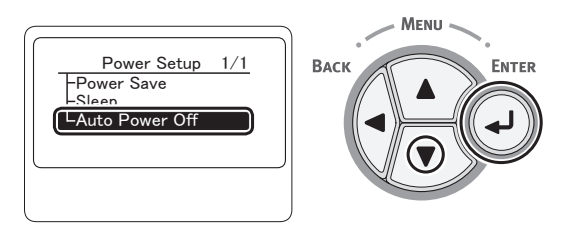

7 Tryk på rulleknappen ▼ eller ▲ for at vælge [Aktivér (Enable)], og tryk på knappen <ENTER>.

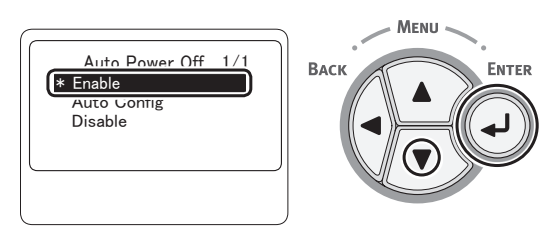

8 Tryk på <**ON LINE** (ONLINE)>-knappen for at forlade menutilstanden.

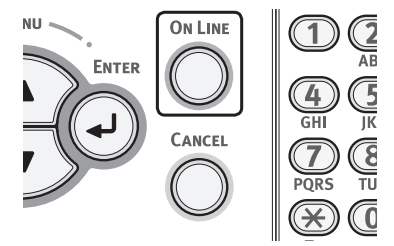

## Indstilling af den tid, der skal gå, inden printeren skifter til automatisk sluk-tilstand

- ! Bemærk
- Tryk på knappen <**POWER SAVE** (STRØMBESPARELSE)> for at genoprette fra tilstanden, når en printer er i strømbesparelsestilstand.
- Kontrollér, om meddelelsen "Klar til udskrivning" vises. Tryk på knappen <ON LINE (ONLINE)>, hvis meddelelsen ikke vises.
- 1 Tryk på tasten **<Fn>** på betjeningspanelet.

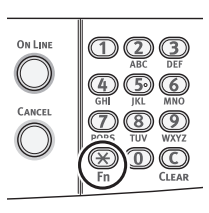

2 Indtast "202" ved hjælp af tastaturet med ti taster, og tryk derefter på knappen <ENTER>.

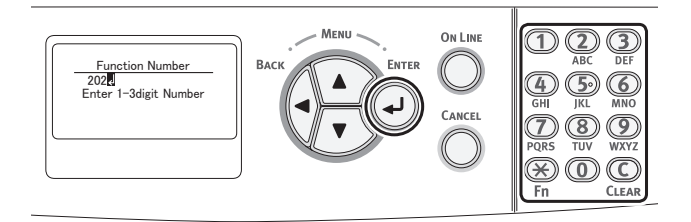

3 Tryk på rulleknappen ▼ eller ▲ for at specificere tiden, og tryk derefter på knappen <ENTER>.

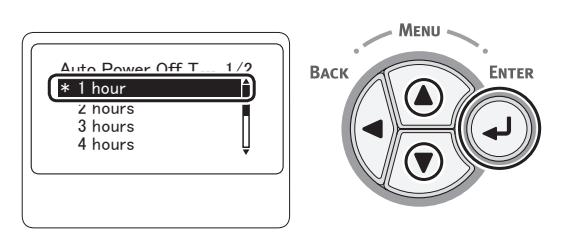

4 Tryk på knappen **<ON LINE** (ONLINE)>.

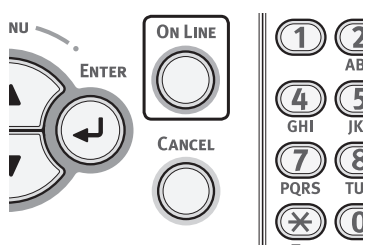

#### 🖉 Memo

- Den automatiske sluk-tid kan vælges mellem følgende:
  - [1 time]
  - [2 timer]
  - [3 timer]
  - [4 timer]
  - [8 timer]
  - [12 timer]
  - [**18 time**r]
  - [24 timer]

## Indstilling af summeren

Du kan specificere, om summeren skal udsendes, når der udføres en ugyldig betjening på betjeningspanelet, eller når der opstår en fejl.

1 Tryk på knappen **<ENTER**> på betjeningspanelet.

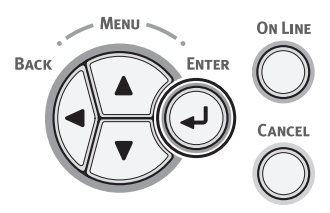

 2 Tryk adskillige gange på rulleknappen
 ▼ for at vælge [Admin-opsætning (Admin Setup)], og tryk på knappen
 <ENTER>.

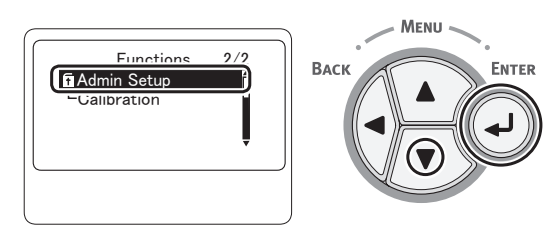

3 Indtast administratorkodeordet ved hjælp af numeriske taster (0-9). Standardkodeordet er "aaaaaa". Tryk på knappen <ENTER>, hver gang du indtaster et tegn.

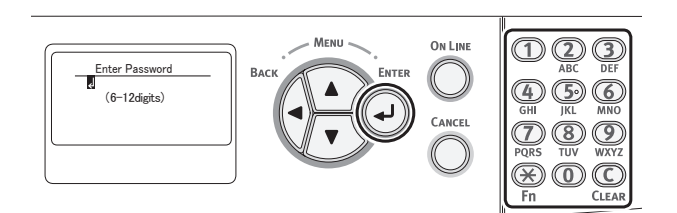

4 Tryk på knappen **<ENTER**>.

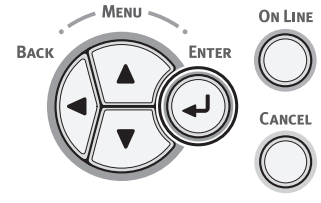

 5 Tryk adskillige gange på rulleknappen
 ▼ for at vælge [Summeropsætning (Buzzer Setup)], og tryk på knappen
 <ENTER>.

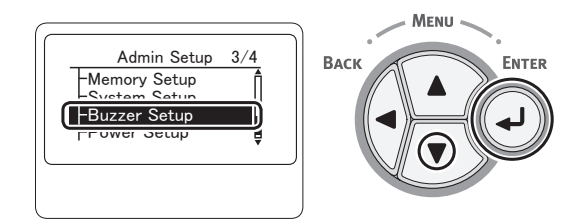

6 Tryk adskillige gange på rulleknappen ▼ for at vælge [Ugyldig driftsmængde (Invalid Operation Volume)] eller [Fejlmængde (Error Volume)], og tryk på knappen <ENTER>.

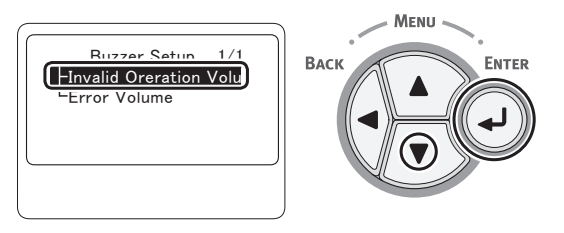

7 Tryk adskillige gange på rulleknappen
 ▼ for at vælge en lydstyrke, og tryk på knappen < ENTER>.

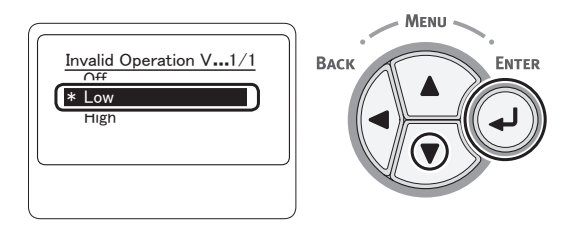

8 Tryk på **<ON LINE** (ONLINE)>-knappen for at forlade menutilstanden.

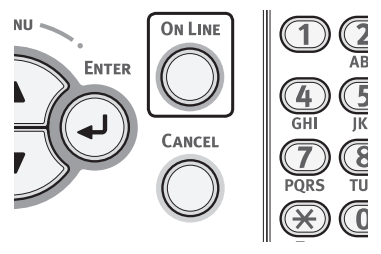

# 3. Fejlfinding

Dette kapitel giver løsninger på de problemer, du kan støde på, mens du betjener din printer.

#### 0//Memo

- Symbolernes betydninger i fejlmeddelelser:
  - "%Farve%" indikerer Cyan (C), Magenta (M), Gul (Y) eller Sort (K)
  - "%TRAY%" indikerer bakke 1, bakke 2 eller den generelle bakke
  - "%COVER%" indikerer for- eller topdækslet
  - "%CODE%" indikerer et kodenummer, der vises med 1 til 3 cifre. Et kodenummer ændres alt efter fejlen.
  - "%Medie størrelse%" indikerer papirstørrelsen
  - "%Medietype%" indikerer en papirtype
- Hvis den viste meddelelse indeholder "Se Hjælp angående oplysninger", kan du kontrollere fejlkoden og modforanstaltninger til fejlen ved at trykke på knappen <HELP (HJÆLP)> på betjeningspanelet.

#### Reference

 Få detaljerede oplysninger om <ATTENTION (ALARM)>-kontrollampens funktion i "Kontrol af printerens status med displayskærmen" s. 133.

## Når der vises en fejlmeddelelse på displayskærmen (Når ALARM-kontrollampen lyser/blinker)

Når der opstår et printerproblem, vises der en fejlmeddelse på displayskærmen, og **ATTENTION** (ALARM)>-kontrollampen på betjeningspanelet lyser eller blinker. Kontrollér fejlmeddelelsen og håndtér problemet i overensstemmelse med den relevante procedure.

Når "Se Hjælp angående oplysninger" vises på displayskærmen, skal du trykke på <HELP (HJÆLP)>knappen for at få vist en løsning.

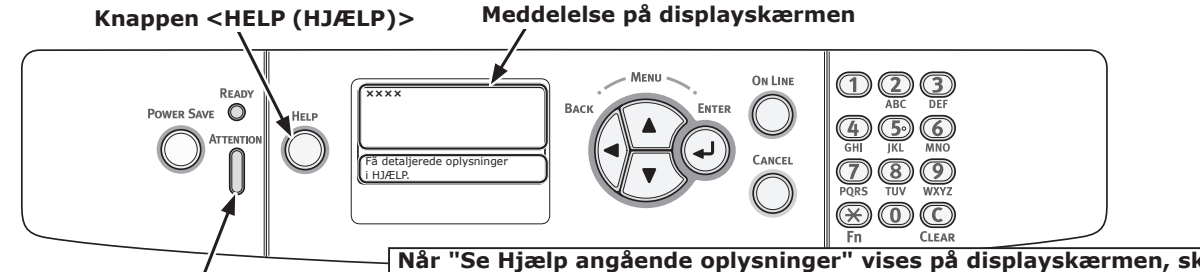

<ATTENTION (ALARM)>-kontrollampe

Når "Se Hjælp angående oplysninger" vises på displayskærmen, skal du trykke på <HELP (HJÆLP)>-knappen for at få vist en løsning. Der er ingen tilgængelig hjælp, når denne meddelelse ikke vises.

## Displayskærm, når der trykkes på <HELP (HJÆLP)>-knappen Fejlkode Rul display opad

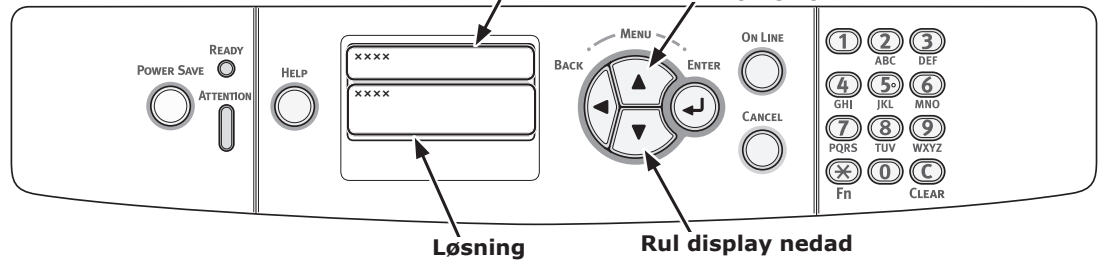

## Når der opstår papirstop/når en fejlmeddelelse ikke forsvinder, selv efter papirstoppet er blevet fjernet

Når der sidder papir fast inde i en printer, eller når en fejlmeddelelse ikke forsvinder, selv efter papirstoppet er blevet fjernet, vises der en fejlmeddelelse på displayskærmen.

Tryk på **<HELP** (HJÆLP)>-knappen for at få vist en løsning. Fjern fastklemt papir i overensstemmelse med den viste løsning eller den relevante procedure, der er beskrevet på den følgende liste.

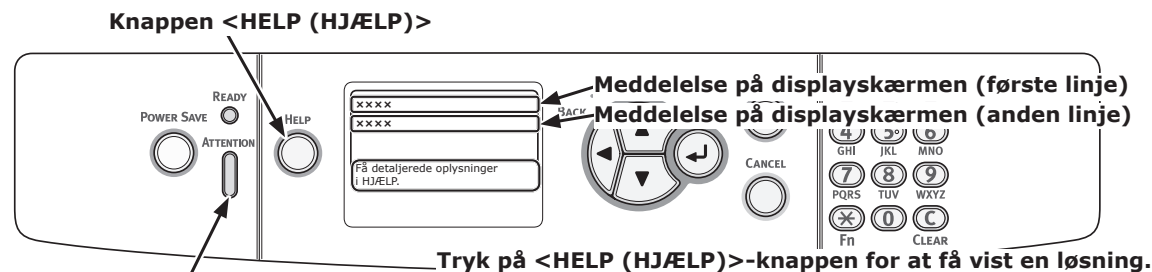

<ATTENTION (ALARM)>-kontrollampe

#### Displayskærm, når der trykkes på <HELP (HJÆLP)>-knappen

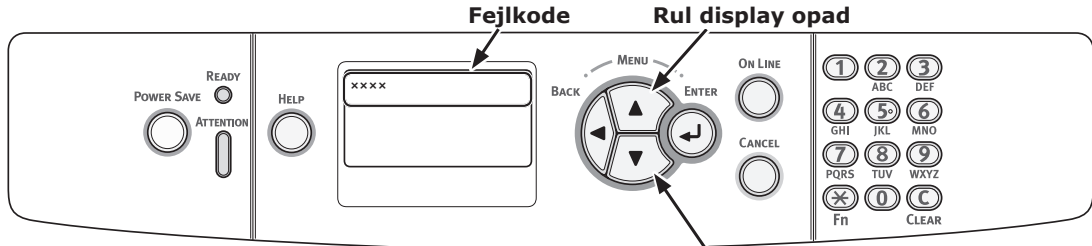

Rul display nedad

| Status    | Medde    | elelse på displayskærmen | Vist meddelelse, efter<br>der er blevet trykket<br>på <help (hjælp)=""><br/>-knappen</help> | Reference-<br>side |
|-----------|----------|--------------------------|---------------------------------------------------------------------------------------------|--------------------|
|           |          |                          | Fejlkode                                                                                    |                    |
| Papirstop | 1. linje | Åben kasette             | 391, 392                                                                                    | side 89            |
|           | 2. linje | Papirstop                |                                                                                             |                    |
|           | 3. linje | %Bakke%                  |                                                                                             |                    |
|           | 1. linje | Åbn låget                | 372                                                                                         | side 83            |
|           | 2. linje | Papirstop                |                                                                                             |                    |
|           | 3. linje | Frontlåg                 |                                                                                             |                    |
|           | 1. linje | Åbn låget                | 380                                                                                         | side 84            |
|           | 2. linje | Papirstop                |                                                                                             |                    |
|           | 3. linje | Frontlåg                 |                                                                                             |                    |
|           | 1. linje | Åbn låget                | 390                                                                                         | side 88            |
|           | 2. linje | Papirstop                |                                                                                             |                    |
|           | 3. linje | Frontlåg                 |                                                                                             |                    |
|           | 1. linje | Åbn låget                | 381                                                                                         | side 85            |
|           | 2. linje | Papirstop                |                                                                                             |                    |
|           | 3. linje | Toplåg                   |                                                                                             |                    |

| Status                   | Meddelels | se på displayskærmen | Vist meddelelse, efter<br>der er blevet trykket<br>på <help (hjælp)=""><br/>-knappen<br/>Fejlkode</help> | Reference-<br>side |
|--------------------------|-----------|----------------------|----------------------------------------------------------------------------------------------------|--------------------|
| Papirstop                | 1. linje  | Åbn låget            | 382, 383                                                                                                 | side 86            |
|                          | 2. linje  | Papirstop            |                                                                                                    |                    |
|                          | 3. linje  | Toplåg               |                                                                                                    |                    |
|                          | 1. linje  | Check duplexenhed    | 370, 371, 373                                                                                            | side 82,           |
|                          | 2. linje  | Papirstop            |                                                                                                    | side 83            |
|                          | 1. linje  | Check papir          | 401                                                                                                    |                    |
|                          | 2. linje  | Papirmultifremfører  |                                                                                                    |                    |
|                          | 3. linje  | %Bakke%              |                                                                                                    |                    |
| En meddelelse forsvinder | 1. linje  | Åben kasette         | 631, 632                                                                                                 |                    |
| ikke.                    | 2. linje  | Papir tilbage        |                                                                                                    |                    |
|                          | 3. linje  | %Bakke%              |                                                                                                    |                    |
|                          | 1. linje  | Åbn låget            | 637                                                                                                    |                    |
|                          | 2. linje  | Papir tilbage        |                                                                                                    |                    |
|                          | 3. linje  | Frontlåg             |                                                                                                    |                    |
|                          | 1. linje  | Åbn låget            | 638                                                                                                    |                    |
|                          | 2. linje  | Papir tilbage        |                                                                                                    |                    |
|                          | 3. linje  | Toplåg               |                                                                                                    |                    |
|                          | 1. linje  | Åbn låget            | 639, 640                                                                                                 |                    |
|                          | 2. linje  | Papir tilbage        |                                                                                                    |                    |
|                          | 3. linje  | Toplåg               |                                                                                                    |                    |
|                          | 1. linje  | Check duplexenhed    | 641, 642                                                                                                 |                    |
|                          | 2. linje  | Papir tilbage        |                                                                                                    |                    |

## Fejlkode 370, 371, 373

Der er papirstop omkring duplexenheden.

 Tag duplexenheden (1) ud ved at trække den skråt opad, mens du holder den midterste fordybning på printerens bagside.

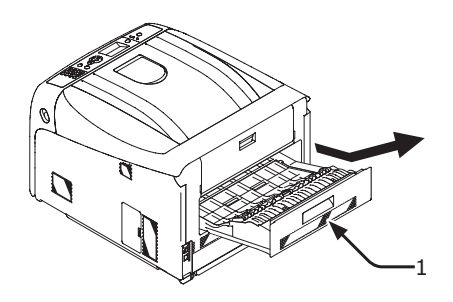

2 Se efter fastklemt papir inde i printeren. Fjern det, hvis der er fastklemt papir.

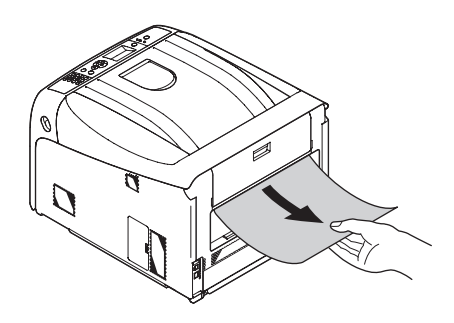

3 Se efter fastklemt papir i duplexenheden. Træk det forsigtigt ud, hvis der er fastklemt papir.

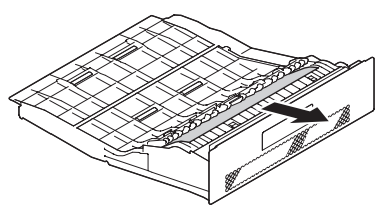

Abn det øverste dæksel til duplexenheden (2), og se efter fastklemt papir. Træk det forsigtigt ud, og luk dækslet, hvis der er fastklemt papir.

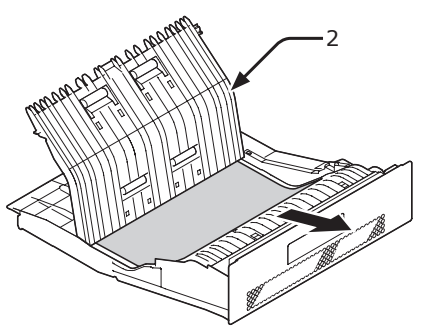

5 Sæt duplexenheden (1) tilbage i printeren.

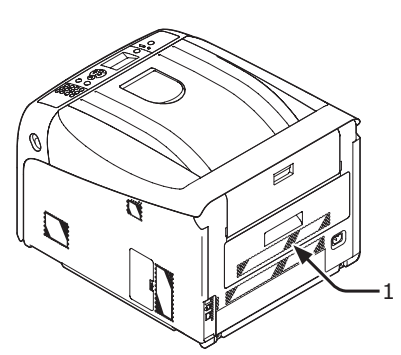

Opgaven er afsluttet.

## Fejlkode 372

Der er opstået papirstop omkring frontdækslet.

 Stik fingeren ind i fordybningen på den højre side af printeren, og træk håndtaget til åbningen af frontdækslet (1) ud for at åbne frontdækslet (2) fremad.

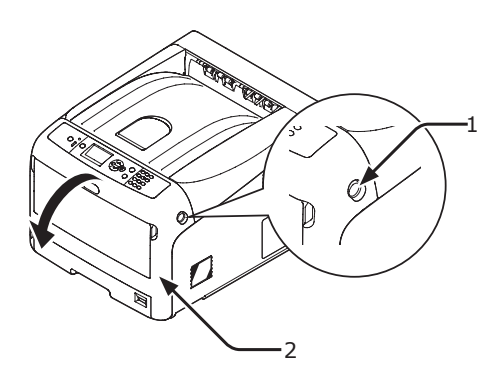

2 Fjern forsigtigt det fastklemte papir i pilens retning, hvis der kan ses en kant af fastklemt papir, og gå derefter til trin 8. Gå til trin 3, hvis du ikke kan finde fastklemt papir.

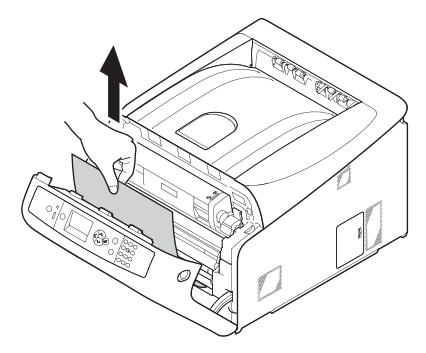

3 Tag duplexenheden (3) ud ved at trække den skråt opad, mens du holder den midterste fordybning på printerens bagside.

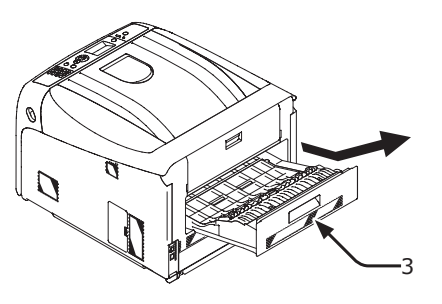

4 Se efter fastklemt papir inde i printeren. Fjern det, hvis der er fastklemt papir.

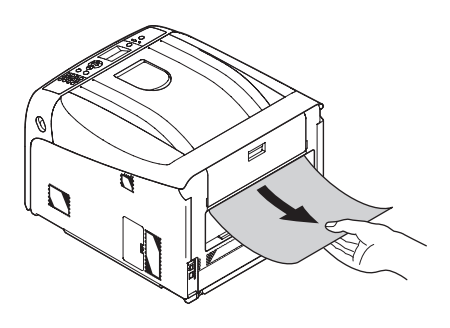

5 Se efter, om der er fastklemt papir i duplexenheden. Træk det forsigtigt ud, hvis der er fastklemt papir.

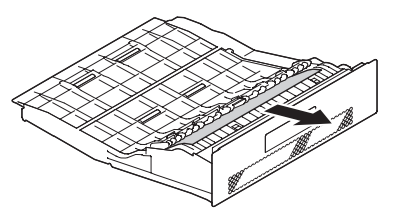

6 Åbn det øverste dæksel til duplexenheden (4), og se efter fastklemt papir. Fjern det, og luk dækslet, hvis der er fastklemt papir.

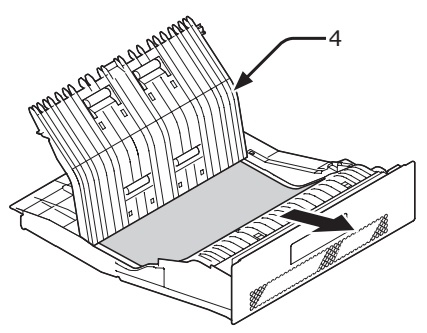

7 Sæt duplexenheden (3) tilbage i printeren.

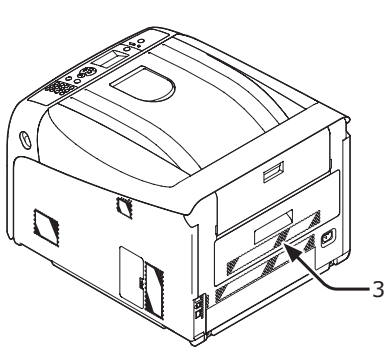

8 Luk frontdækslet (2).

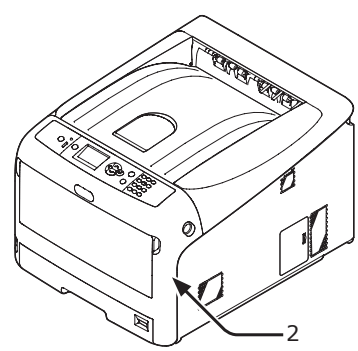

## Fejlkode 380

Der er opstået papirstop omkring frontdækslet.

 Stik fingeren ind i fordybningen på den højre side af printeren, og træk håndtaget til åbningen af frontdækslet (1) ud for at åbne frontdækslet (2) fremad.

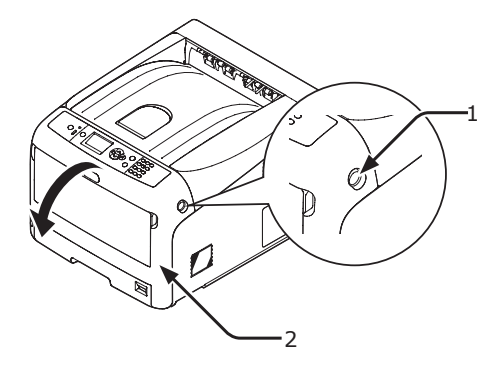

2 Fjern det fastklemte papir forsigtigt i pilens retning, hvis du kan se en kant af fastklemt papir.

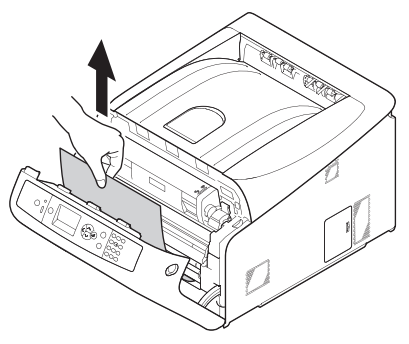

3 Luk frontdækslet (2).

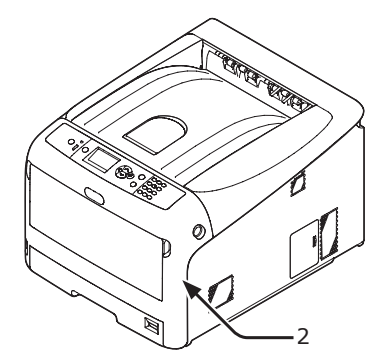

Opgaven er afsluttet.

## Fejlkode 381

Der er opstået papirstop under en billedtromle.

 Stik fingeren ind i fordybningen på den højre side af printeren, og træk håndtaget til åbningen af frontdækslet (1) ud for at åbne frontdækslet (2) fremad.

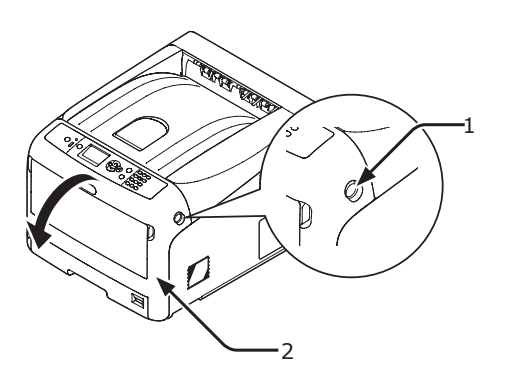

2 Tryk på knappen til åbning af topdækslet(3) og åbn topdækslet (4).

|                                                                     | Der er risiko for<br>forbrænding. |  |  |  |
|---------------------------------------------------------------------|-----------------------------------|--|--|--|
| <ul> <li>Fuseren er meget varm. Undgå at berøre<br/>den.</li> </ul> |                                   |  |  |  |

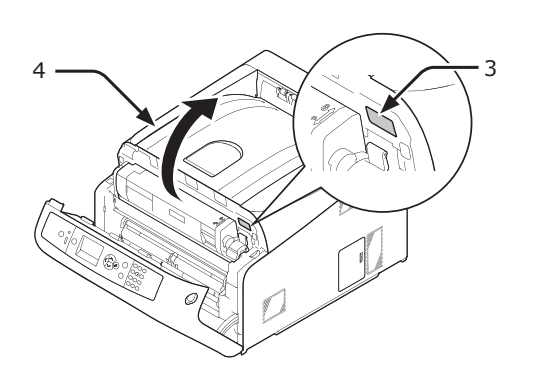

**3** Fjern alle fire billedtromler, og sæt dem på en jævn overflade.

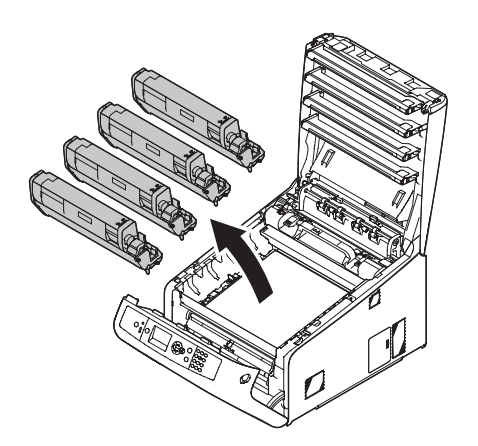

4 Dæk alle de fjernede billedtromler til med papir, så billedtromlerne ikke udsættes for lys.

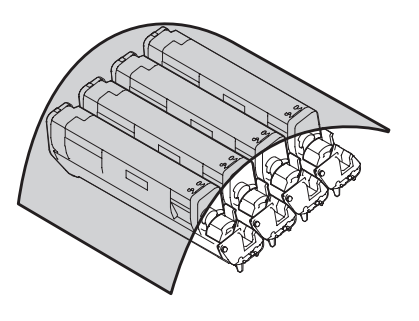

5 Træk forsigtigt det fastklemte papir mod printerens bagside (pilens retning), hvis du kan se en kant af fastklemt papir.

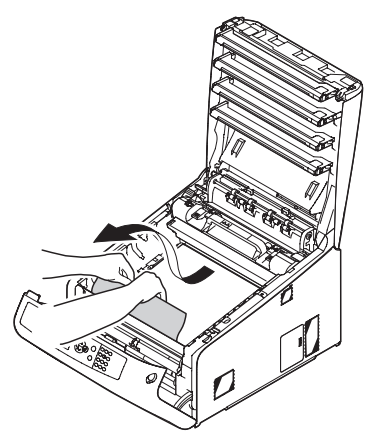

Træk forsigtigt det fastklemte papir ud, mens du løfter udløserhåndtaget (5) på fuseren, hvis du ikke kan se en kant af fastklemt papir.

Hvis der stadigvæk er en kant af fastklemt papir i enheden, skal du forsigtigt trække det fastklemte papir mod printerens bagside.

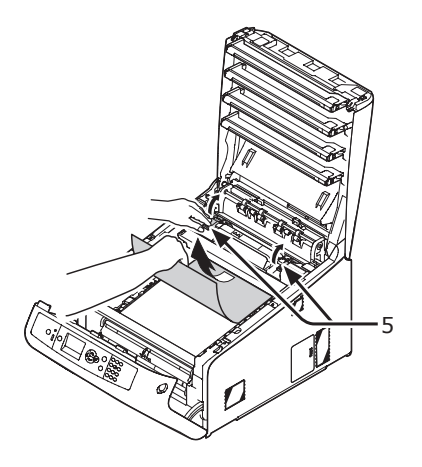

6 Sæt alle fire billedtromler forsigtigt tilbage i printeren.

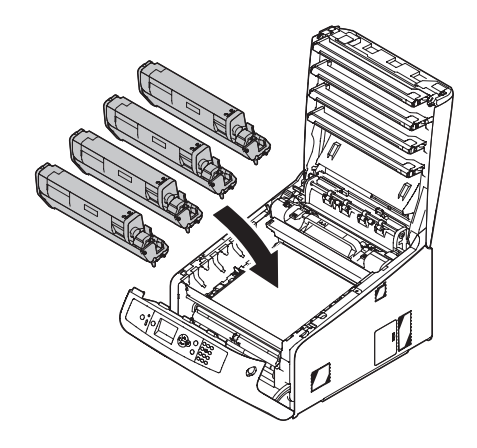

7 Luk topdækslet (4) ved at trykke hårdt på begge sider af dækslet.

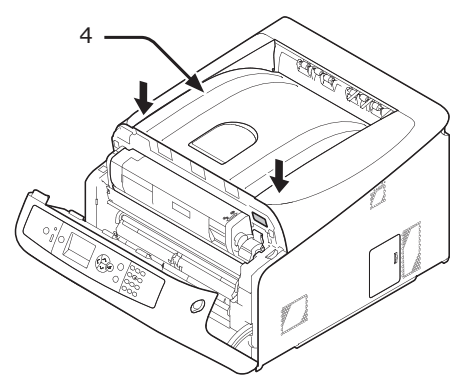

8 Luk frontdækslet (2).

#### ! Bemærk

• Frontdækslet kan ikke lukkes, hvis topdækslet ikke er helt lukket.

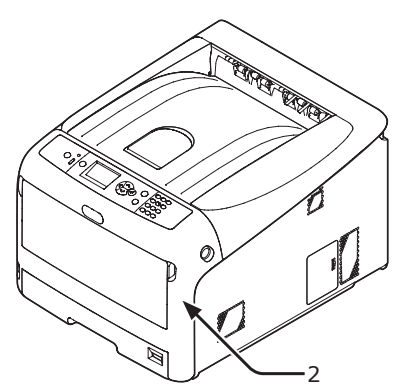

Opgaven er afsluttet.

## Fejlkode 382, 383

Der er papirstop omkring fuseren.

 Stik fingeren ind i fordybningen på den højre side af printeren, og træk håndtaget til åbningen af frontdækslet (1) ud for at åbne frontdækslet (2) fremad.

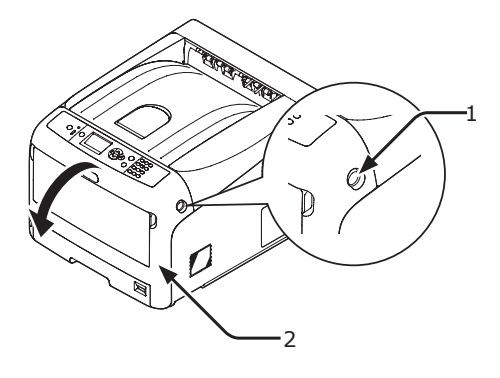

2 Tryk på knappen til åbning af topdækslet(3) og åbn topdækslet (4).

|                                             | Der er risiko for<br>forbrænding. |     |
|---------------------------------------------|-----------------------------------|-----|
| <ul> <li>Fuseren er meg<br/>den.</li> </ul> | get varm. Undgå at berg           | øre |

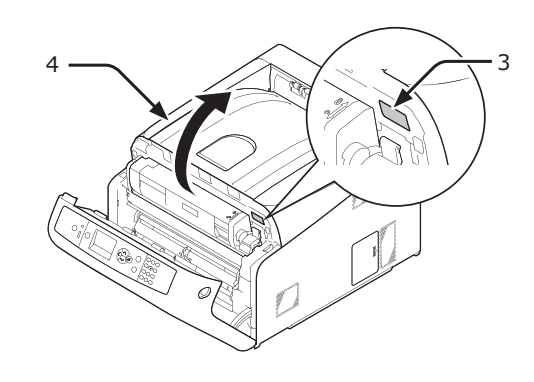

 Fjern alle fire billedtromler, og sæt dem på en jævn overflade.

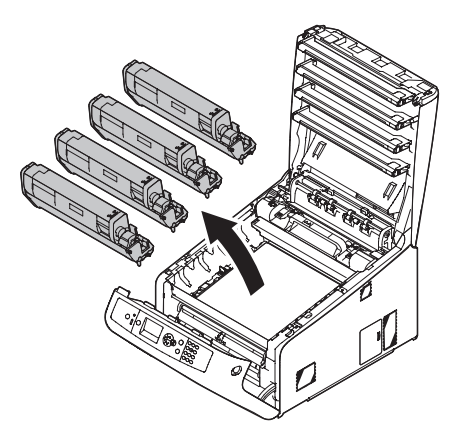

4 Dæk alle de fjernede billedtromler til med papir, så billedtromlerne ikke udsættes for lys.

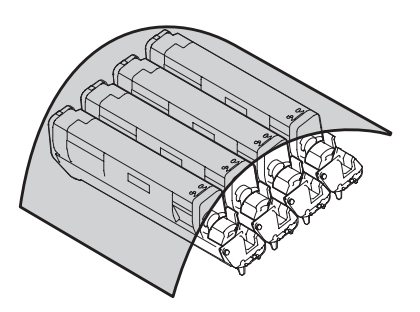

5 Fjern det fastklemte papir i enheden.

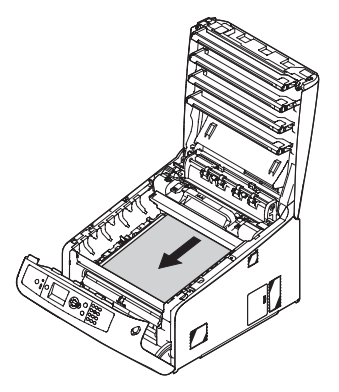

6 Løft fuserens venstre låsehåndtag (5) fremad.

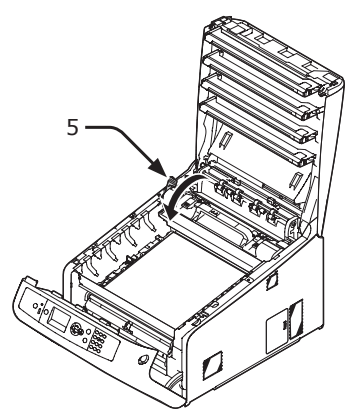

7 Hold i fuserens låsehåndtag (6), og løft fuseren ud af printeren.

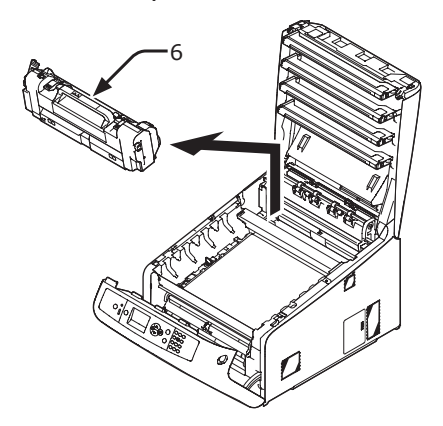

8 Løft udløserhåndtagene (7) på fuseren, og træk forsigtigt det fastklemte papir fremad.

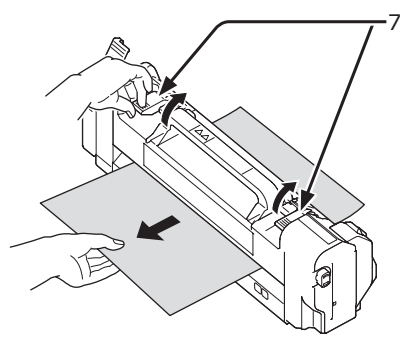

9 Hold i fuserens låsehåndtag (6), og anbring fuseren i printeren.

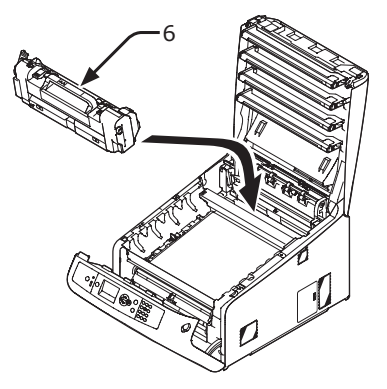

10 Skub fuserens venstre låsehåndtag (5) bagud.

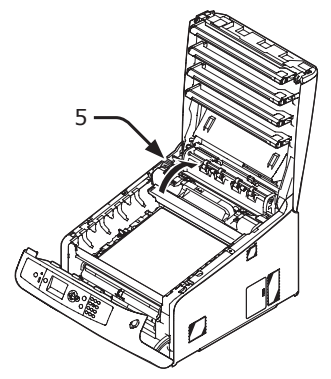

**11** Sæt alle fire billedtromler forsigtigt tilbage i printeren.

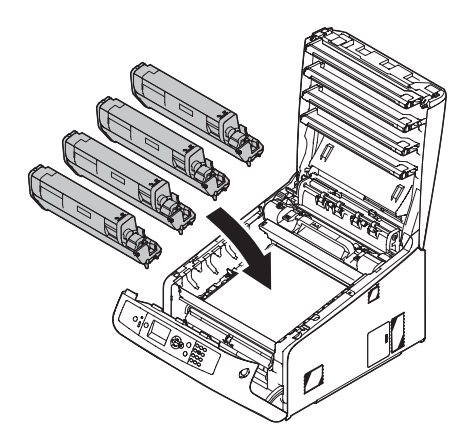

12 Luk topdækslet (4) ved at trykke hårdt på begge sider af dækslet.

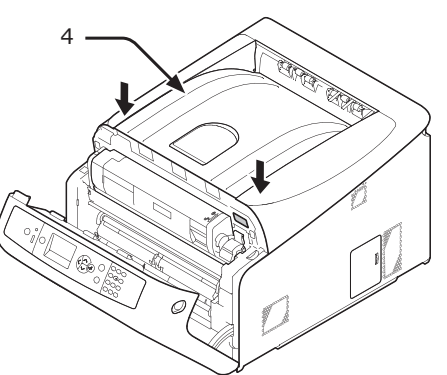

13 Luk frontdækslet (2).

#### ! Bemærk

• Frontdækslet kan ikke lukkes sikkert, hvis topdækslet ikke er lukket.

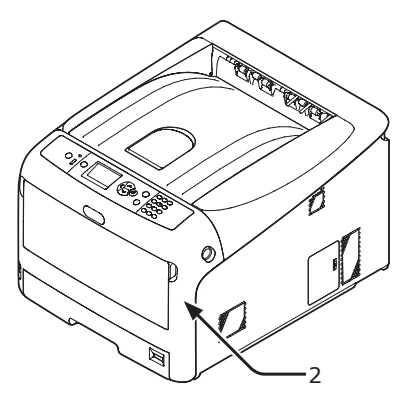

Opgaven er afsluttet.

### Fejlkode 390

Der er opstået papirstop, mens der blev iført papir fra en papirbakke.

 Hvis der er papir i den generelle bakke, skal du løfte papirsætdækslet (1), og tage det ud.

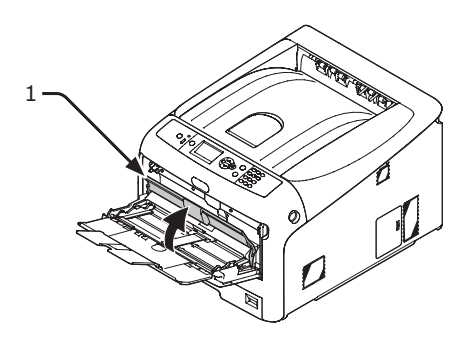

 Stik fingeren ind i fordybningen på den højre side af printeren, og træk håndtaget til åbningen af frontdækslet (2) ud for at åbne frontdækslet (3) fremad.

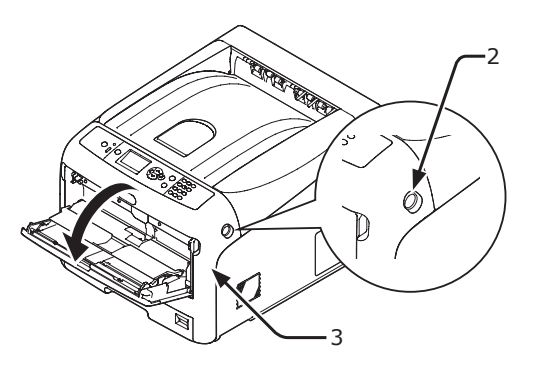

**3** Fjern forsigtigt det fastklemte papir ved at trække i papirkanten.

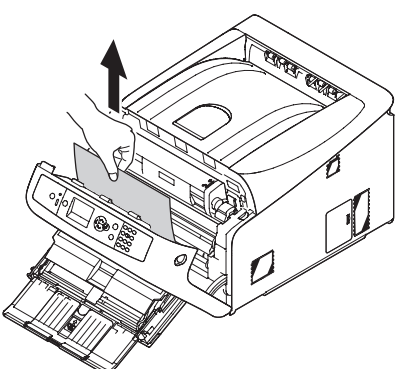

Fjern forsigtigt papiret fra bagsiden, hvis du ikke kan se papirkanten.

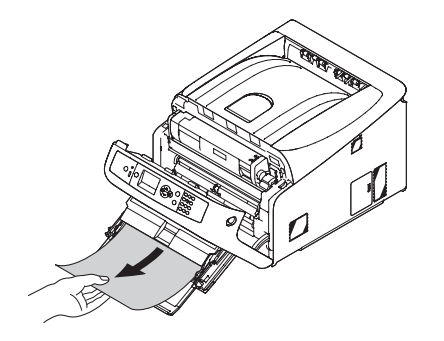

4 Luk frontdækslet (3).

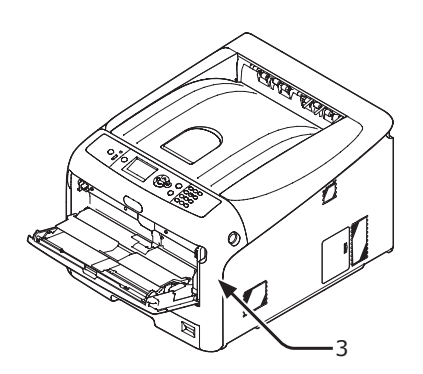

5 Hvis du ilægger papir på den generelle bakke, skal du løfte papirsætdækslet (1) og sætte papiret med den trykte side opad.

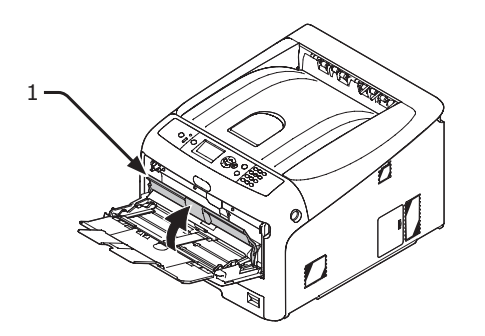

6 Sænk papirsætdækslet (1).

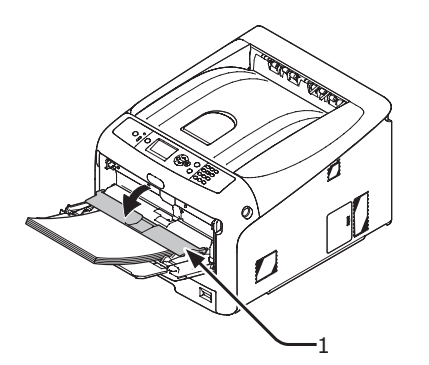

Opgaven er afsluttet.

## Fejlkode 391, 392

Der er opstået papirstop, mens der blev iført papir fra en papirbakke.

#### ! Bemærk

 Rengør papirindføringsrullerne, hvis der ofte opstår papirstop. Få detaljerede oplysninger i "Rengøring af papirindføringsrullerne" s. 126.

Denne procedure bruger Bakke 1 som eksempel.

1 Træk forsigtigt den bakke (1) ud, som har en fejlindikation, fra printeren.

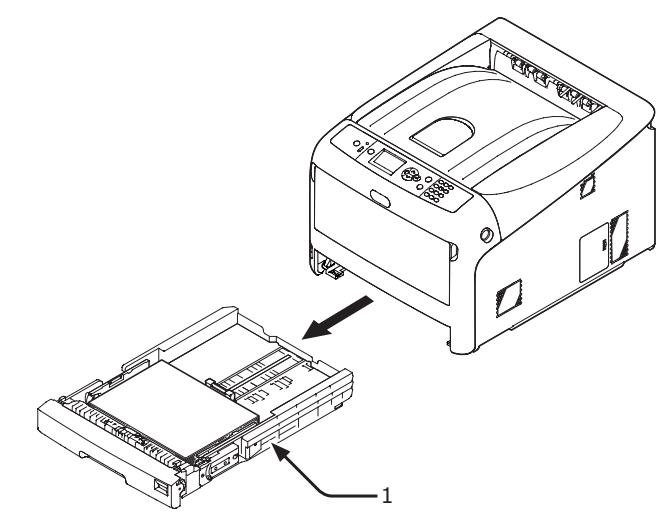

2 Fjern det fastklemte papir.

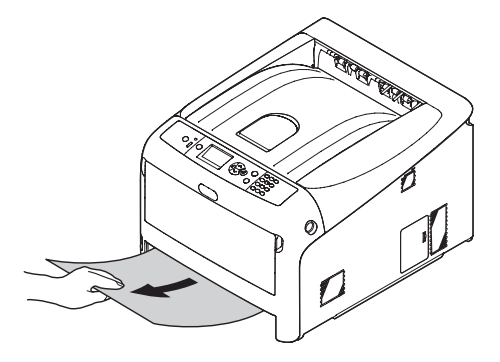

3

**3** Stil bakken (1) tilbage til printeren.

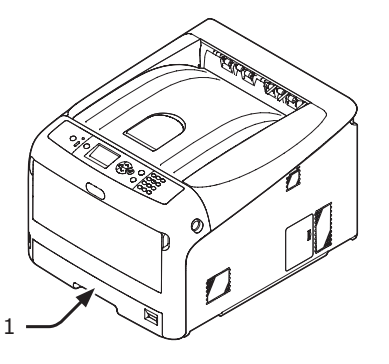

4 Stik fingeren ind i fordybningen på den højre side af printeren, og træk håndtaget til åbningen af frontdækslet (2) ud for at åbne frontdækslet (3) fremad.

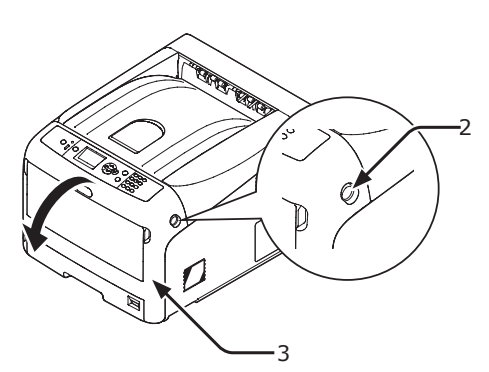

5 Luk frontdækslet (3).

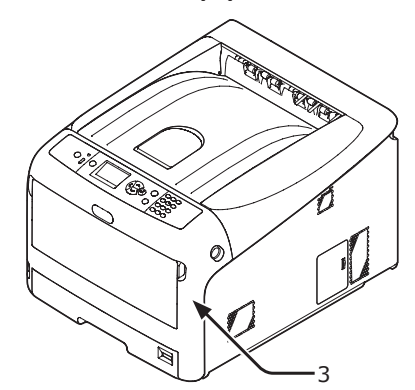

### Opgaven er afsluttet.

#### *[[*//Memo]

 Åbn og luk frontdækslet efter at have fjernet det fastklemte papir, da fejlindikationen ellers ikke vil forsvinde.

## Når der vises en meddelelse om udskiftning af forbrugskomponenter eller vedligeholdelsesenheder

Når tiden til udskiftning af forbrugskomponenter eller vedligeholdelsesenhed nærmer sig, og udskiftningen skal udføres, vises meddelelsen "...er lav", "...levetid er næsten slut", "...er tom", "...levetid", "Isæt...", "Udskift...", "Udskift..." på displayskærmen, og <ATTENTION (ALARM)>kontrollampen på betjeningspanelet lyser eller blinker.

Kontrollér meddelelsen, og udskift forbrugskomponenter og vedligeholdelsesenhed.

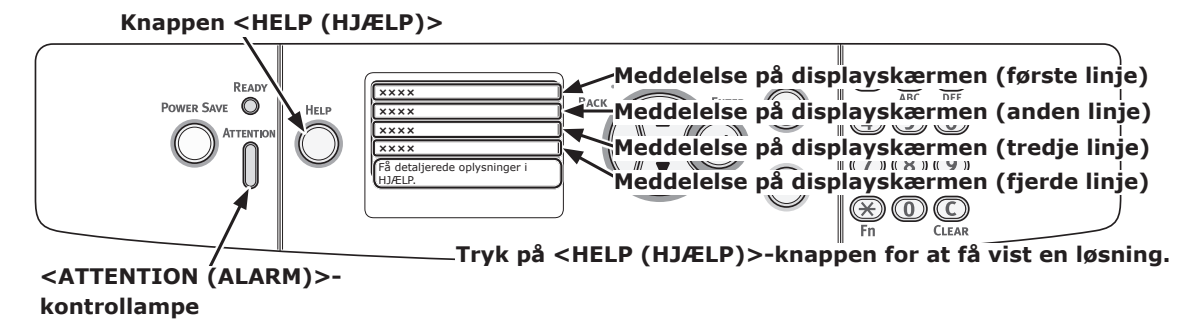

#### Displayskærm, når der trykkes på <HELP (HJÆLP)>-knappen

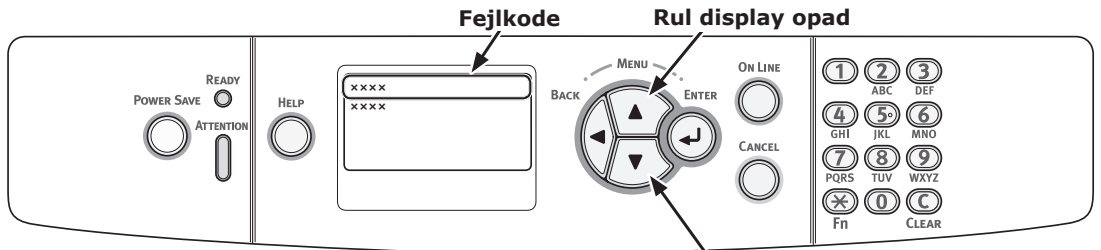

Rul display nedad

#### 000 Memo

• "xxx" beskrevet på den nedenstående liste ændres alt efter printerens status.

| Status      | Meddele              | lse på displayskærmen                            | Vist meddelelse,<br>efter der er blevet<br>trykket på <help<br>(HJÆLP)&gt;<br/>-knappen<br/>Fejlkode</help<br> | Referenceside eller<br>løsning                                                                                                    |
|-------------|----------------------|--------------------------------------------------|----------------------------------------------------------------------------------------------------|----------------------------------------------------------------------------------------------------|
| Tonerpatron | 1. linje<br>2. linje | xxx<br>%FARVE% toner er lav                      | -                                                                                                    | Forbered en ny tonerpatron,<br>og udskift den gamle<br>tonerpatron med en ny,<br>efter der er blevet vist en<br>meddelelse om udskiftning                                                         |
|             |                      |                                                  |                                                                                                    | af forbrugskomponenter og vedligeholdelsesenhed.                                                                                                    |
|             | 1. linje<br>2. linje | xxx<br>%FARVE% toner er tom                      | -                                                                                                    | side 113                                                                                                    |
|             | 1. linje<br>2. linje | xxx<br>%FARVE% toner er tom                      | -                                                                                                    | side 113                                                                                                    |
|             | 1. linje             | Isæt toner                                       | 410, 411, 412                                                                                                  | side 116                                                                                                    |
|             | 2. linje             | %Farve%                                          | 413                                                                                                    | side 114 (Sort toner)                                                                                                    |
|             | 1. linje             | Installer toner, eller tryk på<br>knappen ONLINE | 410, 411, 412                                                                                                  | side 113<br>Hvis der er sort toner                                                                                                    |
|             | 2. linje             | %Farve%                                          |                                                                                                    | tilbage, kan du udskrive<br>i sort/hvid ved at vælge<br>[ <b>Monochrome</b> ]. Du bør<br>dog udskifte tonerpatronen<br>kort tid efter, den udløber.<br>Ellers kan det beskadige<br>billedtromlen. |

| Status        | Medde                                        | lelse på displayskærmen                                                                                   | Vist meddelelse,<br>efter der er blevet<br>trykket på <help<br>(HJÆLP)&gt;<br/>-knappen<br/>Fejlkode</help<br> | Referenceside eller<br>løsning                                                                                                    |
|---------------|----------------------------------------------|----------------------------------------------------------------------------------------------------|----------------------------------------------------------------------------------------------------|----------------------------------------------------------------------------------------------------|
| Billedtromler | 1. linje<br>2. linje                         | xxx<br>%Farve% Tromles levetid<br>næsten slut                                                             | -                                                                                                    | Forbered nye billedtromler,<br>og udskift de gamle<br>billedtromler med nye,<br>efter der er blevet vist en<br>meddelelse om udskiftning<br>af forbrugskomponenter og<br>vedligeholdelsesenhed.                        |
|               | 1. linje<br>2. linje                         | xxx<br>%Farve% Tromle Levetid                                                                             | -                                                                                                    | side 118                                                                                                    |
|               | 1. linje<br>2. linje                         | xxx<br>%Farve% tromle levetid,<br>%Sider% sider tilbage                                                   | -                                                                                                    | side 118<br>Antallet af sider, du kan<br>udskrive, vises i "nnn".                                                                                                    |
|               | 1. linje<br>2. linje                         | xxx<br>%Farve% Tromle Levetid                                                                             | -                                                                                                    | side 118                                                                                                    |
|               | 1. linje<br>2. linje<br>3. linje             | Isæt ny tromleenhed<br>Tromlens levetid<br>%Farve%                                                        | 350, 351, 352, 353                                                                                             | side 118<br>Hvis der er toner tilbage, kan<br>du fortsætte udskrivningen<br>ved at åbne eller lukke<br>frontdækslet. Du bør dog<br>snart udskifte tonerpatronen.<br>Ellers kan det reducere<br>udskrivningskvaliteten. |
|               | 1. linje<br>2. linje<br>3. linje             | Isæt ny tromleenhed<br>Tromlens levetid<br>%Farve%                                                        | 560, 561, 562, 565                                                                                             | side 118                                                                                                    |
|               | 1. linje<br>2. linje<br>3. linje<br>4. linje | Isæt ny tromleenhed<br>Tromlens levetid<br>%Farve%<br>Tryk på knappen ONLINE for<br>at overskride levetid | 564, 565, 566, 567                                                                                             | side 118                                                                                                    |
| Billedtromler | 1. linje<br>2. linje<br>3. linje             | Isæt ny tromleenhed<br>Udskriv. deaktiveret pga.<br>tromlens levetid.<br>%Farve%                          | 680, 681, 682, 683                                                                                             | side 118                                                                                                    |
| Fuser         | 1. linje<br>2. linje                         | xxx<br>Fuserens levetid næsten slut                                                                       | -                                                                                                    | Forbered en fuser, og udskift<br>den gamle fuser med en ny,<br>efter der er blevet vist en<br>meddelelse om udskiftning<br>af forbrugskomponenter og<br>vedligeholdelsesenhed.                                         |
|               | 1. linje<br>2. linje                         | xxx<br>Skift fuserenhed                                                                                   | -                                                                                                    | side 124                                                                                                    |
|               | 1. linje<br>2. linje                         | Isæt ny fuserenhed<br>Fuserens levetid                                                                    | 354                                                                                                    | side 124<br>Du kan fortsætte med at<br>udskrive ved at åbne eller<br>lukke frontdækslet i et stykke<br>tid. Du bør dog snart udskifte<br>tonerpatronen. Ellers kan det<br>forårsage en printerfejl eller<br>papirstop. |

| Status | Meddele              | else på displayskærmen                       | Vist meddelelse,<br>efter der er blevet<br>trykket på <help<br>(HJÆLP)&gt;<br/>-knappen<br/>Fejlkode</help<br> | Referenceside eller<br>løsning                                                                                                    |
|--------|----------------------|----------------------------------------------|----------------------------------------------------------------------------------------------------|----------------------------------------------------------------------------------------------------|
| Bælte  | 1. linje<br>2. linje | xxx<br>Transportbælte levetid<br>næsten slut | -                                                                                                    | Forbered et bælte, og udskift<br>det gamle bælte med et nyt,<br>efter der er blevet vist en<br>meddelelse om udskiftning<br>af forbrugskomponenter og<br>vedligeholdelsesenhed.                     |
|        | 1. linje<br>2. linje | xxx<br>Udskift transportbælte                | -                                                                                                    | side 121                                                                                                    |
|        | 1. linje<br>2. linje | Isæt nyt transportbånd<br>Bælte levetid      | 355                                                                                                    | side 121<br>Du kan fortsætte med at<br>udskrive ved at åbne eller<br>lukke frontdækslet i et stykke<br>tid. Du bør dog snart udskifte<br>tonerpatronen. Ellers kan det<br>forårsage en printerfejl. |

## Når meddelelsen om papirudskiftning eller papirstørrelsesfejl vises

Når den type eller størrelse medie, der er lagt i en bakke, ikke svarer til de angivne indstillinger i printerdriveren, vises meddelelsen "**Skift papir...**" eller "**Kontrollér papir...**" på displayskærmen, og **ATTENTION** (ALARM)>-kontrollampen blinker.

Kontrollér meddelelsen, og løs problemet. Kontrollér papirstørrelsen og indstillingerne, se "Sådan udskrives der fra bakken" s. 61 eller "Sådan udskrives der fra den generelle bakke" s. 63.

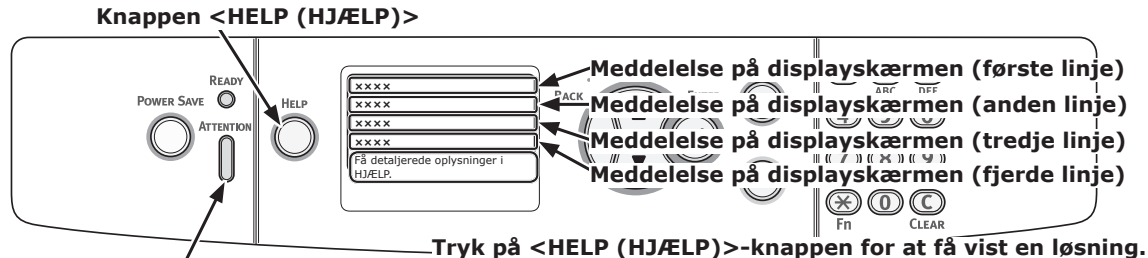

<ATTENTION (ALARM)>-kontrollampe

#### Displayskærm, når der trykkes på <HELP (HJÆLP)>-knappen

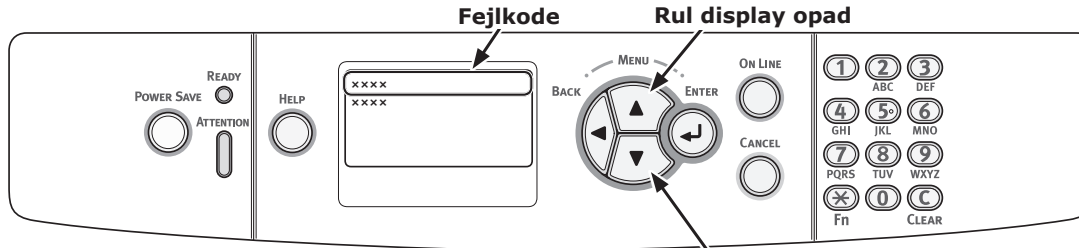

| Rul | disp | lay | nedad |  |
|-----|------|-----|-------|--|

| Status                                            | Meddele  | Vist meddelelse,<br>efter der er<br>blevet trykket på<br><help (hjælp)=""><br/>-knappen</help> |          |
|---------------------------------------------------|----------|------------------------------------------------------------------------------------------------|----------|
|                                                   |          |                                                                                                | Fejlkode |
| Skift papir                                       | 1. linje | Skift papir i %Bakke%                                                                          | 661, 662 |
|                                                   | 2. linje | %Medie størrelse%                                                                              |          |
|                                                   | 3. linje | %Medietype%                                                                                    |          |
|                                                   | 4. linje | Tryk på ONLINE tasten.                                                                         |          |
|                                                   | 1. linje | Skift papir i MP-bakken                                                                        | 660      |
|                                                   | 2. linje | %Medie størrelse%                                                                              |          |
|                                                   | 3. linje | %Medietype%                                                                                    |          |
|                                                   | 4. linje | Tryk på ONLINE tasten.                                                                         |          |
| Papirstørrelsen svarer ikke til udskriftsdataene. | 1. linje | Skift papir i %Bakke%                                                                          | 461, 462 |
|                                                   | 2. linje | %Medie størrelse%                                                                              |          |
|                                                   | 3. linje | %Medietype%                                                                                    |          |
|                                                   | 4. linje | Tryk på ONLINE tasten.                                                                         |          |
|                                                   | 1. linje | Skift papir i MP-bakken                                                                        | 460      |
|                                                   | 2. linje | %Medie størrelse%                                                                              |          |
|                                                   | 3. linje | %Medietype%                                                                                    |          |
|                                                   | 4. linje | Tryk på ONLINE tasten.                                                                         |          |
| Fejl i papirstørrelse                             | 1. linje | Check papir                                                                                    | 400      |
|                                                   | 2. linje | Papirformatfejl                                                                                |          |
|                                                   | 3. linje | %Bakke%                                                                                        |          |

## Andre fejlmeddelelser

Dette afsnit forklarer årsagerne og løsningerne til en fejlmeddelelser samt **ATTENTION** (ALARM)>kontrollampens funktion. Der vises en fejlmeddelelse på betjeningspanelets displayskærm.

Tryk på **<HELP** (HJÆLP)>-knappen på betjeningspanelet for at få vist en fejlkode.

### Fejlmeddelelser

| Fejl-<br>kode            | Meddelelse                                                                                       | <at-<br>TENTION<br/>(ALARM)&gt;-<br/>kontrol-<br/>lampe</at-<br> | Årsag/løsning                                                                                                    |
|--------------------------|--------------------------------------------------------------------------------------------------|------------------------------------------------------------------|----------------------------------------------------------------------------------------------------|
| 420                      | Tryk på ONLINE for gendannelse                                                                   | Blinker                                                          | Overflow i hukommelsen.<br>Reducér datamængden. Reducér størrelsen<br>af udskrivningsdataene, hvis dette ikke<br>virker.                                                                                                    |
| 310<br>311               | Luk låget<br>%Farve%                                                                             | Blinker                                                          | Dækslet er åbent.<br>Luk dækslet.<br>310 : Toplåg<br>311 : Frontlåg                                                                                                    |
| 320<br>348               | Check fuserenhed<br>Se Hjælp angående oplysninger                                                | Blinker                                                          | Fuseren er ikke sat korrekt i.<br>Sæt fuseren korrekt i en printer.                                                                                                    |
| n*                       | Kontrollér data<br>Besked Data Skrivefejl<%CODE%>                                                | Blinker                                                          | Skrivningen af meddelelsesdataene, der skal uploades til en printer, er mislykket.                                                                                                    |
| 610<br>611<br>612<br>613 | Toner er ikke installeret<br>%Farve%<br>Se Hjælp angående oplysninger                            | Blinker                                                          | Tonerpatronen af den angive farve er ikke<br>sat korrekt i. Sæt tonerpatronen korrekt i.<br>610 : Gul (Y)<br>611 : Magenta (M)<br>612 : Cyan (C)<br>613 : Sort (K)                                                                                                 |
| 544<br>545<br>546<br>547 | Check tonerpatron<br>Forkert stilling af låsehåndtag<br>%Farve%<br>Se Hjælp angående oplysninger | Blinker                                                          | Tonerpatronen af den angive farve er ikke<br>låst korrekt.<br>Drej det blå håndtag i højre side af patronen<br>bagud, indtil det stopper.<br>544 : Gul (Y)<br>545 : Magenta (M)<br>546 : Cyan (C)<br>547 : Sort (K)                                                |
| 540<br>541<br>542<br>543 | Toner Sensor Error<br>%Farve%                                                                    | Blinker                                                          | Der er noget i vejen med tonersensoren af<br>den angivne farve, eller billedtromlen er ikke<br>sat korrekt i.<br>Sæt tonerpatronen eller billedtromlen af den<br>angive farve korrekt i.<br>540 : Gul (Y)<br>541 : Magenta (M)<br>542 : Cyan (C)<br>543 : Sort (K) |

3

| Fejl-<br>kode            | Meddelelse                                                                                             | <at-<br>TENTION<br/>(ALARM)&gt;-<br/>kontrol-<br/>lampe</at-<br> | Årsag/løsning                                                                                                    |
|--------------------------|----------------------------------------------------------------------------------------------------|------------------------------------------------------------------|----------------------------------------------------------------------------------------------------|
| 430<br>431<br>440<br>441 | Installer Papir Bakke<br>%Bakke%<br>Se Hjælp angående oplysninger                                      | Blinker                                                          | Der er ikke en papirkassette i den angivne<br>bakke.<br>Sæt papirkassetten ind i den angivne bakke.<br>Hvis kassetten allerede er isat i printeren,<br>skal du trække kassetten ud sætte den i<br>igen, så den er placeret korrekt.<br>430, 440 : Bakke 1<br>431, 441 : Bakke 2 |
| 356                      | Isæt nyt transportbånd<br>Bælte levetid                                                                | Blinker                                                          | Bæltet skal skiftes.<br>Udskift det med et nyt bælte.                                                                                                    |
|                          | Se Hjælp angaende oplysninger                                                                          |                                                                  |                                                                                                    |
|                          | Filsystem er fuldt                                                                                     | Lyser                                                            | Filsystemet er fuldt.                                                                                                    |
|                          | Filsystem er skrivebeskyttet                                                                           | Lyser                                                            | Filsystemet, som du prøvede at skrive pa, er<br>skrivebeskyttet.                                                                                                    |
| 330                      | Check transportbånd                                                                                    | Blinker                                                          | Bæltet er ikke sat rigtigt i.<br>Sæt det korrekt i.                                                                                                    |
|                          | Se Hjælp angående oplysninger                                                                          |                                                                  |                                                                                                    |
|                          | Sletter Krypterede Job                                                                                 | Lyser                                                            | Sletter en krypteret opgave.                                                                                                    |
|                          | Print Begrænsning Job Afvist                                                                           | Lyser                                                            | Et udskrivningsjob, der er sendt af<br>en bruger, som ikke har tilladelse til<br>udskrivning, slottes                                                                                                    |
|                          | Tryk på ONLINE tästen.                                                                                 | 1                                                                | udskrivning, siettes.                                                                                                    |
|                          | Tryk på ONLINE tasten.                                                                                 | Lyser                                                            | af en bruger, som ikke har tilladelse til<br>farveudskrivning, slettes.                                                                                                    |
|                          | Farve Begrænsning Mono Printet<br>Tryk på ONLINE tasten.                                               | Lyser                                                            | Et farveudskrivningsjob, der er sendt<br>af en bruger, som ikke har tilladelse til<br>farveudskrivning, udskrives i sort/hvid-<br>tilstanden.                                                                                                    |
|                          | Slettet Data Fuld                                                                                      | Lyser                                                            | Hemmelig fil, der skal udskrives, er fuld.                                                                                                    |
| 491<br>492               | Ilæg papir<br>%Bakke%<br>%Medie størrelse%<br>Se Hjælp angående oplysninger                            | Blinker                                                          | Den angivne bakke er tom.<br>Ilæg den angivne størrelse papir.<br>491 : Bakke 1<br>492 : Bakke 2                                                                                                    |
|                          | Sletter Fil                                                                                            | Lyser                                                            | Sletter en hemmelig fil.                                                                                                    |
|                          | PostScript-fejl                                                                                        | Blinker                                                          | Der er opstået en postscript-fejl.                                                                                                    |
| 490                      | Ilæg papir<br>MP-bakke<br>%Medie størrelse%<br>Tryk på ONLINE tasten.<br>Se Hjælp angående oplysninger | Blinker                                                          | Den generelle bakke er tom.<br>Ilæg den angivne størrelse papir.                                                                                                    |
| 694<br>696<br>696<br>697 | Tromle ikke installeret<br>%Farve%<br>Se Hjælp angående oplysninger                                    | Blinker                                                          | Billedtromlen af den angive farve er ikke sat<br>korrekt i. Sæt billedtromlen korrekt i.<br>694 : Gul (Y)<br>695 : Magenta (M)<br>696 : Cyan (C)<br>697 : Sort (K)                                                                                                    |
| 340<br>341<br>342<br>343 | Check Tromle<br>%Farve%<br>Se Hiælp angående oplyspinger                                               | Blinker                                                          | Billedtromlen af den angive farve er ikke sat<br>korrekt i. Sæt billedtromlen korrekt i.<br>340 : Gul (Y)<br>341 : Magenta (M)<br>342 : Cvan (C)                                                                                                    |
|                          |                                                                                                    |                                                                  | 343 : Sort (K)                                                                                                    |

| Fejl-<br>kode | Meddelelse                                                            | <at-<br>TENTION<br/>(ALARM)&gt;-<br/>kontrol-<br/>lampe</at-<br> | Årsag/løsning                                                                                                    |
|---------------|-----------------------------------------------------------------------|------------------------------------------------------------------|----------------------------------------------------------------------------------------------------|
| nnn*          | Vent et øjeblik<br>Genstarter <n></n>                                 | Blinker                                                          | Der er opstået en fejl inde i printeren.<br>Printeren genstartes. Der vises en 1-cifret<br>fejlkode. Et kodenummer ændres alt efter<br>fejlen.                                                         |
|               | Fejl på %FARVE% tonersensor                                           | Lyser                                                            | Der er noget i vejen med tonersensoren af<br>den angivne farve, eller billedtromlen er ikke<br>sat korrekt i.<br>Sæt tonerpatronen eller billedtromlen af den<br>angive farve korrekt i.               |
|               | %FARVE% toner er ikke installeret                                     | Lyser                                                            | Tonerpatronen af den angive farve er ikke sat korrekt i. Sæt tonerpatronen korrekt i.                                                                                                    |
|               | %BAKKE% er tom                                                        | Lyser                                                            | Den angivne bakke er tom.<br>Ilæg den angivne størrelse papir.                                                                                                    |
|               | Usupporteret USB Enhed Fundet<br>Adskil venligst                      | Lyser                                                            | Der er tilsluttet en USB-enhed, som ikke<br>understøttes af en printer. Fjern enheden.                                                                                                    |
|               | Ilæg papir<br>MP-bakke<br>%Medie størrelse%<br>Tryk på ONLINE tasten. | Blinker                                                          | Læg papir af den angivne størrelse i den<br>generelle bakke, og tryk derefter på < <b>ON</b><br>LINE (ONLINE)>-knappen.                                                                                |
|               | %Farve% Oversk.toner fuld.Skift Toner.                                | Lyser                                                            | Overskydende toner er fuld. Udskift med en ny tonerpatron af den angivne farve.                                                                                                    |
|               | Sorteringsfejl: For mange sider<br>Tryk på ONLINE tasten.             | Lyser                                                            | Der er opstået en fejl ved sætvis<br>udskrivning.<br>Reducér datamængden. Reducér størrelsen<br>af udskrivningsdataene, hvis dette ikke<br>virker.                                                     |
|               | Filsystemfunktion mislykkedes <nnn><br/>Tryk på ONLINE tasten.</nnn>  | Lyser                                                            | Der er opstået en fejl i filsystemet til en<br>printer.                                                                                                    |
|               | Sluk og vent lidt<br>126:Kondenseringsfejl                            | Blinker                                                          | Der er opstået en kondensering inde i en<br>printer. Sluk for printeren, og tænd den igen<br>efter et stykke tid.                                                                                      |
|               | Ugyldig Sikker Data<br>Tryk på ONLINE tasten.                         | Lyser                                                            | Der modtages ugyldige data i en<br>godkendelsesudskrivning, og de slettes.                                                                                                    |
|               | USB Hub ikke suporteret<br>Adskil venligst                            | Lyser                                                            | Der er tilsluttet en USB-hub, som ikke<br>understøttes af en printer. Fjern hubben.                                                                                                    |
|               | Logbuffer er fuld. Job afvist<br>Tryk på ONLINE tasten.               | Lyser                                                            | Udskrivningsdata slettes, fordi<br>registreringsbufferen er fuld. Kontakt en<br>printeradministrator og fjern logbufferen.                                                                             |
| 360           | Installer duplexenhed<br>Se Hjælp angående oplysninger                | Blinker                                                          | En duplexenhed er ikke sat rigtigt i. Sæt en<br>duplexenhed korrekt ind i en printer. Når der<br>allerede er installeret en duplexenhed, skal<br>du trække enheden ud og derefter sætte<br>den i igen. |

| Fejl-<br>kode | Meddelelse                                                      | <at-<br>TENTION<br/>(ALARM)&gt;-<br/>kontrol-<br/>lampe</at-<br> | Årsag/løsning                                                                                                    |
|---------------|-----------------------------------------------------------------|------------------------------------------------------------------|----------------------------------------------------------------------------------------------------|
| nnn*          | Servicekald<br>nnn: Fejl                                        | Blinker                                                          | Der er opstået en fejl inde i printeren. Sluk<br>for printeren, og tænd den igen.                                                   |
| nnn*          | Sluk/tænd<br>nnn:Fejl<br>PC:nnnnnnn<br>LR:nnnnnnn<br>FR:nnnnnnn | Blinker                                                          | Der er opstået en meget alvorlig fejl i en<br>printer.<br>Skriv de indikerede alfanumeriske tegn ned,<br>og kontakt din forhandler. |

- 99 -

## • Når du ikke kan udskrive fra den generelle bakke

Hvis du udskriver fra den generelle bakke uden at flytte papirsætdækslet ned, vises meddelelsen "**(bakkenavn) konfiguration**" på displayskærmen.

Kontrollér meddelelsen, og løs problemet. Se "Sådan udskrives der fra den generelle bakke" s. 63.

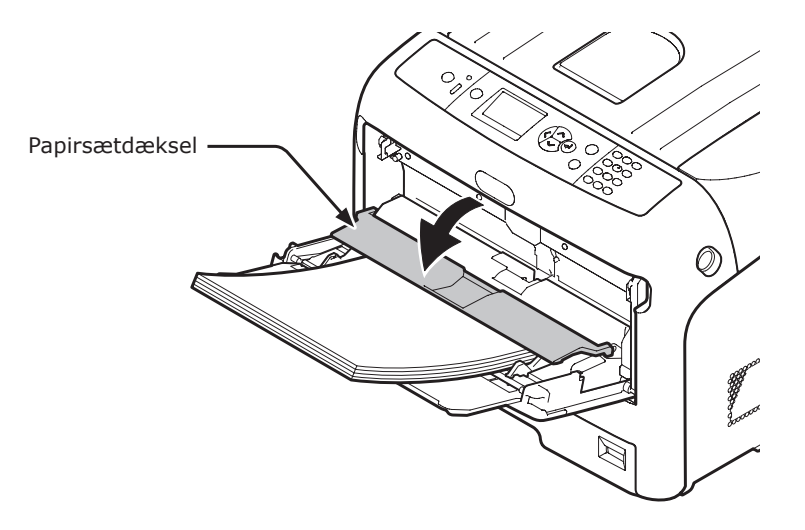

## Andre problemer

Dette kapitel forklarer de problemer, du kan komme ud for, mens du betjener din printer, og hvordan du løser dem.

## Kan ikke udskrive fra en computer

#### // Memo

- Kontakt din forhandler, hvis de følgende oplysninger ikke løser problemet.
- Hvis du har problemer med en applikation, bedes du kontakte producenten af applikationen.

### Generelle årsager

### ■ Fælles for Windows og Mac OS X

| Årsag                                                              | Løsning                                                                                                    | Reference |
|--------------------------------------------------------------------|----------------------------------------------------------------------------------------------------|-----------|
| Printeren er i dvaletilstand.                                      | Tryk på knappen <b><power b="" save<=""><br/>(STRØMBESPARELSE)&gt; på betjeningspanelet for at<br/>skifte til standby-tilstand.<br/>Hvis dvaletilstanden ikke bruges, kan du deaktivere<br/>den fra knappen <b><enter< b="">&gt; &gt; [<b>Admin-opsætning</b>] &gt;<br/>[<b>Power indstilling</b>] &gt; [<b>Sleep</b>] &gt; [<b>Deaktivér</b>].</enter<></b></power></b> | side 23   |
| Printeren er slukket.                                              | Tænd printeren.                                                                                                    | side 21   |
| Et Ethernet- eller USB-kabel er trukket ud.                        | Sørg for, at kablet sættes korrekt ind i printeren og computeren.                                                                                                    | -         |
| Der er noget i vejen med et kabel.                                 | Udskift det med et nyt kabel.                                                                                                    | -         |
| Printeren er offline.                                              | Tryk på knappen < <b>ON LINE</b> (ONLINE)>.                                                                                                    | -         |
| Der vises en fejlmeddelelse på<br>betjeningspanelets displayskærm. | "Fejlmeddelelser" eller tryk på knappen < <b>HELP</b><br>(HJÆLP)> på betjeningspanelet.                                                                                                    | side 96   |
| Grænsefladeindstillingen er deaktiveret.                           | Kontrollér indstillingen af den grænseflade, der bruges,<br>fra betjeningspanelet.                                                                                                    | Avanceret |
| Der er noget i vejen med<br>udskrivningsfunktionen.                | Kontrollér, om du kan udskrive indstillingernes indhold.                                                                                                    | side 30   |

### I Windows

| Årsag                                                                                       | Løsning                                                                                                    | Reference |
|---------------------------------------------------------------------------------------------|----------------------------------------------------------------------------------------------------|-----------|
| Printeren er ikke indstillet som standardprinteren.                                         | Indstil printeren som standardprinteren.                                                                                                    | -         |
| Printerens udgangsport er forkert.                                                          | Vælg den udgangsport, som Ethernet- eller USB-kablet skal tilsluttes.                                                                                                    | -         |
| Et udskrivningsjob fra en anden<br>grænseflade er i gang.                                   | Vent til udskrivningsjobbet er afsluttet.                                                                                                    | -         |
| " <b>Ugyldige data modtaget</b> " vises<br>på displayskærmen, og der kan ikke<br>udskrives. | Tryk på knappen <b><enter< b="">&gt; og vælg [<b>Menus</b>]<br/>&gt;[<b>Systemjustering</b>] &gt; [<b>Vent på timeout</b>], og vælg<br/>derefter en længere tid. Standardindstillingen er 40<br/>sekunder.</enter<></b> | -         |
| Et udskrivningsjob annulleres<br>automatisk.                                                | Hvis du bruger Print Job Accounting, har<br>udskrivningsjobbet ikke tilladelse til at blive udskrevet,<br>eller jobregistreringslogbufferen er muligvis fuld.                                                           | Avanceret |

## Problemer med netværkstilslutning

## ■ Fælles for Windows og Mac OS X

| Årsag                                                                      | Løsning                                                                                                    | Reference |
|----------------------------------------------------------------------------|----------------------------------------------------------------------------------------------------|-----------|
| Brug af et krydskabel.                                                     | Brug af et lige kabel.                                                                                                    | -         |
| Printeren er blevet tændt, inden der blev tilsluttet et kabel.             | Tilslut kabler, inden du tænder printeren.                                                                                                    | side 32   |
| Hubben og printeren er inkompatible eller<br>har et problem.               | Tryk på knappen <b><enter></enter></b> og vælg<br>[Admin-opsætning] >[Netværksopsætning] > [Hub<br>Link Opsætning], og vælg derefter [10Base-T Half]. | -         |
| Det tager meget længere tid at udskrive<br>på grund af hub-indstillingerne | Tryk på knappen <enter> &gt; [Admin-opsætning] &gt;<br/>[Netværksopsætning] &gt; [TCP-Bekræftelse] &gt;<br/>[Bakke 2].</enter>                        | -         |

## ■ I Windows

| Årsag                   | Løsning                                                                                                    | Reference |
|-------------------------|----------------------------------------------------------------------------------------------------|-----------|
| IP-adressen er forkert. | <ul> <li>Kontrollér, at den samme IP-adresse er indstillet for<br/>printeren og printerportens indstilling på computeren.</li> <li>Hvis du bruger LPR Utility, bør du kontrollere<br/>indstillingen af IP-adressen i LPR Utility.</li> </ul> | -         |

### Problemer med USB-tilslutning

### ■ Fælles for Windows og Mac OS X

| Årsag                                          | Løsning                                | Reference           |
|------------------------------------------------|----------------------------------------|---------------------|
| Der bruges et ikke-understøttet USB-<br>kabel. | Brug et USB 2.0-kabel.                 | -                   |
| Der bruges en USB-hub.                         | Slut printeren direkte til computeren. | side 50             |
| Printerdriveren er ikke korrekt installeret.   | Geninstallér printerdriveren.          | side 50,<br>side 52 |

#### I Windows

| Årsag                                                                                | Løsning                                                                                                    | Reference |
|--------------------------------------------------------------------------------------|----------------------------------------------------------------------------------------------------|-----------|
| Printeren er offline.                                                                | Højreklik på OKI C822-ikonet, og vælg derefter<br>[ <b>Se udskrivningsjobs</b> ] (> [ <b>OKI C822</b> ] når der<br>er installeret flere printerdrivere). I dialogboksen<br>skal du vælge menuen [ <b>Printer</b> ] og derefter fjerne<br>afkrydsningen af [ <b>Brug printer offline</b> ]. | -         |
| Der anvendes en omskifter, en buffer, et forlængerkabel eller en USB-hub.            | Slut printeren direkte til computeren.                                                                                                    | side 50   |
| Der er installeret en driver til en anden<br>printer, som bruger en USB-forbindelse. | Slet den anden printerdriver fra computeren.                                                                                                    | -         |

## Kan ikke installere en printerdriver vellykket

#### 000 Memo

- Kontakt din forhandler, hvis de følgende oplysninger ikke løser problemet.
- Hvis du har problemer med en applikation, bedes du kontakte producenten af applikationen.

### Problemer med USB-tilslutning

#### I Windows

| Årsag                                                                                                | Løsning                                                                                                    | Reference |
|----------------------------------------------------------------------------------------------------|----------------------------------------------------------------------------------------------------|-----------|
| Der er ikke oprettet et ikon for printeren<br>på [ <b>Enheder og printere</b> ]-mappen.              | Printerdriveren er ikke korrekt installeret.<br>Geninstallér printerdriveren korrekt.                                                                                                    | side 50   |
| Kun den første printerdriver installeres,<br>selvom du vælger at installere flere<br>printerdrivere. | <ul> <li>Følg den nedenstående procedure for at installere den<br/>anden og efterfølgende printerdrivere:</li> <li>1. Sæt "Software DVD-ROM" ind i computeren.</li> <li>2. Klik på [Run setup.exe] og følg instruktionerne på<br/>skærmen.</li> <li>3. Vælg [Brugerinstallation (Printer)] fra<br/>[Driverinstallation].</li> <li>4. Klik på [Næste].</li> <li>5. Vælg [Lokal printer] og klik derefter på [Næste].</li> <li>6. På [Vælg printerport]-skærmen skal du vælge<br/>[FILE] og derefter klikke på [Næste].</li> <li>7. Udfør opsætningen ifølge instruktionerne på<br/>skærmen.</li> <li>8. I [Enheder og printere] skal du højreklikke på<br/>ikonet for den anden eller efterfølgende driver og<br/>vælge [Printeregenskaber] ([OKI C822] når der er<br/>installeret flere printerdrivere).</li> <li>9. Fra [Porte]-fanen skal du vælge [USBxxx] fra listen.</li> <li>10. Klik på [OK].</li> </ul> | -         |
| Fejlmeddelelsen " <b>Kunne ikke</b><br>installerer printerdriver" vises.                             | <ul> <li>Brug Plug-and-Play. Følg den nedenstående procedure.</li> <li>1. Kontrollér, at printeren og computeren er slukket.</li> <li>2. Tilslut et USB-kabel.</li> <li>3. Tænd printeren.</li> <li>4. Tænd computeren.</li> <li>5. Når Fundet ny hardware-guiden vises, skal du<br/>følge instruktionerne på skærmen for at udføre<br/>opsætningen.</li> <li>Få detaljerede oplysninger i [<b>README.TXT</b>] i "Software<br/>DVD-ROM".</li> </ul>                                                                                                    | -         |

## **OS-specifikke begrænsninger**

### Begrænsninger med Windows 7/Windows Vista/Windows Server 2008 R2/ Windows Server 2008

| Element                                          | Symptom                                                         | Årsag/løsning                                                                                                    |
|--------------------------------------------------|-----------------------------------------------------------------|----------------------------------------------------------------------------------------------------|
| Printerdrivere [Hjælp] vises ikke. Funktionen [H |                                                                 | Funktionen [ <b>Hjælp</b> ] understøttes ikke på PS-printerdrivere.                                                                                                    |
|                                                  | Dialogboksen [ <b>Kontrol af</b><br><b>brugerkonti</b> ] vises. | Når du lancerer et installationsprogram eller et<br>hjælpeprogram, vises dialogboksen [Kontrol af<br>brugerkonti] muligvis. Klik på [Ja] eller [Fortsæt] for<br>at køre installationsprogrammet eller hjælpeprogrammet<br>som administrator. Hvis du klikker på [Nej], starter<br>installationsprogrammet eller hjælpeprogrammet ikke. |
| Hjælpeprogrammet<br>Color Correct                | Dialogboksen [ <b>Kontrol af</b><br><b>brugerkonti</b> ] vises. | Når du lancerer et installationsprogram eller et<br>hjælpeprogram, vises dialogboksen [Kontrol af<br>brugerkonti] muligvis. Klik på [Ja] eller [Fortsæt] for<br>at køre installationsprogrammet eller hjælpeprogrammet<br>som administrator. Hvis du klikker på [Nej], starter<br>installationsprogrammet eller hjælpeprogrammet ikke. |
|                                                  | Dialogboksen<br>[ <b>Programkapabilitetsguide</b> ]<br>vises.   | Hvis dialogboksen [ <b>Programkapabilitetsguide</b> ] bliver<br>vist efter en installation (herunder hvis du stopper en<br>installation, før den er afsluttet), skal du huske at klikke på<br>[ <b>Dette program blev installeret korrekt</b> ].                                                                                       |

#### Begrænsninger med Windows Server 2003 Service Pack 1 og Windows XP Service Pack 2

#### Begrænsninger med Windows Firewall

På Windows Server 2003 Service Pack 1 og Windows XP Service Pack 2 forstærkes Windows firewallfunktionen. De følgende begrænsninger kan gælde for printerdrivere og hjælpeprogrammer.

#### 0//Memo

• De følgende procedurer forklares med brug af Windows XP Service Pack 2 som et eksempel. Proceduren og menunavnene kan være forskellige i Windows Server 2003 Service Pack 1.

| Element            | Symptom                                                                                       | Årsag/løsning                                                                                                    |
|--------------------|-----------------------------------------------------------------------------------------------|----------------------------------------------------------------------------------------------------|
| Printerdriver      | Du kan ikke udskrive en fil,<br>når du bruger printeren som<br>en delt printer på et netværk. | På serveren skal du klikke på [ <b>Start</b> ] og derefter<br>vælge [ <b>Betjeningspane</b> ] > [ <b>Sikkerhedscenter</b> ] ><br>[ <b>Windows Firewall</b> ].<br>Vælg fanen [ <b>Undtagelser</b> ] og markér afkrydsningsfeltet<br>[ <b>Fil- og printerdeling</b> ]. Klik på [ <b>OK</b> ].                                                                                                    |
| LPR Utility        | Kan ikke finde en printer.                                                                    | Hvis afkrydsningsfeltet [ <b>Tillad ikke undtagelser</b> ] er<br>markeret på fanen [ <b>Generelt</b> ] i Windows firewall, kan du<br>ikke søge efter en printer i et segment, der er sluttet til en<br>anden router. Man kan kun søge efter printere inden for det<br>samme segment.<br>Når du ikke kan finde en printer, kan du angive<br>printerens IP-adresse på skærmen [ <b>Tilføj printer</b> ] eller<br>[ <b>Bekræft tilslutninger</b> ].                                     |
| Configuration tool | Kan ikke finde en printer.                                                                    | Hvis afkrydsningsfeltet [ <b>Tillad ikke undtagelser</b> ] er<br>markeret på fanen [ <b>Generelt</b> ] for Windows Firewall, kan du<br>ikke søge efter en printer i et segment, der er sluttet til en<br>anden router. Man kan kun søge efter printere inden for det<br>samme segment.<br>Når du ikke kan finde en printer, kan du indtaste<br>printernavnet (arbitrært) og IP-adressen i [ <b>Funktioner</b> ] ><br>[ <b>Environment Settings</b> ] og klikke på [ <b>Tilføj</b> ]. |

## Problemer med billedkvaliteten

#### // Memo

• Kontakt din forhandler, hvis de følgende oplysninger ikke løser problemet.

| Symptom                                                                | Kontrolpunkt                                                                                               | Løsning                                                                                                    | Reference |
|------------------------------------------------------------------------|----------------------------------------------------------------------------------------------------|----------------------------------------------------------------------------------------------------|-----------|
| Der vises vertikale linjer.                                            | LED-hovederne er beskidte.                                                                                 | Tør LED-hovederne af med en blød serviet.                                                                                                    | side 129  |
|                                                                        | Der er næsten ingen toner<br>tilbage.                                                                      | Udskift tonerpatronen.                                                                                                    | side 113  |
|                                                                        | Billedtromlen er beskadiget.                                                                               | Udskift billedtromlen.                                                                                                    | side 118  |
| Papirretning                                                           | Der kan være fremmedlegemer<br>på billedtromlen.                                                           | Udskift billedtromlen.                                                                                                    | side 118  |
|                                                                        | Billedtromlens lysbeskyttende film er beskidt.                                                             | Tør filmen af med en blød serviet.                                                                                                    | -         |
|                                                                        | Billedtromlen er ikke sat rigtigt<br>i.                                                                    | Sæt billedtromlen rigtigt i.                                                                                                    | side 118  |
| Udskrevne billeder<br>falmer vertikalt.                                | LED-hovederne er beskidte.                                                                                 | Tør LED-hovederne af med en blød<br>serviet.                                                                                                    | side 129  |
|                                                                        | Der er næsten ingen toner<br>tilbage.                                                                      | Udskift tonerpatronen.                                                                                                    | side 113  |
|                                                                        | Papiret er ikke velegnet.                                                                                  | Brug understøttet papir.                                                                                                    | side 56   |
| Udskrevne billeder er                                                  | Tonerbesparelsen er aktiveret.                                                                             | Skift indstillingerne for                                                                                                    | -         |
| lyse.                                                                  | ·                                                                                                    | tonerbesparelse.                                                                                                    |           |
| Δ                                                                      | Tonerpatronen er ikke sat rigtigt<br>i.                                                                    | Sæt tonerpatronen rigtigt i.                                                                                                    | side 113  |
|                                                                        | Der er næsten ingen toner<br>tilbage.                                                                      | Udskift tonerpatronen.                                                                                                    | side 113  |
|                                                                        | Papiret er fugtigt.                                                                                        | Brug papir, der er blevet opbevaret<br>under korrekte temperatur- og<br>fugtighedsforhold.                                                                                                    | side 56   |
|                                                                        | Papiret er ikke velegnet.                                                                                  | Brug understøttet papir.                                                                                                    | side 56   |
|                                                                        | Papiret er ikke velegnet.<br>Indstillingerne for medietype og<br>-vægt er forkerte.                        | Tryk på knappen <b><enter< b="">&gt;, og vælg<br/>[<b>Menus</b>] &gt; [<b>Bakkekonfiguration</b>]<br/>&gt; den papirbakkekonfiguration,<br/>du bruger, og vælg derefter de<br/>rigtige værdier for [<b>Medietype</b>] og<br/>[<b>Medievægt</b>]. Eller vælg en større<br/>værdi for [<b>Medievægt</b>].</enter<></b> | side 56   |
|                                                                        | Papiret er genbrugt.<br>Indstillingen af medievægt er<br>ikke velegnet.                                    | Tryk på knappen <b><enter< b="">&gt;, og vælg<br/>[<b>Menus</b>] &gt; [<b>Bakkekonfiguration</b>]<br/>&gt; den papirbakke, du bruger, og<br/>vælg derefter en større værdi for<br/>[<b>Medievægt</b>].</enter<></b>                                                                                                  | side 56   |
| Udskrevne billeder er<br>delvist falmede. Der er<br>prikker og linjer. | Papiret er for fugtigt eller tørt.                                                                         | Brug papir, der er blevet opbevaret<br>under korrekte temperatur- og<br>fugtighedsforhold.                                                                                                    | side 56   |
| A                                                                      | [ <b>Paper Black Setting</b> ] eller<br>[ <b>Papir farveindstilling</b> ] er<br>forkert konfigureret.      | Tryk på knappen <b><enter></enter></b> , og vælg<br>[ <b>Menus</b> ] > [ <b>Systemjustering</b> ],<br>og skift derefter værdien for<br>[ <b>Paper Black Setting</b> ] eller<br>[ <b>Papir farveindstilling</b> ].                                                                                                    | -         |
|                                                                        | [ <b>Trans. sort indstilling</b> ] eller<br>[ <b>Trans. Farveindstilling</b> ] er<br>forkert konfigureret. | Tryk på knappen <b><enter< b="">&gt;, og vælg<br/>[<b>Menus</b>] &gt; [<b>Systemjustering</b>],<br/>og skift derefter værdien for<br/>[<b>Trans. sort indstilling</b>] eller<br/>[<b>Trans. Farveindstilling</b>].</enter<></b>                                                                                      | -         |

| Symptom                                                                                             | Kontrolpunkt                                                                                                    | Løsning                                                                                                    | Reference |
|----------------------------------------------------------------------------------------------------|----------------------------------------------------------------------------------------------------|----------------------------------------------------------------------------------------------------|-----------|
| Der kommer jævnligt<br>horisontale linjer og<br>prikker.<br>Papirretning                            | Hvis intervallet for linjerne eller<br>prikkerne er ca. 94 mm<br>(4 tommer), er billedtromlen<br>(det grønne rør) beskadiget<br>eller beskidt. | Tør let billedtromlen af med en blød<br>serviet.<br>Udskift billedtromlen, hvis den er<br>beskadiget.                                                                                                    | side 118  |
|                                                                                                    | Hvis intervallet for linjerne<br>eller prikkerne er ca. 30 mm<br>(1,5 tommer), kan der<br>være fremmedlegemer på<br>billedtromlen.             | Åbn og luk topdækslet, og udskriv<br>igen.                                                                                                    | -         |
|                                                                                                    | Hvis intervallet for linjer eller<br>prikker er ca. 143 mm, er<br>fuseren beskadiget.                                                          | Udskift fuseren.                                                                                                    | side 124  |
|                                                                                                    | Billedtromlen har været udsat for lys.                                                                                                    | Sæt billedtromlen tilbage i printeren,<br>og lad den være i nogle få timer.<br>Hvis dette ikke løser problemet, bør<br>du udskifte billedtromlen.                                                                                                    | side 118  |
|                                                                                                    | Papirindføringsstien er beskidt.                                                                                                    | Udskriv nogle få testkopier.                                                                                                    | -         |
| Papirets hvide område er<br>lettere plettet.                                                        | Papiret indeholder statisk<br>elektricitet.                                                                                                    | Brug papir, der er blevet opbevaret<br>under korrekte temperatur- og<br>fugtighedsforhold.                                                                                                    | side 56   |
|                                                                                                    | Papiret er for tykt.                                                                                                    | Brug tyndere papir.                                                                                                    | -         |
| A                                                                                                   | Der er næsten ingen toner<br>tilbage.                                                                                                    | Udskift tonerpatronen.                                                                                                    | side 113  |
| Bogstavernes omkreds<br>er udtværet.                                                                | LED-hovederne er beskidte.                                                                                                    | Tør LED-hovederne af med en blød serviet.                                                                                                    | side 129  |
|                                                                                                    | Papiret er ikke velegnet.                                                                                                    | Brug anbefalet papir.                                                                                                    | -         |
| Α                                                                                                   | Papiret er fugtigt.                                                                                                    | Udskift det med nyt papir.                                                                                                    | side 56   |
| Hele papirområdet<br>bliver let plettet, når der<br>udskrives på konvolutter<br>eller belagt papir. | Toneren kan sidde fast på hele<br>konvoluttens eller det belagte<br>papirs område.                                                             | Dette er ikke en funktionsfejl i<br>printeren.<br>Belagt papir anbefales ikke.                                                                                                    | -         |
| Toneren kommer af, når<br>man gnider på den.                                                        | Indstillingerne for medietype og<br>-vægt er forkerte.                                                                                         | Tryk på knappen <b><enter< b="">&gt;, og vælg<br/>[<b>Menus</b>] &gt; [<b>Bakkekonfiguration</b>]<br/>&gt; den papirbakkekonfiguration,<br/>du bruger, og vælg derefter de<br/>rigtige værdier for [<b>Medietype</b>]<br/>og [<b>Medievægt</b>]. Eller indstil en<br/>tungere vægt i [<b>Medievægt</b>].</enter<></b> | side 56   |
|                                                                                                    | Papiret er genbrugt.<br>Indstillingen af medievægt er<br>ikke velegnet.                                                                        | Tryk på knappen <b><enter< b="">&gt;, og vælg<br/>[<b>Menus</b>] &gt; [<b>Bakkekonfiguration</b>]<br/>&gt; den papirbakkekonfiguration, du<br/>bruger, og vælg derefter en tungere<br/>vægt for [<b>Medievægt</b>].</enter<></b>                                                                                      | side 56   |
| Der er ikke ens<br>glansfuldhed.                                                                    | Indstillingerne for medietype og<br>-vægt er forkerte.                                                                                         | Tryk på knappen <b><enter< b="">&gt;, og vælg<br/>[<b>Menus</b>] &gt; [<b>Bakkekonfiguration</b>]<br/>&gt; den papirbakkekonfiguration,<br/>du bruger, og vælg derefter de<br/>rigtige værdier for [<b>Medietype</b>]<br/>og [<b>Medievægt</b>]. Eller indstil en<br/>tungere vægt i [<b>Medievægt</b>].</enter<></b> | side 56   |

| Symptom                                                      | Kontrolpunkt                                                                                                    | Løsning                                                                                                    | Reference           |
|--------------------------------------------------------------|----------------------------------------------------------------------------------------------------|----------------------------------------------------------------------------------------------------|---------------------|
| Farven af det udskrevne<br>billede er ikke, hvad du          | Der er næsten ingen toner<br>tilbage.                                                                                       | Udskift tonerpatronen.                                                                                                    | side 113            |
| forventede.                                                  | Indstillingen af [ <b>Sort finish</b> ]<br>egner sig ikke til applikationen.                                                | På printerdriveren skal du vælge<br>[Composite Black (CMYK)] af<br>[Ægte sort (K)] for [Sort finish].                                                                                       | Avanceret           |
|                                                              | Farvejusteringen er blevet<br>ændret.                                                                                       | Udfør farvetilpasning fra<br>printerdriveren.                                                                                                    | Avanceret           |
|                                                              | Farvebalancen er ikke justeret.                                                                                             | Tryk på knappen <b><enter< b="">&gt;, og<br/>vælg [<b>Kalibrering</b>] og derefter<br/>[<b>Justér densitet</b>].</enter<></b>                                                               | Avanceret           |
|                                                              | Farveregistreringen er ikke<br>nivelleret.                                                                                  | Åbn og luk topdækslet.<br>Eller tryk på knappen < <b>ENTER</b> >,<br>og vælg [ <b>Kalibrering</b> ] og derefter<br>[ <b>Justér registrering</b> ].                                          | Avanceret           |
| Solid udskrivning af CMY<br>100% er for let.                 | [ <b>CMY100% Density</b> ] er<br>indstillet til [ <b>Deaktivér</b> ].                                                       | Tryk på knappen <b><enter></enter></b> og<br>vælg [ <b>Admin-opsætning</b> ] ><br>[ <b>Farveopsætning</b> ] > [ <b>CMY100%</b><br><b>Density</b> ], og vælg derefter<br>[ <b>Aktivér</b> ]. | -                   |
| Der vises prikker.                                           | Papiret er ikke velegnet.                                                                                                   | Brug understøttet papir.                                                                                                    | side 56             |
| A                                                            | Når intervallet for prikkerne<br>er ca. 94 mm (4 tommer), er<br>billedtromlen (det grønne rør)<br>beskadiget eller beskidt. | Tør let billedtromlen af med en blød<br>serviet.<br>Udskift billedtromlen, når den er<br>beskadiget.                                                                                        | side 118            |
| Udskrivningen er                                             | Papiret er fugtigt.                                                                                                    | Udskift det med nyt papir.                                                                                                    | side 56             |
| udtværet.                                                    | Papiret er ikke velegnet.                                                                                                   | Brug understøttet papir.                                                                                                    | side 56             |
| Baggrunden af en<br>udskrevet side er mørk<br>eller beskidt. | Printeren har muligvis en<br>funktionsfejl.                                                                                 | Kontakt din forhandler.                                                                                                    | Bagdæksel           |
| Der udskrives ingenting.                                     | Der indføres to eller flere ark<br>papir på samme tid.                                                                      | Luft papiret godt, og ilæg det igen.                                                                                                    | side 61,<br>side 63 |
| <b>د.</b>                                                    | Printeren har muligvis en<br>funktionsfejl.                                                                                 | Kontakt din forhandler.                                                                                                    | -                   |
| Der er pletter.                                              | Papiret er fugtigt.                                                                                                    | Udskift det med nyt papir.                                                                                                    | side 56             |
|                                                              | Papiret er ikke velegnet.                                                                                                   | Brug understøttet papir.                                                                                                    | side 56             |

3

## Problemer med indføring

#### *[*ℓ/Memo

• Kontakt din forhandler, hvis de følgende oplysninger ikke løser problemet.

| Symptom                                                                                                    | Kontrolpunkt                                                                                                    | Løsning                                                                                                    | Reference           |
|----------------------------------------------------------------------------------------------------|----------------------------------------------------------------------------------------------------|----------------------------------------------------------------------------------------------------|---------------------|
| <ul> <li>Der forekommer<br/>ofte papirstop.</li> <li>Der indføres flere<br/>ark ad gangen.</li> <li>Papiret indføres<br/>ved en vinkel.</li> </ul> | Printeren står skævt.                                                                                                   | Stil printeren på en plan overflade.                                                                                                    | side 16             |
|                                                                                                    | Papiret er for let eller for tungt.                                                                                     | Brug velegnet papir til printeren.                                                                                                    | side 56             |
|                                                                                                    | Papiret er fugtigt eller er statisk<br>ladet.                                                                           | Brug papir, der er blevet opbevaret<br>under korrekte temperatur- og<br>fugtighedsforhold.                                                                                                    | side 56             |
|                                                                                                    | Papiret er krøllet, foldet eller rullet sammen.                                                                         | Brug velegnet papir til printeren.<br>Udrul det sammenrullede papir.                                                                                                    | side 56             |
|                                                                                                    | Der er allerede udskrevet noget på<br>papirets bagside.                                                                 | Du kan ikke bruge papir, der allerede<br>er blevet udskrevet, med bakke 1/2.<br>Læg det i den generelle bakke til<br>udskrivning.                                                                                                    | side 63             |
|                                                                                                    | Papirets kanter holdes ikke lige.                                                                                       | Luft papiret, og udjævn kanterne.                                                                                                    | side 61,<br>side 63 |
|                                                                                                    | Der er kun ét ark papir i bakken.                                                                                       | Ilæg flere ark papir.                                                                                                    | side 61,<br>side 63 |
|                                                                                                    | Du har tilføjet mere papir med papir,<br>der allerede er lagt i bakken.                                                 | Fjern det papir, der allerede er lagt<br>i, stabl det oven på det nye papir,<br>udjævn kanterne, og ilæg papiret<br>med det gamle papir øverst.                                                                                          | side 61,<br>side 63 |
|                                                                                                    | Papiret indføres ved en vinkel.                                                                                         | Ved bakke 1/2/ skal du justere<br>papirbreddestyret og stopperen til<br>papiret.<br>Ved den generelle bakke skal du<br>justere papirbreddestyret til papiret.                                                                            | side 61,<br>side 63 |
|                                                                                                    | Konvolutter er ikke ilagt korrekt.                                                                                      | Læg konvolutterne korrekt i.                                                                                                    | side 63             |
|                                                                                                    | Papir, konvolutter eller etiketter med<br>en vægt på mellem 177 og 220 g/m <sup>2</sup><br>lægges i bakke 1 og bakke 2. | Læg papir, konvolutter eller etiketter<br>med en vægt på mellem 177 og<br>220 g/m <sup>2</sup> på den generelle bakke, og<br>brug stakkeren til forsiden opad.                                                                           | side 56,<br>side 63 |
| Der indføres ikke<br>papir i printeren.                                                                                                    | Indstillingen af<br>[ <b>Papirindføringskilde</b> ] i<br>printerdriveren er ikke korrekt<br>angivet.                    | Kontrollér papirbakken, og vælg den<br>korrekte bakke i [ <b>Papirindføringskilde</b> ]<br>i printerdriveren.                                                                                                    | -                   |
|                                                                                                    | Du har angivet manuel indføring på<br>printerdriveren.                                                                  | Fjern markeringen af afkrydsningsfeltet<br>[ <b>Brug den generelle bakke</b><br><b>til manuel fremføring</b> ] på<br>[ <b>Papirfremføringsfunktioner</b> ] i<br>printerdriveren.                                                         | Avanceret           |
| Printeren starter<br>ikke processen,<br>selvom du har<br>fjernet det<br>fastklemte papir.                                                          | -                                                                                                    | Åbn og luk topdækslet.                                                                                                    | -                   |
| Papiret bliver foldet<br>eller krøllet.                                                                                                    | Papiret er fugtigt eller er statisk<br>ladet.                                                                           | Brug papir, der er blevet opbevaret<br>under korrekte temperatur- og<br>fugtighedsforhold.                                                                                                    | side 56             |
|                                                                                                    | Papiret er let.                                                                                                    | Tryk på knappen <b><enter< b="">&gt;, og vælg<br/>derefter [<b>Menus</b>] &gt;<br/>[<b>Bakkekonfiguration</b>] &gt;<br/>[<b>(bakkenavn) konfiguration</b>] &gt;<br/>[<b>Medievægt</b>].<br/>Angiv derefter en lettere vægt.</enter<></b> | side 56             |
| Symptom                                     | Kontrolpunkt                                                   | Løsning                                                                                                    | Reference |
|---------------------------------------------|----------------------------------------------------------------|----------------------------------------------------------------------------------------------------|-----------|
| Papiret er viklet om<br>rullerne i fuseren. | Indstillingerne for medievægt og<br>-type er forkerte.         | Tryk på knappen <b><enter< b="">&gt;, og vælg<br/>derefter [<b>Menus</b>] &gt;<br/>[<b>Bakkekonfiguration</b>] &gt;<br/>[<b>(bakkenavn) konfiguration</b>] &gt;<br/>[<b>Medietype</b>]/ [<b>Medievægt</b>]. Angiv<br/>derefter de passende værdier.<br/>Eller indstil en tungere vægt i<br/>[<b>Medievægt</b>].</enter<></b> | side 56   |
|                                             | Papiret er let.                                                | Brug tungere papir.                                                                                                    | -         |
|                                             | Der er et billede eller en tekst på<br>papirets forreste kant. | Tilføj en margen på papirets forreste<br>kant.<br>Ved dobbeltsidet udskrivning skal du<br>holde en margen på den forreste og<br>nederste kant.                                                                                                    | -         |

# Maskinproblemer

| Symptom                                   | Kontrolpunkt                                                    | Løsning                                                                                                    | Reference           |
|-------------------------------------------|-----------------------------------------------------------------|----------------------------------------------------------------------------------------------------|---------------------|
| Du har tændt for printeren, men           | Vekselstrømsledningen er trukket ud.                            | Sluk for printeren, og sæt derefter vekselstrømsledningen helt ind.                                                                                                    | -                   |
| der bliver ikke vist<br>noget på skærmen. | Der er ikke noget strøm.                                        | Kontrollér, om der er strømforsyning<br>til stikkontakten.                                                                                                    | -                   |
| Printeren er ikke i<br>drift.             | Vekselstrømsledningen er ikke sat<br>helt ind.                  | Sæt vekselstrømsledningen helt ind.                                                                                                    | -                   |
|                                           | Printeren er slukket.                                           | Tænd printeren.                                                                                                    | side 21             |
|                                           | Printeren slukkes automatisk med den automatiske sluk-funktion. | Deaktivér den automatiske sluk-<br>funktion.                                                                                                    | side 77             |
|                                           | Printeren reagerer ikke.                                        | Hold tænd/sluk-kontakten nede<br>i over 5 sekunder for at tvinge<br>printeren til at slukke.                                                                                                    | -                   |
| Printeren begynder ikke at udskrive.      | Der vises en fejl på panelet.                                   | Kontrollér fejlkoden, og følg<br>instruktionerne på skærmen.                                                                                                    | side 96             |
|                                           | Ethernet- eller USB-kablet er trukket ud.                       | Sæt Ethernet- eller USB-kablet helt<br>ind.                                                                                                    | side 32,<br>side 50 |
|                                           | Der er noget i vejen med Ethernet-<br>eller USB-kablet.         | Brug et andet Ethernet- eller USB-<br>kabel.                                                                                                    | -                   |
|                                           | Printeren understøtter ikke dit<br>Ethernet- eller USB-kabel.   | <ul> <li>Brug et USB 2.0-kompatibelt<br/>kabel.</li> <li>Brug et Ethernet 10BASE-<br/>T/100BASE-TX-kompatibelt kabel.</li> </ul>                                                                                            | -                   |
|                                           | Der er muligvis noget i vejen med<br>udskrivningsfunktionen.    | Tryk på knappen <b><enter></enter></b> ,<br>og vælg [ <b>Printoplysninger</b> ] ><br>[ <b>Konfiguration</b> ], og udskriv derefter<br>indstillingernes indhold for at<br>kontrollere udskrivningsfunktionen.                | side 30             |
|                                           | Grænsefladen er deaktiveret.                                    | Tryk på knappen <b><enter></enter></b> , og<br>vælg [ <b>Admin-opsætning</b> ] ><br>[ <b>Netværksopsætning</b> ] og aktivér<br>den grænseflade, du bruger.                                                                  | -                   |
|                                           | Printerens printerdriver er ikke valgt.                         | Indstil printerens printerdriver som standardprinteren.                                                                                                    | -                   |
|                                           | Den specificerede port for printerdriveren er forkert.          | Specificér den port, som Ethernet-<br>eller USB-kablet er tilsluttet.                                                                                                    | -                   |
| Displayskærmen er<br>tom.                 | Printeren er i dvaletilstand.                                   | Kontrollér, om knappen <b><power< b=""><br/><b>SAVE</b> (STRØMBESPARELSE)&gt; lyser,<br/>og tryk på knappen <b><power< b=""><br/><b>SAVE</b> (STRØMBESPARELSE)&gt; for at<br/>aktivere printeren.</power<></b></power<></b> | side 23             |

3

| Symptom                                                                 | Kontrolpunkt                                                                                                    | Løsning                                                                                                    | Reference |
|-------------------------------------------------------------------------|----------------------------------------------------------------------------------------------------|----------------------------------------------------------------------------------------------------|-----------|
| Der overføres ikke<br>udskrivningsdata til                              | Ethernet- eller USB-kablet er i<br>stykker.                                                                                                    | Tilslut et nyt kabel.                                                                                                    | -         |
| printeren.                                                              | Den indstillede timeout-periode på computeren er gået.                                                                                                    | Indstil en længere timeout-periode.                                                                                                    | -         |
| Der er en unormal                                                       | Printeren står skævt.                                                                                                    | Stil printeren på en plan overflade.                                                                                                    | -         |
| lyd.                                                                    | Der er et stykke papir eller et<br>fremmedlegeme inde i printeren.                                                                                           | Kontrollér printerens inderside og<br>fjern eventuelle genstande.                                                                                                    | -         |
|                                                                         | Topdækslet er åbent.                                                                                                    | Luk topdækslet.                                                                                                    | -         |
| Der er en<br>summelyd.                                                  | Printeren udskriver på det tunge eller<br>det tynde papir, når den indvendige<br>temperatur er høj.                                                          | Dette er ikke en funktionsfejl. Du<br>kan fortsætte betjeningen.                                                                                                    | -         |
| Det tager et<br>stykke tid at starte<br>udskrivningen.                  | Printeren varmer op fra<br>strømbesparelses- eller<br>dvaletilstanden.                                                                                       | Tryk på knappen <b><enter< b="">&gt;, og vælg<br/>[<b>Admin-opsætning</b>] &gt; [<b>Power</b><br/><b>indstilling</b>] &gt; [<b>Energisparer</b>]/<br/>[<b>Sleep</b>], og deaktivér begge<br/>tilstande.</enter<></b> | side 23   |
|                                                                         | Printeren renser muligvis<br>billedtromlen.                                                                                                    | Vent et øjeblik.                                                                                                    | -         |
|                                                                         | Printeren justerer fuserens<br>temperatur.                                                                                                    | Vent et øjeblik.                                                                                                    | -         |
|                                                                         | Printeren behandler data fra en anden grænseflade.                                                                                                    | Vent til processen er færdig.                                                                                                    | -         |
| Et udskrivningsjob<br>er standset midt i<br>udskrivningspro-<br>cessen. | Som et resultat af kontinuerlig<br>behandling af udskrivningsjob i<br>længere tid, er printerens inderside<br>blevet meget varm. Printeren<br>afkøles.       | Vent et øjeblik.<br>Når fuseren bliver koldere,<br>genstartes udskrivningen<br>automatisk.                                                                                                    | -         |
|                                                                         | Som et resultat af kontinuerlig<br>behandling af udskrivningsjob i<br>længere tid, er temperaturen inde<br>i printeren blevet for høj. Printeren<br>afkøles. | Vent et øjeblik.<br>Når printeren bliver koldere,<br>genstartes udskrivningen<br>automatisk.                                                                                                    | -         |
|                                                                         | Når udskrivningsprocessen<br>overbelastes ved udskrivning med<br>WSD-porten, holder en computer<br>muligvis op med at sende.                                 | Forsøg igen at sende data på<br>en computer. Brug en anden<br>netværksport, hvis fejlen ikke løses.                                                                                                    | _         |
| Der er ikke nok<br>hukommelse.                                          | Der er ikke nok hukommelse i en<br>printer, fordi udskrivningsdataene<br>fylder for meget.                                                                   | Reducér udskrivningsdataene med<br>en printerdriver.                                                                                                    | Avanceret |
| Det tager lang<br>tid at afslutte<br>udskrivningen.                     | Computerens behandlingshastighed sænker muligvis udskrivningsjobbets hastighed.                                                                              | Brug en computer med en hurtigere<br>behandlingshastighed.                                                                                                    | -         |
|                                                                         | Du har valgt [ <b>Høj kvalitet (flere</b><br>toner)] på printerdriverens<br>[ <b>Muligheder for udskrivningsjob</b> ]-<br>fane.                              | Vælg [ <b>Fin / Detalje (600 x 1200)</b> ]<br>eller [ <b>Normal (600 x 600)</b> ]<br>på printerdriverens<br>[ <b>Opgaveindstillinger</b> ]-fane.                                                                     | -         |
|                                                                         | Udskrivningsdataene er komplekse.                                                                                                    | Gør dataene mere simple.                                                                                                    | -         |
| Printerdriveren<br>vises ikke korrekt<br>på Mac OS X.                   | Printerdriveren fungerer muligvis<br>ikke korrekt.                                                                                                    | Afinstallér printerdriveren, og installér den igen.                                                                                                    | Avanceret |
| Papiret ruller sig sammen.                                              | Der bruges tyndt papir.                                                                                                    | Indstil en velegnet papirvægt, og<br>vælg [ <b>High Humid Mode</b> ].                                                                                                    | Avanceret |
| Papiret er vådt i<br>kanten.                                            | Der bruges vådt papir.                                                                                                    | Vælg [ <b>High Humid Mode</b> ].                                                                                                    | Avanceret |

| Symptom                                                                                                    | Kontrolpunkt                                | Løsning                                         | Reference |
|----------------------------------------------------------------------------------------------------|---------------------------------------------|-------------------------------------------------|-----------|
| LED-kontrollampen<br>i tænd/sluk-<br>kontakten blinker<br>ved høj hastighed<br>ved ca. hvert<br>0,3 sekunder. | Printeren har muligvis en<br>funktionsfejl. | Træk øjeblikkeligt<br>vekselstrømsledningen ud. | -         |
|                                                                                                    |                                             |                                                 |           |

3

# 4. Vedligeholdelse

I dette kapitel forklares det, hvordan du udskifter forbrugskomponenter og vedligeholdelsesenheder, rengør printeren og flytter eller transporterer printeren.

# Udskiftning af forbrugskomponenter og vedligeholdelsesenheder

I dette afsnit beskrives det, hvordan du udskifter forbrugskomponenter.

| Smid ikke toneren eller<br>tonerpatronen ind i åben<br>ild. Ellers kan det forårsage<br>tonersprøjt, der fører til<br>forbrændinger.                                                                                                    | Opbevar ikke tonerpatronen<br>i nærheden af åben ild.<br>Den kan blive antændt,<br>hvilket forårsager brand og<br>forbrændinger.                      | Støvsug ikke spildt<br>tonerpulver. Hvis du<br>støvsuger det, kan det<br>forårsage antændelse på<br>grund af gnister fra elektriske<br>kontakter. Toner, der spildes<br>på gulvet, bør fjernes med<br>en våd klud. |
|----------------------------------------------------------------------------------------------------|----------------------------------------------------------------------------------------------------|----------------------------------------------------------------------------------------------------|
|                                                                                                    | FORSIGTIG                                                                                                    |                                                                                                    |
| Der er dele med høje<br>temperaturer i enheden. Rør<br>ikke omkredsen af etiketten<br>"Caution High Temperature",<br>som kan forårsage<br>forbrændinger.                                                                                                    | Hold tonerpatronen ude<br>af små børns rækkevidde.<br>Følg øjeblikkeligt lægens<br>anvisninger, hvis små børn<br>sluger tonerpulver.                  | Hvis tonerpulver indåndes,<br>skal personen gurgle med<br>store mængder vand<br>og flyttes til et åbent<br>område med frisk luft. Følg<br>om nødvendigt lægens<br>anvisninger.                                     |
| Hvis tonerpulver sætter sig<br>fast på din hud, som f.eks.<br>dine hænder, skal du vaske<br>med sæbe.                                                                                                    | Hvis toneren kommer ind i<br>øjnene, skal du øjeblikkeligt<br>skylle med rigeligt vand.<br>Følg om nødvendigt lægens<br>anvisninger.                  | Hvis du sluger tonerpulver,<br>skal du indtage store<br>mængder vand for at svække<br>toneren. Følg om nødvendigt<br>lægens anvisninger.                                                                           |
| Når du håndterer et<br>papirstop eller udskifter<br>tonerpatronen, skal du<br>sørge for ikke at få tøjet<br>eller hænderne beskidte.<br>Vask med koldt vand, når<br>der kommer tonerpletter på<br>dit tøj. Hvis du vasker med<br>varmt vand, kan toneren<br>bliver opblødt ind i stoffet -<br>det kan være svært at gøre<br>rent. | Adskil ikke tonerpatronen.<br>Tonerpulver kan flyve opad,<br>og du kan muligvis indånde<br>tonerpulveret eller få dit tøj<br>og dine hænder beskidte. | Opbevar en brugt toner i en<br>pose, så tonerpulveret ikke<br>kan flyve opad.                                                                                                    |

#### ! Bemærk

- Brug kun originale forbrugskomponenter fra OKI for at sikre optimal kvalitet.
- Service af problemer på grund af andre forbrugskomponenter end originale forbrugskomponenter fra OKI vil medføre gebyrer, selv inden for garantiperioden eller vedligeholdelseskontraktens periode.

# Udskiftning af tonerpatroner

#### ! Bemærk

• Der kan blive spildt tonerpulver, hvis du fjerner en tonerpatron, inden der ikke er mere toner tilbage.

# **Tonerpatroners** levetid

Når meddelelsen "**%FARVE% toner er lav**" ("%Farve%" indikerer C (cyan), M (magenta), Y (gul) eller K (sort)) vises på displayskærmen, skal du forberede en erstatningstonerpatron. Du kan blive ved med at udskrive ca. 250 sider, indtil den næste meddelelse vises.

Når "**%FARVE% toner er tom**" vises, og udskrivningen stopper, skal du udskifte tonerpatronen.

#### 0//Memo

 Selv hvis der ikke er mere tilbage i den cyan (blå), magenta (røde) eller gule tonerpatron, kan du udskrive i sort/hvid ved at vælge [Monochrome] eller [Gråtoneskala]. Du bør dog udskifte tonerpatronen kort tid efter, der ikke er mere toner tilbage, da det ellers kan forårsage beskadigelse af billedtromlen.

Den forventede levetid for tonerpatroner er følgende (for A4 én-sidet udskrivning med standardtæthed i overensstemmelse med ISO/IEC 19798).

Starttonerpatronen er den tonerpatron, der følger med produktet på tidspunktet for købet.

• Ved udskiftning af en tonerpatron

| Туре             | Antal side<br>udsk | er, der kan<br>rives |  |
|------------------|--------------------|----------------------|--|
| Starttonerpatron | С, М, Ү, К         | 2500 sider           |  |
| Tanarnatuan      | К                  | 7300 sider           |  |
| Ionerpatron      | С, М, Ү            | 7000 sider           |  |

#### ! Bemærk

• Tonerpatronens reelle levetid varierer alt efter anvendelsen.

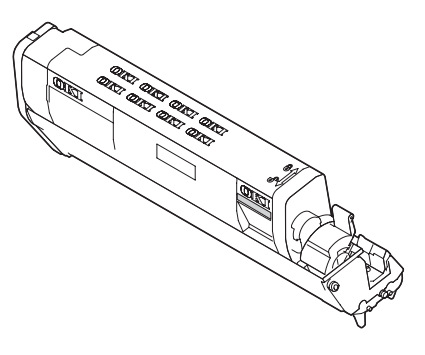

#### ! Bemærk

- Hav en ny udskrivningspatron klar, da udskrivningskvaliteten forringes, når der er gået mere end et år, efter pakningen blev brudt.
- Hvis du udskifter tonerpatronen/billedtromlen, mens den er i brug, vil tonermængden ikke blive talt normalt.
- Hvis du åbner og lukker topdækslet, efter meddelelsen
   "Ikke mere farvetoner" bliver vist, kan du udskrive
   ca. 100 kopier af ISO-test-mønstre i A4-størrelse (ca. 20
   sider, fem gange). Det er dog ikke muligt at foretage flere
   udskrivninger efter dette. Udskift venligst tonerpatronen,
   da det ellers vil kunne beskadige billedtromlen.

## Procedure for udskiftning (for K (sort) tonerpatron)

**U**Memo

- Få oplysninger om udskiftning af C-, M-, Y-tonerpatroner i "Procedure for udskiftning (for C (cyan), M (magenta), Y (gule) tonerpatroner)" s. 116.
- 1 Forbered en ny [K]-tonerpatron.
- Stik fingeren ind i fordybningen på 2 den højre side af printeren, og træk håndtaget til åbningen af frontdækslet (1) ud for at åbne frontdækslet (2) fremad.

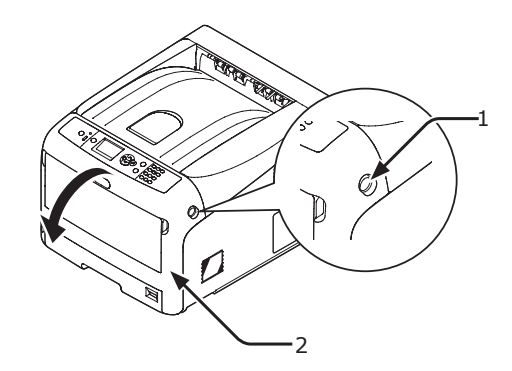

Drej tonerpatronens blå håndtag (3). 3

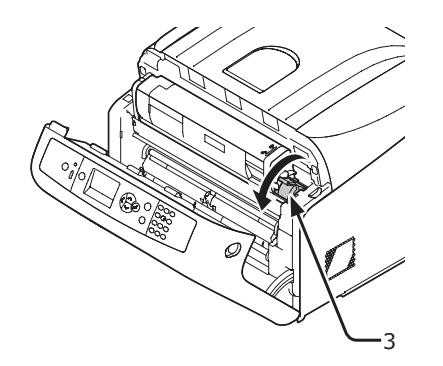

Løft tonerpatronen (4) fra den højre 4 side, og tag den ud af printeren.

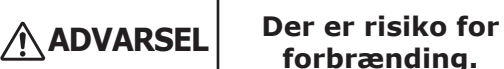

forbrænding.

 $\triangle$ 

• Smid ikke en brugt tonerpatronen ind i åben ild. De kan eksplodere, og den indvendige toner kan flyve bort og forårsage forbrændinger.

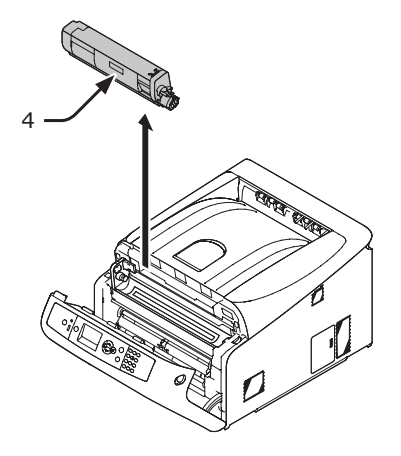

5 Lad erstatningstonerpatronen blive i dens pose, ryst den forsigtigt op og ned og fra side til side, og pak den derefter ud.

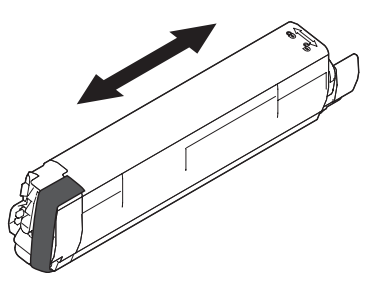

Fjern tapen (5) fra tonerpatronen. 6

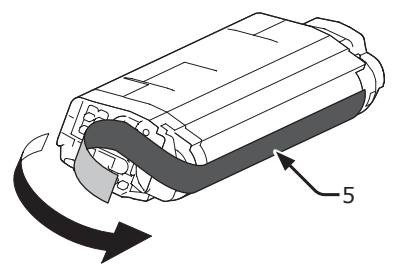

7 Isæt en ny tonerpatron (6) ved at nivellere dens fordybning (7) i den venstre side med fremspringet (8) på billedtromlen, så tonerpatronen og billedtromlens [K] farvemærkat nivelleres. Sæt derefter den højre side godt på plads.

#### ! Bemærk

• Isæt ikke en tonerpatron uden at fjerne tapen.

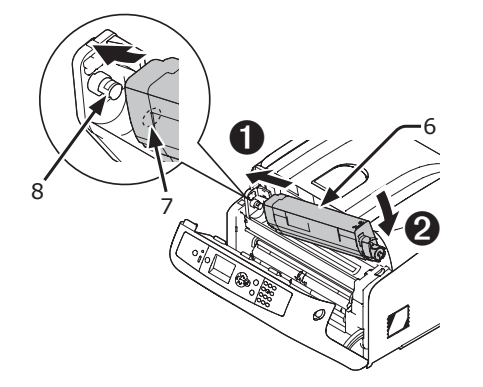

8 Drej tonerpatronens blå håndtag (3) helt hen i pilens retning, mens du trykker oven på tonerpatronen.

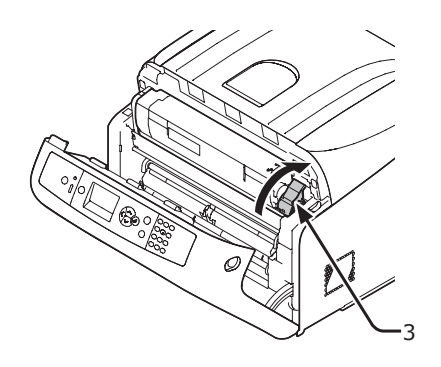

9 Luk frontdækslet (2).

#### ! Bemærk

 Frontdækslet kan ikke lukkes, hvis topdækslet ikke er helt lukket.

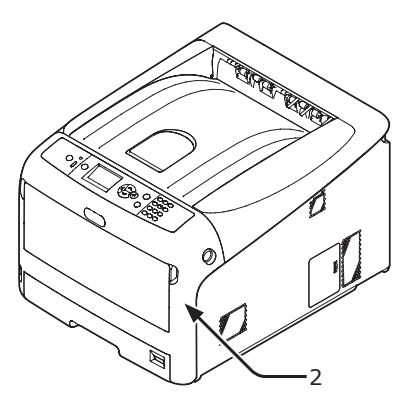

### 10 Genbrug venligst tonerpatroner.

#### // Memo

• Hvis det er nødvendigt at bortskaffe en tonerpatron, bør du lægge den i en plastikpose eller en lignende beholder og bortskaffe den i overensstemmelse med reglerne eller retningslinjerne i din kommune.

# Procedure for udskiftning (for C (cyan), M (magenta), Y (gule) tonerpatroner)

0//Memo

- Få oplysninger om udskiftning af K-tonerpatronen i "Procedure for udskiftning (for K (sort) tonerpatron)" s. 114.
- **1** Forbered nye tonerpatroner.
- 2 Stik fingeren ind i fordybningen på den højre side af printeren, og træk håndtaget til åbningen af frontdækslet (1) ud for at åbne frontdækslet (2) fremad.

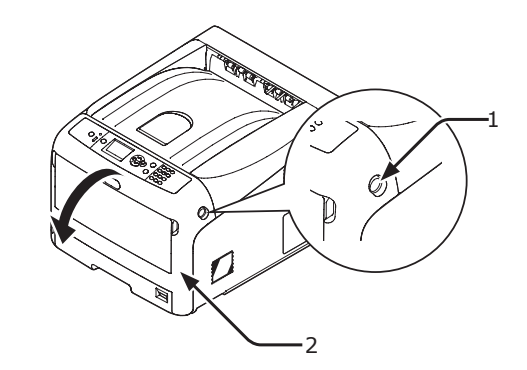

3 Tryk på knappen til åbning af topdækslet(3) og åbn topdækslet (4).

|                                             | Der er risiko for<br>forbrænding. |     |
|---------------------------------------------|-----------------------------------|-----|
| <ul> <li>Fuseren er meg<br/>den.</li> </ul> | et varm. Undgå at berø            | øre |

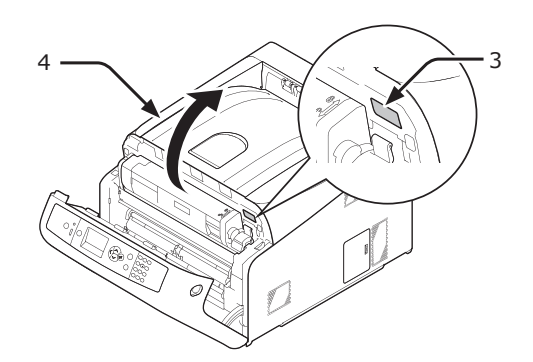

4 Identificér en tom tonerpatron på dens mærkefarve (5).

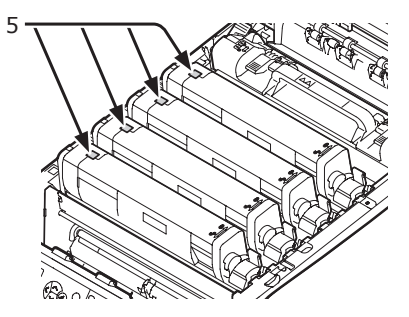

5 Skub tonerpatronens højre blå håndtag (6), mens du trykker oven på patronen for at låse op.

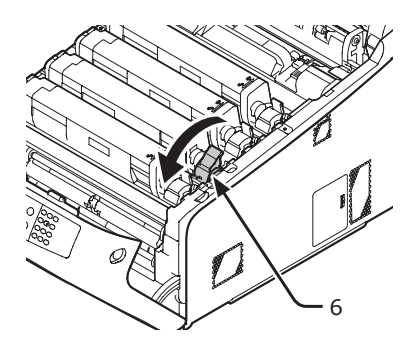

6 Løft tonerpatronen (7) fra højre side, og tag den ud af printeren.

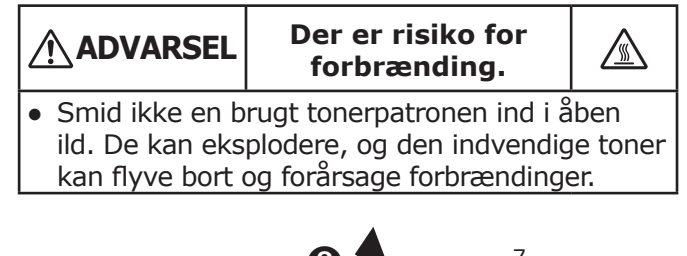

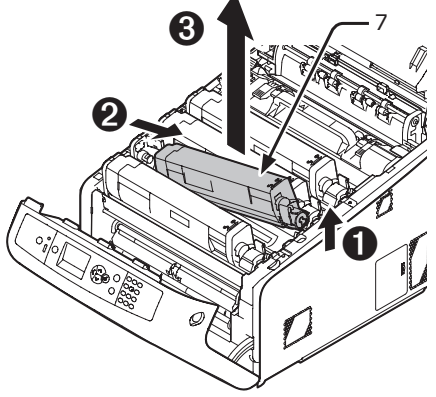

7 Pak erstatningstonerpatronen ud, og ryst den forsigtigt op og ned og fra side til side.

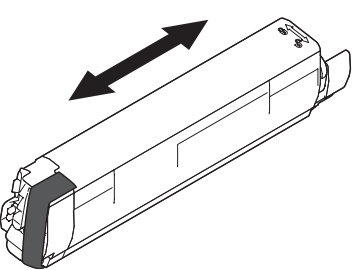

8 Fjern tapen (8) fra tonerpatronen.

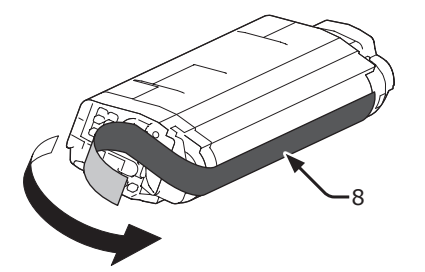

9 Isæt en ny tonerpatron (9) ved at nivellere dens fordybning (10) i den venstre side med fremspringet (11) på billedtromlen, så tonerpatronen og billedtromlens farvemærkater nivelleres. Sæt derefter den højre side godt på plads.

#### ! Bemærk

• Isæt ikke en tonerpatron uden at fjerne tapen.

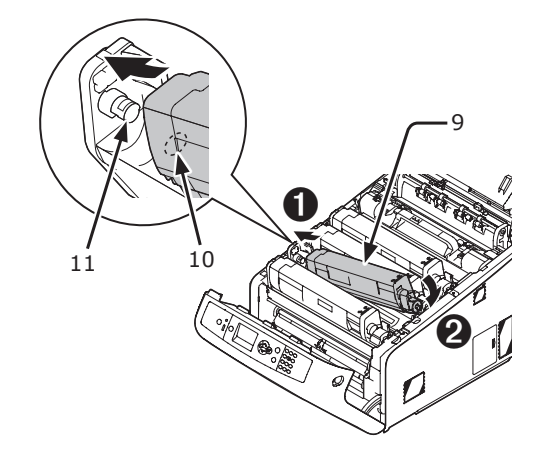

**10** Drej tonerpatronens blå håndtag (6) helt hen i pilens retning, mens du trykker oven på tonerpatronen.

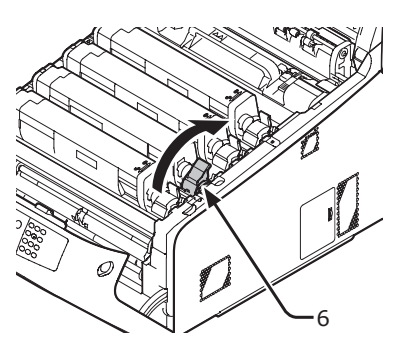

11 Luk topdækslet (4) ved at trykke hårdt på begge sider af dækslet.

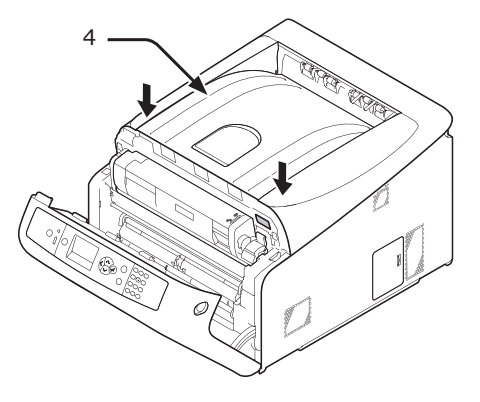

12 Luk frontdækslet (2).

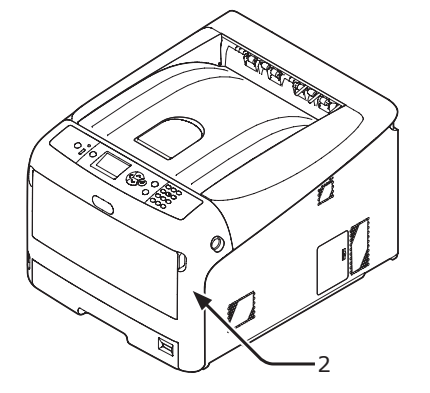

#### ! Bemærk

• Frontdækslet kan ikke lukkes, hvis topdækslet ikke er helt lukket.

#### **13** Genbrug venligst tonerpatroner.

#### 000 Memo

 Hvis det er nødvendigt at bortskaffe en tonerpatron, bør du lægge den i en plastikpose eller en lignende beholder og bortskaffe den i overensstemmelse med reglerne eller retningslinjerne i din kommune.

# Udskiftning af billedtromlen

# **Billedtromlens levetid**

Når meddelelsen "**%Farve% Tromles levetid næsten slut**" vises på displayskærmen, skal du forberede en erstatningsbilledtromle. Hvis du fortsætter udskrivningen, vises meddelelsen "**%Farve% Tromle Levetid**", og udskrivningen standser.

En retningslinje til udskiftning af billedtromlen er ca. hver gang, der er udskrevet 30.000 sider papir i A4-størrelse (med én-sidet papir). Dette antal sider er for almindelige udskrivningsforhold (3 sider ad gangen). Når der udskrives én side af gangen, reduceres tromlens levetid med ca. halvdelen.

Det reelle antal udskrevne sider kan halveres igen i forhold til den ovenstående retningslinje, afhængigt af udskrivningsforholdene.

Hvis du fortsætter med at udskrive mere end ovenstående, vil printeren tvinge udskrivningen til at ophøre.

#### ! Bemærk

- Det reelle antal sider, du kan udskrive med billedtromlen, afhænger af, hvordan du bruger den. Den ovenstående retningslinje kan reduceres med over halvdelen, afhængigt af udskrivningsforholdene.
- Selvom det kan forlænge en billedtromles levetid i et stykke tid, hvis man åbner og lukker topdækslet, anbefales det at udskifte den, kort tid efter "Isæt ny tromleenhed" vises.
- Udskrivningskvaliteten forringes muligvis, når tonerpatronen har været pakket ud i mere end et år. Udskift den med en ny.
- Når <ENTER>-knappen > [Admin-opsætning] > [Systemopsætning] > [Near Life Status] er indstillet til [Deaktivér], vises meddelelsen "%Farve% Tromles levetid næsten slut" ikke.

# Procedure for udskiftning

#### ! Bemærk

- Hvis du bruger en ny billedtromle med de tonerpatroner, der aktuelt er i brug, vil tonerpatronernes angivelse af den resterende mængde ikke blive vist korrekt. Meddelelserne "%Farve% Tromles levetid næsten slut" eller "%Farve% Tromle Levetid" vises muligvis også kort tid efter udskiftningen.
- Billedtromlen (det grønne rør) er meget skrøbeligt. Håndtér den forsigtigt.
- Udsæt ikke billedtromlen for direkte sollys eller meget kraftig indendørs belysning (ca. over 1500 lux). Selv under normal indendørs belysning skal du ikke lade den ligge i mere end 5 minutter.
- For at printeren kan yde sit bedste bedes du bruge originale forbrugskomponenter fra OKI.

- Service af problemer på grund af andre forbrugskomponenter end originale forbrugskomponenter fra OKI vil medføre gebyrer, selv inden for garantiperioden eller vedligeholdelseskontraktens periode. (Det forårsager ikke altid problemer at bruge andre forbrugskomponenter end originale OKI-forbrugskomponenter, men vær venligst forsigtig, hvis du bruger dem.)
- Der er én tonerpatron for hver farve på billedtromlen.
- **1** Forbered en ny billedtromle.
- Stik fingeren ind i fordybningen på den højre side af printeren, og træk håndtaget til åbningen af frontdækslet (1) ud for at åbne frontdækslet (2) fremad.

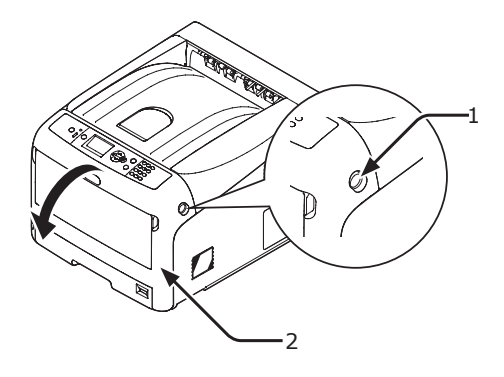

3 Tryk på knappen til åbning af topdækslet(3) og åbn topdækslet (4).

|                                               | Der er risiko for<br>forbrænding. |  |
|-----------------------------------------------|-----------------------------------|--|
| • Fuseren er meget varm. Undgå at berøre den. |                                   |  |

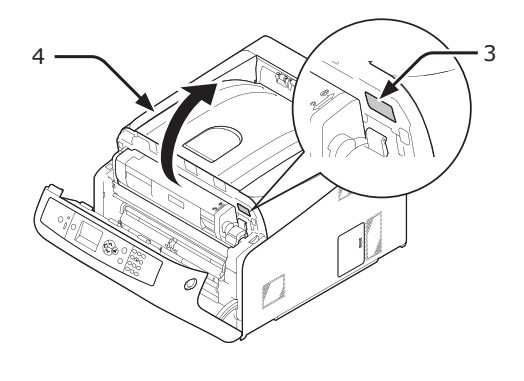

4 Identificér en tom tonerpatron på dens mærkefarve (5).

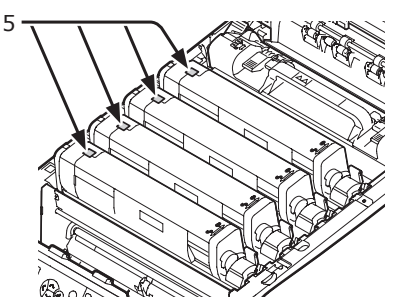

5 Tag billedtromlen (6) ud af printeren i pilens retning, og stil billedtromlen på en plan overflade.

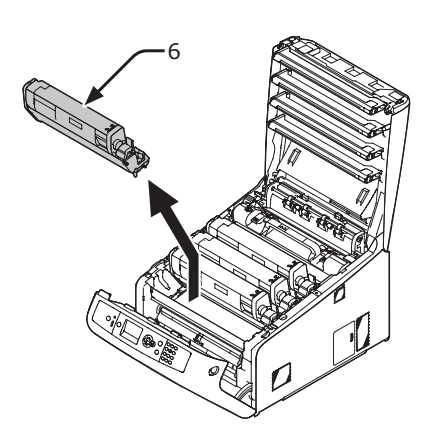

 6 Drej tonerpatronens højre blå håndtag
 (7) fremad, mens du trykker oven på tonerpatronen for at låse op.

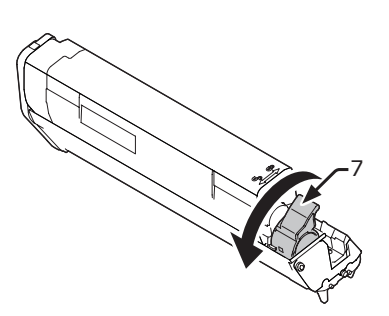

7 Løft tonerpatronen (8) fra den højre side, og tag den ud af billedtromlen.

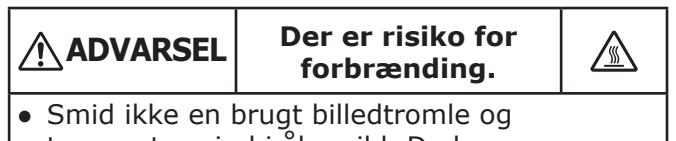

 Smid ikke en brugt billedtromie og tonerpatron ind i åben ild. De kan eksplodere, og den indvendige toner kan flyve bort og forårsage forbrændinger.

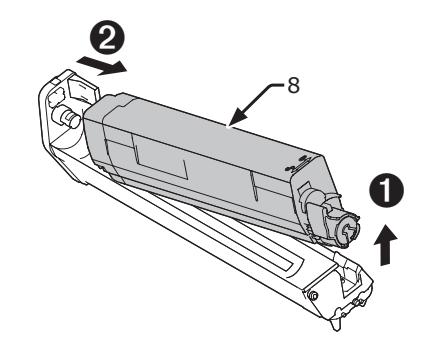

8 Læg en ny billedtromle (9) på en plan overflade med en avis el. lign., og fjern de beskyttende ark (10).

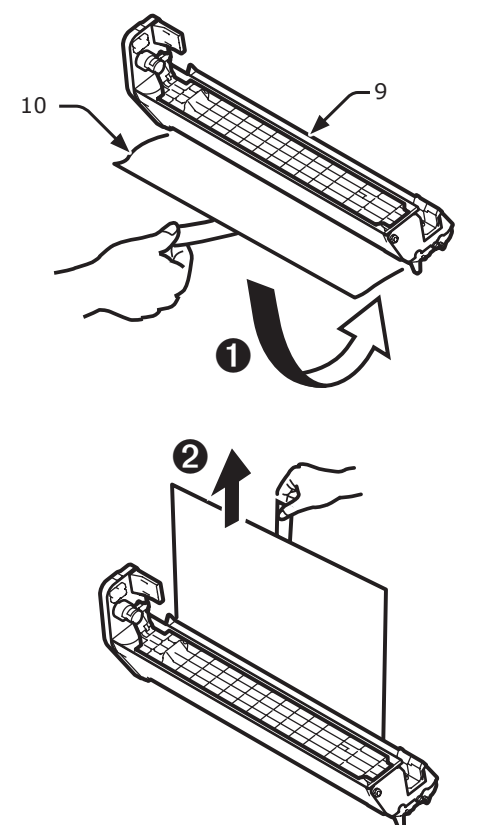

**9** Fjern tonerdækslet (11).

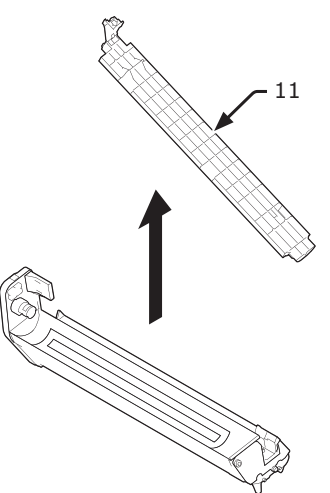

10 Isæt tonerpatronen (8), der blev taget ud i trin 7, i billedtromlen (9) ved at nivellere dens fordybning (12) i den venstre side med fremspringet (13) på billedtromlen og derefter sætte den højre side godt på plads.

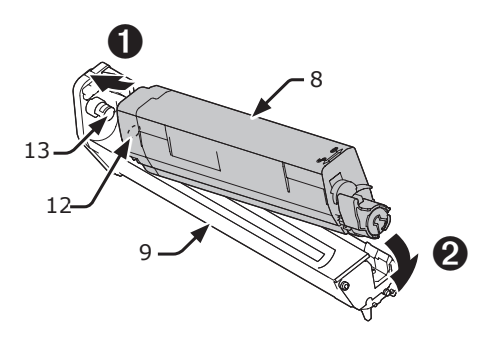

11 Drej tonerpatronens blå håndtag (7) helt hen i pilens retning, mens du trykker oven på tonerpatronen.

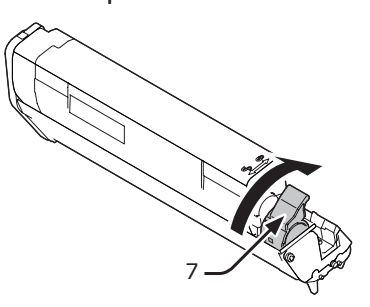

12 Kontrollér mærkefarven på en ny billedtromle (9), og anbring tromlen i en printer.

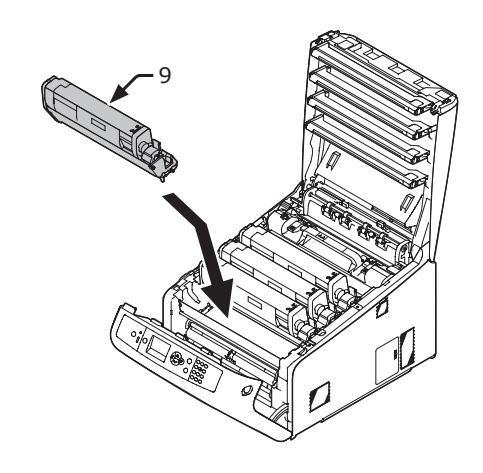

13 Luk topdækslet (4) ved at trykke hårdt på begge sider af dækslet.

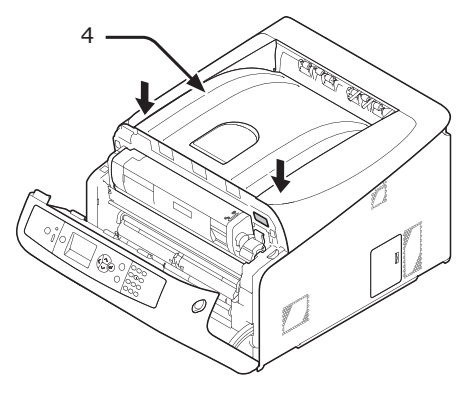

14 Luk frontdækslet (2).

#### ! Bemærk

• Frontdækslet kan ikke lukkes, hvis topdækslet ikke er helt lukket.

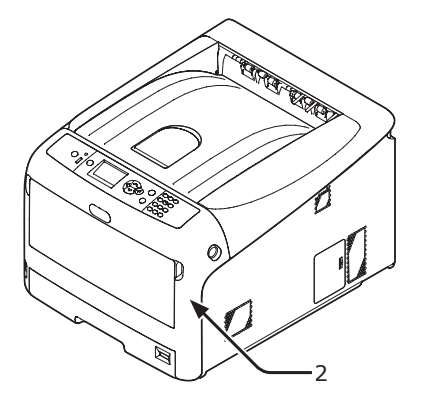

**15** Genbrug venligst billedtromler.

#### 🖉 Memo

- Hvis det er nødvendigt at bortskaffe en billedtromle, bør du lægge den i en plastikpose eller en lignende beholder og bortskaffe den i overensstemmelse med reglerne eller retningslinjerne i din kommune.
- Hvis billedtromlens lysbeskyttende film bliver beskidt, bør du tørre filmen af ifølge de nedenstående procedurer.
  - (1) Åbn frontdækslet.
  - (2) Åbn topdækslet.
  - (3) Fjern billedtromlen.
  - (4) Tør den lysbeskyttende film af med en blød serviet.

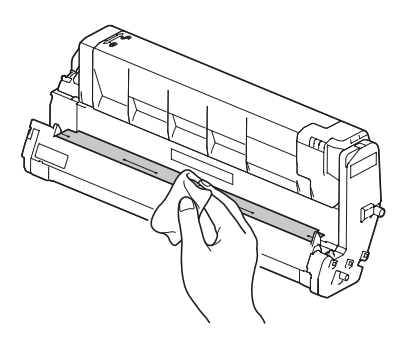

- (5) Sæt billedtromlen tilbage i printeren.
- (6) Luk topdækslet ved at trykke hårdt på begge sider af dækslet.
- (7) Luk frontdækslet.

# Udskiftning af bæltet

### **Bæltets levetid**

#### Når meddelelsen "Transportbælte levetid

**næsten slut**" vises på displayskærmen, skal du forberede et erstatningsbælte. Du kan blive ved med at udskrive ca. 1000 sider, indtil den næste meddelelse vises.

Når meddelelsen "**Udskift transportbælte**" vises, skal du udskifte bæltet.

Bæltets levetid er ca. 80.000 sider for én-sidet A4-udskrivning (tre sider pr. job).

#### ! Bemærk

• Det reelle antal sider, du kan udskrive med bæltet, afhænger af, hvordan du bruger det.

#### ! Bemærk

- Selvom det kan forlænge et bæltes levetid i et stykke tid, hvis man åbner og lukker topdækslet, bør du udskifte det, kort tid efter "Udskift transportbælte" vises, for at forhindre funktionsfejl.
- Hvis du udskifter bæltet, bør du bruge det, indtil dets levetid er afsluttet. Hvis du fjerner bæltet og isætter samt bruger et andet, inden dets levetid er udløbet, vil levetiden ikke blive vist korrekt.
- Når <ENTER>-knappen > [Admin-opsætning] > [Systemopsætning] > [Near Life Status] er indstillet til [Deaktivér], vises meddelelsen [Transportbælte levetid næsten slut] ikke.

# Procedure for udskiftning

#### ! Bemærk

- Billedtromlen (det grønne rør) er meget skrøbeligt. Håndtér den forsigtigt.
- Udsæt ikke billedtromlen for direkte sollys eller meget kraftig indendørs belysning (ca. over 1500 lux). Selv under normal indendørs belysning skal du ikke lade den ligge i mere end 5 minutter.
- 1 Forbered et erstatningsbælte.

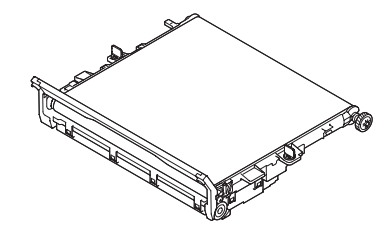

2 Sluk din printer ved at trykke på tænd/ sluk-kontakten.

Reference

"Sådan slukkes printeren" s. 22

Stik fingeren ind i fordybningen på 3 den højre side af printeren, og træk håndtaget til åbningen af frontdækslet (1) ud for at åbne frontdækslet (2) fremad.

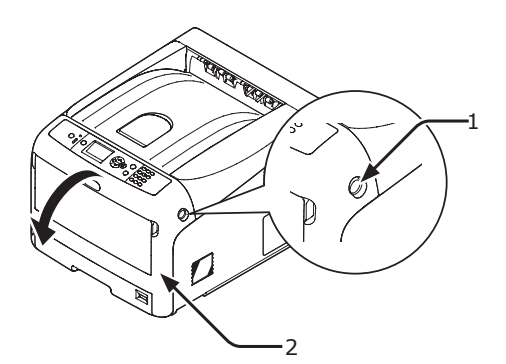

Tryk på knappen til åbning af topdækslet (3) og åbn topdækslet (4). 4

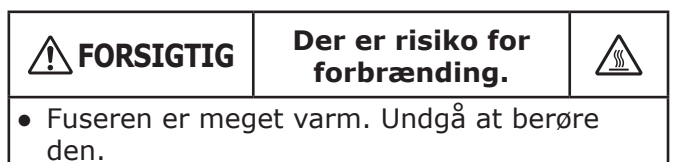

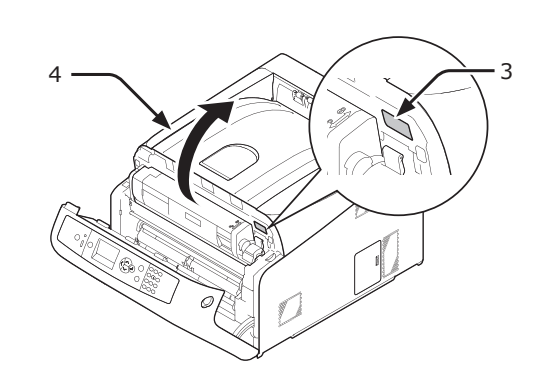

Tag alle fire billedtromler ud af en 5 printer, og anbring dem derefter på en plan overflade.

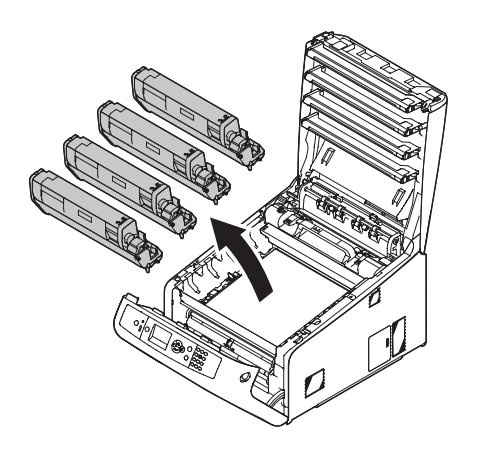

Tildæk alle de billedtromler, du har taget 6 ud, med papir, så billedtromlerne ikke udsættes for lys.

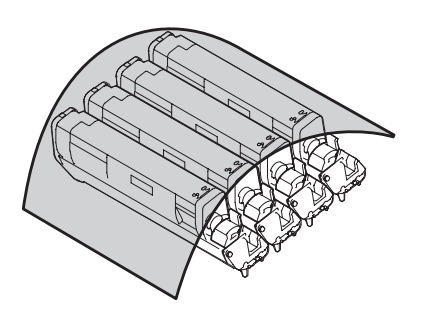

Drej de blå låse (5) på hver side af 7 bæltet i pilens retning for at låse op.

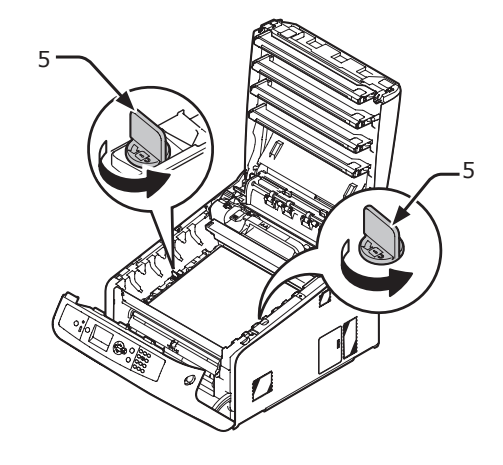

8 Fjern bæltet ved at holde i det blå håndtag (6).

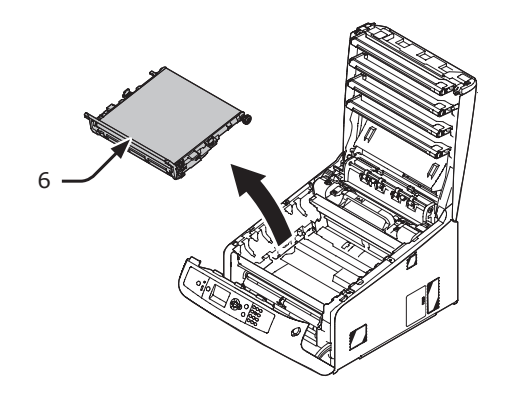

9 Hold det nye bæltes håndtag med den ene hånd og understøt den nederste del med den anden hånd. Sæt bæltet tilbage i printeren.

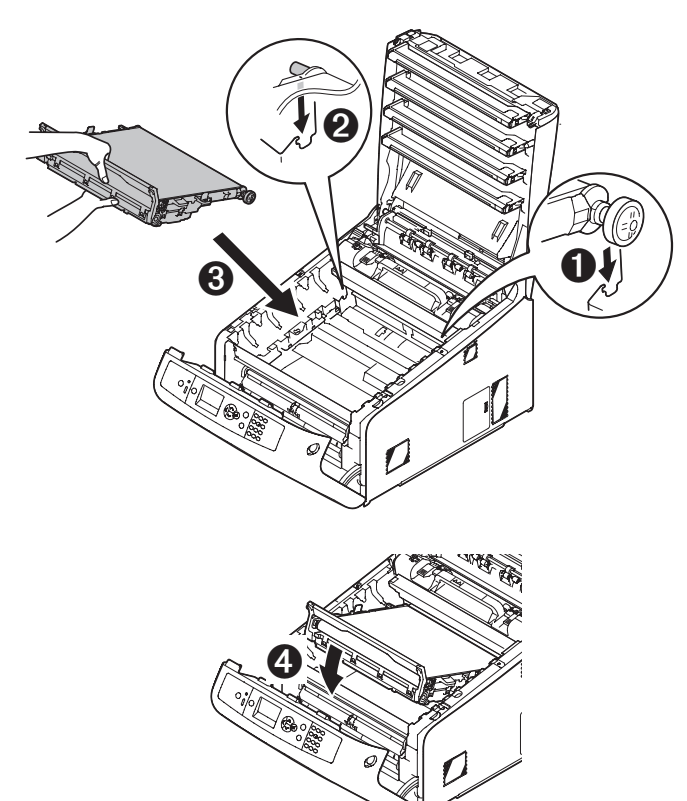

**10** Drej de blå låse (5) på hver side af bæltet i pilens retning.

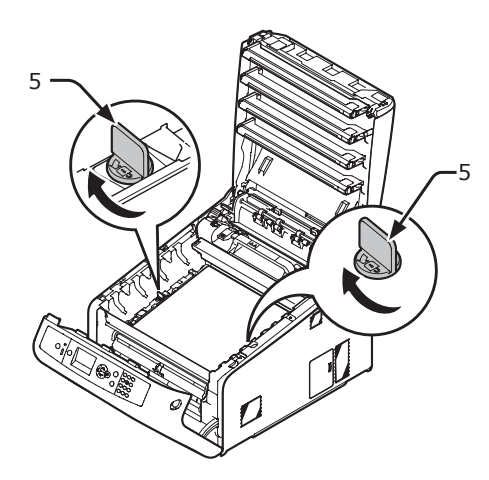

**11** Sæt alle fire billedtromler tilbage i printeren.

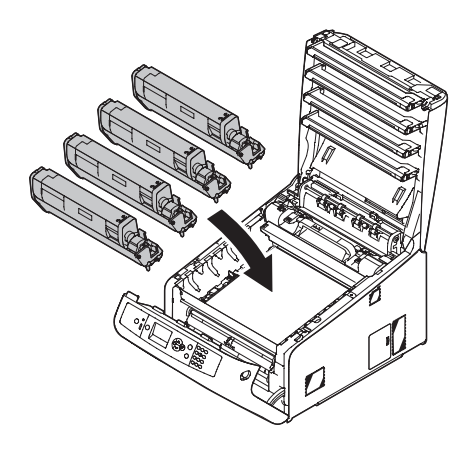

12 Luk topdækslet (4) ved at trykke hårdt på begge sider af dækslet.

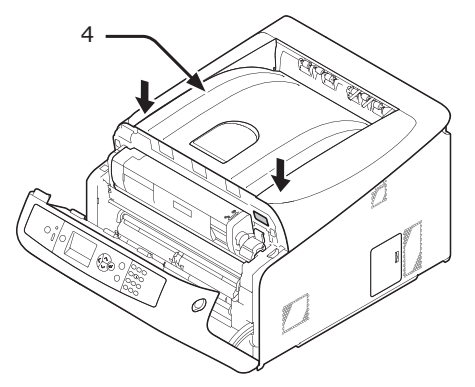

13 Luk frontdækslet (2).

! Bemærk

 Frontdækslet kan ikke lukkes, hvis topdækslet ikke er helt lukket.

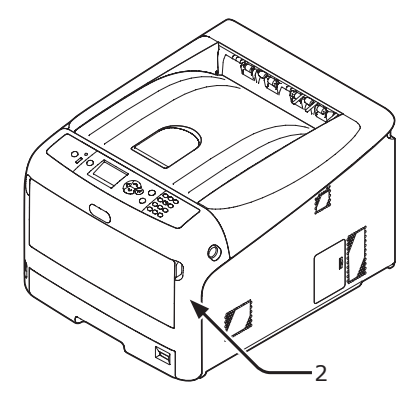

## 14 Genbrug venligst bæltet.

#### // Memo

• Hvis det er nødvendigt at bortskaffe et bælte, bør du lægge det i en plastikpose eller en lignende beholder og bortskaffe det i overensstemmelse med reglerne eller retningslinjerne i din kommune.

# Udskiftning af fuseren

## **Fuserens levetid**

Når meddelelsen "**Fuserens levetid næsten slut**" vises på displayskærmen, skal du forberede en erstatningsfuser. Du kan blive ved med at udskrive ca. 1250 sider, indtil den næste meddelelse vises.

Når meddelelsen "**Skift fuserenhed**" vises, skal du udskifte fuseren.

Fuserens levetid er op til 100.000 sider ved énsidet A4-udskrivning.

#### ! Bemærk

• Det reelle antal sider, du kan udskrive med fuseren, afhænger af, hvordan du bruger den.

! Bemærk

- Selvom det kan forlænge en fusers levetid i et stykke tid, hvis man åbner og lukker topdækslet, bør du udskifte den, kort tid efter "Skift fuserenhed" vises, for at forhindre funktionsfejl.
- Hvis du udskifter fuseren, bør du bruge den, indtil dens levetid er afsluttet. Hvis du fjerner fuseren og isætter samt bruger en anden, inden dens levetid er udløbet, vil levetiden ikke blive vist korrekt.
- Når <ENTER>-knappen > [Admin-opsætning] > [Systemopsætning] > [Near Life Status] er indstillet til [Deaktivér], vises meddelelsen [Fuserens levetid næsten slut] ikke.

## Procedure for udskiftning

#### ! Bemærk

- Udsæt ikke billedtromlen for direkte sollys eller meget kraftig indendørs belysning (ca. over 1500 lux). Selv under normal indendørs belysning skal du ikke lade den ligge i mere end 5 minutter.
- **1** Forbered den nye fuser.

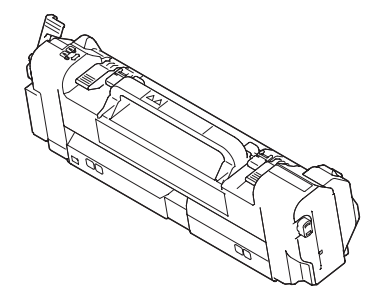

2 Sluk din printer ved at trykke på tænd/ sluk-kontakten.

Reference

"Sådan slukkes printeren" s. 22

3 Stik fingeren ind i fordybningen på den højre side af printeren, og træk håndtaget til åbningen af frontdækslet (1) ud for at åbne frontdækslet (2) fremad.

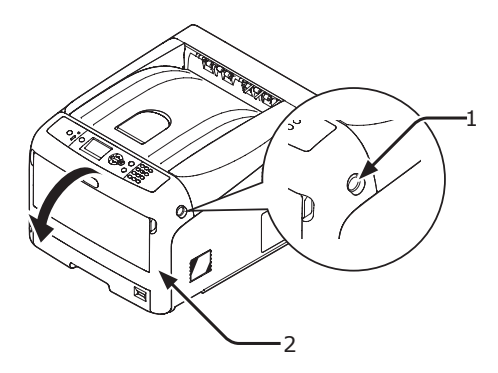

4 Tryk på knappen til åbning af topdækslet(3) og åbn topdækslet (4).

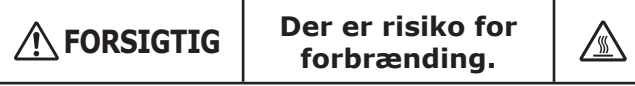

 Eftersom fuseren bliver meget varm, bør du udføre handlingen forsigtigt, og når du løfter den, bør du holde i dens håndtag. Forsøg ikke at holde den, mens den er varm. Vent, indtil den er afkølet, og udfør derefter handlingen.

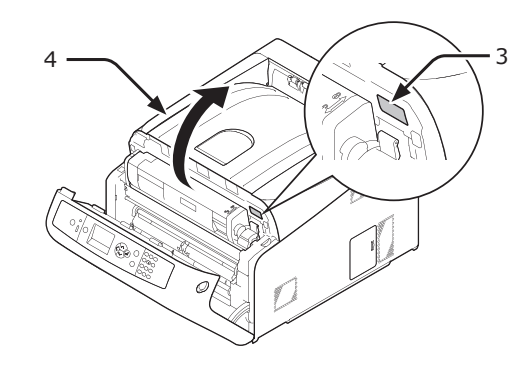

5 Træk fuserens venstre låsehåndtag (5) fremad for at låse op.

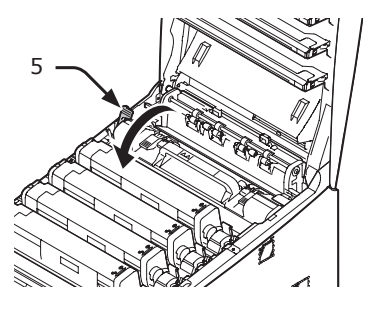

6 Hold i fuserens låsehåndtag (6), og løft fuseren ud af printeren.

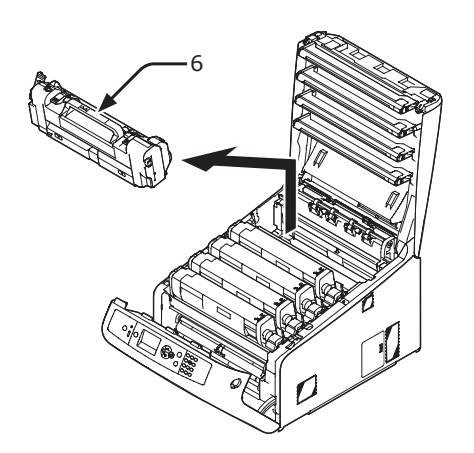

7 Hold i fuserens låsehåndtag (6), og anbring fuseren i printeren.

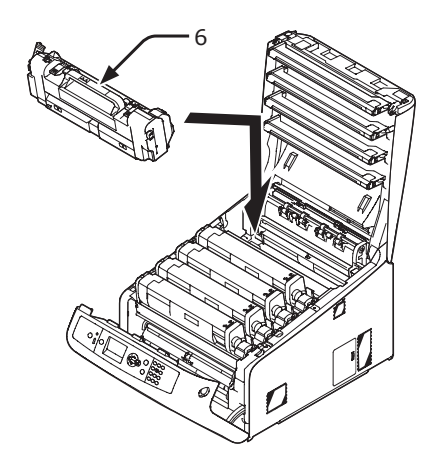

8 Tryk fuserens venstre låsehåndtag (5) tilbage for at låse.

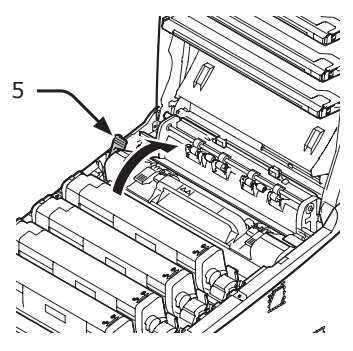

**9** Luk topdækslet (4) ved at trykke hårdt på begge sider af dækslet.

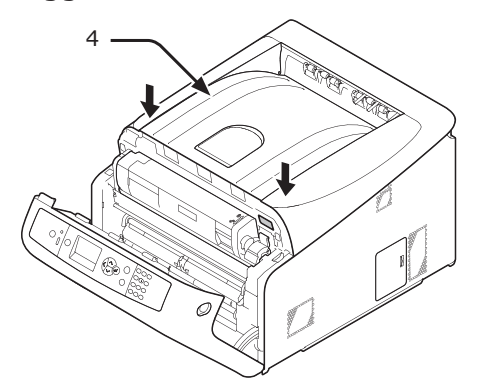

10 Luk frontdækslet (2).

#### ! Bemærk

 Frontdækslet kan ikke lukkes, hvis topdækslet ikke er helt lukket.

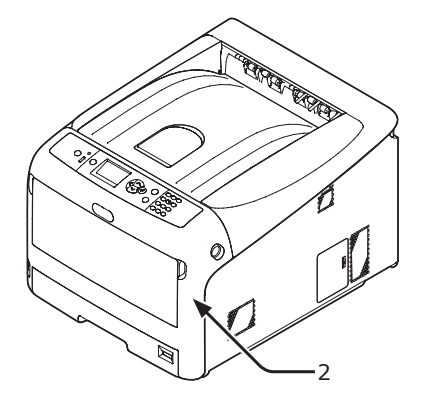

# **11** Genbrug venligst fuser.

#### // Memo

• Hvis det er nødvendigt at bortskaffe en fuser, bør du lægge den i en plastikpose eller en lignende beholder og bortskaffe den i overensstemmelse med reglerne eller retningslinjerne i din kommune.

# Rengøring

Dette afsnit beskriver, hvordan du rengør hver enkelt del af din printer.

# Rengøring af printerens overflade

#### ! Bemærk

- Brug ikke benzin, fortyndere eller sprit som rengøringsmiddel. De kan beskadige printerens plastikdele.
- Smør ikke din printer med olie.
- 1 Sluk din printer ved at trykke på tænd/ sluk-kontakten.

Reference

- "Sådan slukkes printeren" s. 22
- 2 Tør let printerens overflade med en blød klud, der er fugtet i vand eller et neutralt rengøringsmiddel.
- 3 Tør printerens overflade med en tør, blød klud.

# Rengøring af papirindføringsrullerne

Rengør papirindføringsrullerne, hvis der ofte opstår papirstop.

#### ! Bemærk

• Du bør udskifte papirindføringsrullerne, hvis der bliver ved med at opstå papirstop, selv efter du har rengjort papirindføringsrullerne.

# For bakke 1/2

#### *[*∕∕/Memo

• Denne procedure bruger bakke 1 som eksempel, men den samme procedure gælder for bakke 2.

1 Træk bakken (1) ud.

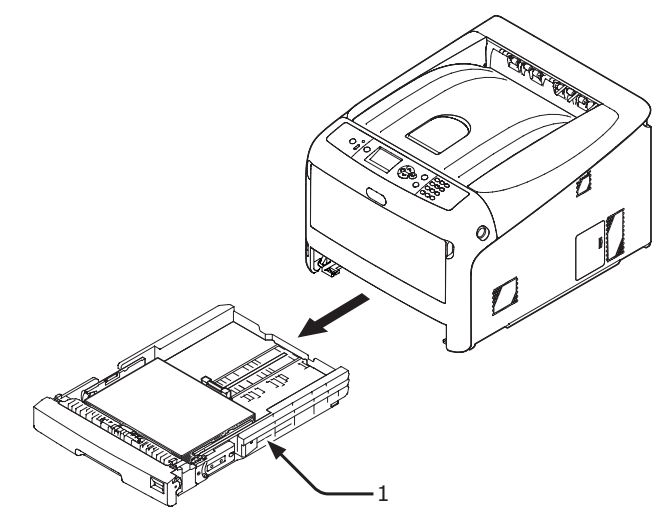

2 Tør de to papirindføringsruller (2) inde i printeren af med en våd klud, der er blevet vredet godt.

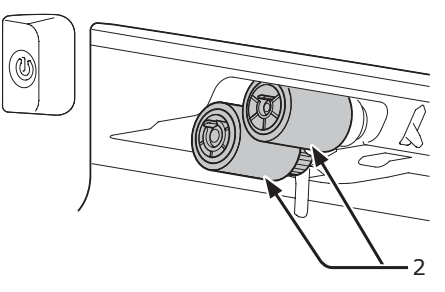

- **3** Fjern papir fra bakken.
- 4 Tør de papirindføringsrullerne (3) på bakken af med en våd klud, der er blevet vredet godt.

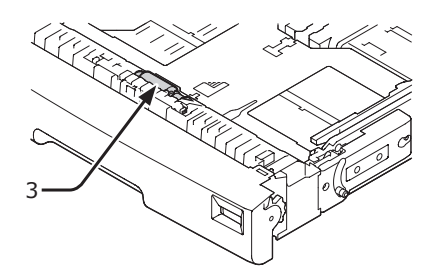

- 5 Læg papir i bakken.
- 6 Skub bakken tilbage i printeren.

4.

Vedligeholdelse

# For generel bakke

1 Åbn den generelle bakke (1) fremad ved at indsætte fingrene i den forreste fordybning (2).

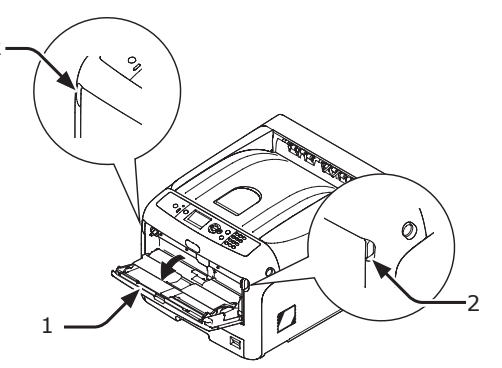

2 Frigør tappen (3) på papirindføringsrullernes dæksel ved at trykke det højre håndtag (4) indad, mens du løfter let op i den generelle bakke (1).

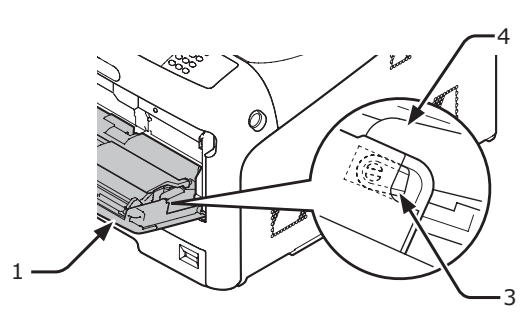

3 Tryk også det venstre håndtag (4) indad, mens du løfter let op i den generelle bakke (1) for at frigøre tappen (3) på papirrullernes dæksel.

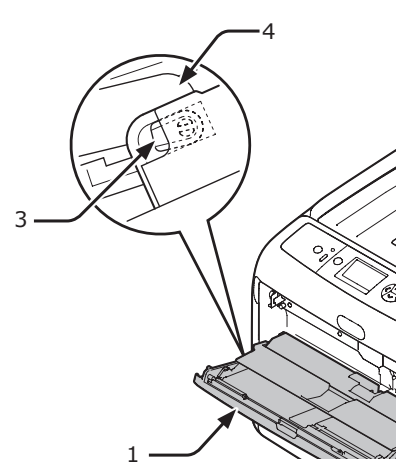

4 Åbn papirsætdækslet (5), indtil den rører ved printeren.

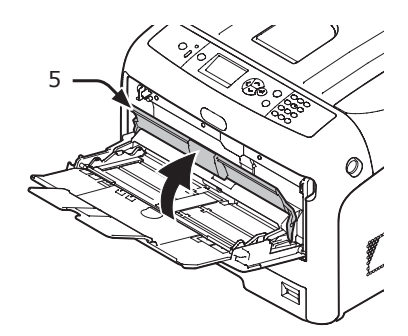

5 Tør de to papirindføringsruller (6) af med en våd klud, der er blevet vredet godt.

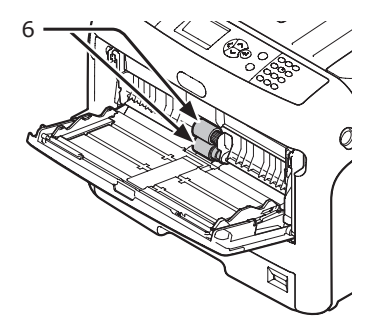

6 Åbn adskillelsesrulledækslet (7) fremad, mens du trykker på den midterste del af den generelle bakke.

Tør de to adskillelsesruller (8) af med en våd klud, der er blevet vredet godt.

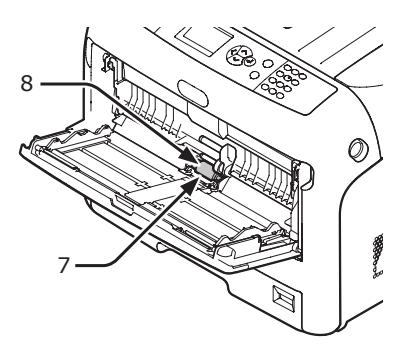

7 Luk adskillelsesrulledækslet (7).

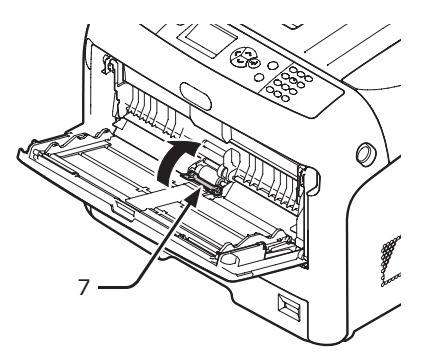

8 Sænk papirsætdækslet (5).

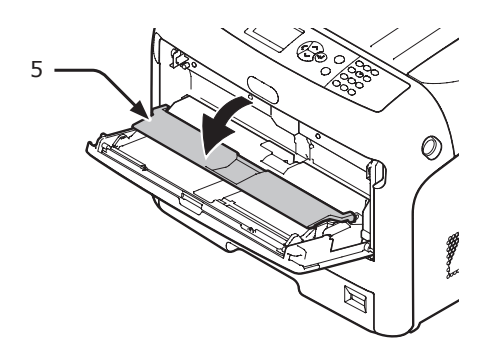

Hægt en tap (3) på papirindføringsrullernes dæksel ved at trykke det højre håndtag (4) indad, mens du løfter let op i den generelle bakke (1).

#### ! Bemærk

 Hvis du lukker den generelle bakke uden at stille tappen tilbage i den korrekte position, kan papirsætdækslet gå i stykker. Sørg for at stille tappen tilbage til den oprindelige position.

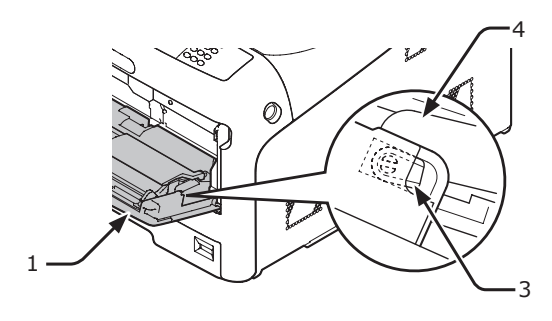

10 Hægt også den anden tap (3) på papirindføringsrullernes dæksel ved at trykke det venstre håndtag (4) indad, mens du løfter let op i den generelle bakke (1).

#### ! Bemærk

 Hvis du lukker den generelle bakke uden at stille tappen tilbage i den korrekte position, kan papirsætdækslet gå i stykker. Sørg for at stille tappen tilbage til den oprindelige position.

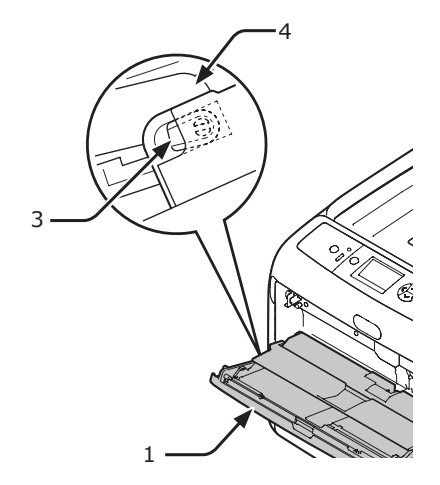

11 Luk den generelle bakke (1). Hvis den generelle bakke ikke kan lukkes, skal du sætte papirsætdækslet tilbage i den korrekte position ved at trykke papirindføringsdelen på den generelle bakke nedad.

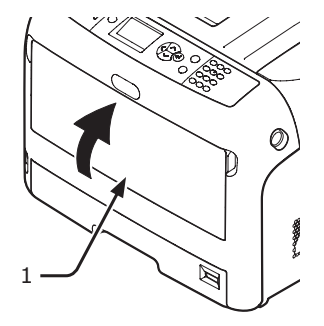

9

# **Rengøring af LED-hovederne**

Rengør LED-hovederne, hvis der kommer vertikale linjer, billeder falmer vertikalt, eller bogstavernes omkreds bliver tværet ud. Snavs på LED-hovederne kan også forårsage papirstop.

#### ! Bemærk

- Brug ikke methylalkohol eller fortyndere som rengøringsmiddel. De kan muligvis beskadige LED-hovederne.
- Udsæt ikke billedtromlen for direkte sollys eller meget kraftig indendørs belysning (ca. over 1500 lux). Selv under normal indendørs belysning skal du ikke lade den ligge i mere end 5 minutter.
- 1 Sluk din printer ved at trykke på tænd/ sluk-kontakten.

#### Reference

- "Sådan slukkes printeren" s. 22
- Stik fingeren ind i fordybningen på den højre side af printeren, og træk håndtaget til åbningen af frontdækslet (1) ud for at åbne frontdækslet (2) fremad.

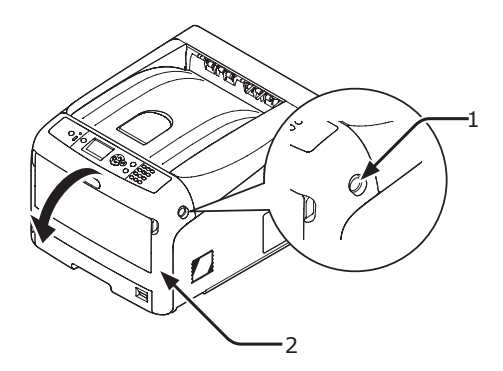

3 Tryk på knappen til åbning af topdækslet(3) og åbn topdækslet (4).

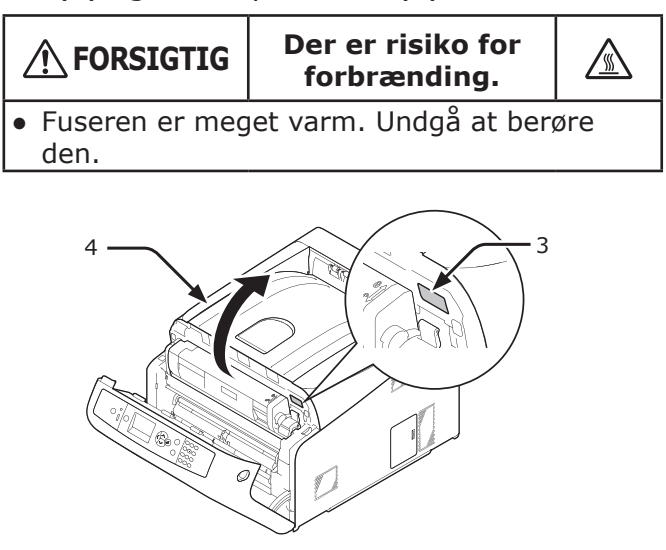

4 Tør let LED-hovedernes linser (5) af med en blød serviet.

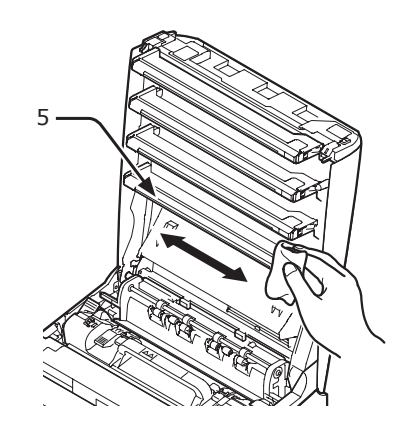

5 Luk topdækslet (4) ved at trykke hårdt på begge sider af dækslet.

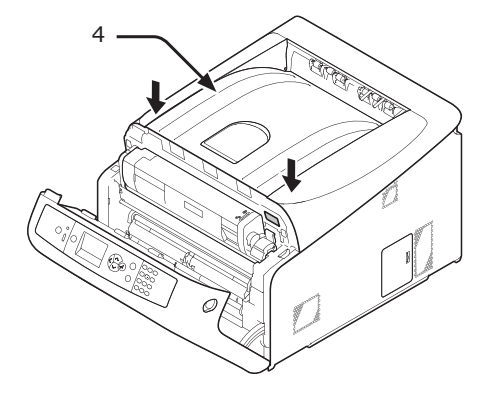

6 Luk frontdækslet (2).

#### ! Bemærk

 Frontdækslet kan ikke lukkes, hvis topdækslet ikke er helt lukket.

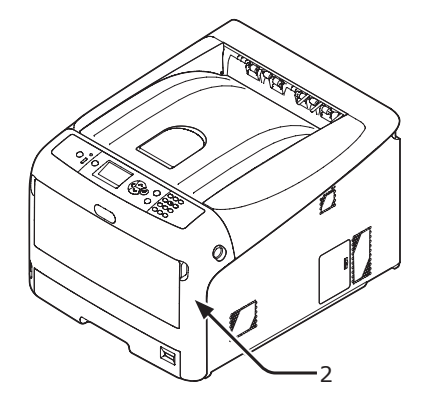

# Flytning eller transport af printeren

Dette afsnit beskriver, hvordan du flytter eller transporterer printeren.

Flytning af printeren Det kan forårsage A personskade. Man skal være mindst to personer om at løfte printeren sikkert, da den vejer ca. 37 kg eller 40 kg. Sluk din printer ved at trykke på tænd/ sluk-kontakten. Reference "Sådan slukkes printeren" s. 22 Træk alle kablerne ud. 2 Vekselstrømsledning og jordleder Ethernet- eller USB-kabel Tag alt papir ud af papirbakkerne. 3 Løft printeren og flyt den til et nyt sted. 4 Transport af din printer Det kan forårsage 🕂 FORSIGTIG ∕!∖ personskade. Man skal være mindst to personer om at løfte printeren sikkert, da den vejer ca. 37 kg eller 40 kg. Der er risiko for **FORSIGTIG** <u>/</u>\_\_\_\_ forbrænding. Fuseren er meget varm. Undgå at berøre den. (! Bemærk Billedtromlen (det grønne rør) er meget skrøbeligt. Håndtér den forsigtigt. Udsæt ikke billedtromlen for direkte sollys eller meget kraftig indendørs belysning (ca. over 1500 lux). Selv under normal indendørs belysning skal du ikke lade den

1 Sluk din printer ved at trykke på tænd/ sluk-kontakten.

#### Reference

ligge i mere end 5 minutter.

• "Sådan slukkes printeren" s. 22

- 2 Træk alle kablerne ud.
  - Vekselstrømsledning og jordleder.
  - Ethernet- eller USB-kabel.
- **3** Tag alt papir ud af papirbakkerne.
- 4 Stik fingeren ind i fordybningen på den højre side af printeren, og træk håndtaget til åbningen af frontdækslet (1) ud for at åbne frontdækslet (2) fremad.

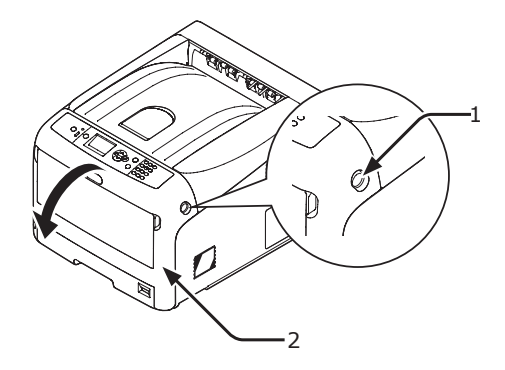

5 Tryk på knappen til åbning af topdækslet(3) og åbn topdækslet (4).

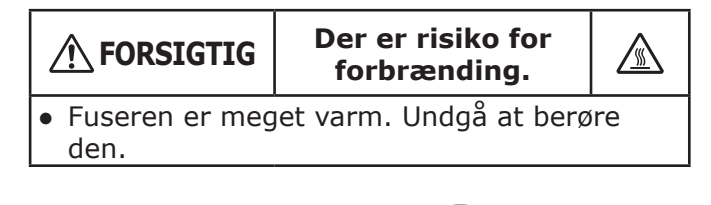

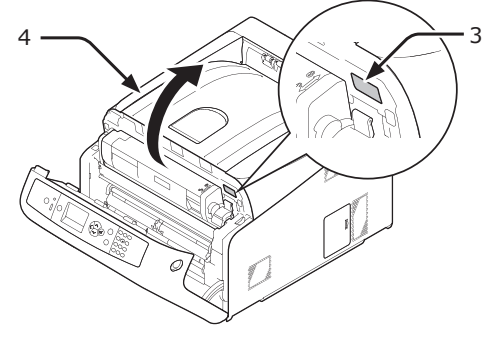

6 Hold tonerpatronerne med begge hænder, og fjern dem med billedtromlerne. Fjern alle tonerpatroner og billedtromler, og sæt dem på en jævn overflade.

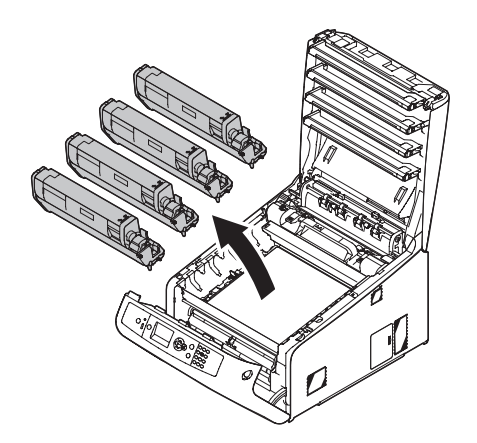

7 Fastgør hver tonerpatron til hver billedtromle med vinyltape (5).

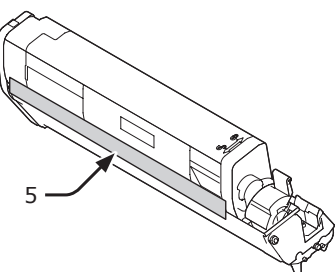

8 Sæt alle tonerpatroner og billedtromler tilbage i printeren.

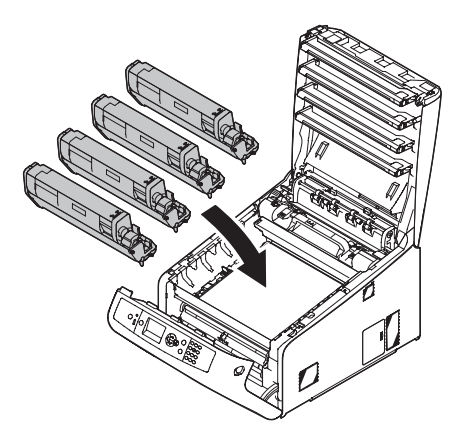

**9** Luk topdækslet (4) ved at trykke hårdt på begge sider af dækslet.

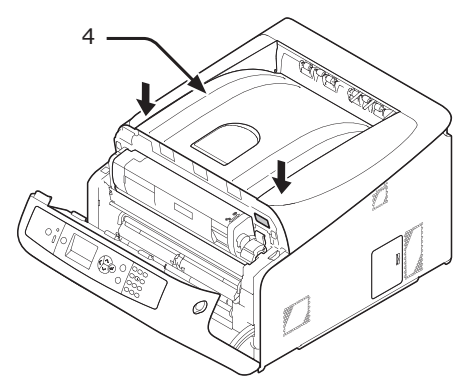

10 Luk frontdækslet (2).

#### ! Bemærk

• Frontdækslet kan ikke lukkes, hvis topdækslet ikke er helt lukket.

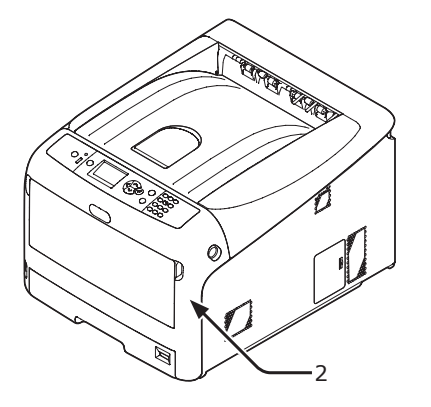

11 Flyt den ekstra bakkeenhed fra hovedenheden, hvis den er installeret.

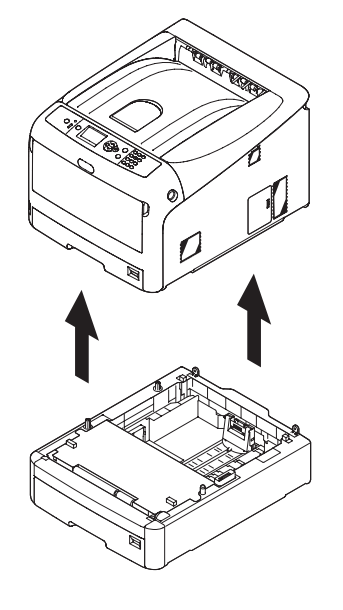

12 Beskyt din printer med emballagematerialer.

# 13 Løft printeren og anbring den i en kasse.

#### ! Bemærk

- Brug de emballagematerialer, der fulgte med din printer, da du købte den.
- Efter transporten, eller når du opstiller den igen, skal du fjerne det vinyltape, der blev brugt til at fastgøre billedtromlen og tonerpatronerne

# 5. Bilag

Dette kapitel forklarer din printers specifikationer.

# Betjeningspanelets menuliste

# Kontrol af printerens status med displayskærmen

Du kan bruge **<ENTER**>-knappen på betjeningspanelet til at kontrollere din printers status.

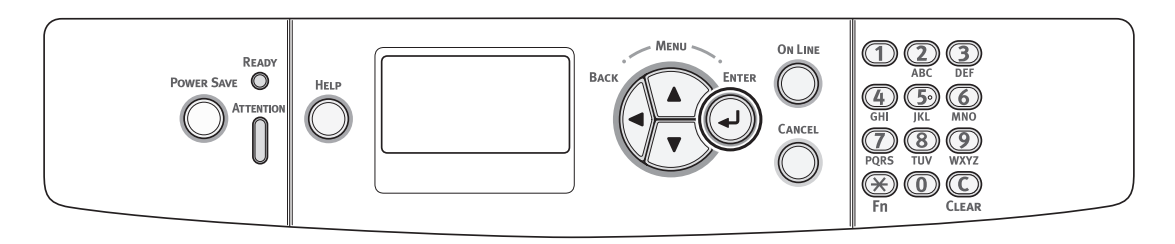

# Kontrol af enhedsstatus

Du kan kontrollere den resterende levetid af forbrugskomponenter, information om antal, netværksindstillinger og systeminformation på displayskærmen.

 Tryk på knappen < ENTER> på betjeningspanelet for at åbne statusmenuen.

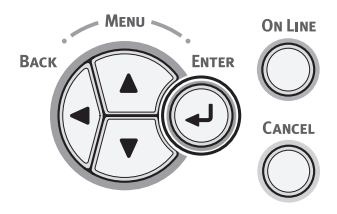

2 Tryk på rulleknappen ▼ for at vælge det element, du ønsker at kontrollere, og tryk derefter på knappen <ENTER>.

# Betjeningspanelets menuliste

Funktionsnummeret er beskrevet til højre for hvert element.

#### Funktioner

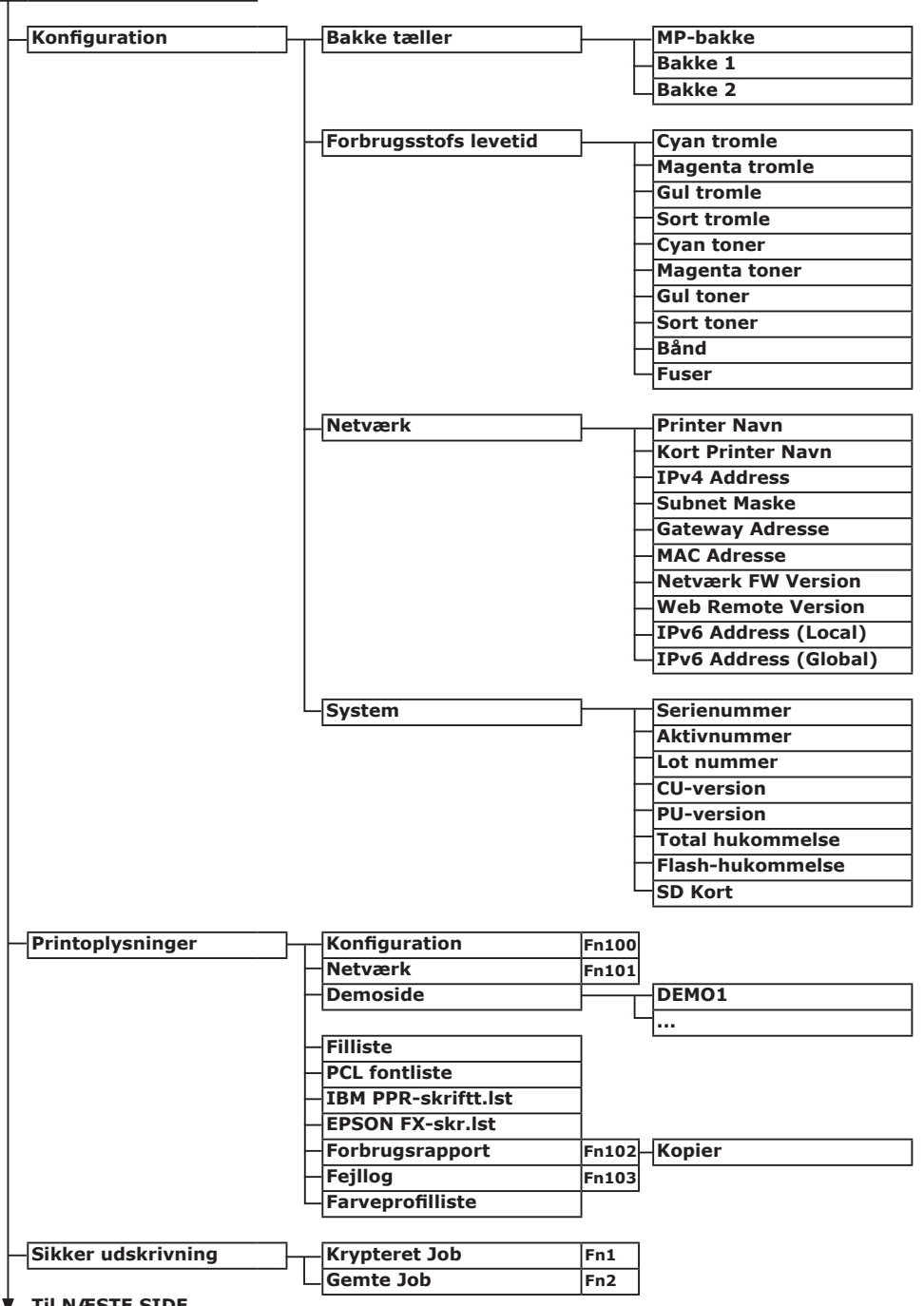

Til NÆSTE SIDE

5

|        |                    |                                            | _        | ( ) indikerer fabriksstandardindstill  | ingen.                                        |
|--------|--------------------|--------------------------------------------|----------|----------------------------------------|-----------------------------------------------|
| Menuer | Bakkekonfiguration | MP-bakke konfig.                           | ┣——      | – Papirstørrelse (A4 🕞)                | Fn90                                          |
|        |                    |                                            |          | -X-dimension (210 mm)                  | Fn91                                          |
|        |                    |                                            | -        | Y-dimension (297 mm)                   | Fn92                                          |
|        |                    |                                            | -        | Medietype (Almindelig)                 | Fn93                                          |
|        |                    |                                            | L        | Medievægt (Let)                        | Fn94                                          |
|        |                    |                                            | L        | Brug af bakke (Anvend ikke)            | Fn95                                          |
|        |                    | Bakke 1 konfig.                            | ┓        | Papirstørrelse (Bakkestørrelse)        | Fn10                                          |
|        |                    |                                            | -        | X-dimension (210 mm)                   | Fn11                                          |
|        |                    |                                            |          | Y-dimension (297 mm)                   | Fn12                                          |
|        |                    |                                            |          | Medietype (Almindelig)                 | En13                                          |
|        |                    |                                            |          | Medievægt (Let)                        | Fn14                                          |
|        |                    |                                            |          | Legal papir (Legal 14)                 | En15                                          |
|        |                    |                                            |          |                                        | ) En16                                        |
|        |                    |                                            |          |                                        | <u>, , , , , , , , , , , , , , , , , , , </u> |
|        |                    | Bakke 2 konfig. (Når Bakke2 er installeret | .)       | Papirstørrelse (Bakkestørrelse)        | Fn20                                          |
|        |                    |                                            | -        | – X-dimension (210 mm)                 | Fn21                                          |
|        |                    |                                            | ŀ        | Y-dimension (297 mm)                   | Fn22                                          |
|        |                    |                                            | -        | _Medietype (Almindelig)                | Fn23                                          |
|        |                    |                                            | -        | _Medievægt (Let)                       | Fn24                                          |
|        |                    |                                            | ŀ        | Legal papir (Legal 14)                 | Fn25                                          |
|        |                    |                                            | L        | Anden størrelse (16K (184 x 260 mm) _  | )  Fn26                                       |
|        |                    | Papirfremfører (Bakke 1)                   | Fn80     |                                        |                                               |
|        |                    | – Auto-bakkeskift (Til)                    | 1        |                                        |                                               |
|        |                    | Tray Sequence (Ned)                        | -        |                                        |                                               |
|        |                    | Måleenhed (millimeter)                     | -        |                                        |                                               |
|        |                    | Duplex sidste side (Spring tom side over   | )        |                                        |                                               |
|        | Systemiustaring    | Encycloneyotid (1 minut)                   | 5-200    |                                        |                                               |
|        | Systemjustering    | Energisparetid (1 minut)                   | Fn200    |                                        |                                               |
|        |                    | Sleep Time (15minutter)                    | Fn201    |                                        |                                               |
|        |                    | Auto.siuk tid (4timer)                     | Fn202    |                                        |                                               |
|        |                    |                                            | _        |                                        |                                               |
|        |                    | Auto fortsæt (FRA)                         | _        |                                        |                                               |
|        |                    | Manuel timeout (60sekunder)                | _        |                                        |                                               |
|        |                    | vent pa timeout (40sekunder)               |          |                                        |                                               |
|        |                    | - Ionerstand lav (Fortsæt)                 |          |                                        |                                               |
|        |                    | Udredn. af papirstop (Til)                 | <u> </u> |                                        |                                               |
|        |                    | Fejlrapport (FRA)                          | Fn210    |                                        |                                               |
|        |                    | _Just. printposition                       |          | -X-justering (0,00millimeter)          | Fn22                                          |
|        |                    |                                            | F        | Y-justering (0,00millimeter)           | Fn22                                          |
|        |                    |                                            |          | Dobbeltsidet X-just. (0,00millimeter   | r) Fn22                                       |
|        |                    | Paper Black Setting (0)                    | En230    | Dobbeitsidet 1-Just. (0,0011111111etel | 1)[FII22                                      |
|        |                    | Papir farveindstilling (0)                 | En231    |                                        |                                               |
|        |                    | Trans, sort indstilling (0)                | En232    |                                        |                                               |
|        |                    | Trans Farveindstilling (0)                 | En222    |                                        |                                               |
|        |                    | SMP indetilling (0)                        | En224    |                                        |                                               |
|        |                    | BG indetilling (0)                         | FII234   |                                        |                                               |
|        |                    | Drum Cleaning (D)                          | Fn235    |                                        |                                               |
|        |                    |                                            | Fn236    |                                        |                                               |
|        |                    |                                            | irn237   |                                        |                                               |

#### Betjeningspanelets menuliste

|                        |                | IP Version (IPv4)                   | 7            |
|------------------------|----------------|-------------------------------------|--------------|
| 🛇: Du skal indtaste en |                | NetBEUI (Deaktivér)                 | 7            |
| adgangskode.           |                | NetBIOS over TCP (Aktivér)          | 7            |
|                        |                | NetWare (Deaktivér)                 | 7            |
|                        |                | EtherTalk (Deaktivér)               | 7            |
|                        |                | Frame type (Auto)                   | -            |
|                        |                | IP Adresse opsætning (Auto)         | -            |
|                        |                | IPv4 Address                        | -            |
|                        |                | Subnet Maske                        | -            |
|                        |                | Gateway Adresse                     | -            |
|                        |                | Web (Aktivér)                       |              |
|                        |                | – Telnet (Deaktivér)                | -            |
|                        |                | - FTP (Deaktivér)                   | -            |
|                        |                | IPSec (Deaktivér)                   | -            |
|                        |                | SNMP (Aktivér)                      | -            |
|                        |                | Network Scale (Normal)              |              |
|                        |                | Hub Link Onsætning (Auto Negotiate) |              |
|                        |                | TCP-Bekræftelse (Bakke 1)           | _            |
|                        |                | Estrikeindetillinger2               | _            |
|                        |                |                                     |              |
|                        | Printonsætning | Egenskab (Auto)                     | 7            |
|                        | Frincopsætning | Konjer (1)                          | -            |
|                        |                | Dupley (Til)                        |              |
|                        |                | Indhinding (Long Kont)              | -            |
|                        |                |                                     | _            |
|                        |                | - Mediecheck (Aktiver)              | _            |
|                        |                |                                     |              |
|                        |                |                                     |              |
|                        |                | - Mono-udskr.tilst. (Auto)          | Farve (Alt)  |
|                        |                | Standardretning (Stående)           |              |
|                        |                | Sidelængde (64linjer)               | _            |
|                        |                | Rediger størrelse (Bakkestørrelse)  |              |
|                        |                | X-dimension (210 mm)                |              |
|                        |                | Y-dimension (297 mm)                |              |
|                        | PCI enemtring  | Skriftkilde (Indhuggede)            | -            |
|                        | PCL-opsætning  | Skriftkinde (Indbyggede)            | _            |
|                        |                | Skrifttypenummer (10)               | _            |
|                        |                | - Tegnbredde (10.00CPT)             |              |
|                        |                | – Tegnhøjde (12,00 punkter)         | _            |
|                        |                | - Symbol Set (PC-8)                 | _            |
|                        |                | A4 skrivebredde (78 kolonner)       |              |
|                        |                | Skip tom side (FRA)                 |              |
|                        |                | CR-funktion (CR)                    |              |
|                        |                | LF-funktion (LR)                    |              |
|                        |                | —Udskriftsmargin (Normal)           |              |
|                        |                | -Ægte sort (FRA)                    |              |
|                        |                | Penbreddejust. (Til)                |              |
|                        |                | Bakke ID#                           | Bakke 2 (5)  |
|                        |                |                                     | MP-bakke (4) |

| IBM PPR-opsæt | n. Tegnbredde (10 CPI)          |
|---------------|---------------------------------|
|               | Skriftknibning (12CPI til 20CPI |
|               | Tegnsæt (SÆT-2)                 |
|               | Symbol Set (IBM-437)            |
|               | Letter 0 stil (Deaktivér)       |
|               | Tallet nul (Normal)             |
|               | Linieafstand (6 LPI)            |
|               | Skip tom side (FRA)             |
|               | CR-funktion (CR)                |
|               | LF-funktion (LR)                |
|               | Linielængde (80 kolonner)       |
|               | Sidelængde (11.7 inch)          |
|               | TOF-position (0.0 tommer)       |
|               | Venstre margin (0,0 tommer)     |
|               | Tilpas til letter (Deaktivér)   |
|               | Teksthøide (Samme)              |
|               | Cont. papir mode (FRA)          |
|               |                                 |
| EPSON FX-opsa | etn. Tegnbredde (10 CPI)        |
|               | Tegnsæt (SÆT-2)                 |
|               | Symbol Set (IBM-437)            |
|               | Letter 0 stil (Deaktivér)       |
|               | Tallet nul (Normal)             |
|               | Linieafstand (6 LPI)            |
|               | Skip tom side (FRA)             |
|               | CR-funktion (CR)                |
|               | Linielængde (80 kolonner)       |
|               | Sidelængde (11,7 inch)          |
|               | TOF-position (0,0 tommer)       |
|               | Venstre margin (0,0 tommer)     |
|               | Tilpas til letter (Deaktivér)   |
|               | Teksthøjde (Samme)              |
|               | Cont. papir mode (FRA)          |

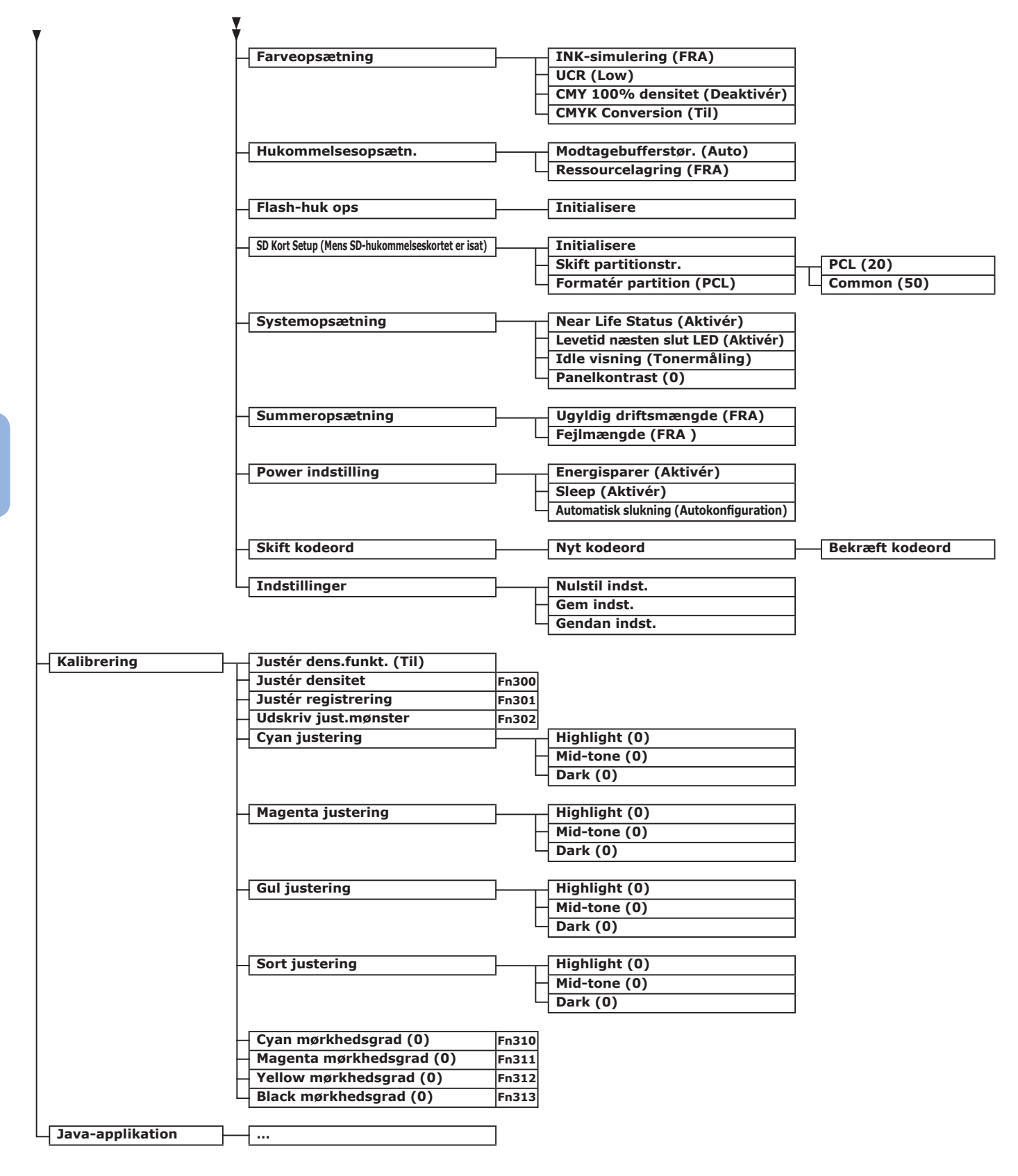

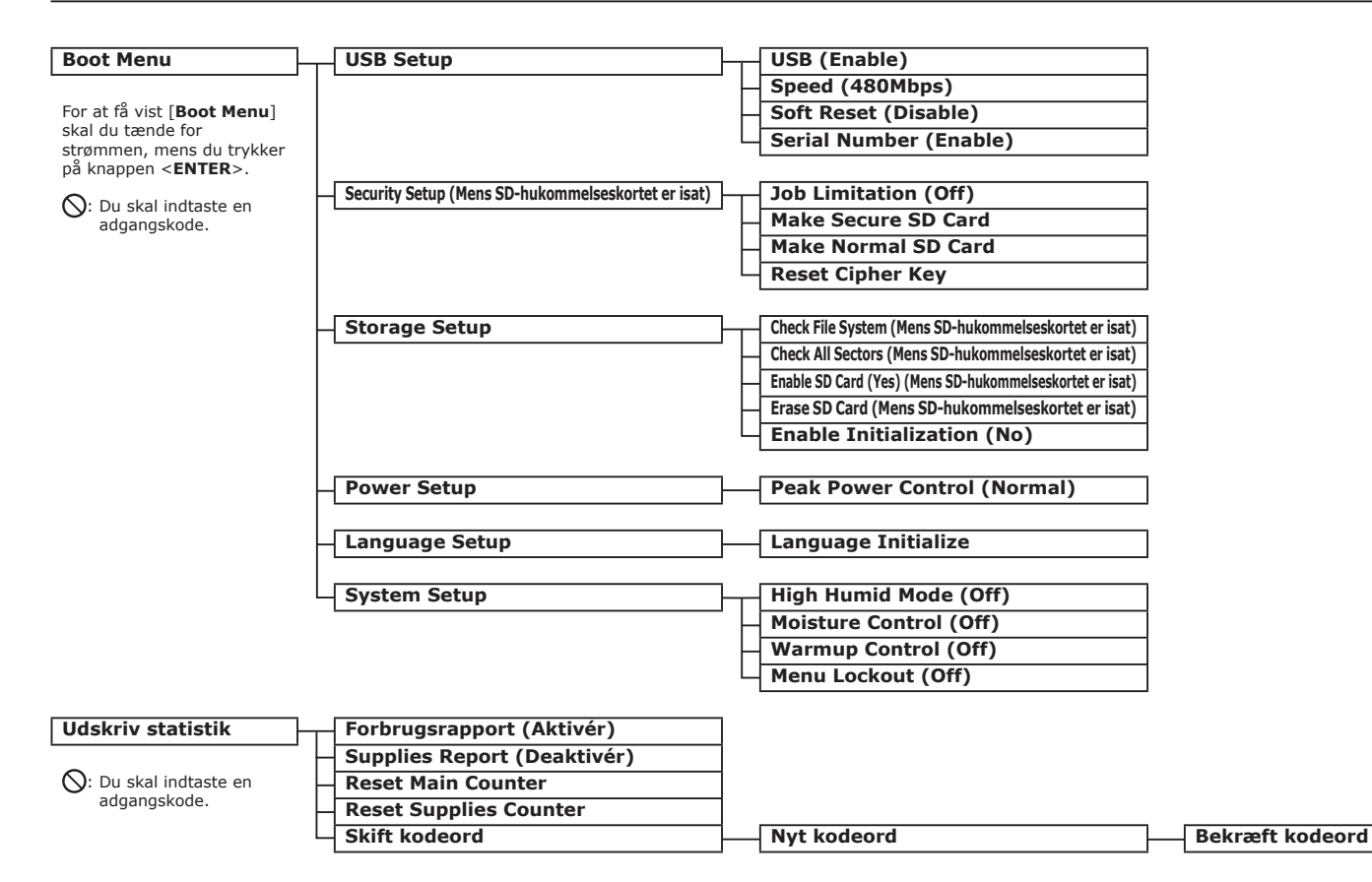

5

- 139 -

# Grundlæggende trin i Windows

Disse er trinnene til at vise vinduet med printerdriverindstillingerne fra mappen [**Printer**] / [**Printere og faxenheder**] i Windows OS, der bruges til andre eksempler i denne vejledning end Windows 7.

#### // Memo

- Trinnene for Windows Server 2008 R2 er de samme som for Windows 7.
- Hvis du har flere printerdrivere installeret, vises ikonerne for hver enkelt driver i mappen [Printer] / [Printere og faxenheder].
   Følg venligst de nedenstående trin med brug af de drivere, du ønsker at indstille/kontrollere. Følg venligst de nedenstående trin med brug af de printerdrivere, du ønsker at indstille/kontrollere.

## Viser egenskabsskærmen

- I Windows Vista/Windows Server 2008
- 1 Klik på [Start], og vælg [Kontrolpanel] > [Printer].
- 2 Højreklik på OKI C822-ikonet, og vælg [Egenskaber].

# I Windows XP/Windows Server 2003

- Klik på [Start], og vælg [Printere og faxenheder].
- 2 Højreklik på OKI C822-ikonet, og vælg [Egenskaber].

## I Windows 2000

- 1 Klik på [Start], og vælg [Indstillinger] > [Printer].
- 2 Højreklik på OKI C822-ikonet, og vælg [**Egenskaber**].

# Viser printerindstillingsskærmen

## I Windows Vista/Windows Server 2008

- 1 Klik på [Start], og vælg [Kontrolpanel] > [Printer].
- 2 Højreklik på OKI C822-ikonet, og vælg [**Udskriftsindstillinger**].

## ■ I Windows XP/Windows Server 2003

- 1 Klik på [Start], og vælg [Printere og faxenheder].
- 2 Højreklik på OKI C822-ikonet, og vælg [**Udskriftsindstillinger**].

## I Windows 2000

- 1 Klik på [Start], og vælg [Indstillinger] > [Printer].
- 2 Højreklik på OKI C822-ikonet, og vælg [Udskriftsindstillinger].

# Specifikationer

| Model |         | Modelnummer |
|-------|---------|-------------|
| C822  | N35100B |             |

# Generelle specifikationer

|                 |                               | C822                                                                                                    |
|-----------------|-------------------------------|----------------------------------------------------------------------------------------------------|
| CPU             |                               | PowerPC464FP, 800 MHz                                                                                                    |
| Hukommelse      | Intern                        | 256 MB                                                                                                    |
|                 | Ekstraudstyr                  | 256 MB/512 MB                                                                                                    |
| Flash RAM       |                               | NAND : 64 MB<br>NOR : 2 MB<br>Seriel NOR : 512 KB                                                                                                    |
| Lagringsenhed   |                               | SD-hukommelseskortsæt<br>• Ekstraudstyr<br>16 GB                                                                                                    |
| Vægt            |                               | 37 Kg (inkl. forbrugskomponenter uden en duplexenhed),<br>40 Kg (inkl. forbrugskomponenter med en dupleksenhed)                                                                                                    |
| Dimensioner     |                               | 449(B) x 552(D) x 360(H) mm                                                                                                    |
| Strømforsyning  |                               | 220 - 240 V AC (Område 198 - 264 V AC), 50/60 Hz ± 2%                                                                                                    |
| Strømforbrug    | Almindelig<br>betjening       | 700 W                                                                                                    |
|                 | Inaktiv                       | 100 W                                                                                                    |
|                 | Тор                           | 1400 W                                                                                                    |
|                 | Dvaletilstand                 | Mindre end 1,0 W                                                                                                    |
|                 | Strømbespa-<br>relsestilstand | Mindre end 12 W                                                                                                    |
|                 | Slukket<br>tilstand           | Mindre end 0,15 W                                                                                                    |
| Grænseflade     |                               | USB 2.0 (Høj hastighed), Ethernet 10BASE-T/100BASE-TX                                                                                                    |
| Display         |                               | Grafikpanel 60(B) x 32,6(H) mm, 128 x 64 punkter                                                                                                    |
| Understøttet OS |                               | <ul> <li>Windows 7, Windows Vista, Windows Server 2008 R2, Windows Server 2008,<br/>Windows XP, Windows Server 2003, Windows 2000</li> <li>Mac OS X 10.3.9-10.7<br/>Se venligst detaljerede oplysninger i produktkrav.</li> </ul> |

# Udskrivningsspecifikationer

|                                  |                                | C822                                                                                                    |
|----------------------------------|--------------------------------|----------------------------------------------------------------------------------------------------|
| Udskrivningsmetode               |                                | Tør elektrofotografisk optagemetode med LED (lysdiode)                                                                                                    |
| Emuleringssprog                  |                                | PCL6 (XL3.0 og PCL5c)                                                                                                    |
| Residente fonte                  |                                | PCL: 91 europæiske fonte                                                                                                    |
| Opløsning                        |                                | 600 x 600 dpi, 600 x 1200 dpi, 600 x 600 dpi 2bit                                                                                                    |
| Farve                            |                                | Gul, Magenta, Cyan, Sort                                                                                                    |
| Udskrivningshastighed (A4)       |                                | Simplex: 23 ppm<br>Duplex: 19 ppm                                                                                                    |
| Papirstørrelse                   | Bakke 1                        | Legal 13/13.5/14, letter, executive, tabloid, A3, A4, A5, B5, B4, A6, 8K (260 x 368 mm, 270 x 390 mm, 273 x 394 mm), 16K (197 x 273 mm, 195 x 270 mm, 184 x 260 mm)                                                                                                    |
|                                  | Bakke 2<br>(ekstraudstyr)      | Legal 13/13.5/14, letter, executive, tabloid, A3, A4, A5, B4, B5, 8K (260 x 368 mm, 270 x 390 mm, 273 x 394 mm), 16K (197 x 273 mm, 195 x 270 mm, 184 x 260 mm)                                                                                                    |
|                                  | Generel bakke                  | Legal 13/13.5/14, letter, executive, tabloid, statement, A3, A4, A5, B4, B5, A6, C4, C5, DL, Com-10, indekskort (3 x 5 inch), brugertilpasset størrelse, banner op til 52 tommer, 8K (260 x 368 mm, 270 x 390 mm, 273 x 394 mm), 16K (197 x 273 mm, 195 x 270 mm, 184 x 260 mm)                                                                                          |
|                                  | Dobbeltsidet<br>udskrivning    | Legal 13/13.5/14, letter, executive, tabloid, A3, A4, A5, B4, B5, 8K (260 x 368 mm, 270 x 390 mm, 273 x 394 mm), 16K (197 x 273 mm, 195 x 270 mm, 184 x 260 mm), brugertilpasset størrelse (148 - 297 mm (B) x 182 - 431,8 mm (L))                                                                                                    |
|                                  | Brugertilpas-<br>set størrelse | <ul> <li>Bakke 1</li> <li>105 - 297 mm (B), 148, 182 - 431,8 mm (L)</li> <li>(4,1 - 11,7 tommer (B), 5,8, 7,2 - 17,0 tommer (L))</li> <li>Bakke 2 (ekstraudstyr)</li> <li>148 - 297 mm (B), 182 - 431,8 mm (L)</li> <li>(5,8 - 11,7 tommer (B), 7,2 - 17,0 tommer (L))</li> <li>Generel bakke</li> <li>64 x 90 - 297 x 1321 mm (2,5 x 3,5 - 11,7 x 52 tommer)</li> </ul> |
| Medietype                        | 1                              | Almindeligt papir (64 g/m <sup>2</sup> - 256 g/m <sup>2</sup> ), konvolutter, etiket.                                                                                                    |
| Indføringsmetode                 |                                | Automatisk indføring fra bakke 1, generel bakke og ekstra bakkeenhed<br>(ekstraudstyr), manual indføring fra generel bakke                                                                                                    |
| Papirindførings                  | kapacitet                      | • Bakke 1                                                                                                    |
|                                  |                                | 300 ark standardpapir /80 g/m <sup>2</sup> , samlet tykkelse 30 mm eller derunder.                                                                                                    |
|                                  |                                | 100 ark standardpapir /80 g/m <sup>2</sup> og samlet tykkelse 10 mm eller derunder,                                                                                                    |
|                                  |                                | 10 konvolutter/ vægt på 85 g/m <sup>2</sup> .<br>• Ekstra bakkeenhed (ekstraudstyr)                                                                                                    |
|                                  |                                | 530 ark standardpapir /80 g/m <sup>2</sup> , samlet tykkelse 53 mm eller derunder.                                                                                                    |
| Udføringsmetode                  |                                | Forsiden opad/nedad                                                                                                    |
| Papirudskrivnir                  | ngskapacitet                   | Forsiden opad                                                                                                    |
|                                  |                                | <ul> <li>100 ark (mindre end 80 g/m<sup>2</sup>), 10 ark (ultra-tungt/konvolutter)</li> <li>Forsiden nedad</li> </ul>                                                                                                    |
|                                  |                                | 250 ark (mindre end 80 g/m <sup>2</sup> )                                                                                                    |
| Udskrivningsgaranteret<br>område |                                | 6,35 mm eller mere fra papirkanten (gælder ikke for specialmedier, som f.eks. konvolutter)                                                                                                    |
| Udskrivningspræcision            |                                | Udskrivningsstart: 2 mm, papirskævhed: ± 1 mm/100 mm,                                                                                                    |
|                                  |                                | billedudvidelse:± 1 mm/100 mm (80 g/m <sup>2</sup> )                                                                                                    |
| Opvarmningstid                   |                                | <ul> <li>Fra den tændes</li> <li>32 sekunder (ved rumtemperatur 25°C, nominel spænding)</li> <li>Fra strømbesparelsestilstand</li> <li>27 sekunder (ved rumtemperatur 25°C, nominel spænding)</li> </ul>                                                                                                    |

|                                                      | C822                                                                                                    |
|------------------------------------------------------|----------------------------------------------------------------------------------------------------|
| Driftsmiljø                                          | <ul> <li>Når i drift</li> <li>10 - 32°C / Relativ fugtighed på 20 - 80% (maksimal væsketermometertemperatur på 25°C, maksimal tørtermometertemperatur på 2°C)</li> <li>Når den ikke er i drift</li> <li>0 - 43°C / Relativ fugtighed på 10 - 90% (maksimal væsketermometertemperatur på 26,8°C, maksimal tørtermometertemperatur på 2°C)</li> </ul> |
| Betingelser for garantien af<br>udskrivningskvalitet | <ul> <li>Driftsinterval<br/>Temperatur 10°C, fugtighed 20 til 80% RH<br/>Temperatur 32°C, fugtighed 20 til 60% RH<br/>Fugtighed 20% RH, temperatur 10 til 32°C<br/>Fugtighed 80% RH, temperatur 10 til 27°C</li> <li>Interval for sikker udskriftskvalitet i fuld farve<br/>Temperatur 17 til 27°C, fugtighed 50 til 70% RH</li> </ul>              |
| Forbrugskomponenter,<br>vedligeholdelsesenhed        | Tonerpatroner, billedtromle, bælte, fuser, indføringsrullesæt                                                                                                    |

# Netværksspecifikationer

|                        | C822                                                                                                    |
|------------------------|----------------------------------------------------------------------------------------------------|
| Grænseflade            | Ethernet 10BASE-T/100BASE-TX                                                                                                    |
| Protokol               | TCP/IPv4, TCP/IPv6, SMTP, POP3, HTTP, SNMPv1/v3, DHCP, DNS, LPR, Port9100,<br>BOOTP, ARP, FTP, SLP, Bonjour (Rendezvous), Web Services Discovery (WSD),<br>NetWare, EtherTalk, NetBEUI |
| Understøttede browsere | Microsoft IE 6.0 eller nyere, Safari 3 eller nyere, Firefox 3.0 eller nyere                                                                                                    |

# Printerdimensioner

SET FRA OVEN

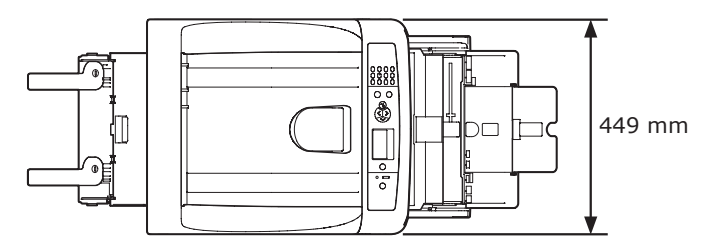

SET FRA SIDEN

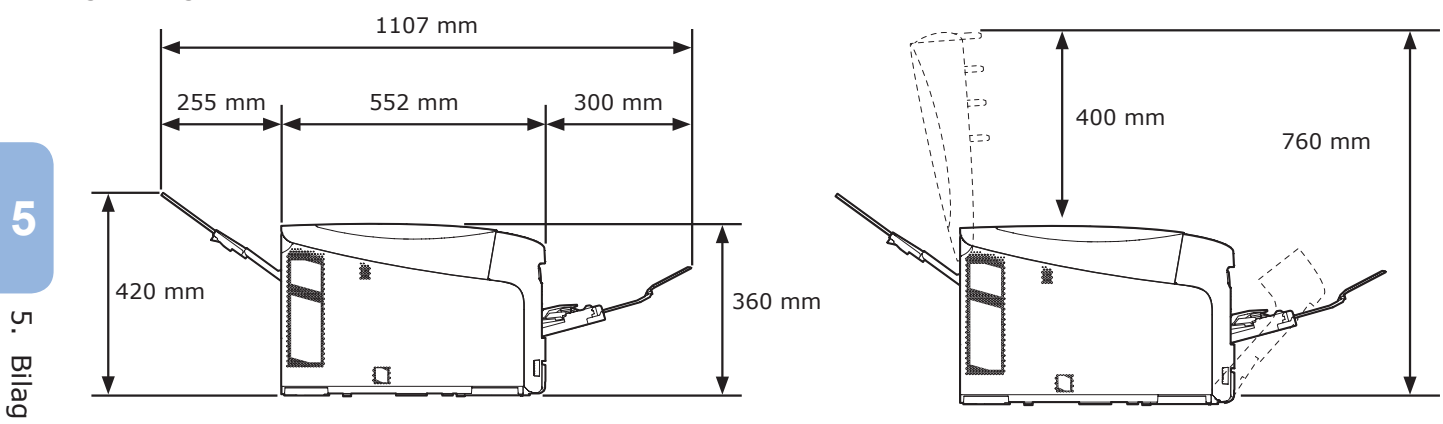

VISNING AF INSTALLERET EKSTRAUDSTYR (BAKKE2)

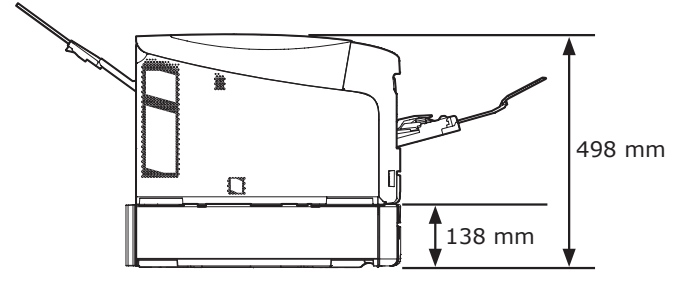
# Indeks

## A

| ALARM-kontrollampe    | 96 |
|-----------------------|----|
| Andre fejlmeddelelser | 96 |

### В

| Bælte                         | 121 |
|-------------------------------|-----|
| Brugertilpassede størrelser . | 69  |

## D

| _                                 |
|-----------------------------------|
| Dobbeltsidet<br>udskrivning59, 69 |
| E                                 |
| Etiket 57                         |
| F                                 |
| Fuser 124                         |
| G                                 |
| Generel bakke63                   |

# I

| Indføringsruller 126 |
|----------------------|
| Installationsmiljø16 |
| Installationssted 16 |
| Installer            |
| Printerdriver        |
| (Mac OS X)37, 52     |
| Printerdriver        |
| (Windows)32, 50      |
| IP-adresse           |

# Κ

| Konvolut                | 57 |
|-------------------------|----|
| Krav til strømforsyning | 21 |

# 

# P Papirbakke 59, 69 Papirstop 81 Papirstørrelse 56, 59, 69 Papirvægt 56, 59 Printerdriver 32, 37, 50, 52 Produktkrav 31

# S

| Sleep Mode 7                | '5 |
|-----------------------------|----|
| Stakker med forsiden        |    |
| nedad 6                     | 6  |
| Stakker med forsiden opad 6 | 57 |
| STRØMBESPARINGS-knap 2      | 23 |

# Т

| Tonerpatroner | 113 |
|---------------|-----|
| Tromle        | 118 |

# W

| Windows | <br> |   |
|---------|------|---|
|         |      | - |

# **Contact Us**

| Italia                  | www.oki.com/it           |
|-------------------------|--------------------------|
| Français                | www.oki.com/fr           |
| Deutschland             | www.oki.com/de           |
| United Kingdom          | www.oki.com/uk           |
| Ireland                 | www.oki.com/ie           |
| España                  | www.oki.com/es           |
| Portuguesa              | www.oki.com/pt           |
| Sverige                 | www.oki.com/se           |
| Danmark                 | www.oki.com/dk           |
| Norge                   | www.oki.com/no           |
| Suomi                   | www.oki.com/fi           |
| Nederland               | www.oki.com/nl           |
| België/Belgique         | www.oki.com/be           |
| Österreich              | www.oki.com/at           |
| Schweiz/Suisse/Svizzera | www.oki.com/ch           |
| Polska                  | www.oki.com/pl           |
| Česká                   | www.oki.com/cz           |
| Slovenská               | www.oki.com/sk           |
| Magyarország            | www.oki.com/hu           |
| Россия                  | www.oki.com/ru           |
| Україна                 | www.oki.com/ua           |
| Türkiye'ye              | www.oki.com/tr           |
| Serbia                  | www.oki.com/rs           |
| Croatia                 | www.oki.com/hr           |
| Greece                  | www.oki.com/gr           |
| Romania                 | www.oki.com/ro           |
| OKI Europe              | www.oki.com/eu           |
| Singapore               | www.oki.com/sg/          |
| Malaysia                | www.oki.com/my/          |
| ประเทศไทย               | www.oki.com/th/printing/ |
| Australia               | www.oki.com/au/          |
| New Zealand             | www.oki.com/nz/          |
| United States           | www.oki.com/us/          |
| Canada                  | www.oki.com/ca/          |
| Brasil                  | www.oki.com/br/printing  |
| México                  | www.oki.com/mx/          |
| Argentina               | www.oki.com/la/          |
| Colombia                | www.oki.com/la/          |
| Other countries         | www.oki.com/printing/    |

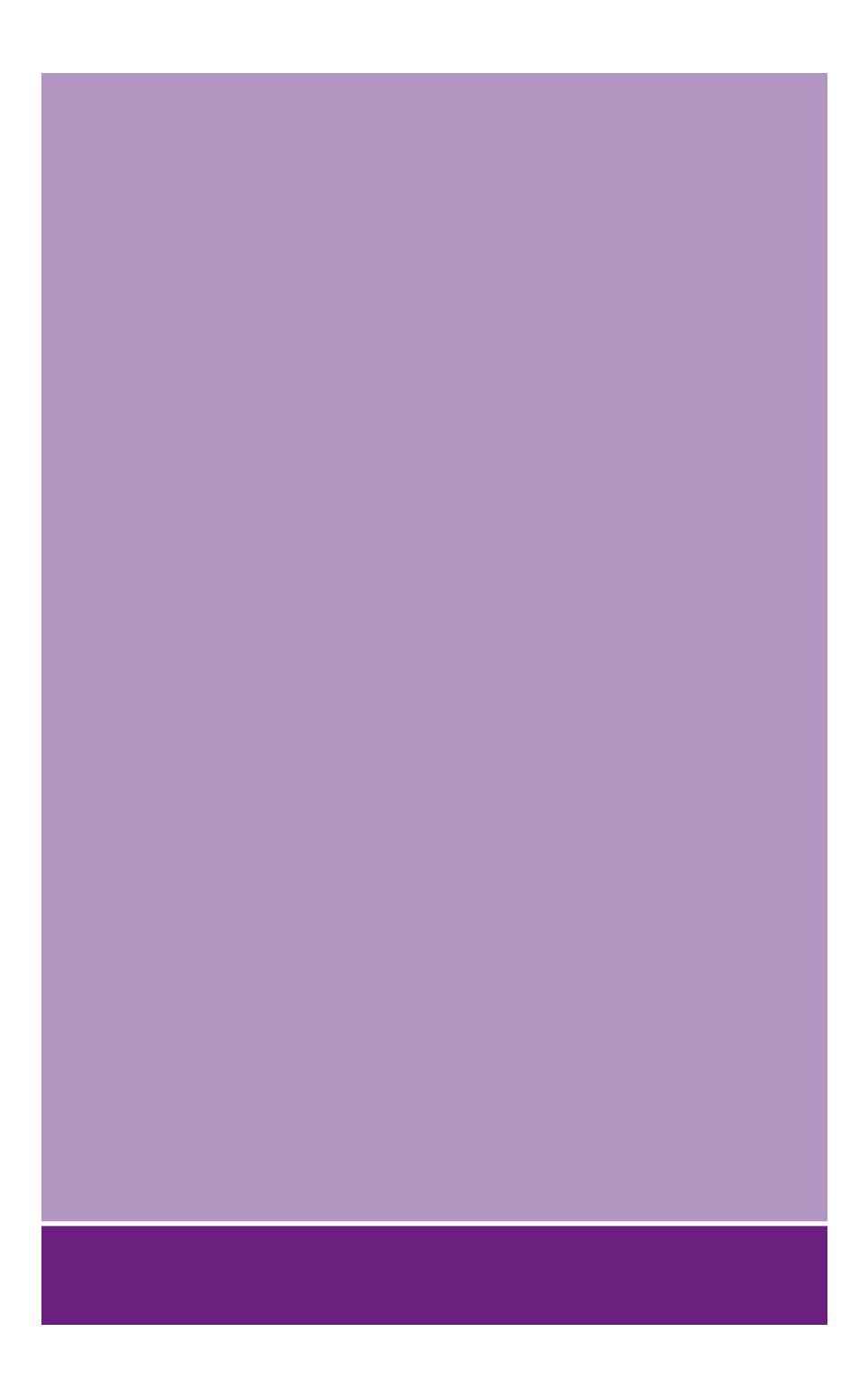

# Oki Electric Industry Co., Ltd.

1-7-12 Toranomon, Minato-ku, Tokyo, 105-8460, Japan

www.oki.com/printing/